### Inhaltsverzeichnis

| Einleitung                                  | 6  |
|---------------------------------------------|----|
| Kursziel                                    | 6  |
| Vorgehensweise                              | 6  |
| Infrastruktur                               | 6  |
| Lieferanten                                 | 7  |
| Adressdaten                                 | 7  |
| Lieferantendaten                            | 8  |
| Bestehenden Lieferanten kopieren            | 9  |
| Lieferanten eröffnen ab bestehender Adresse | 10 |
| Funktionen                                  | 10 |
| Daten                                       | 11 |
| Info                                        | 12 |
| Aktionen                                    | 13 |
| Memotext                                    | 13 |
| Kunden                                      | 15 |
| Adressdaten                                 | 16 |
| Bestehenden Kunden kopieren                 | 17 |
| Kunde eröffnen ab bestehender Adresse       | 18 |
| Funktionen                                  | 19 |
| Daten                                       | 19 |
| Info                                        | 20 |
| Aktionen                                    | 21 |
| Memotext                                    | 22 |
| Allgemeine Einkaufsdaten                    | 23 |
| Lieferanten                                 | 25 |
| Artikel (Verkaufsdaten)                     |    |
| Artikeldaten                                | 29 |
| Grundlagen                                  | 29 |
| Einkauf/Verkauf                             |    |
| Preise/Rabatte                              |    |
| Dokumente                                   | 31 |
| Bestände                                    | 31 |
| Funktionen                                  | 31 |
| Daten                                       | 31 |
| Info                                        |    |

| Memotext                              | 34 |
|---------------------------------------|----|
| Einkaufsbelege                        |    |
| Neuen Beleg erfassen                  |    |
| Kopfdaten                             |    |
| Positionsdaten                        | 39 |
| Positionstypen                        | 40 |
| Bestellung drucken                    | 42 |
| Terminbestätigung                     | 43 |
| Verkaufsbeleg aus Einkauf erstellen   | 43 |
| Bestellung aus Verkaufsbeleg erzeugen | 44 |
| Bestellung weiterverarbeiten          | 47 |
| Bestellvorschläge erstellen           | 48 |
| Rahmenaufträge                        | 52 |
| Neuer Rahmenauftrag                   | 52 |
| Terminbestätigungen                   | 57 |
| Einkaufshistorie                      | 57 |
| Abschluss                             | 57 |
| ABC-Analyse                           | 57 |
| Einkauf: Umsatzlisten                 | 58 |
| Tagesumsatzliste                      | 58 |
| Betriebsstätten                       | 58 |
| Lieferanten                           | 58 |
| Lieferantengruppen                    | 59 |
| Artikel                               | 59 |
| Artikelgruppen                        | 59 |
| Lagerhandling                         | 60 |
| Stammdaten                            | 60 |
| Lagerorte                             | 60 |
| Lagerbewegungen buchen                | 63 |
| Lagerschnellumbuchung                 | 65 |
| Lagerbestandsexplorer                 | 66 |
| Lager Auswertungen                    | 67 |
| Lagerauswertungen                     | 68 |
| Seriennummern                         | 68 |
| Chargen                               | 68 |
| Inventureröffnung                     | 69 |
| Zählliste                             | 70 |
| Abbruch                               | 71 |

| Inventurauswertungen      | 72 |
|---------------------------|----|
| Verkaufsbelege            | 72 |
| Neuen Beleg erfassen      | 74 |
| Kopfdaten                 | 74 |
| Positionsdaten            |    |
| Positionstypen            | 77 |
| Funktionen                | 80 |
| Neu                       | 80 |
| Suchen                    | 80 |
| Beleg                     | 82 |
| Positionen                | 84 |
| Positionsdetails          |    |
| Auftrag drucken           |    |
| Auftrag weiterverarbeiten |    |
| Kommissionierung          |    |
| Lieferübersichten         | 94 |
| Lieferungen erstellen     | 94 |
| Sammelrechnungen          |    |
| Auswertungen              |    |
| Offene Verkaufsbelege     |    |
| Verkaufshistorie          |    |
| Abschluss                 |    |
| ABC-Analyse               |    |
| Umsatzlisten              |    |
| Tagesumsatzliste          |    |
| Kunden                    |    |
| Artikel                   |    |
| Artikelgruppen            |    |
| Bearbeiter                |    |
| Umsatzanalyse             |    |

### Einleitung

### Kursziel

Der Kursteilnehmer ist in der Lage Lieferanten –und Artikelstammdaten und Einkaufsbelege zur erfassen und letztere weiter zu verarbeiten und auswerten. Des Weiteren wird die Erfassung und Verwaltung von Lager behandelt sowie Inventuren bearbeitet.

### Vorgehensweise

Zu jedem Block wird die Erfassung demonstriert und danach mittels Aufgaben vom Kursteilnehmer nachvollzogen.

### Infrastruktur

Gearbeitet wird lokal mit der Standard myfactory Version 6.0, der Benutzer ist Student# mit Passwort Student\_#. Kundenspezifische Anpassungen sind in den Kursunterlagen nicht berücksichtigt.

**Hinweis an unsere Partner:** Bitte legen Sie unter «Administration  $\rightarrow$  Benutzerverwaltung  $\rightarrow$  Benutzerverwaltung» mehrere Benutzer nach dem Muster *Student#* (Student1, Student2, Student3 usw.) an. Die Anzahl der zu erstellenden Benutzer richtet sich nach der Anzahl Ihrer Schulungsteilnehmer. Erzeugen Sie zu jedem Benutzernamen zudem ein gleichlautendes Passwort.

### Urheberrechte

Diese Kursunterlagen unterstehen den Urheberrechten der myfactory International GmbH und dürfen nur für den persönlichen Gebrauch sowie für die Weitergabe an die Schulungsteilnehmer genutzt werden. Jegliche anderweitige Vervielfältigung bzw. Weiterreichung der Schulungsunterlagen oder Teilen davon ist untersagt.

### Lieferanten

|                                                                                                    | .011                                      |                                                                                                   |                                                                                                    |                                                                                                    |                    |                            |                                                          |                 |                            |                                                                                                    |               |                         |                  |
|----------------------------------------------------------------------------------------------------|-------------------------------------------|---------------------------------------------------------------------------------------------------|----------------------------------------------------------------------------------------------------|----------------------------------------------------------------------------------------------------|--------------------|----------------------------|----------------------------------------------------------|-----------------|----------------------------|----------------------------------------------------------------------------------------------------|---------------|-------------------------|------------------|
| Filter/Suche:                                                                                                    | Erweiterte Suc                            | che Kennzeichen                                                                                   |                                                                                                    |                                                                                                    |                    |                            |                                                          |                 |                            |                                                                                                    | Ansicht: Numm | ner 🔻 (                 | 🗆 🗐 🔳 Einstellun |
| • T <sub>2</sub>                                                                                                    |                                           |                                                                                                   |                                                                                                    |                                                                                                    |                    |                            |                                                          |                 |                            |                                                                                                    |               |                         |                  |
| Nummer∠⊽                                                                                                    | Kurzbezeichnung                           |                                                                                                   |                                                                                                    |                                                                                                    |                    |                            |                                                          |                 |                            | Zusatz∜ ♡                                                                                                    | EU-Land       | EU USt.ID               | Steuergebiet $$  |
| K00001                                                                                                    | Hammerwerk GmbH, Konst                    | anz                                                                                               |                                                                                                    |                                                                                                    |                    |                            |                                                          |                 |                            |                                                                                                    |               |                         | Inland           |
| K00002                                                                                                    | Steigtechnik KG, München                  |                                                                                                   |                                                                                                    |                                                                                                    |                    |                            |                                                          |                 |                            |                                                                                                    |               |                         | Inland           |
| K00003                                                                                                    | Toolcompany, Zürich                       |                                                                                                   |                                                                                                    |                                                                                                    |                    |                            |                                                          |                 |                            |                                                                                                    |               |                         | Drittland        |
| K00004                                                                                                    | Werkstatt-Einrichter, Hambu               | irg                                                                                               |                                                                                                    |                                                                                                    |                    |                            |                                                          |                 |                            |                                                                                                    |               |                         | Inland           |
| K00005                                                                                                    | Leichtmetall-Meister, Mainb               | erg                                                                                               |                                                                                                    |                                                                                                    |                    |                            |                                                          |                 |                            |                                                                                                    |               |                         | Inland           |
| K00006                                                                                                    | Baumarkt Konstanz GmbH,                   | Konstanz                                                                                          |                                                                                                    |                                                                                                    |                    |                            |                                                          |                 |                            |                                                                                                    |               |                         | Inland           |
| K00007                                                                                                    | Zangendiscount Vorarlberg                 | , Dombirn                                                                                         |                                                                                                    |                                                                                                    |                    |                            |                                                          |                 |                            |                                                                                                    | AT            | U99999999               | EU mit UStID     |
| K00008                                                                                                    | Novartis Deutschland                      |                                                                                                   |                                                                                                    |                                                                                                    |                    |                            |                                                          |                 |                            |                                                                                                    |               |                         | Inland           |
| B Neu<br>Übersicht A                                                                                                    | Adresse                                   | chen 🙈 Dațen 🕶 🚇 Info                                                                             | •                                                                                                    | Aktionen -                                                                                                    | Memotext           |                            |                                                          |                 |                            |                                                                                                    |               |                         |                  |
|                                                                                                    |                                           | Kommunikation Ansprechpartner                                                                     | Kennzeich                                                                                                    | en Kontakte                                                                                                    | Notizen/Stichworte | Dokument                   | le Adressnachweis                                        | Portal          | Klassi                     | fizierung Historie So                                                                                                    | cial          |                         |                  |
| Favorit                                                                                                    |                                           | Kommunikation Ansprechpartner                                                                     | Kennzeich                                                                                                    | en Kontakte<br>Währung                                                                                                    | Notizen/Stichworte | Dokument                   | te Adressnachweis                                        | Portal <b>•</b> | Klassi                     | fizierung Historie So<br>Inaktiv                                                                                                    | cial          |                         |                  |
| Favorit<br>Liefe <mark>r</mark> antengrupp                                                                                                    | 2e                                        | Kommunikation Ansprechpartner<br>Handelsartikel                                                   | Kennzeich                                                                                                    | währung<br>Vertreter                                                                                                    | Notizen/Stichworte | Dokument                   | Adressnachweis                                           | Portal<br>•     | Klassi<br>I<br>I           | fizierung Historie So<br>Inaktiv                                                                                                    | cial          |                         |                  |
| Favorit<br>Lieferantengrupp<br>Steuergeblet                                                                                                    | pe                                        | Kommunikation Ansprechpartner<br>Handelsartikel<br>1 - Inland                                     | Kennzeich                                                                                                    | Währung<br>Vertreter<br>EU-Land                                                                                                    | Notizen/Stichworte | Dokument                   | le Adressnachweis                                        | Portal<br>•     | Klassi<br>I<br>I           | fizierung Historie So<br>Inaktiv<br>EU USLID                                                                                                    | cial          |                         |                  |
| Favorit<br>Lieferantengrupp<br>Steuergebiet<br>Preiskennzeicher                                                                                                    | pe                                        | Kommunikation Ansprechpartner Handelsartikel 1 - Inland Netto                                     | Kennzeich<br>• I<br>• I                                                                                                    | Währung<br>Vertreter<br>EU-Land<br>Versandart                                                                                              | Notizen/Stichworte | Dokument                   | e Adressnachweis<br>UR<br>er Spedition                   | Portal          | Klassi<br>I<br>I           | fizierung Historie So<br>Inaktiv<br>EU USt.ID<br>Lieferbedingung                                                                                                   | cial          | Frei Haus               |                  |
| Favorit<br>Lieferantengrupp<br>Steuergebiet<br>Preiskennzeicher<br>Zahlungskonditio                                                                                            | pe<br>In<br>Jnen                          | Kommunikalion Ansprechparther<br>Handelsartikel<br>1 - Inland<br>Netto<br>30 Tage netto           | Kennzeich<br>V L<br>V L<br>V L<br>V L                                                                                                    | Währung<br>Vertreter<br>EU-Land<br>Versandart<br>Tour                                                                                      | Notizen/Stichworte | Dokument                   | e Adressnachweis<br>UR<br>er Spedition                   | Portal          | Klassi<br>I<br>I<br>I<br>I | fizierung Historie So<br>Inaktiv<br>EU USLID<br>Lieferbedingung<br>Gebiet                                                                                          | cial          | Frei Haus               |                  |
| Favorit<br>Lieferantengrupp<br>Steuergebiet<br>Preiskennzeicher<br>Zahlungskonditio<br>Liefersperre                                                                            | pe<br>in<br>snen                          | Kommunikation Ansprechparther<br>Handelsartikel<br>1 - Inland<br>Netto<br>30 Tage netto           | <pre>Kennzeich V I V I V V V V V V V V V V V V V V V V</pre>                                                                                                    | ken Kontakte<br>Währung<br>Vertreter<br>EU-Land<br>Versandart<br>Tour<br>Zusatzrabattbere                                                  | Notizen/Stichworte | Dokument<br>EL<br>pe       | e Adressnachweis<br>UR<br>ar Spedition                   | Portal          | Klassi<br>I<br>I<br>I      | fizierung Historie So<br>Inaktiv<br>EU USt.ID<br>Lieferbedingung<br>Gebiet<br>Lieferantenlager                                                                     | cial          | Frei Haus               |                  |
| Favorit<br>Lieferantengrupp<br>Steuergebiet<br>Preiskennzeicher<br>Zahlungskonditio<br>Liefersperre<br>Beleg-Druckvaria                                                        | pe<br>in<br>onen<br>ante                  | Kommunikation Ansprechpartner<br>Handelsartikel<br>1 - Inland<br>Netto<br>30 Tage netto           | Kennzeich<br>V I<br>V I<br>V I<br>V I<br>V                                                                                                    | wahrung<br>Vertreter<br>EU-Land<br>Versandart<br>Tour<br>Zusatzrabattbere<br>Druckgruppe                                                   | Notizen/Stichworte | Dokument<br>EL<br>pe<br>ab | e Adressnachweis<br>UR<br>er Spedition<br>osolut additiv | Portal          | Klassi<br>I<br>I<br>I<br>I | Rzierung Historie So<br>Inaktiv<br>EU USt.ID<br>Lieferbedingung<br>Gebiet<br>Lieferantenlager<br>Standard-Rabatt(%)                                                | cial          | Frei Haus               |                  |
| Favorit<br>Lieferantengrupp<br>Steuergebiet<br>Preiskennzeicher<br>Zahlungskonditio<br>Liefersperre<br>Beleg-Druckvaria<br>Kostenstelle                                        | pe<br>In<br>onen<br>ante                  | Kommunikation Ansprechpartner<br>Handelsartikel<br>1 - Inland<br>Netto<br>30 Tage netto           | <pre>Kennzeich  V !  V !  V !  V !  V !  V !  V !  V</pre>                                                                                                    | wahrung<br>Vertreter<br>EU-Land<br>Versandart<br>Tour<br>Zusatzrabattbere<br>Druckgruppe<br>Kostenträger                                   | Notizen/Stichworte | Dokument                   | e Adressnachweis<br>UR<br>or Spedition<br>osolut additiv | Portal          |                            | Rzierung Historie So<br>Inaktiv<br>EU USt.ID<br>Lieferbedingung<br>Gebiet<br>Lieferntenlager<br>Standard-Rabatt(%)<br>ABC-Klasse                                   | cial          | Frei Haus               |                  |
| Favorit<br>Lieferantengrupp<br>Steuergebiet<br>Preiskennzeicher<br>Zahlungskonditio<br>Liefersperre<br>Beleg-Druckvaria<br>Kostenstelle<br>Mindestbestellwe                    | pe<br>In<br>onen<br>ante<br>art           | Kommunikation Ansprechpartner<br>Handelsartikel<br>1 - Inland<br>Netto<br>30 Tage netto           | <ul> <li>Kennzeich</li> <li>I</li> <li>I<td>Währung<br/>Vertreter<br/>EU-Land<br/>Versandart<br/>Tour<br/>Zusatzrabattbere<br/>Druckgruppe<br/>Kostenträger<br/>Eingangscode</td><td>Notizen/Stichworte</td><td>Dokument</td><td>e Adressnachweis<br/>UR<br/>ar Spedition</td><td>Portal</td><td></td><td>fizierung Historie So<br/>Inaktiv<br/>EU USt.ID<br/>Lieferbedingung<br/>Gebiet<br/>Lieferantenlager<br/>Standard-Rabatt(%)<br/>ABC-Klasse<br/>Sammelkonto</td><td>cial</td><td>Frei Haus<br/>Kreditoren</td><td>EUR</td></li></ul>                                      | Währung<br>Vertreter<br>EU-Land<br>Versandart<br>Tour<br>Zusatzrabattbere<br>Druckgruppe<br>Kostenträger<br>Eingangscode                   | Notizen/Stichworte | Dokument                   | e Adressnachweis<br>UR<br>ar Spedition                   | Portal          |                            | fizierung Historie So<br>Inaktiv<br>EU USt.ID<br>Lieferbedingung<br>Gebiet<br>Lieferantenlager<br>Standard-Rabatt(%)<br>ABC-Klasse<br>Sammelkonto                  | cial          | Frei Haus<br>Kreditoren | EUR              |
| Favorit<br>Lieferantengrupp<br>Steuergebiet<br>Preiskennzeicher<br>Zahlungskonditio<br>Liefersperre<br>Beleg-Druckvaria<br>Kostenstelle<br>Mindestbestellwe<br>Unsere Kundenni | pe<br>in<br>onen<br>ante<br>art<br>iummer | Kommunikation Ansprechpartner<br>Handelsartikel<br>1 - Inland<br>Netto<br>30 Tage netto<br>CH0102 | <ul> <li>Kennzeich</li> <li>I</li> <li>I<td>Währung<br/>Vertreter<br/>EU-Land<br/>Versandart<br/>Tour<br/>Zusatzrabattbere<br/>Druckgruppe<br/>Kostenträger<br/>Eingangscode<br/>DATEV Kontonur</td><td>Notizen/Stichworte</td><td>Dokument</td><td>e Adressnachweis<br/>UR<br/>sr Spedition</td><td>Portal</td><td></td><td>fizierung Historie So<br/>Inaktiv<br/>EU USLID<br/>Lieferbedingung<br/>Gebiet<br/>Lieferantenlager<br/>Standard-Rabatt(%)<br/>ABC-Klasse<br/>Sammelkonto<br/>Letzter Umsatz</td><td>cial</td><td>Frei Haus<br/>Kreditoren</td><td>EUR</td></li></ul> | Währung<br>Vertreter<br>EU-Land<br>Versandart<br>Tour<br>Zusatzrabattbere<br>Druckgruppe<br>Kostenträger<br>Eingangscode<br>DATEV Kontonur | Notizen/Stichworte | Dokument                   | e Adressnachweis<br>UR<br>sr Spedition                   | Portal          |                            | fizierung Historie So<br>Inaktiv<br>EU USLID<br>Lieferbedingung<br>Gebiet<br>Lieferantenlager<br>Standard-Rabatt(%)<br>ABC-Klasse<br>Sammelkonto<br>Letzter Umsatz | cial          | Frei Haus<br>Kreditoren | EUR              |

### Lieferantenstamm

In der myfactory-Software wird der Adressstamm zentral geführt, so kann eine Adresse gleichzeitig Kunde und Lieferant sein. Wenn ein Lieferant direkt erfasst werden soll, kann dies im Lieferantenstamm erfolgen. Alternativ ist das aber auch aus dem Adressstamm heraus möglich, d.h. es wird erst eine Adresse angelegt und daraus der Lieferant abgeleitet.

### Adressdaten

Hier legen Sie einen neuen Lieferanten an und erfassen gleichzeitig auch die Adresse.

| ilter/Suche:                                                                                                    |                                                                          | Erweiterte Suche                      | Kennzeichen |                                                                                                    |                                            |               |                         |                                       |                                                                                                    |                                                      |          |               |                 | Ansie           | ht Numm  | er ve     |         | Einstel       | llungen      |
|----------------------------------------------------------------------------------------------------|--------------------------------------------------------------------------|---------------------------------------|-------------|----------------------------------------------------------------------------------------------------|--------------------------------------------|---------------|-------------------------|---------------------------------------|----------------------------------------------------------------------------------------------------|------------------------------------------------------|----------|---------------|-----------------|-----------------|----------|-----------|---------|---------------|--------------|
| τ,                                                                                                    |                                                                          |                                       |             |                                                                                                    |                                            |               |                         |                                       |                                                                                                    |                                                      |          |               |                 |                 |          |           |         |               |              |
| ammer∠⊽                                                                                                    | Kurzbeze                                                                 | eichnung i 💎                          |             |                                                                                                    |                                            |               |                         |                                       |                                                                                                    |                                                      |          | z             | usatz ( $ abla$ |                 | EU-Land  | EUUSLID   | t 🐨 Ste | uergebiet ( 🕆 |              |
| 00001                                                                                                    | Hammerv                                                                  | verk GmbH, Konstanz                   |             |                                                                                                    |                                            |               |                         |                                       |                                                                                                    |                                                      |          |               |                 |                 |          |           | Inlar   | ed.           |              |
| 00002                                                                                                    | Steigtechr                                                               | nik KG, München                       |             |                                                                                                    |                                            |               |                         |                                       |                                                                                                    |                                                      |          |               |                 |                 |          |           | iniar   | d             |              |
| 0003                                                                                                    | Toolcomp                                                                 | any, Zürich                           |             |                                                                                                    |                                            |               |                         |                                       |                                                                                                    |                                                      |          |               |                 |                 |          |           | Dritt   | and           |              |
| 0004                                                                                                    | Werkstatt-                                                               | Einrichter, Hamburg                   |             |                                                                                                    |                                            |               |                         |                                       |                                                                                                    |                                                      |          |               |                 |                 |          |           | Inlar   | id.           |              |
| 0005                                                                                                    | Leichtmet                                                                | tall-Meister, Mainberg                |             |                                                                                                    |                                            |               |                         |                                       |                                                                                                    |                                                      |          |               |                 |                 |          |           | Inlar   | rd .          |              |
| 0006                                                                                                    | Baumarkt                                                                 | Konstanz GmbH, Konst                  | anz         |                                                                                                    |                                            |               |                         |                                       |                                                                                                    |                                                      |          |               |                 |                 |          |           | Inlar   | d             |              |
| 0007                                                                                                    | Zangendi                                                                 | scount Vorariberg, Dorn               | bim         |                                                                                                    |                                            |               |                         |                                       |                                                                                                    |                                                      |          |               |                 |                 | AT       | U99999999 | 9 EU r  | nit UStiD     |              |
| 0008                                                                                                    | Novartis D                                                               | Deutschland                           |             |                                                                                                    |                                            |               |                         |                                       |                                                                                                    |                                                      |          |               |                 |                 |          |           | Inlar   | d             |              |
|                                                                                                    |                                                                          |                                       |             |                                                                                                    |                                            |               |                         |                                       |                                                                                                    |                                                      |          |               |                 |                 |          |           |         |               |              |
|                                                                                                    |                                                                          |                                       |             |                                                                                                    |                                            |               |                         |                                       |                                                                                                    |                                                      |          |               |                 |                 |          |           |         |               |              |
| 🖹 <u>N</u> eu<br>Ibersicht 🔼                                                                                                    | Be Kopie                                                                 | ferantendalen Komm                    | Dagen•      | echpartner Kenna                                                                                                    | R Aktigner<br>zeichen Kor                  | ntakte Notiz  | molex1<br>en/Stichworte | Dekum                                 | iente Adre                                                                                              | essnachweis                                          | Portal K | lassifizierun | p Historie      | Social          | 03       |           |         |               |              |
| B Neu<br>Ibersicht                                                                                                    | Be Kopie<br>Adresse Lief<br>mer                                          | ferantendaten Komm                    | Dagen-      | echpartner Kenna<br>K00002                                                                                          | R Aktioner                                 | n Mer         | notext<br>en/Stichworte | Dokum                                 | ente Adre<br>Adressnumm                                                                                 | essnachweis<br>Ther                                  | Portal K | lassifizierun | g Historie      | Social<br>AD000 | 02       |           |         |               | ţ            |
| B Neu<br>Ibersicht A<br>derantennumm<br>rzbezeichnung                                                                                                    | Be Kopie<br>Adresse Lief<br>mer<br>ig, Zusatz                            | feren X Löschen<br>feransendalen Komm | Bagen -     | Rechpartner Kenna<br>K00002<br>Stelgtechnik KG,                                                                     | Aktioner<br>zeichen Kor<br>München         | ntakte Notiz  | notext<br>en/Stichworte | Dekum                                 | Adressnumm                                                                                              | essnachweis<br>ner                                   | Portal K | lassifizierun | g Historie      | Social          | 02       |           |         |               | \$           |
| B Neu<br>Ibersicht A<br>rierantennumm<br>rzbezeichnung<br>me                                                                                                    | By Kopie<br>Adresse Lief<br>mer<br>ig, Zusatz                            | terantendaten Komm                    | Bayen -     | echpartner Kenn;<br>K00002<br>Steigtechnik KG,<br>Steigtechnik KG                                                   | B Aktigner<br>zeichen Kor<br>München       | n•            | notext<br>en/Silchworke | Dokumi                                | Adressnumm                                                                                              | essnächweis<br>ner                                   | Portal X | iassilizierun | g Historie      | Social<br>AD000 | 02       |           |         |               | \$           |
| B Neu<br>Ibersicht A<br>Herantennumm<br>rzbezeichnung<br>ime<br>ime (Zusatz)                                                                                                    | B <sub>2</sub> Kopie<br>Adresse Lief<br>mer<br>Ig, Zusatz                | terantendaten Komm                    | Daten-      | echparther Kenn:<br>K00002<br>Steigtechnik KG,<br>Steigtechnik KG                                                   | Aktioner                                   | n•            | notext<br>en/Stichworte | Dekuthi                               | Adressnumm                                                                                              | essnachweis<br>ner                                   | Portal K | lassifizierun | 9 Historie      | Social<br>AD000 | 02       |           |         |               | \$           |
| Dibersicht Constraint (Constraint)<br>elerantennumm<br>urzbezeichnung<br>ame<br>ame (Zusatz)<br>raße                                                                                                    | Ba Kopie<br>Adresse Lief<br>mer<br>Ig, Zusatz                            | ren X Löschen                         | Bo Dagen •  | echpartner Kennz<br>K00002<br>Steigtechnik KG,<br>Steigtechnik KG,<br>Kaufingerstraße i                             | B Aktioner<br>zeichen Kor<br>Munchen       | a• Mer        | notext                  | Dokum                                 | Adressnumm                                                                                              | essnachweis<br>ner                                   | Portal K | lasifizierun  | 9 Historie      | AD000           | 02       |           |         |               | 8            |
| Dersicht A<br>eferantennumm<br>irzbezeichnung<br>ame<br>(Zusatz)<br>raße<br>raße (Zusatz)                                                                                                    | Be Kople<br>Adresse Lief<br>mer<br>Ig, Zusatz                            | ren X Löschen<br>terantendaten Komm   | Be Dagen -  | Koooo2<br>Steigtechnik KG<br>Kaufingerstraße /                                                                      | R Aktioner<br>zeichen Kor<br>München       | a• Mer        | notext<br>en/Stichworte | Dokumi                                | Adressnumm                                                                                              | essnachweis<br>ner                                   | Portal K | lassifizierun | g Historie      | Social<br>AD000 | 02       |           |         |               |              |
| Meu      Obersicht     A      eterantennumm urzbezeichnung      ame     ame     (Zusatz)     raße     raße (Zusatz)     end, PLZ, Ort                                                                                                    | Be Kople<br>Adresse Lief<br>mer<br>ig, Zusatz                            | Hen X Löschen                         | Be Dagen -  | Koono2<br>Steigtechnik KG<br>Kaufingerstraße f<br>Deutschiland                                                      | R Aktigner<br>zeichen Kor<br>München       | ntakte Notice | notext<br>en/Stichworte | Dekum                                 | ente Adre                                                                                               | essnachweis<br>mer                                   | Portal K | lassifizierun | g Historie      | Social<br>AD000 | 02<br>en |           |         |               | 8            |
| Neu                                                                                                    | Be Kople<br>Adrosse Lief<br>mer<br>Ig, Zusatz                            | ren X Löschen                         | Cagen-      | echpartner Kenn;<br>Ko0002<br>Steigtechnik KG,<br>Steigtechnik KG<br>Kaufingerstraße t<br>Deutschland               | Adigner<br>zeichen Kor<br>Munchen          | n Mer         | notext                  | Dokumi                                | ente Adressnumm<br>Adressnumm<br>80331                                                                  | essnachweis<br>ner                                   | Portal K | lassifizierun | g Historie      | Social<br>AD000 | 02<br>en |           |         |               | 8            |
| Nev     Joersicht     A     eererantennumm     arree     arme     (Zusatz)     raße     (Zusatz)     md, PLZ, Ort     estfach, PLZ, Ori     letbn                                                                                                    | Re Kopie<br>Adresse Lief<br>mer<br>19, Zusatz                            | Hen X Löschen                         | Cagen-      | koooo2<br>Steigtechnik KG<br>Steigtechnik KG<br>Kaufingerstraße t<br>Deutschland                                    | Aktigner<br>zeichen Kor<br>München         | n♥ È Mer      | notext<br>en/Stichworte | Dekumi<br>I                           | enne Adre<br>Adressnumm<br>80331<br>Telefax                                                             | essnachweis<br>ner                                   | Portat K | lassifizierun | i Historie      | Social<br>AD000 | 02<br>en |           |         |               |              |
| Nev                                                                                                    | Ha Kople<br>Adresse Lief<br>mer<br>19, Zusatz                            | eren X Löschen                        | Cagen-      | Koooo2<br>Baigtechnik KG,<br>Staigtechnik KG,<br>Staigtechnik KG<br>Kaufingerstraße i<br>Deutschland                | R Aktigner<br>zeichen Kor<br>München<br>89 | n♥ È Mer      | notext<br>en/Stichworke | • • • • • • • • • • • • • • • • • • • | ente Adre<br>Adressnumm<br>80331<br>Telefax<br>Homepage                                                 | essnachweis<br>ner                                   | Portal K | lasifizierun  | g Historie      | Social<br>AD000 | 02<br>en |           |         |               |              |
| Neu                                                                                                    | Ha Kople<br>Adresse Lief<br>mer<br>19, Zusatz                            | erantendaten Komm                     | Be Dagen -  | Kobio2<br>Balgschnik KG<br>Steigtechnik KG<br>Kaufingerstraße<br>Deutschland                                        | R Akligner<br>zeichen Kor<br>München<br>89 | n Mer         | notext<br>en:Stichworte | Dekumi<br>,                           | ente Adre<br>Adressnumm<br>80331<br>Telefax<br>Homepage                                                 | essnachweis<br>mer                                   | Portal K | lassifizierun | g Historie      | Social<br>AD000 | 02<br>en |           |         |               |              |
| Libersicht     Jubersicht     Jubersicht     A     aberantennumm     rzebezeichnung     ame     ame     (Zusatz)     raße (Zusatz)     raße (Zusatz)     raße (Zusatz)     raße (Zusatz)     Erweiterte Dater     oographische B                                                                                                    | Be Kopie<br>Adresse Lief<br>mer<br>g, Zusatz<br>st<br>s<br>brete         | erantendaten Komm                     | the Dages   | Miger                                                                                                    | Adigner<br>zeichen Kor<br>München          | n Mer         | en/Stichworke           | Dokumi<br>                            | Adressnumm<br>Adressnumm<br>80331<br>Teletax<br>Homepage<br>Geographisci                                | essnachweis<br>mer                                   | Portal K | lassifizierun | 2 Historie      | AD000           | 02<br>en |           |         | Neu abr       | d)           |
| Disersidat A<br>Josersidat A<br>Josersidat A<br>Josersidat A<br>Josefsidate<br>Josefsidate<br>Josef Josefsidate<br>Josef Josef<br>Josef Josef<br>Josef Josef<br>Josef Josef<br>Josef Josef<br>Josef Josef<br>Josef Josef<br>Josef Josef<br>Josef Josef<br>Josef Josef<br>Josef Josef<br>Josef Josef<br>Josef Josef<br>Josef Josef<br>Josef Josef<br>Josef Josef<br>Josef Josef<br>Josef Josef Josef<br>Josef Josef Josef Josef<br>Josef Josef Josef Josef Josef Josef<br>Josef Josef Jos | Ba Kopie<br>Adresse Lief<br>mer<br>g, Zusatz<br>st<br>st<br>sr<br>Breite | een X Löschen                         | Coper-      | Lingen Konstein<br>Koosse<br>Bisgischak KG,<br>Sisgischak KG<br>Kaufingentraße I<br>Deutschland<br>info@strigtschri | R Adigner<br>zeichen Kor<br>Munchen        | n Mar         | en/Silchvorte           | 1<br>1                                | ente Adre<br>Adressnumm<br>80331<br>etetax<br>Homepage<br>Geographisci<br>Zugriffskenz                  | essnachweis<br>mer<br>che Länge<br>izeichen          | Portal K | lassifizierun | p Historie      | AD000           | 02<br>en |           |         | Neu abu       | (1)<br>ruten |
| See                                                                                                    | H2 Kople<br>hdroson Lief<br>mer<br>19, Zusatz<br>ht<br>bit<br>Brette     | erantendaten Komm                     | Coper-      | Kanzya<br>Koose<br>Bisglechnik Ko<br>Sissiglechnik KO<br>Kaufingerstraße<br>Dedechland<br>info@steigtechni          | Adigner<br>zeichen Kor<br>München<br>89    | •• Mer        | notext<br>en/Stichworke |                                       | ente Adre<br>Adressnumm<br>80331<br>Teletax<br>Homepage<br>Geographisci<br>Zugriffskenz<br>Adressenheri | essnachweis<br>mer<br>che Lange<br>zeichen<br>ekunft | Portat K | lassifizierun | a Historie      | AD000           | 02<br>en |           |         | Neu aba       | Ulen •       |

### > Neu

- Neuen Datensatz anlegen
- Speichern Datensatz speichern
- > Kopieren
- Datensatz wird kopiert > Löschen

Datensatz wird gelöscht

Daten

Beinhaltet je nach gestartetem Dialog die Möglichkeit, direkt weitere Daten des gewählten Datensatzes abzurufen.

> Info

Beinhaltet je nach gestartetem Dialog die Möglichkeit, direkt weitere Informationen des gewählten Datensatzes abzurufen.

> Aktionen

Beinhaltet je nach gestartetem Dialog die Möglichkeit, direkt Aktionen auszuführen, z.B. eine neue Aufgabe, eine Kalkulation usw.

> Memotext

Öffnet den Dialog zur Erfassung eines Textes zum aktuell gewählten Datensatz

Die Detailschaltfläche («…») führt jeweils Funktionen aus, die dem Feld entsprechend hinterlegt sind. Beispielsweise wird beim Feld «E-Mail» mit Klick auf diesen Button automatisch eine neue E-Mail mit dieser Adresse angelegt.

Die Optionsschaltfläche («!») öffnet jeweils das Kontextmenü mit der Möglichkeit der Neuerfassung oder Bearbeitung der Daten, die im Feld enthalten sind.

Sollen Lieferanten- und Adressnummer automatisch vergeben werden, geben Sie ein «\*» in das Feld «Lieferantennummer» bzw. «Adressnummer» ein. Alternativ können Sie diese auch manuell eingeben. Erfassen Sie nun die Adressdaten des Lieferanten.

### Lieferantendaten

|                                                                                                    | en                                                                                     |                                                                                                    |                                                                                                    |                                                                                                    |                               |                                                        |                                 |                                      |                                                                                                    |            |              |           |               |
|----------------------------------------------------------------------------------------------------|----------------------------------------------------------------------------------------|----------------------------------------------------------------------------------------------------|----------------------------------------------------------------------------------------------------|----------------------------------------------------------------------------------------------------|-------------------------------|--------------------------------------------------------|---------------------------------|--------------------------------------|----------------------------------------------------------------------------------------------------|------------|--------------|-----------|---------------|
| Filter/Suche:                                                                                                    | Erweiterte Sud                                                                         | the Kennzeichen                                                                                          |                                                                                                    |                                                                                                    |                               |                                                        |                                 |                                      |                                                                                                    | Ansicht: N | lummer 🔹     |           | Einstellunger |
| ) T <sub>2</sub>                                                                                                    |                                                                                        |                                                                                                    |                                                                                                    |                                                                                                    |                               |                                                        |                                 |                                      |                                                                                                    |            |              |           |               |
| Nummer 4 🖓                                                                                                    | Kurzbezeichnung∜⊽                                                                      |                                                                                                    |                                                                                                    |                                                                                                    |                               |                                                        |                                 |                                      | Zusatz∜ ⊽                                                                                                    | EU-L       | and EU USLID | Steuergel | biet∜⊽        |
| K00001                                                                                                    | Hammerwerk GmbH, Konst                                                                 | anz                                                                                                    |                                                                                                    |                                                                                                    |                               |                                                        |                                 |                                      |                                                                                                    |            |              | Inland    |               |
| K00002                                                                                                    | Steigtechnik KG, München                                                               |                                                                                                    |                                                                                                    |                                                                                                    |                               |                                                        |                                 |                                      |                                                                                                    |            |              | Inland    |               |
| K00003                                                                                                    | Toolcompany, Zürich                                                                    |                                                                                                    |                                                                                                    |                                                                                                    |                               |                                                        |                                 |                                      |                                                                                                    |            |              | Drittland |               |
| K00004                                                                                                    | Werkstatt-Einrichter, Hambu                                                            | pri                                                                                                    |                                                                                                    |                                                                                                    |                               |                                                        |                                 |                                      |                                                                                                    |            |              | Inland    |               |
| K00005                                                                                                    | Leichtmetall-Meister, Mainb                                                            | erg                                                                                                    |                                                                                                    |                                                                                                    |                               |                                                        |                                 |                                      |                                                                                                    |            |              | Inland    |               |
| K00006                                                                                                    | Baumarkt Konstanz GmbH,                                                                | Konstanz                                                                                                 |                                                                                                    |                                                                                                    |                               |                                                        |                                 |                                      |                                                                                                    |            |              | Inland    |               |
| K00007                                                                                                    | Zangendiscount Vorarlberg                                                              | Dombirn                                                                                                  |                                                                                                    |                                                                                                    |                               |                                                        |                                 |                                      |                                                                                                    | AT         | U999999999   | EU mit US | ΠD            |
| K00008                                                                                                    | Novartis Deutschland                                                                   |                                                                                                    |                                                                                                    |                                                                                                    |                               |                                                        |                                 |                                      |                                                                                                    |            |              | Inland    |               |
| Neu Neu                                                                                                    | 🖶 Kopieren 🗙 Lös                                                                       | chen 🔒 Daten 🕶 🔒                                                                                         | Info-                                                                                                    | Aktionen - Memotext                                                                                                    |                               |                                                        |                                 |                                      |                                                                                                    |            |              |           |               |
| <u>N</u> eu<br>Übersicht A                                                                                                    | Reg Kopieren X Löss<br>dresse Lieferantendaten                                         | chen 🔊 Daten 🕶 😭                                                                                         | ther Kennzeicher                                                                                                    | Aktionen - Memotext                                                                                                    | Dokumente                     | e Adressnachweis                                       | Portal                          | Klassi                               | fizierung Historie Sa                                                                                                    | cial       |              |           |               |
| <u>₿N</u> eu<br>Übersicht A<br>Favorit                                                                                                    | R Kopieren X Lös                                                                       | Chen 🙈 Dajen -                                                                                           | Info• 😰                                                                                                    | Aktignen • Memotext                                                                                                    | Dokumente<br>EU               | e Adressnachweis                                       | Portal                          | Klassi                               | fizierung Historie Si<br>Inaktiv                                                                                                    | cial       |              |           |               |
| Dersicht A<br>Übersicht A<br>Favorit<br>Lieferantengrupp                                                                                                    | Ra Kopieren 🗙 Lös<br>dresse Lieferantendaten                                           | chen 🔊 Daten - 🕞                                                                                         | i Info• 🕼<br>tner Kennzeichei<br>•                                                                                                    | Aktignen  Memotext Notizen/Stichworte Währung Vertreter                                                                                                    | Dokumente<br>EU               | e Adressnachweis                                       | Portal<br>•                     | Klassi<br>I                          | fizierung Historie Si<br>Inaktiv                                                                                                    | cial       |              |           |               |
| Übersicht A<br>Favorit<br>Lieferantengrupp<br>Steuergebiet                                                                                                    | R Kopieren X Lös<br>dresse Lieferantendaten                                            | chen 🚓 Daţen • 😭<br>Kommunikation Ansprechpart<br>Handelsartikel<br>1 - Inland                           | it info•<br>ther Kennzeicher<br>• 1<br>• 1                                                                                                    | Aktignen 🔹 Memotext<br>n Kontakte Notizen/Stichworte<br>Währung<br>Vertreter<br>EU-Land                                                                                         | Dokumente                     | e Adressnachweis                                       | Portal<br>•                     | Klassi<br>I<br>I<br>I                | fizierung Historie Si<br>Inaktiv<br>EU USLID                                                                                                    | cial       |              |           |               |
| Dersicht A<br>Favorit<br>Lieferantengrupp<br>Steuergebiet<br>Preiskennzelcher                                                                                                    | Ra Kopieren X Lös<br>dresse Liskerantendaten<br>re                                     | chen 🔊 Daten - 🖓<br>Kommunikation Ansprechpart<br>Handelsartikel<br>1 - Inland<br>Netio                  | it Infor<br>ther Kennzeicher<br>v 1<br>v 1<br>v                                                                                                    | Attignen  Memotext Memotext Notzen/Stichworte Wahrung Vertreter EU-Land Versandart                                                                                              | Dokumente<br>EU<br>per        | Adressnachweis                                         | Portal<br>•                     | Klassi<br>I<br>I<br>I                | fizierung Historie Si<br>Inaktiv<br>EU USLID<br>Lieferbedingung                                                                                                   | cial       | Frei Haus    |           | Ŧ             |
| Neu     Übersicht A     Favorit     Lieferantengrupp     Steuergebiet     Preiskennzeicher     Zahlungskonditio                                                                             | Ra Kopieren X Lós<br>dresse Lieferantendaten<br>e<br>n<br>nen                          | chen 🔊 Daten - 🖓<br>Kommunikation Ansprechpart<br>Handelsartikel<br>1 - Inland<br>Netto<br>30 Tage netto | ther Kennzeicher                                                                                                    | Aktigner V Memoteut Notzen/Sichworte Währung Vertreter EU-Land Versandart Tour                                                                                                  | Dokumente<br>EU<br>per        | Adressnachweis                                         | Portal<br>•<br>•                | Klassi<br>I<br>I<br>I                | fizierung Historie Sr<br>Inaktiv<br>EU USLID<br>Lieferbedingung<br>Gebiet                                                                                         | ciał       | Frei Haus    |           |               |
| Dbersicht A<br>Favorit<br>Lieferantengrupp<br>Steuergebiet<br>Preiskennzelcher<br>Zahlungskonditio<br>Liefersperre                                                                          | R <sub>20</sub> Kopieren X Lós<br>dresse Listeratilendaten<br>e<br>n<br>n              | chen Chapter Hardebartkel<br>Handebartkel<br>1 - Inland<br>30 Tage netto                                 | ther Kennzeicher                                                                                                    | Aktigner V Memotext Notzen/Sichworte Wahrung Vertreter EU-Land Versandart Tour Zusatzrabetberechung                                                                             | Dokumente<br>EU<br>per        | a Adressnachweis<br>IR<br>r Spedition<br>solut additiv | Portal                          | Klassi                               | fizierung Historie Sr<br>Inaktiv<br>EU USLID<br>Lieferbedingung<br>Gebiet<br>Lieferantenlager                                                                     | cial       | Frei Haus    |           | •<br>•        |
| Dersicht A<br>Favorit<br>Lieferantengrupp<br>Steuergebiet<br>Preiskennzeicher<br>Zahlungskonditio<br>Liefersperre<br>Beleg-Druckvaria                                                       | Pa Kopieren X Lós<br>dresse Lieferanlendativn<br>e<br>n<br>nen<br>mite                 | chen Caper- Assprechpart                                                                                 | a Infor Example 1 Information 1 Information  | Aktigner V Memolext n Kontakle Notzen/Stchworte Wahrung Vertreker EU-Land Versandart Tour Zustarzbaltserechung Druckgruppe                                                      | Dokumente<br>EU<br>per<br>ab: | Adressnachweis<br>IR<br>r Spedition<br>solut additiv   | Portal<br>v<br>v<br>v           | Klassi<br>I<br>I<br>I<br>I           | fizierung Historie Sa<br>Inakäv<br>EU USLID<br>Lieferbedingung<br>Gebiet<br>Lieferantenlager<br>Standard-Rabatt(%)                                                | cial       | Frei Haus    |           | •             |
| Dersicht A<br>Favorit<br>Lieferantengrupp<br>Steuergebiet<br>Preiskennzeicher<br>Zahlungskonditio<br>Liefersperre<br>Beleg-Druckvaria<br>Kostenstelle                                       | Ra Kopieren X Lós<br>dresse Lieferantendaten<br>e<br>n<br>nen<br>nen                   | chen Chen Chen Ansprechpant                                                                              | a Infor Bank Annormalista information and a second second  | Aktigner V Memolext n Kontakle Notzen/Stichworke Wahrung Uverteler EU-Land Versandart Tour Zusatzrabattberechung Druckgruppe Kostenträger                                       | Dokumente                     | e Adressnachweis<br>IR<br>r Spedition<br>solut addity  | Portal<br>T                     | Klassi<br>I<br>I<br>I<br>I<br>I<br>I | fizierung Historie Si<br>Inaktiv<br>EU USLID<br>Lieferbedingung<br>Gebiet<br>Lieferantenlager<br>Standard-Rabatt(%)<br>ABC-Klasse                                 | cial       | Frei Haus    |           | •<br>•<br>•   |
| Dersicht A<br>Favorit<br>Lieferantengrupp<br>Steuergebiet<br>Preiskennzeichet<br>Zahlungskonditio<br>Liefersperre<br>Beleg-Druckvaria<br>Kostenstelle<br>Mindestbestellwe                   | Ra Kopieren X Lós<br>dresse Lielerantendation<br>e<br>n nen<br>nen                     | chen Ansprechpant                                                                                        | i Infor in the second second s | Aktigner - Memotext<br>n Kontaké Notzen/Sächworte<br>Währung<br>Vertreter<br>EU-Land<br>Versandart<br>Tour<br>Zusatzhäberechung<br>Druckgruppe<br>Eingangscode                  | Dokumente                     | e Adressnachweis<br>IR<br>r Spedition                  | Portal<br>V<br>V<br>V<br>V      | Klassi<br>I<br>I<br>I<br>I<br>I<br>I | fizierung Historie Sr<br>Inaktiv<br>EU USIID<br>Lieferte-dingung<br>Gebiet<br>Lieferte-Rabatt(%)<br>Standard-Rabatt(%)<br>Ado-Xlasse<br>Sammeikonto               | cial       | Frei Haus    | n EUR     | •             |
| Dersicht A<br>Favorit<br>Lieferantengrupp<br>Steuergebiet<br>Preiskennzeicher<br>Zahlungskonditio<br>Liefersperre<br>Beleg-Druckvaria<br>Kostenstelle<br>Mindestbestellwe<br>Unsere Kundenn | Ra Kopieren X Lós<br>dresse Lleferantendation<br>e<br>n<br>nen<br>men<br>ente<br>ummer | chen Denre Ansprechpart                                                                                  | i Infor in the second second s | Aktigner - Memotext Aktigner - Memotext Notzen/Sichworke Wahrung Vertreter EuL-and Versandart Tour Zusatrabatberechung Druckgruppe Kosten/täger Eingangscode DATEV Kontonummer. | Dokumente                     | Adressnachweis R r Spedition solut addity              | Portal<br>v<br>v<br>v<br>v<br>v | Klassi<br>I<br>I<br>I<br>I<br>I<br>I | fizierung Historie Si<br>Inaktiv<br>EU USLD<br>Lieferbedingung<br>Gebiet<br>Lieferantenlager<br>Standare/Rabatt(%)<br>ABC-Klasse<br>Sammelkonto<br>Letzter Umsatz | cial       | Frei Haus    | D EUR     | •             |

#### Lieferantendaten

Die Lieferantendaten beinhalten Daten, welche ergänzend zur Adresse den Lieferanten spezifizieren, gruppieren usw.

- Lieferantengruppe
- Steuergebiet
- Preiskennzeichen
- Zahlungskonditionen Die Zahlungskonditionen bestimmen den Zeitpunkt der Zahlung.
- Währung Hier wird die gewünschte Währung definiert.
- Lieferbedingung
   Hier werden die Einzelheiten einer Lieferung definiert.
- Sammelkonto

### Bestehenden Lieferanten kopieren

Wenn Sie einen neuen Lieferanten anlegen wollen, der einem bereits bestehenden gleicht, können Sie diesen vom bestehenden Lieferanten kopieren.

Wählen Sie den bereits bestehenden Lieferanten aus und führen Sie dann «Kopieren» aus:

| Lieferante        | en                                  |                |                       |                                     |             |                  |             |                       |             |              |                | 20       |
|-------------------|-------------------------------------|----------------|-----------------------|-------------------------------------|-------------|------------------|-------------|-----------------------|-------------|--------------|----------------|----------|
| Filter/Suche:     | Erweiterte Suche                    | Kennzeichen    |                       |                                     |             |                  |             |                       | Ansicht Num | mer 🔻        | Einste         | ellungen |
| ) T <sub>2</sub>  |                                     |                |                       |                                     |             |                  |             |                       |             |              |                |          |
| Nummerとマ          | Kurzbezeichnung $\leftarrow \nabla$ |                |                       |                                     |             |                  |             | Zusatz⇔⊽              | EU-Lan      | i€ EU USLID€ | V Steuergebiet | 7 😐      |
| K00001            | Hammerwerk GmbH, Konstanz           |                |                       |                                     |             |                  |             |                       |             |              | Inland         |          |
| К00002            | Steigtechnik KG, München            |                |                       |                                     |             |                  |             |                       |             |              | Inland         |          |
| K00003            | Toolcompany, Zürich                 |                |                       |                                     |             |                  |             |                       |             |              | Drittland      |          |
| K00004            | Werkstatt-Einrichter, Hamburg       |                |                       |                                     |             |                  |             |                       |             |              | Inland         |          |
| K00005            | Leichtmetall-Meister, Mainberg      |                |                       |                                     |             |                  |             |                       |             |              | Inland         |          |
| K00006            | Baumarkt Konstanz GmbH, Kon         | nstanz         |                       |                                     |             |                  |             |                       |             |              | Inland         |          |
| K00007            | Zangendiscount Vorarlberg, Do       | rnbirn         |                       |                                     |             |                  |             |                       | AT          | U99999999    | EU mit UStID   |          |
| K00008            | Novartis Deutschland                |                |                       |                                     |             |                  |             |                       |             |              | Inland         |          |
| Date              | Insätze 1 - 8 von 8                 | n 💼 Dajen 🗸    | 🔒 Info 🕶 🖹 🖄 Aktig    | nen • Memotext                      | Delumente   | Advenues abureia | Dashal Kina | sifeirung Historia O  |             |              | 14 (           |          |
| Obersiciti Ac     | Lielerantenusien Kun                |                | Unter localbect up    | rd Folgondos angestoist             | Dokumente   | <                | i onai Kias | sinzierung matorie 30 | (cia)       | -            |                |          |
| Favorit           |                                     | Handalaartikal | Des Deterrete worde l | iru Polgendes angezeigt.            |             | -                | •••         | Inaktiv               |             |              |                |          |
| Steuergebiet      |                                     | 1 - Inland     | Nehmen Sie nun die g  | ewünschten Änderungen vor und sp    | eichern Sie | -                | •           | EU USLID              |             |              |                |          |
| Desistennesisten  |                                     | Nella          | Diese Seite am Ers    | tellen zusätzlicher Dialoge hindern |             |                  | - 0         | Lisferb e die erren   |             | Facilitaria  |                |          |
| Zahlungskondition | nen                                 | 30 Tage netto  | -                     |                                     |             | on .             |             | Gebiet                |             | riernaus     |                |          |
| Liefersperre      |                                     |                |                       |                                     | ок          | litiv            | •           | Lieferantenlager      |             |              |                |          |
| Beleg-Druckvaria  | nte                                 |                |                       |                                     |             |                  |             | Standard-Rabatt(%)    |             |              |                |          |
| Kostenstelle      |                                     |                | Koste                 | enträger                            |             |                  | 0           | ABC-Klasse            |             |              |                | •        |
| Mindestbestellwei | rt                                  |                | Eing                  | angscode                            |             |                  | • 1         | Sammelkonto           |             | Kreditoren   | EUR            | •        |
| Unsere Kundennu   | ummer                               | CH0102         | DATE                  | EV Kontonummer                      |             |                  |             | Letzter Umsatz        |             |              |                |          |
| Steuernummer      |                                     |                | Hand                  | lelsregister                        |             |                  |             | Betriebsstätte        |             |              |                | •        |

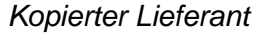

Es wurde nun eine 1:1-Kopie des Lieferanten «Steigtechnik KG, München» angelegt, die Lieferantennummer wurde mit einem Stern versehen. Bitte vergeben Sie jetzt manuell die neue Lieferantennummer oder löschen Sie die alte Nummer und geben Sie nur einen «\*» für die automatische Nummernvergabe in das Feld ein. Dieselbe Vorgehensweise gilt für die Adressnummer, wenn Sie gleichzeitig eine neue Adresse anlegen wollen.

Ändern Sie danach die relevanten Angaben, die den neuen Lieferanten vom alten unterscheiden.

### Lieferanten eröffnen ab bestehender Adresse

Ist ein Lieferant bereits als Adresse vorhanden, kann der Adresse die Zuordnung als Lieferant hinzugefügt werden, dann müssen nur noch die zugehörigen Lieferantendaten erfasst werden.

Dazu wird die Adresse im Adressstamm ausgewählt und im Register «Adressnachweis» als neuer Lieferant eröffnet.

| Adresse                          | n                                               |                   |      |                 |               |                   |             |                  |           |                |            |        |                |   |               | 0  |
|----------------------------------|-------------------------------------------------|-------------------|------|-----------------|---------------|-------------------|-------------|------------------|-----------|----------------|------------|--------|----------------|---|---------------|----|
| Filter/Suche:                    | Erweiterte S                                    | Suche Kennzeicher | n    |                 |               |                   |             |                  |           |                |            | Ansich | t: Adressnumme | • | Einstellunger | 1  |
| ) T <sub>2</sub>                 |                                                 |                   |      |                 |               |                   |             |                  |           |                |            |        |                |   |               |    |
| Adressnumme                      | $r \in \nabla$ Kurzbezeichnung $\in \nabla$     |                   |      |                 |               |                   |             |                  |           |                |            |        |                |   |               | -  |
| AD00001                          | Hammerwerk GmbH, Kor                            | nstanz            |      |                 |               |                   |             |                  |           |                |            |        |                |   |               |    |
| AD00002                          | Steigtechnik KG, Münche                         | en                |      |                 |               |                   |             |                  |           |                |            |        |                |   |               |    |
| AD00003                          | Toolcompany, Zürich                             |                   |      |                 |               |                   |             |                  |           |                |            |        |                |   |               |    |
| AD00004                          | Werkstatt-Einrichter, Ham                       | nburg             |      |                 |               |                   |             |                  |           |                |            |        |                |   |               |    |
| AD00005                          | Alu-Meister, Mainberg                           |                   |      |                 |               |                   |             |                  |           |                |            |        |                |   |               |    |
| AD00006                          | Baumarkt Konstanz Gmb                           | H, Konstanz       |      |                 |               |                   |             |                  |           |                |            |        |                |   |               |    |
| AD00007                          | Zangendiscount Voraribe                         | erg, Dornbirn     |      |                 |               |                   |             |                  |           |                |            |        |                |   |               |    |
| AD00008<br>○ ⊖ e <sup>®</sup> Da | Novartis Deutschland<br>atensätze 1 - 31 von 31 |                   |      |                 |               |                   |             |                  |           |                |            |        |                |   | H. ⊂ ≻ FI     |    |
| Neu Neu                          | B Kopieren 🗙 L                                  | öschen 🔒 Daten    | •    | lnfo▼           | Aktionen ▼    | Memotext          |             |                  |           |                |            |        |                |   |               |    |
| Übersicht                        | Grundlagen Kommunikation                        | n Ansprechpartner | Doku | imente Kontakte | e Kennzeichen | Klassifizierung   | Branchen    | Notizen/Stichwor | te Portal | Adressnachweis | Historie S | ocial  |                |   |               |    |
| Verwendung                       |                                                 |                   | x    | Nummer          |               | Kurzbezeichnu     | ng (Zusatz) |                  |           |                |            |        |                |   |               | -  |
| Alle                             |                                                 |                   |      | Adresse         |               |                   |             |                  |           |                |            |        |                |   |               |    |
| Interessent                      |                                                 |                   |      | AD00002         |               | I Steigtechnik KG | , München   |                  |           |                |            |        |                |   |               |    |
| Kunde                            |                                                 |                   |      | Interessent     |               |                   |             |                  |           |                |            |        |                |   |               |    |
| Lieferant                        |                                                 |                   |      | Kunde           |               |                   |             |                  |           |                |            |        |                |   | *             |    |
| Vertreter                        |                                                 |                   |      | Lieferant       |               |                   |             |                  |           |                |            |        |                |   |               |    |
| Mitarbeiter                      |                                                 |                   |      | K00002          |               | •                 |             |                  |           |                |            |        |                |   |               |    |
| Mitbewerber                      |                                                 |                   |      | KUUUUZ          |               | 0                 |             |                  |           |                |            |        |                |   |               |    |
| Vertriebspartner                 | r                                               |                   |      | Vertreter       |               |                   |             |                  |           |                |            |        |                |   | ۲             |    |
| Geschäftsführer                  | r                                               |                   |      | Mitarbeiter     |               |                   |             |                  |           |                |            |        |                |   | *             |    |
| Geschäftsführer                  | rvon                                            |                   |      | Mitbewerber     |               |                   |             |                  |           |                |            |        |                |   | *             |    |
| Lieferanschrifte                 | n                                               |                   |      | Vertriebspart   | ner           |                   |             |                  |           |                |            |        |                |   | ۲             |    |
| Lieferanschrift v                | von                                             |                   |      | Geschäftsfüh    | irer          |                   |             |                  |           |                |            |        |                |   |               | 4  |
|                                  |                                                 |                   |      | Geschäftsfüh    | irer von      |                   |             |                  |           |                |            |        |                |   |               | 4  |
|                                  |                                                 |                   |      | Lioforanechri   | iften         |                   |             |                  |           |                |            |        |                |   |               |    |
|                                  |                                                 |                   |      | Lieroransenin   |               |                   |             |                  |           |                |            |        |                |   | •             | 20 |

#### Adressstamm – Adressnachweis

Zu diesem Zweck klicken Sie in der Rubrik «Lieferant» auf das «\*»-Symbol, woraufhin sich das Erfassungsfenster öffnet.

| Lieferant anlegen        | ×                  |
|--------------------------|--------------------|
| Lieferantennummer        |                    |
| Kurzbezeichnung (Zusatz) |                    |
| Lieferantengruppe        | Handelsartikel 🔻 ! |
|                          |                    |
|                          |                    |
|                          | OK Abbrechen       |
|                          |                    |

Lieferant anlegen

Vergeben Sie hier wahlweise manuell oder automatisch die Lieferantennummer und bestätigen Sie mit «Speichern». Danach können Sie die Lieferantendaten des neu angelegten Lieferanten bearbeiten.

### Funktionen

Weitere Daten und Auswertungen, die im Lieferantenstamm zur Verfügung stehen:

### Daten

Über die Schaltfläche «Daten» im Datensatz-Menü lassen sich weitere Lieferantendaten erfassen.

### > Memotext

Informationstext zum Lieferanten, welcher beim Erfassen des Lieferanten im Verkaufsbeleg angezeigt werden kann.

### Bankverbindungen

Für den Zahlungsverkehr relevante Bankverbindungen

### > Artikeldaten

Artikel, welche immer bei diesem Lieferanten bestellt werden, können hier verknüpft werden.

| Lieferant |                                    | K00001 | Hammerwerk GmbH, Konstanz |                               |                      |       |       |
|-----------|------------------------------------|--------|---------------------------|-------------------------------|----------------------|-------|-------|
| Artikel∜⊽ | Kurzbezeichnung $\leftarrow  abla$ |        |                           | Bestellnummer∜ ∀ Einzelpreis∜ | Rabatt ← ▽ Datum ← ▽ | Einhe | eit 🛛 |
| A000001   | ! Einmalartikel                    |        |                           | 20,00 EUR                     | 0,00                 | Stk   |       |
| A000003   | ! Schreinerhammer                  |        |                           | 15,00 EUR                     | 0,00                 | Stk   |       |
| A000004   | I Bleihammer                       |        |                           | 16,00 EUR                     | 0,00                 | Stk   |       |
| A000007   | I Nylonhammer                      |        |                           | 17,50 EUR                     | 0,00                 | Stk   |       |
| A000011   | I Schraubenzieher Schlitz          |        |                           | 8,75 EUR                      | 0,00                 | Stk   |       |
| A000013   | I Stahlnagel                       |        |                           | 1,50 EUR                      | 0,00                 | kg    | . ×   |

### Artikeldaten

### Hinweis

Wenn Sie mit der Einkaufsschnellerfassung arbeiten, können Sie als Vorlagebeleg definieren, dass die myfactory-Software die Lieferanten/Artikel-Verbindung vorschlägt.

### myfactory.Schulung - ERP

# myfactory

### Rabattmatrix

Für den Lieferanten können auf Artikelgruppen eigene Rabatte erfasst werden.

| Lieferant   | en-Rabattmatrix für K00001, Hammerwerk G | mbH, Konstanz    |              |  |        |              | ø |
|-------------|------------------------------------------|------------------|--------------|--|--------|--------------|---|
| Gültig ab   | Beschreibung                             |                  | Lõ 🍱         |  |        |              |   |
| 02.03.2017  |                                          |                  | ×            |  |        |              |   |
|             |                                          |                  |              |  |        |              |   |
|             |                                          |                  | Neu          |  |        |              |   |
| Preisgruppe | Re                                       | abatt Zusatzraba | t 🎩 ab Menge |  | Rabatt | Zusatzrabatt | - |

#### Rabattmatrix

### Lieferantenfilter

Lieferantenfilter ermöglichen einerseits die Einschränkung eines Lieferanten auf eine oder mehrere Artikelgruppen.

| Lieferant      | en-Filter für K00001, Hammerwerk GmbH, Konstanz | <b>D</b> |
|----------------|-------------------------------------------------|----------|
| Artikelgruppen | Belegaten                                       |          |
| Name           | Bezeichnung                                     | Lõ 🖾     |
| Werkzeug       | Wedzeug                                         | ×        |
| Fremdfert      | Frendkrigungen                                  | ×        |
| Rohmat         | Rohmatrialien                                   | ×        |

### Lieferantenfilter - Artikelgruppen

Andererseits lässt sich ein Lieferant auch auf bestimmte Belegarten einschränken. Sobald eine bestimmte Belegart markiert ist, stehen alle anderen nicht mehr zur Verfügung. Ohne Markierung stehen dagegen immer alle zur Verfügung.

| Lieferanter        | .ieferanten-Filter für K00001, Hammerwerk GmbH, Konstanz |   |  |  |  |  |  |  |
|--------------------|----------------------------------------------------------|---|--|--|--|--|--|--|
| Artikelgruppen     | Belegarten                                               |   |  |  |  |  |  |  |
| Belegart           | Selektiert                                               | Ξ |  |  |  |  |  |  |
| Preisanfrage       | 8                                                        |   |  |  |  |  |  |  |
| Bestellung         | 8                                                        |   |  |  |  |  |  |  |
| Wareneingang       | 8                                                        |   |  |  |  |  |  |  |
| Retour             |                                                          |   |  |  |  |  |  |  |
| Rechnungseingang   | 8                                                        |   |  |  |  |  |  |  |
| Stornorechnung     |                                                          |   |  |  |  |  |  |  |
| Gesamtstorno       |                                                          |   |  |  |  |  |  |  |
| Sofortrechnung     |                                                          |   |  |  |  |  |  |  |
| Gutschrift         |                                                          |   |  |  |  |  |  |  |
| Rahmenauffrag      | 8                                                        |   |  |  |  |  |  |  |
| Warenbegleitschein |                                                          |   |  |  |  |  |  |  |
| Bestellmahnung     |                                                          |   |  |  |  |  |  |  |

Lieferantenfilter - Belegarten

> Belegtexte

### Info

> Periodenumsätze

Startet die Auswertung «Lieferantenumsätze nach Perioden» mit dem gewählten Lieferanten.

> Artikelumsätze

Startet die Auswertung «Lieferantenumsätze nach Artikel» mit dem gewählten Lieferanten.

### > Artikelgruppenumsätze

Startet die Auswertung «Lieferantenumsätze nach Artikelgruppen» mit dem gewählten Lieferanten.

### Offene Posten Zeigt alle offenen Posten des gewählten Lieferanten.

### > Offene Bestellungen

### Artikelkartei

Startet eine Übersicht über alle Artikel, welche Sie von diesem Lieferanten bezogen haben.

### > Belegkartei

Startet eine Übersicht über alle Belege des gewählten Lieferanten.

### Liefertreue

Zeigt eine Übersicht über alle je von diesem Lieferanten bezogenen Artikel an. Anders als bei der Artikelkartei wird hier auch abgebildet, wie zuverlässig ein Lieferant seine Ware ausliefert, d.h. mit Wunschtermin, Verzug und tatsächlicher Lieferung.

- > Kontakt-Manager
- > Buchungsübersicht
- Kontenblatt
- > Periodenübersicht

### Aktionen

Neue Aufgabe

Legen Sie eine neue Aufgabe mit der direkten Verknüpfung zum Lieferanten an.

### Memotext

Direkter Aufruf des Memotextes zum Lieferanten

### *₿ <u>Aufgabe 1</u>*

Erfassen Sie nachfolgenden Lieferanten (nicht aufgeführte Felder leer lassen):

| Feld                          | Beschreibung               |
|-------------------------------|----------------------------|
| Lieferanten- und Adressnummer | Automatisch vergeben       |
| Name                          | Werkzeug GmbH              |
| Strasse                       | Oberstraße 25              |
| Land, PLZ, Ort                | 20144 Hamburg              |
| Adressgruppe                  | Lieferanten                |
| Lieferantengruppe             | Handelsartikel             |
| Währung                       | EUR                        |
| Steuergebiet                  | 1 – Inland                 |
| Preiskennzeichen              | Netto                      |
| Versandart                    | Per Postpaket              |
| Lieferbedingung               | Frei Haus                  |
| Zahlungskonditionen           | 10 Tage 2 %, 30 Tage netto |
|                               |                            |

### Aufgabe 2

Eröffnen Sie die Adresse AD00010 zusätzlich als Lieferanten und ergänzen Sie die Lieferantendaten:

| Feld                | Beschreibung         |
|---------------------|----------------------|
| Lieferantenummer    | Automatisch vergeben |
| Lieferantengruppe   | Handelsartikel       |
| Steuergebiet        | 1 – Inland           |
| Währung             | EUR                  |
| Versandart          | Per Spedition        |
| Lieferbedingung     | Ab Werk              |
| Preiskennzeichen    | Netto                |
| Zahlungskonditionen | 30 Tage netto        |

### Kunden

| Kunden                                                             |                         |                               |                                     |                       |    |                                                                                                    |                         |                            |                                                                                                 |               |              |                                           |          |
|--------------------------------------------------------------------|-------------------------|-------------------------------|-------------------------------------|-----------------------|----|----------------------------------------------------------------------------------------------------|-------------------------|----------------------------|-------------------------------------------------------------------------------------------------|---------------|--------------|-------------------------------------------|----------|
| Filter/Suche:                                                      | Erw                     | eiterte <u>S</u> uche         | Kennzeichen                         |                       |    |                                                                                                    |                         |                            | 3                                                                                               | Ansicht Kunde | nnummer 🔻    | 🗆 🖨 🔳 Einstellu                           | ngen     |
| ► T <sub>2</sub>                                                   |                         |                               |                                     |                       |    |                                                                                                    |                         |                            |                                                                                                 |               |              |                                           |          |
| Kundennumme                                                        | r4 % Kurzbezeichnun     | g≑⊽                           |                                     |                       |    |                                                                                                    |                         |                            | Zusatz≑ ⊽                                                                                       | EU-Land       | EU U St.ID 🤄 | $\nabla$ Steuergebiet $\leftarrow \nabla$ | 3        |
| D00001                                                             | Vorlage für Webs        | hopkunde                      |                                     |                       |    |                                                                                                    |                         |                            |                                                                                                 |               |              | Inland                                    |          |
| D00002                                                             | Baumarkt GmbH           | Buxtehude                     |                                     |                       |    |                                                                                                    |                         |                            |                                                                                                 |               |              | Inland                                    |          |
| D00003                                                             | Handwerk AG, A          | bon                           |                                     |                       |    |                                                                                                    |                         |                            |                                                                                                 |               |              | Drittland                                 |          |
| D00004                                                             | Baumarkt Vorarit        | erg GmbH, Dorr                | ıbim                                |                       |    |                                                                                                    |                         |                            |                                                                                                 | AT            | U99999999    | EU mit UStID                              |          |
| D00005                                                             | Baumarkt Konsta         | nz GmbH <mark>, Kons</mark> l | anz                                 |                       |    |                                                                                                    |                         |                            | Baumarkt Konstanz Gmbł<br>Konstanz                                                              | 4,            |              | Inland                                    |          |
| D00006                                                             | Meler, Paderborr        | í.                            |                                     |                       |    |                                                                                                    |                         |                            |                                                                                                 |               |              | Inland                                    |          |
| D00007                                                             | Müller, Frankfurt       |                               |                                     |                       |    |                                                                                                    |                         |                            | Inland                                                                                          |               |              | Inland                                    |          |
| •0 ⊕ • <sup>⊕</sup> Da                                             | itensätze 1 - 10 von 10 |                               |                                     |                       |    |                                                                                                    |                         |                            |                                                                                                 |               |              | 14 . (                                    | EI.      |
| Kundengruppe                                                       |                         |                               | Großhandel                          | •                     |    | Favorit                                                                                             | 0                       |                            | Inaktiv                                                                                         |               | 0            |                                           |          |
| Kundengruppe                                                       |                         |                               | Großhandel                          |                       | •  | Favorit                                                                                             |                         |                            | Inaktiv                                                                                         |               |              |                                           |          |
| Vertreter                                                          |                         |                               |                                     | •                     | U  | Referenznummer                                                                                      |                         |                            | Betriebsstätte                                                                                  |               |              |                                           | <u> </u> |
| Wähnung                                                            |                         |                               | FUR                                 |                       |    | Kreditlimit                                                                                         | 10000                   | -                          | ABC-Nasse<br>Provisionsfähig                                                                    |               |              |                                           | <u> </u> |
| wantung                                                            |                         |                               | LUN                                 |                       | 0  | Rightmin                                                                                            |                         |                            | riovisionsiang                                                                                  |               | <u></u>      |                                           |          |
| Rechnungsempt                                                      | tanger                  |                               | ner Cnediline                       |                       |    | Zentralregulierer                                                                                   | all Mark                |                            | Zentralregulierer-Referenz                                                                      |               |              |                                           |          |
| Sperrkennzeiche                                                    | en                      |                               | per Spedition                       |                       |    | Liefersperre                                                                                        | ab werk                 |                            | Bestellihythmus                                                                                 |               |              |                                           |          |
| Tour                                                               |                         |                               |                                     |                       | 10 | Gebiet                                                                                              | _                       | •                          | Kundenlager                                                                                     |               |              |                                           |          |
| Steuergebiet                                                       |                         |                               | 1 - Inland                          |                       |    | EU-Land                                                                                             |                         | • 1                        | EU USLID                                                                                        |               |              |                                           |          |
| Preisliste                                                         |                         |                               | Graßbandal                          |                       |    | -                                                                                                   |                         |                            | Dahaway)                                                                                        |               | ALCONCE.     |                                           |          |
| Preiskennzeiche                                                    |                         |                               | Groisnanuer                         |                       |    | Rabattliste                                                                                         |                         |                            | Raball(%)                                                                                       |               | 12           |                                           |          |
|                                                                    | en                      |                               | Netto                               | •                     | •  | Rabattliste<br>Preis-/Rabattgruppe                                                                  |                         | 1<br>• 1                   | EU Dreiecksgeschäfte                                                                            |               | 12           |                                           |          |
| Beleg-Druckvari                                                    | ante                    |                               | Netto                               | •                     |    | Rabattliste<br>Preis-/Rabattgruppe<br>Druckgruppe                                                   |                         | <br> <br> <br>             | EU Dreiecksgeschäfte                                                                            |               | 12<br>D      |                                           |          |
| Beleg-Druckvari<br>Rechnungskreis                                  | en<br>iante             |                               | Netto                               | •<br>•<br>•           |    | Rabattliste<br>Preis-/Rabattgruppe<br>Druckgruppe<br>Letzter Umsatz                                 |                         | 1<br>•<br>•                | EU Dreiecksgeschäfte<br>DATEV Kontonummer                                                       |               | 12           |                                           |          |
| Beleg-Druckvari<br>Rechnungskreis<br>Erlöscode                     | en<br>lante             |                               | Netto<br>monatlich                  | •<br>•<br>•           |    | Rabattliste<br>Preis-Rabattgruppe<br>Druckgruppe<br>Letzter Umsatz<br>Sammelkonto                   | Debitoren EUR           | 1<br>• 1<br>• 1            | EU Dreiecksgeschäfte<br>DATEV Kontonummer<br>Servicevereinbarung                                |               |              |                                           |          |
| Beleg-Druckvari<br>Rechnungskreis<br>Erlöscode<br>Zahlungskonditie | en<br>ante<br>i         | (                             | Netto<br>monatlich<br>30 Tage netto | •<br>•<br>•<br>•<br>• |    | Rabattiste<br>Preis-Rabattgruppe<br>Druckgruppe<br>Letzter Umsatz<br>Sammelkonto<br>Mahnkonditionen | Debitoren EUR<br>Mahnen | 1<br>7<br>1<br>1<br>7<br>1 | Raball(%)<br>EU Dreiecksgeschäfte<br>DATEV Kontonummer<br>Servicevereinbarung<br>Letzte Mahnung |               |              |                                           |          |

### Kundenstamm

In der myfactory-Software wird der Adressstamm zentral geführt, so kann eine Adresse gleichzeitig Kunde und Lieferant sein. Wenn ein Kunde direkt erfasst werden soll, kann dies im Kundenstamm erfolgen. Alternativ ist das aber auch aus dem Adressstamm heraus möglich, d.h. es wird erst eine Adresse angelegt und daraus dann der Kunde abgeleitet.

- > Kundengruppe
- > Vertreter
- > Währung
- > Rechnungsempfänger
- > Versandart
- Sperrkennzeichen
- > Steuergebiet
- > Preisliste

- > Preiskennzeichen
- Rechnungskreis
- Zahlungskonditionen
- > Kreditlimit
- > Lieferbedingung
- > Liefersperre
- > Rabattliste
- > Preis-/Rabattgruppe
- > Sammelkonto
- > Mahnkonditionen
- > Provisionsfähig
- > Teillieferungen
- > Rabatt (%)

### Adressdaten

Nun legen wir einen neuen Kunden an und erfassen gleichzeitig auch die Adresse.

| strada N                                                                                                    |                                                   |                 |                  |                                                                                                    |                             |                           |             |                                                                             |                                                                                                    |        |              |                                 |                                              |                   |            |                |                |
|----------------------------------------------------------------------------------------------------|---------------------------------------------------|-----------------|------------------|----------------------------------------------------------------------------------------------------|-----------------------------|---------------------------|-------------|-----------------------------------------------------------------------------|----------------------------------------------------------------------------------------------------|--------|--------------|---------------------------------|----------------------------------------------|-------------------|------------|----------------|----------------|
| τ,                                                                                                    |                                                   |                 |                  |                                                                                                    |                             |                           |             |                                                                             |                                                                                                    |        |              |                                 |                                              |                   |            |                |                |
| Kundennummer                                                                                                    | ∠ 5 Kurzbezeichnur                                | ng≑⊽            |                  |                                                                                                    |                             |                           |             |                                                                             |                                                                                                    |        |              | Zusatz∜⊽                        | E                                            | U-Land            | EUUSLID    | ∀ Steuergebiet | $t \in \nabla$ |
| D00001                                                                                                    | Vorlage für Web:                                  | shopkunde       |                  |                                                                                                    |                             |                           |             |                                                                             |                                                                                                    |        |              |                                 |                                              |                   |            | Inland         |                |
| D00002                                                                                                    | Baumarkt GmbH                                     | l, Buxtehude    |                  |                                                                                                    |                             |                           |             |                                                                             |                                                                                                    |        |              |                                 |                                              |                   |            | Inland         |                |
| 200003                                                                                                    | Handwerk AG, A                                    | rbon            |                  |                                                                                                    |                             |                           |             |                                                                             |                                                                                                    |        |              |                                 |                                              |                   |            | Drittland      |                |
| 00004                                                                                                    | Baumarkt Vorarl                                   | berg GmbH, Dorn | bim              |                                                                                                    |                             |                           |             |                                                                             |                                                                                                    |        |              |                                 | AT                                           | г                 | U999999999 | EU mit UStID   |                |
| 00005                                                                                                    | Baumarkt Konsta                                   | anz GmbH, Konst | anz              |                                                                                                    |                             |                           |             |                                                                             |                                                                                                    |        |              | Baumarkt Konstanz (<br>Konstanz | SmbH,                                        |                   |            | Inland         |                |
| 200006                                                                                                    | Meier, Paderbor                                   | n               |                  |                                                                                                    |                             |                           |             |                                                                             |                                                                                                    |        |              |                                 |                                              |                   |            | Inland         |                |
| 00007                                                                                                    | Müller, Frankfurt                                 |                 |                  |                                                                                                    |                             |                           |             |                                                                             |                                                                                                    |        |              | Inland                          |                                              |                   |            | Inland         |                |
| ⊃⊖e o® Date                                                                                                    | lensätze 1 - 10 von 10                            |                 |                  |                                                                                                    |                             |                           |             |                                                                             |                                                                                                    |        |              |                                 |                                              |                   |            | ю              | esar e         |
| Eh Nou                                                                                                    | Pb Kaniaran                                       | × Lössban       |                  | -O- Info-                                                                                                    | 193 Aktion                  | n = 👘 Mor                 | motavt      |                                                                             |                                                                                                    |        |              |                                 |                                              |                   |            |                |                |
| Übersicht 🔒                                                                                                    | dresse Kundenda                                   | iten Kommuni    | kation Ansprech  | partner Kennze                                                                                                    | eichen Konta                | ikte Notizen/S            | /Stichworte | Klassifizierung                                                             | Dokumente                                                                                            | Portal | Adressnachwe | is Überlassungen                | Historie                                     | Social            |            |                |                |
| Übersicht A                                                                                                    | dresse Kundenda                                   | iten Kommuni    | kation Ansprech  | partner Kennze<br>D00007                                                                                                    | aichen Konta                | kte Notizen/S             | /Stichworte | Klassifizierung<br>Adre                                                     | Dokumente                                                                                            | Portal | Adressnachwe | is Überlassungen                | Historie<br>AD00013                          | Social            |            |                |                |
| Übersicht A                                                                                                    | dresse Kundenda<br>9, Zusatz                      | Kommuni         | kation Ansprech  | D00007<br>Müller, Frankfu                                                                                                    | eichen Konta<br>rt          | kte Notizen/S             | /Stichworte | Klassifizierung<br>Adre                                                     | Dokumente                                                                                            | Portal | Adressnachwe | is Überlassungen                | Historie<br>AD00013<br>Inland                | Social            |            |                |                |
| Übersicht A<br>Gundennummer<br>Gurzbezeichnung<br>Jame                                                                                                    | dresse Kundenda<br>g, Zusatz                      | ten Kommuni     | kation Ansprechy | partner Kennze<br>D00007<br>Müller, Frankfu<br>Müller                                                                             | eichen Konta                | ikte Notizen/S            | /Stichworte | Klassifizierung<br>Adre                                                     | Dokumente                                                                                            | Portal | Adressnachwe | is Übertassungen                | Historie<br>AD00013<br>Inland                | Social            |            |                | E              |
| Übersicht A<br>undennummer<br>urzbezeichnung<br>lame<br>lame (Zusatz)<br>traße                                                                                                    | dresse Kundenda                                   | iten Kommuni    | kation Ansprechj | partner Kennze<br>D00007<br>Müller, Frankfu<br>Müller<br>Marco<br>Steinauer Strai                                                 | rt<br>Ce 66                 | Notizen/S                 | /Stichworte | Klassifizierung<br>Adre                                                     | Dokumente                                                                                            | Portal | Adressnachwe | is Überlassungen                | Historie<br>AD00013<br>Inland                | Social            |            |                | E              |
| Übersicht A<br>Gundennummer<br>Gurzbezeichnung<br>Iame<br>Iame (Zusatz)<br>Straße<br>Straße (Zusatz)                                                                                                    | dresse Kundenda                                   | iten Kommuni    | kation Ansprech  | partner Kennzu<br>D00007<br>Müller, Franktu<br>Müller<br>Marco<br>Steinauer Stral                                                 | rt<br>Se 66                 | Notizen,®                 | /Stichworte | Klassifizierung<br>Adre                                                     | Dokumente                                                                                            | Portal | Adressnachwe | is Überlassungen                | Historie<br>AD00013<br>Inland                | Social            |            |                | E              |
| Übersicht A<br>undennummer<br>urzbezeichnung<br>lame<br>(Zusatz)<br>traße<br>traße (Zusatz)<br>and, PLZ, Ort                                                                                                    | kundenda<br>9, Zusatz                             | ten Kommuni     | kation Ansprech  | partner Kennze<br>D00007<br>Müller, Franktu<br>Müller<br>Marco<br>Steinauer Stral                                                 | rt<br>Se 66                 | Notizen/S                 | /Stichworte | Klassifizierung<br>Adre                                                     | Dokumente<br>ssnummer<br>86                                                                          | Portal | Adressnachwe | is Überlassungen                | Historie<br>AD00013<br>Inland<br>Frankfurt a | Social<br>am Main |            |                | E              |
| Übersicht A<br>Cundennummer<br>Curzbezeichnung<br>Iame<br>Iame (Zusatz)<br>straße<br>straße (Zusatz)<br>and, PLZ, Ort<br>'ostfach, PLZ, Ort                                                                                                    | utresse Kundenda<br>g, Zusetz                     | ten Kommuni     | kation Ansprech  | partner Kennzo<br>D00007<br>Müller, Franktu<br>Müller<br>Marco<br>Steinauer Stral<br>Deutschland                                  | rt<br>Se 66                 | kte Notizen/S             | /Stichworte | Klassifizierung<br>Adre                                                     | Dokumente<br>ssnummer<br>86                                                                          | Portal | Adressnachwe | is Überlassungen                | Historie<br>AD00013<br>Inland<br>Frankturt a | Social<br>am Main |            |                |                |
| Übersicht A<br>undennummer<br>urzbezeichnung<br>lame<br>(Zusatz)<br>traße<br>traße (Zusatz)<br>and, PLZ, Ort<br>ostfach, PLZ, Or<br>elefon                                                                                                    | dresse Kundenda<br>g, Zusatz                      | ten Kommuni     | kation Ansprech  | D00007<br>Muller, Frankfu<br>Muller<br>Marco<br>Steinauer Stral<br>Deutschland                                                    | rt<br>Be 66<br>Se 66        | kte Notizen/S             | /Stichworte | Klassifizierung<br>Adre                                                     | Dokumente<br>ssnummer<br>86                                                                          | Portal | Adressnachwe | is Überlassungen                | Historie<br>AD00013<br>Inland<br>Frankfurt a | Social<br>am Main |            |                |                |
| Übersicht A<br>undennummer<br>urzbezeichnung<br>ame<br>ame (Zusatz)<br>traße<br>traße (Zusatz)<br>and, PLZ, Ort<br>ostfach, PLZ, Or<br>elefon<br>-Mail                                                                                                | dresse Kundenda<br>g, Zusatz<br>rt                | ten Kommuni     | kation Ansprech  | D00007<br>Muller, Frankfu<br>Muller<br>Marco<br>Steinauer Stral<br>Deutschland<br>Steinauer Stral                                 | rt<br>Re 66<br>Be 66        | kte Notizen/              | VSUchworte  | Klassifizierung<br>Adre                                                     | Dokumente<br>ssnummer<br>86<br>ax<br>epage                                                           | Portal | Adressnachwe | is Überlassungen                | Historie<br>AD00013<br>Inland<br>Frankfurt a | Social<br>am Main |            |                |                |
| Übersicht A<br>undennummer<br>urzbezeichnung<br>ame<br>ame (Zusatz)<br>traße<br>traße (Zusatz)<br>and, PLZ, Ort<br>ostfach, PLZ, Or<br>selefon<br>-Mail<br>P Erweierte Daten                                                                          | dresse Kundenda<br>,, Zusetz<br>rt                | ten Kommuni     | kation Ansprech  | D00007<br>Müller, Franktu<br>Müller<br>Marco<br>Steinauer Strail<br>Deutschland<br>Steinauer Strail<br>test@test.de               | rt Ge 66                    | kte Notizen. <sup>5</sup> | /Slichworte | Klassifizierung<br>Adre                                                     | Dokumente<br>ssnummer<br>86<br>ax<br>epage                                                           | Portal | Adressnachwe | is Überlassungen                | Historie<br>AD00013<br>Inland<br>Frankfurt a | Social            |            |                | Ē              |
| Übersicht A<br>undennummer<br>urzbezeichnung<br>ame<br>ame (Zusatz)<br>raße<br>traße (Zusatz)<br>and, PLZ, Ort<br>selfen<br>Mail<br>Erweterte Daten<br>eographische B                                                                                 | dresse Kundenda<br>a, Zusatz<br>ft<br>sreite      | ten Kommuni     | kation Ansprech  | D00007<br>Müller, Franktu<br>Müller<br>Marco<br>Steinauer Stra.<br>Deutschland<br>Steinauer Stral<br>test@test.de                 | sichen Konta<br>rt<br>Be 66 | Notzen?                   | /Slichworte | Klassifizierung<br>Adre                                                     | Dokumente<br>ssnummer<br>86<br>ax.<br>epage<br>graphische Läng                                       | Portal | Adressnachwe | is Überlassungen                | Historie<br>AD00013<br>Inland<br>Frankturt a | Social            |            | Ne             | E              |
| Übersicht A<br>undennummer<br>urzbezeichnung<br>ame<br>ame (Zusatz)<br>traße<br>(Zusatz)<br>and, PLZ, Ort<br>ostfach, PLZ, Ort<br>ostfach, PLZ, Ort<br>ostfach, PLZ, Ort<br>alefon<br>-Mail<br>Evreterte Daten<br>eographische B<br>etriebsstätte     | dresse Kundenda<br>a, Zusatz<br>rt<br>a<br>areite | den Kommuni     | kation Ansprech  | partner Kennz<br>D00007<br>Müller, Franktu<br>Müller<br>Marco<br>Steinauer Stra<br>Deutschland<br>Steinauer Stra<br>testigtest de | Ne 66                       | Notizen <sup>3</sup>      | VSIchworte  | Klassifizierung<br>Adre<br>                                                 | Dokumente<br>ssnummer<br>86<br>ax<br>epage<br>graphische Lång<br>iffskennzeichen                     | Portal | Adressnachwe | is Überlassungen                | Historie<br>AD00013<br>Inland<br>Frankturt a | Social            |            | Ne             | E              |
| Ubersicht A<br>Kundennummer<br>Kurzbezeichnung<br>Vame<br>Vame (zusatz)<br>straße (zusatz)<br>and, PLZ, Ort<br>ostitach, PLZ, Ort<br>ostitach, PLZ, Ort<br>Gelefon<br>E-Mail<br>E credenter Daten<br>Geographische B<br>Betrebsstätte<br>Adressgruppe | dresso Kundenda<br>3, Zusatz<br>rt<br>sreite      | den Kommuni     | kation Ansprechy | partner Kennz<br>D00007<br>Muller, Franktu<br>Muller<br>Marco<br>Steinauer Stra<br>Deutschland<br>Steinauer Stra<br>test@testde   | Konta<br>rt<br>Be 66        | Nolizen?                  | VSIIchworte | Klassifizierung<br>Adre<br>dre<br>m Teie<br>m Horr<br>Geo<br>1 Zugr<br>Adre | Dokumente<br>ssnummer<br>86<br>88<br>ax<br>epage<br>graphische Lång<br>ffskennzeichen<br>ssenherkunt | Portal | Adressnachwe | is Überlassungen                | Historie<br>AD00013<br>Inland<br>Frankturt a | Social            |            | Ne             | E E            |

Adressdaten

«Neu» startet den Erfassungsmodus.

«Speichern» speichert die getätigten Eingaben ab.

«Kopieren» kopiert eine zuvor angewählte Adresse / einen zuvor angewählten Kunden.

«Löschen» löscht eine Adresse / einen Kunden – sofern noch keine Bewegungsdaten vorhanden sind.

Die Detailschaltfläche («…») führt jeweils Funktionen aus, die dem Feld entsprechend hinterlegt sind. Beispielsweise wird beim Feld «E-Mail» mit Klick auf diesen Button automatisch eine neue E-Mail mit dieser Adresse angelegt.

Die Optionsschaltfläche («!») öffnet jeweils das Kontextmenü mit der Möglichkeit der Neuerfassung oder Bearbeitung der Daten, die im Feld enthalten sind.

Sollen Lieferanten- und Adressnummer automatisch vergeben werden, geben Sie ein «\*» in das Feld «Kundennummer» bzw. «Adressnummer» ein. Alternativ können Sie diese auch manuell eingeben. Erfassen Sie nun die Adressdaten des Kunden.

### Bestehenden Kunden kopieren

Wenn Sie einen neuen Kunden anlegen wollen, der einem bereits bestehenden gleicht, können Sie diesen vom bestehenden Kunden kopieren.

Wählen Sie den bereits bestehenden Kunden aus, und führen Sie dann «Kopieren» aus:

| Kunden                                                 |                     |                      |                  |                                                |               |                   |          |                                                     |                                 |                                 |               |                   |        |
|--------------------------------------------------------|---------------------|----------------------|------------------|------------------------------------------------|---------------|-------------------|----------|-----------------------------------------------------|---------------------------------|---------------------------------|---------------|-------------------|--------|
| Filter/Syche:                                          |                     | Erweiterte Suche     | Kennzeichen      |                                                |               |                   |          |                                                     |                                 | Ansicht Ki                      | undennummer 🔹 | Einstel           | Jungen |
| · T,                                                   |                     |                      |                  |                                                |               |                   |          |                                                     |                                 |                                 |               |                   |        |
| Kundennummer                                           | Kurzbezeich         | hnung ( 💎            |                  |                                                |               |                   |          |                                                     | Zusatz 🗁 🗸                      | EU-L                            | and EU USLID  | ⊽ Steuergebiet∜ ⊽ | 2      |
| D00001                                                 | Vorlage für V       | Vebshopkunde         |                  |                                                |               |                   |          |                                                     |                                 |                                 |               | Inland            |        |
| D00002                                                 | Baumarkt Gr         | mbH, Bustehude       |                  |                                                |               |                   |          |                                                     |                                 |                                 |               | Inland            |        |
| D00003                                                 | Handwerk A          | G, Arbon             |                  |                                                |               |                   |          |                                                     |                                 |                                 |               | Drittland         |        |
| D00004                                                 | Baumarkt Vo         | orariberg GmbH, Dorr | nbim             |                                                |               |                   |          |                                                     |                                 | AT                              | U999999999    | EU mit UStD       |        |
| D00005                                                 | Baumarkt Ko         | onstanz GmbH, Kons   | tanz             |                                                |               |                   |          |                                                     | Baumarkt Konstanz (<br>Konstanz | 3mbH,                           |               | Inland            |        |
| D00006                                                 | Meier, Pader        | rborn                |                  |                                                |               |                   |          |                                                     |                                 |                                 |               | Inland            |        |
| D00007                                                 | Moller, Frank       | kturt                |                  |                                                |               |                   |          |                                                     | Inland                          |                                 |               | inland            |        |
| 0 0 +0 24                                              | lensátze 1 - 10 von | 10                   |                  |                                                |               |                   |          |                                                     |                                 |                                 |               | н. с.,            | 1.11   |
| Obersicht A<br>Kundennummer<br>Kurzbezeichnung<br>Name | dresse Kunde        | endaten Kommun       | ikation Ansprech | partner Kennzee<br>D00007<br>Müller, Frankfurt | then Kontakte | Notzen/Stichworte | Klassift | tierung Dokumente Portal Adressnach<br>Adressnummer | weis Überlassungen              | Historie S<br>AD00013<br>Intand | locial        |                   | Ħ      |
| Name (Zusatz)                                          |                     |                      |                  | Marco                                          |               |                   |          |                                                     |                                 |                                 |               |                   |        |
| Straße                                                 |                     |                      |                  | Steinauer Straße                               | a 66          |                   |          |                                                     |                                 |                                 |               |                   |        |
| Straße (Zusatz)<br>Land, PLZ, Ort<br>Postfach, PLZ, Or | rt                  |                      |                  | Deutschland                                    |               |                   | • •      | 60386                                               |                                 | Frankfurt am N                  | fain          |                   |        |
| Telefon                                                |                     |                      |                  | Steinauer Straße                               | a 66          |                   |          | Telefax                                             |                                 |                                 |               |                   |        |
| E-Mail                                                 |                     |                      |                  | test@test.de                                   |               |                   |          | Homepage                                            |                                 |                                 |               |                   |        |
| C Erweiterte Dater                                     |                     |                      |                  |                                                |               |                   |          |                                                     |                                 |                                 |               |                   |        |
| Geographische B                                        | Breite              |                      |                  |                                                |               |                   |          | Geographische Länge                                 |                                 |                                 |               | Neu ab            | rufen  |
| Betriebsstätte                                         |                     |                      |                  |                                                |               |                   | • 1      | Zugriffskennzeichen                                 |                                 |                                 |               |                   | ٠      |
| Adressgruppe                                           |                     |                      |                  |                                                |               |                   | • 1      | Adressenherkunft                                    |                                 |                                 |               |                   | •      |
| Vertriebsbetreuer                                      | c                   |                      |                  |                                                |               |                   | • 1      | Marketingkennzeichen                                |                                 |                                 |               |                   | •      |

### Kopierter Kunde

Es wurde nun eine 1:1-Kopie des Kunden «Müller, Frankfurt» angelegt, die Lieferantennummer wurde mit einem Stern versehen. Bitte vergeben Sie jetzt manuell die neue Kundennummer oder löschen Sie die alte Nummer und geben Sie nur einen «\*» für die automatische Nummernvergabe in das Feld ein. Dieselbe Vorgehensweise gilt für die Adressnummer, wenn Sie gleichzeitig eine neue Adresse anlegen wollen. Ändern Sie danach die relevanten Angaben, die den neuen Kunden vom alten unterscheiden.

### Kunde eröffnen ab bestehender Adresse

Ist ein Kunde bereits als Adresse vorhanden, kann der Adresse die Zuordnung als Kunde hinzugefügt werden, dann müssen nur noch die zugehörigen Kundendaten erfasst werden.

Dazu wird die Adresse im Adressstamm ausgewählt und im Register «Adressnachweis» als neuer Kunde eröffnet.

| Kunden                  |                                             |                                                                                                    | 21                                               |
|-------------------------|---------------------------------------------|----------------------------------------------------------------------------------------------------|--------------------------------------------------|
| Filter/Suche:           | Erweiterte Suche Kennzeichen                |                                                                                                    | Ansicht Kundennummer 🔻 🗍 🖬 🔲 Einstellungen       |
| × T/                    |                                             |                                                                                                    |                                                  |
| Kundennumm              | er∠ ∿ Kurzbezeichnung ∜ ⊽                   |                                                                                                    | Zusatz∜⊽ EU-Land∜ EU USLID∜⊽ Steuergebiet∜⊽ II   |
| D00002                  | Baumarkt GmbH, Buxtehude                    |                                                                                                    | inland                                           |
| D00003                  | Handwerk AG, Arbon                          |                                                                                                    | Drittland                                        |
| D00004                  | Baumarkt Vorarlberg GmbH, Dombirn           |                                                                                                    | AT U99999999 EU mit UStID                        |
| D00005                  | Baumarkt Konstanz GmbH, Konstanz            |                                                                                                    | Baumarkt Konstanz GmbH, Inland                   |
| D00006                  | Meier, Paderborn                            |                                                                                                    | Inland                                           |
| D00007                  | Müller, Frankfurt                           |                                                                                                    | Inland Inland                                    |
| D00008                  | Hochbau AG, Hamburg                         |                                                                                                    | Inland                                           |
| 000                     | latensätze 1 - 10 von 10                    |                                                                                                    | $M \in \mathbb{R} \to M$                         |
| Übersicht<br>Verwendung | Adresse Kundendaten Kommunikation Ansprechp | iner Kennzeichen Kontakle Notizen/Stichworte Klassifizierung Dokumente Por<br>Nummer Kurzbezeichnung (Zusatz) | lal Adressnachweis Überlassungen Historie Social |
| Alle                    | -                                           |                                                                                                    |                                                  |
| Interessent             |                                             | AD00013 ! Müller. Frankfurt                                                                                   |                                                  |
| Kunde                   |                                             | Interessent                                                                                                   | *                                                |
| Lieferant               |                                             | Kunde                                                                                                    |                                                  |
| Vertreter               |                                             | D00007                                                                                                    |                                                  |
| Mitarbeiter             |                                             | . mone                                                                                                    |                                                  |
| Mitbewerber             |                                             | Lieferant                                                                                                    | *                                                |
| Vertriebspartne         | ar                                          | Vertreter                                                                                                    | *                                                |
| Geschäftsführe          | rr ×                                        | Mitarbeiter                                                                                                   | *                                                |
| Geschäftsführe          | rvon                                        | Mitbewerber                                                                                                   | *                                                |
| Lieferanschrifte        | en                                          | Vertriebspartner                                                                                              | *                                                |
| Lieferanschrift         | von                                         | Geschäftsführer                                                                                               | Std.Lief. Std.Rech. \star 🔾                      |
|                         |                                             | Geschäftsführer von                                                                                           | Std.Lief. Std.Rech. \star 🔍                      |
|                         |                                             | Lieferanschriften                                                                                             | Std.Lief. Std.Rech. \star 🔍                      |
|                         |                                             | Lieferanschrift von                                                                                           | Std Lief Std Rech 🔹 🖸                            |

#### Adressstamm – Adressnachweis

Zu diesem Zweck klicken Sie in der Rubrik «Kunde» auf das «\*»-Symbol, woraufhin sich das Erfassungsfenster öffnet.

| Kundennummer             |              |     |
|--------------------------|--------------|-----|
| Kurzbezeichnung (Zusatz) |              |     |
| Kundengruppe             | Einzelhandel | •][ |
|                          |              |     |
|                          |              |     |

### Kunde anlegen

Vergeben Sie hier wahlweise manuell oder automatisch die Kundennummer und bestätigen Sie mit «Speichern». Danach können Sie die Lieferantendaten des neu angelegten Kunden bearbeiten.

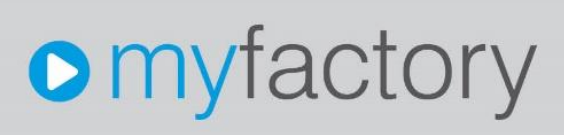

### Funktionen

Weitere Daten und Auswertungen die im Kundenstamm zur Verfügung stehen:

### Daten

Über die Schaltfläche «Daten» werden weitere Kundendaten erfasst.

> Memotext

Informationstext zum Kunden, welcher beim Erfassen des Kunden im Verkaufsbeleg angezeigt werden kann.

### Bankverbindungen

| F | Für den Zahlungsverkehr relevante Bankverbindungen<br>Bankverbindungen D00007, Müller, Frankfurt |                 |                |           |             |            |  |   | <b>2</b> Ø | • |
|---|--------------------------------------------------------------------------------------------------|-----------------|----------------|-----------|-------------|------------|--|---|------------|---|
|   | Institut∜⊽                                                                                       | Bankleitzahl∜ ⊽ | Kontonummer∜ ⊽ | IBAN (- ▽ | BIC∜∀       | Inhaber∜ ▽ |  |   | 1          | x |
|   | Deutsche Bank PGK Frankfurt                                                                      | 50070024        | 1234567        |           | DEUTDEDBFRA |            |  | × | i          |   |

### Bankverbindungen

### > Artikeldaten

Artikel, welche der Kunde immer wieder bestellt, können mit diesem direkt verknüpft werden.

| Kunde       |                   | D00007 | ! | Mailer, Prankturt |                    |       |                       |     |
|-------------|-------------------|--------|---|-------------------|--------------------|-------|-----------------------|-----|
| Artikel ← ▽ | Kurzbezeichnung⇔⊽ |        |   |                   | Bestellnummer (- ♥ | Preis | wkz∈ ⊽ Rabatt(%) ← ME | -   |
| A000009     | 1 Hammerzange     |        |   |                   | 587483             | 29,00 | EUF T                 |     |
| A000003     | 1 Schreinerhammer |        |   |                   | 587484             | 25,70 | EUF •                 | . × |
|             |                   |        |   |                   |                    |       |                       |     |

#### Artikeldaten

### Hinweis

Wenn Sie mit der Verkaufsschnellerfassung arbeiten, können Sie als Vorlagebeleg definieren, dass die Kunden/Artikel-Verbindung vorgeschlagen wird.

### Umsatzplanung

Hier können Sie planen, welcher Umsatz mit dem Kunden erreicht werden soll.

### Vertreterzuordnung

Neben der Vertreterzuordnung in den Kundendaten können auch pro Artikelgruppe eigene Vertreter hinterlegt werden. Dies funktioniert unter diesem «Vertreterzuordnung»-Eintrag.

| Kunden-/Vertreterzuordnung |        |    |                   |        | <b>2</b> 0 |
|----------------------------|--------|----|-------------------|--------|------------|
| Kunde                      | D00007 |    | Standardvertreter | V00001 | 1          |
| Artikelgruppe              |        |    | Vertreter         |        |            |
| Beschläge                  |        | •  | V00001            |        | 1          |
| Fremdfertigungen           |        | •) | V00001            |        |            |
| Halbfabrikate              |        | •) | V00002            |        |            |
| Handelsartikel             |        | •) | V00002            |        | l          |

#### Vertreterzuordnung

### Artikelgruppenrabatte Für den Kunden können auf Artikelgruppen eigene Rabatte erfasst werden.

| Kunden-/Artikelgruppenrabatte |                         |        | <b>Q</b>      |
|-------------------------------|-------------------------|--------|---------------|
| Kunde                         |                         | D00007 | 1             |
| Artikelgruppe                 | Beschreibung            |        | Rabattsatz(%) |
| Beschlaege                    | Beschläge               |        | 10            |
| Fremdfert                     | Fremdfertigungen        |        | 10            |
| Halbfab                       | Halbfabrikate           |        | 10            |
| Handelsart                    | Handelsartikel          |        | 20            |
| Leitern                       | Leitern                 |        | 10            |
| Rohmat                        | Rohmaterialien          |        | 10            |
| Sonstiges                     | Sonstiges               |        | 10            |
| Werkstatt                     | Werkstatt-Einrichtungen |        | 10            |
| Werkzeug                      | Werkzeug                |        | 10            |
|                               |                         |        | 20            |
|                               |                         |        | 14 - • •      |

### Artikelgruppenrabatte

#### Artikellisten

Artikellisten stellen eine Aufzählung von Artikeln dar, die dem Kunden zugeordnet sind. Diese Listen werden beispielsweise auch im Portal als Merklisten verwendet.

### > Belegtexte

Hier erfassen Sie Kopf- und/oder Fusstexte pro Verkaufsbeleg, welche nur für diesen Kunden hinterlegt werden.

### B2B Zahlungskonditionen

### Info

### > Periodenumsätze

Startet die Auswertung «Kundenumsätze nach Perioden» mit dem gewählten Kunden.

### > Artikelumsätze

Startet die Auswertung «Kundenumsätze nach Artikel» mit dem gewählten Kunden.

### > Belegkartei

Startet eine Übersicht über alle Belege des gewählten Kunden.

#### > Offene Posten

Zeigt alle offenen Posten des gewählten Kunden.

### Kontakt-Manager

Startet den Kontakt-Manager mit dem gewählten Kunden.

### > Kreditauskunft

Stellt alle offenen Belege und offenen Posten dem Kreditlimit gegenüber und zeigt den aktuellen Kreditrahmen.

| Тур               | Beleg       | Position                          | Bestellt Geliefert | Berechnet | Betrag     |
|-------------------|-------------|-----------------------------------|--------------------|-----------|------------|
| Verkaufsbelege    |             |                                   |                    |           |            |
|                   | AB1700003 ! | A000004, Bleihammer               | 84,79 0,00         | 0,00      | 84,79      |
|                   |             | A000027, Kombischraube M 5×10-4,6 | 3,57 0,00          | 0,00      | 3,57       |
|                   |             | A000003, Schreinerhammer          | 22,26 0,00         | 0,00      | 22,26      |
|                   |             | A000003, Schreinerhammer          | 22,26 0,00         | 0,00      | 22,26      |
|                   |             | A000003, Schreinerhammer          | 445,42 445,42      | 0,00      | 445.42     |
|                   |             | A000002, Schlosserhammer          | 11,31 11,31        | 0,00      | 11,31      |
|                   | AB1700004 ! | A000011, Schraubenzieher Schlitz  | 39,57 0,00         | 0,00      | 39,57      |
|                   |             |                                   |                    |           | 629,18     |
|                   |             |                                   |                    |           |            |
| Rechnungen (n.U.) |             |                                   | Rechnung           | WKZ       |            |
|                   | RG1700002 ! |                                   | 1.031,02           | EUR       | 1.031,02   |
|                   | RG1700009 ! |                                   | 1.031.02           | EUR       | 1.031,02   |
|                   | RG1700005 ! |                                   | 395,68             | EUR       | 395,68     |
|                   | RG1700006 ! |                                   | 15,83              | EUR       | 15,83      |
|                   |             |                                   |                    |           | 2.473,55   |
| Offene Posten     |             | Fälligkeitsdatum                  | MS Rechnung        | Zahlung   |            |
|                   |             |                                   |                    |           | 0,00       |
|                   |             |                                   |                    |           |            |
| Gesamtsumme       |             |                                   |                    |           | 3.102,73   |
| Kreditlimit       |             |                                   |                    |           | 100.000,00 |
|                   |             |                                   |                    |           |            |

### Kreditauskunft

Umsatzübersicht Startet die Auswertung «Periodenumsatzübersicht» für den gewählten Kunden.

### Buchungsübersicht

Diese Ansicht zeigt Ihnen für die gewählte Periode Buchungen an, welche mit diesem Kunden getätigt wurden.

| Bewegungsübersicht Debitor                              |                     |   |                   |                 |                 |                           | <b>2</b> 0          |
|---------------------------------------------------------|---------------------|---|-------------------|-----------------|-----------------|---------------------------|---------------------|
| Debitor                                                 | D00007              | 1 | Müller, Frankfurt |                 |                 |                           |                     |
| Periode von                                             | 2017003 (März 2017) |   | Periode bis       |                 | 20170           | 03 (Márz 2017)            |                     |
| Datum V To Belegar. 🗄 🐨 Belegdatum V 🐨 Buchungstext V 🐨 |                     |   |                   | Gegenkonto (~ 🐨 | Bezeichnung 🗄 🐨 | Vortrag(EUR) E ⊽ Soll(EUR | ) ⊤ Haben(EUR) - TI |

### Buchungsübersicht

- Kontenblatt Zeigt das Kontenblatt des gewählten Kunden.
- > Periodenübersicht

### Aktionen

- Neue Aufgabe Legen Sie eine neue Aufgabe mit der direkten Verknüpfung zum Kunden an.
- > Dublettenanalyse

### Memotext

Direkter Aufruf des Memotextes zum Kunden.

Aufgabe 1
Erfasson Sig nachfolgondon Kundon (night aufgaführte Folder lear lasson):

| Ertassen Sie nachtolgenden Kunden (nicht                                                                                                    | autgetunrte Felder leer lassen):                                                                                                    |
|----------------------------------------------------------------------------------------------------|----------------------------------------------------------------------------------------------------|
| Feld                                                                                                    | Beschreibung                                                                                                    |
| Kunden- und Adressnummer                                                                                                    | Automatisch vergeben                                                                                                    |
| Name                                                                                                    | Schneider Michael                                                                                                    |
| Strasse                                                                                                    | Hohenzollernstraße 202                                                                                                    |
| Land, PLZ, Ort                                                                                                    | 80797 München                                                                                                    |
| Adressgruppe                                                                                                    | Kunden                                                                                                    |
| Kundengruppe                                                                                                    | Privatabnehmer                                                                                                    |
| Währung                                                                                                    | EUR                                                                                                    |
| Kreditlimit                                                                                                    | 2.000,00                                                                                                    |
| Versandart                                                                                                    | Per Postpaket                                                                                                    |
| Lieferbedingung                                                                                                    | Ab Werk                                                                                                    |
| Teillieferungen                                                                                                    | Ja                                                                                                    |
| Steuergebiet                                                                                                    | 1 - Inland                                                                                                    |
| Preisliste                                                                                                    | Privatkunden                                                                                                    |
| Rabattliste                                                                                                    | Ausgewiesene Rabatte                                                                                                    |
| Preiskennzeichen                                                                                                    | Netto                                                                                                    |
| Rechnungskreis                                                                                                    | Keine Sammelrechnung                                                                                                    |
| Zahlungskonditionen                                                                                                    | 30 Tage netto                                                                                                    |
| Mahnkonditionen                                                                                                    | Mahnen                                                                                                    |
| P <u>Aufgabe 2</u>                                                                                                    |                                                                                                    |
|                                                                                                    |                                                                                                    |
| Erottnen Sie die Adresse AD00018 zusätzli                                                                                                    | ch als Kunden und ergänzen Sie die Kundendaten:                                                                                                    |
| Erottnen Sie die Adresse AD00018 zusätzli<br>Feld                                                                                                    | ch als Kunden und ergänzen Sie die Kundendaten:<br>Beschreibung                                                                                                    |
| Erottnen Sie die Adresse AD00018 zusätzli<br>Feld<br>Kundenummer                                                                                                    | ch als Kunden und ergänzen Sie die Kundendaten:<br>Beschreibung<br>Automatisch vergeben                                                                                                    |
| Erottnen Sie die Adresse AD00018 zusätzli<br>Feld<br>Kundenummer<br>Adressgruppe                                                                                                    | ch als Kunden und ergänzen Sie die Kundendaten:<br>Beschreibung<br>Automatisch vergeben<br>Ändern auf "Kunden"                                                                                                    |
| Erottnen Sie die Adresse AD00018 zusätzli<br>Feld<br>Kundenummer<br>Adressgruppe<br>Kundengruppe                                                                                                    | ch als Kunden und ergänzen Sie die Kundendaten:<br>Beschreibung<br>Automatisch vergeben<br>Ändern auf "Kunden"<br>Großhandel                                                                                                    |
| Erottnen Sie die Adresse AD00018 zusätzli<br>Feld<br>Kundenummer<br>Adressgruppe<br>Kundengruppe<br>Währung                                                                                                    | ch als Kunden und ergänzen Sie die Kundendaten:<br>Beschreibung<br>Automatisch vergeben<br>Ändern auf "Kunden"<br>Großhandel<br>EUR                                                                                                    |
| Erottnen Sie die Adresse AD00018 zusätzli<br>Feld<br>Kundenummer<br>Adressgruppe<br>Kundengruppe<br>Währung<br>Kreditlimit                                                                                                    | ch als Kunden und ergänzen Sie die Kundendaten:<br>Beschreibung<br>Automatisch vergeben<br>Ändern auf "Kunden"<br>Großhandel<br>EUR<br>10.000,00                                                                                                    |
| Erottnen Sie die Adresse AD00018 zusätzli<br>Feld<br>Kundenummer<br>Adressgruppe<br>Kundengruppe<br>Währung<br>Kreditlimit<br>Versandart                                                                                                    | ch als Kunden und ergänzen Sie die Kundendaten:<br>Beschreibung<br>Automatisch vergeben<br>Ändern auf "Kunden"<br>Großhandel<br>EUR<br>10.000,00<br>Per Spedition                                                                                                    |
| Erottnen Sie die Adresse AD00018 zusätzli<br>Feld<br>Kundenummer<br>Adressgruppe<br>Kundengruppe<br>Währung<br>Kreditlimit<br>Versandart<br>Lieferbedingung                                                                                                    | ch als Kunden und ergänzen Sie die Kundendaten:<br>Beschreibung<br>Automatisch vergeben<br>Ändern auf "Kunden"<br>Großhandel<br>EUR<br>10.000,00<br>Per Spedition<br>Frei Haus                                                                                                   |
| Erottnen Sie die Adresse AD00018 zusätzli<br>Feld<br>Kundenummer<br>Adressgruppe<br>Kundengruppe<br>Währung<br>Kreditlimit<br>Versandart<br>Lieferbedingung<br>Teillieferungen                                                                                                    | ch als Kunden und ergänzen Sie die Kundendaten:<br>Beschreibung<br>Automatisch vergeben<br>Ändern auf "Kunden"<br>Großhandel<br>EUR<br>10.000,00<br>Per Spedition<br>Frei Haus<br>Nein                                                                                           |
| Erottnen Sie die Adresse AD00018 zusätzli<br>Feld<br>Kundenummer<br>Adressgruppe<br>Kundengruppe<br>Währung<br>Kreditlimit<br>Versandart<br>Lieferbedingung<br>Teillieferungen<br>Steuergebiet                                                                                                    | ch als Kunden und ergänzen Sie die Kundendaten:<br>Beschreibung<br>Automatisch vergeben<br>Ändern auf "Kunden"<br>Großhandel<br>EUR<br>10.000,00<br>Per Spedition<br>Frei Haus<br>Nein<br>1 - Inland                                                                             |
| Erottnen Sie die Adresse AD00018 zusätzli<br>Feld<br>Kundenummer<br>Adressgruppe<br>Kundengruppe<br>Währung<br>Kreditlimit<br>Versandart<br>Lieferbedingung<br>Teillieferungen<br>Steuergebiet<br>Preisliste                                                                                                    | ch als Kunden und ergänzen Sie die Kundendaten:<br>Beschreibung<br>Automatisch vergeben<br>Ändern auf "Kunden"<br>Großhandel<br>EUR<br>10.000,00<br>Per Spedition<br>Frei Haus<br>Nein<br>1 - Inland<br>Großhandel                                                               |
| Erottnen Sie die Adresse AD00018 zusätzli<br>Feld<br>Kundenummer<br>Adressgruppe<br>Kundengruppe<br>Währung<br>Kreditlimit<br>Versandart<br>Lieferbedingung<br>Teillieferungen<br>Steuergebiet<br>Preisliste<br>Rabattliste                                                                                                    | ch als Kunden und ergänzen Sie die Kundendaten:<br>Beschreibung<br>Automatisch vergeben<br>Ändern auf "Kunden"<br>Großhandel<br>EUR<br>10.000,00<br>Per Spedition<br>Frei Haus<br>Nein<br>1 - Inland<br>Großhandel<br>-                                                          |
| Erottnen Sie die Adresse AD00018 zusätzli<br>Feld<br>Kundenummer<br>Adressgruppe<br>Kundengruppe<br>Währung<br>Kreditlimit<br>Versandart<br>Lieferbedingung<br>Teillieferungen<br>Steuergebiet<br>Preisliste<br>Rabattliste<br>Rabatt                                                                                                | ch als Kunden und ergänzen Sie die Kundendaten:<br>Beschreibung<br>Automatisch vergeben<br>Ändern auf "Kunden"<br>Großhandel<br>EUR<br>10.000,00<br>Per Spedition<br>Frei Haus<br>Nein<br>1 - Inland<br>Großhandel<br>-<br>10 %                                                  |
| Erottnen Sie die Adresse AD00018 zusätzli<br>Feld<br>Kundenummer<br>Adressgruppe<br>Kundengruppe<br>Währung<br>Kreditlimit<br>Versandart<br>Lieferbedingung<br>Teillieferungen<br>Steuergebiet<br>Preisliste<br>Rabattliste<br>Rabatt<br>Preiskennzeichen                                                                            | ch als Kunden und ergänzen Sie die Kundendaten:<br>Beschreibung<br>Automatisch vergeben<br>Ändern auf "Kunden"<br>Großhandel<br>EUR<br>10.000,00<br>Per Spedition<br>Frei Haus<br>Nein<br>1 - Inland<br>Großhandel<br>-<br>10 %<br>Netto                                         |
| Erottnen Sie die Adresse AD00018 zusätzli<br>Feld<br>Kundenummer<br>Adressgruppe<br>Kundengruppe<br>Währung<br>Kreditlimit<br>Versandart<br>Lieferbedingung<br>Teillieferungen<br>Steuergebiet<br>Preisliste<br>Rabattliste<br>Rabatt<br>Preiskennzeichen<br>Rechnungskreis                                                          | ch als Kunden und ergänzen Sie die Kundendaten:<br>Beschreibung<br>Automatisch vergeben<br>Ändern auf "Kunden"<br>Großhandel<br>EUR<br>10.000,00<br>Per Spedition<br>Frei Haus<br>Nein<br>1 - Inland<br>Großhandel<br>-<br>10 %<br>Netto<br>Monatlich                            |
| Erottnen Sie die Adresse AD00018 zusätzli<br>Feld<br>Kundenummer<br>Adressgruppe<br>Kundengruppe<br>Währung<br>Kreditlimit<br>Versandart<br>Lieferbedingung<br>Teillieferungen<br>Steuergebiet<br>Preisliste<br>Rabattliste<br>Rabattliste<br>Rabatt<br>Preiskennzeichen<br>Rechnungskreis<br>Zahlungskonditionen                    | ch als Kunden und ergänzen Sie die Kundendaten:<br>Beschreibung<br>Automatisch vergeben<br>Ändern auf "Kunden"<br>Großhandel<br>EUR<br>10.000,00<br>Per Spedition<br>Frei Haus<br>Nein<br>1 - Inland<br>Großhandel<br>-<br>10 %<br>Netto<br>Monatlich<br>30 Tage netto           |
| Erottnen Sie die Adresse AD00018 zusätzli<br>Feld<br>Kundenummer<br>Adressgruppe<br>Kundengruppe<br>Währung<br>Kreditlimit<br>Versandart<br>Lieferbedingung<br>Teillieferungen<br>Steuergebiet<br>Preisliste<br>Rabattliste<br>Rabattliste<br>Rabatt<br>Preiskennzeichen<br>Rechnungskreis<br>Zahlungskonditionen<br>Mahnkonditionen | ch als Kunden und ergänzen Sie die Kundendaten:<br>Beschreibung<br>Automatisch vergeben<br>Ändern auf "Kunden"<br>Großhandel<br>EUR<br>10.000,00<br>Per Spedition<br>Frei Haus<br>Nein<br>1 - Inland<br>Großhandel<br>-<br>10 %<br>Netto<br>Monatlich<br>30 Tage netto<br>Mahnen |

*Autgabe 3* Testen Sie die Funktionen unter «Daten» und «Info» mit dem Kunden D00001.

× 13

### Artikel (Einkaufsdaten)

| -liter/Suche:                                                                                                    | Erweiterte Suche                   | Volitextsuche                                                                                                    | Kennzeichen                           |              |                                                                                                    |                                                                               |                                                                                                    | Ansicht: Artiko                                                                                                    | elnummer 🔻 🔲           | Einstellunge                    |
|----------------------------------------------------------------------------------------------------|------------------------------------|----------------------------------------------------------------------------------------------------|---------------------------------------|--------------|----------------------------------------------------------------------------------------------------|-------------------------------------------------------------------------------|----------------------------------------------------------------------------------------------------|----------------------------------------------------------------------------------------------------|------------------------|---------------------------------|
|                                                                                                    |                                    | ₹,                                                                                                    |                                       |              |                                                                                                    |                                                                               |                                                                                                    |                                                                                                    |                        |                                 |
| ▼ Favoriten<br>▼ Finmalartikal                                                                                                    |                                    | Artikelnummer                                                                                                    | <ul> <li>✓ ✓ Kurzbezeic</li> </ul>    | :hnung (     | - T                                                                                                    |                                                                               |                                                                                                    | Bezeichnung                                                                                                    |                        | Artikeltyp                      |
| ▼ Webshop-Artikel                                                                                                    |                                    | A000001                                                                                                    | Einmalartik                           | el           |                                                                                                    |                                                                               |                                                                                                    | Dieser Artikel dient als "Si                                                                                                    | ammelartikel" für alle | Artikel ohne<br>Bestandsführung |
| Artikelgruppe                                                                                                    |                                    | A000002                                                                                                    | Schlosserh                            | ammer        |                                                                                                    |                                                                               |                                                                                                    | Schlosserhammer                                                                                                    |                        | Handelsartikel                  |
| > ABC-Klasse                                                                                                    |                                    | A000003                                                                                                    | Schreinerh                            | ammer        |                                                                                                    |                                                                               |                                                                                                    | Schreinerhammer                                                                                                    |                        | Handelsartikel                  |
| > Hauptileterant<br>> Artikeltyp                                                                                                    |                                    | A000004                                                                                                    | Bleihamme                             | r            |                                                                                                    |                                                                               |                                                                                                    | Bleihammer                                                                                                    |                        | Handelsartikel                  |
| Artikelkatalog                                                                                                    |                                    | A000005                                                                                                    | Kupferhami                            | mer          |                                                                                                    |                                                                               |                                                                                                    | Kupferhammer                                                                                                    |                        | Handelsartikel                  |
| <ul> <li>Artikelstatus</li> <li>Dispositionskennzeichen</li> </ul>                                                                                                    |                                    | A000006                                                                                                    | Jahresservi                           | ice Werk     | zeuge                                                                                                    |                                                                               |                                                                                                    | Jahresservice Werkzeuge                                                                                                    | e (                    | Dienstleistung                  |
|                                                                                                    |                                    | A000007                                                                                                    | Nylonhamn                             | ner          |                                                                                                    |                                                                               |                                                                                                    | Nylonhammer                                                                                                    |                        | Handelsartikel                  |
|                                                                                                    |                                    | A000008                                                                                                    | Beisszange                            | •            |                                                                                                    |                                                                               |                                                                                                    | Beisszange                                                                                                    |                        | Handelsartikel                  |
|                                                                                                    |                                    | A000009                                                                                                    | Hammerzai                             | nge          |                                                                                                    |                                                                               |                                                                                                    | Hammerzange                                                                                                    |                        | Handelsartikel                  |
|                                                                                                    |                                    | A000010                                                                                                    | Falzzande                             |              |                                                                                                    |                                                                               |                                                                                                    | Falzzande                                                                                                    |                        | Handelsartikel                  |
| 🗎 Neu 🖻 Kopierer                                                                                                    | n 🗙 Löschen                        | <b>₽</b> Daten ▼                                                                                                    | 🖳 Info 🕶                              |              | 🛱 Aktionen 🗸 📋 Memotext                                                                                                    |                                                                               |                                                                                                    |                                                                                                    |                        |                                 |
| È Neu È Kopierei<br>Übersicht Grundlagen Ein                                                                                                    | n X Löschen                        | Baten →                                                                                                    | Dokumente B                           | lestände     |                                                                                                    | ge Kosten Historie                                                            |                                                                                                    |                                                                                                    |                        |                                 |
| Neu     Seu     Kopieren                                                                                                    | n X Löschen                        | Babatte I                                                                                                    | Dokumente B                           | lestände     | Aktignen     Memotext     Dimensionen Kennzeichen Katalo     ME für Preisangaben                                                                                                    | ge Kosten Historie                                                            | • !                                                                                                    | PAngV-ME enthält BME                                                                                                    |                        |                                 |
| Neu     Ba Kopiere.                                                                                                    | n X Löschen                        | abatte 1                                                                                                    | Dokumente B                           | lestände     | Aktignen      Memotext     Dimensionen Kennzeichen Katalo     Differsionen Kennzeichen     Ketruftersionsangeben     Verkaufspreisbasis     Produktionsengeneheltet                                                                                                    | ge Kosten Historie                                                            | <b>v</b> 1<br><b>v</b> 1                                                                                                    | PAngV-ME onthait BME<br>Proteinheit<br>Gebindemenne                                                                                                    | 1                      |                                 |
| Neu     Neu     Nopiere     Condiagen     arkaufsmengeneinheit     Licht umsatzwirksam                                                                                                    | n X Löschen                        | Cabatte Cabatte                                                                                                    | Dokumente B                           | lestände     | <ul> <li>Aktignen - C Memotext</li> <li>Dimensionen Kennzeichen Katalo</li> <li>ME für Preisangaben</li> <li>Verkaufspreisbasis</li> <li>Produktionsmegeneinheit</li> </ul>                                                                                                    | ge Kosten Historie                                                            | ¥ 1<br>¥ 1<br>¥ 1                                                                                                    | PAngV-ME enthält BME<br>Preiseinheit<br>Gebindemoge                                                                                                    | 1                      |                                 |
| Neu     Ropiere     Obersicht Grundlagen     inmalartikel erkautsmengeneinheit     icht umsatzwirksam     ersteller-     ersteller-     ersteller-     ichtenbre                                                                                                    | n X Löschen                        | Contraction of the second second seco | Dokumente B                           | lestände     | Aktignen      Memotext     Memotext     Dimensionen Kennzeichen Katalo     ME für Preisangaben     Verkaufspreisbasis     Produktionsmegeneinheit     Preis-Rabatigruppe     Vertraur-brangeneinheit                                                                                                    | ge Kosten Historie                                                            | • 1<br>• 1<br>• 1<br>• 1                                                                                                    | PAngV-ME enthàit BME<br>Preiseinheit<br>Gebindemenge<br>Rabattibhig<br>Provisionierbar                                                                                                    | 1                      |                                 |
| Neu     Ropiere     Ubersicht Grundlagen     inmalartikel erkaufsmengeneinheit     icht umsatzwirksam     ersteller-ArtfikelNr.     tandardpreisaufschlag(%)                                                                                                    | n X Löschen                        | Contraction of the second second seco | Dokumente B                           | lestände     | Aktignen      Memotext     Memotext     Memotext     Memotext     Memotext     Memotext     Katala     ME für Preisangaben     Verkautspreisbasis     Produktionsmengeneinheit     Preis-Rabattgruppe     Verbrauchsmengeneinheit     Dezimatstellen Preis                                                                                                    | ge Kosten Historie                                                            | V 1<br>V 1<br>V 1<br>V 1<br>V 1<br>V 1<br>V 1                                                                                                    | PAngV-ME enthält BME<br>Preiseinheit<br>Gebindemenge<br>Rabattähig<br>Provisionlerbar<br>Kein Skonto im Verkauf                                                                                                    | 1                      |                                 |
| Neu     Repiere     Obersicht Grundlagen     inmalartikel erkaufsmengeneinheit icht umsatzwirksam ersteller rersteller-ArtikelNr. tandardpreisaufschlag(%) eschäflungszell (Dee)                                                                                                    | n X Löschen                        | Contraction of the second second seco | Dokumente B                           | estande      | Aktignen     Memotext     Memotext     Memotext     Memotext     Memotext     Memotext     Katalaa     ME für Preisangaben     Verkaufspreisbasis     Produktionsmengeneinheit     Preis-Rabatigruppe     Verbrauchsmengeneinheit     Dezimaistellen Preis     Haumlifierent                                                                                                    | ge Kosten Historie                                                            | <ul> <li>V</li> <li>V</li> <li>V&lt;</li></ul> | PAngV-ME enthalt BME<br>Preiseinheit<br>Gebindemenge<br>Rabattishig<br>Provisionierbar<br>Kein Skonto im Verkauf<br>Toolcomengar Zirich                                                                                                    | 1                      |                                 |
| Neu     Neu     Nopiere                                                                                                    | n X Löschen                        | Control Control Contr  | Dokumente B                           | eestände     | Aktignen      Memotext     Memotext    | ge Kosten Historie                                                            | * 1<br>* 1<br>* 1<br>* 1<br>* 1<br>* 1                                                                                                    | PAngV-ME enthält BME<br>Preiseinheit<br>Gebindemenge<br>Rabattihlig<br>Provisionierbar<br>Kein Skonto im Verkauf<br><i>Toolcompany, Zürich</i><br>Mindestölipositionsmenge                                                                                                 | 1                      |                                 |
| Neu     Neu     Schere                                                                                                    | n X Löschen<br>rikaut/Verkauf Prei | Contraction Contraction Contr  | Dokumente B                           | lestande     | Aktignen      Memotext     Memotext     Memotext     Memotext     Memotext     Memotext     Met für Preisangaben     Verkaufspreisbasis     Produktionsmengeneinheit     Preis-Rabattgruppe     Verbrauchsmengeneinheit     Dezimatstellen Preis     Hauptlieferant     Dispositionsfaktor     Kalkulationsschema                                                                                                    | ge Kosten Historie                                                            |                                                                                                    | PAngV-ME enthält BME<br>Preiseinheit<br>Gebindemenge<br>Rabattähig<br>Provisionierbar<br>Kein Skonto im Verkauf<br><i>Toolcompany, Zürich</i><br>Mindestülspositonsmenge<br>Variantenpreise                                                                                | 1                      |                                 |
| Leu     Kopiere      Jbersicht Grundlagen     tradismengeneinheit cht umsatzwirfksam      prsteller      rrsteller-ArtikelNr.     andardpreisaufschlag(%)     ischaffungszeit (Tage)     sposition     spositionskennzeichen     isis Roherlösermittlung                                                                                                    | n X Löschen                        | Control Control Contr  | bills injov<br>Dokumente B<br>stand v | eestände     | Aktignen     Memotext     Memotext     | ge Kosten Historie<br>(Standard)<br>K00003<br>1<br>Durchschnittlicher Bestand |                                                                                                    | PAngV-ME enthält BME<br>Preiseinheit<br>Gebindemenge<br>Rabattähig<br>Provisionierbar<br>Kein Skonto im Verkauf<br><i>Toolcompany, Zürich</i><br>Mindestdispositionsmenge<br>Variantenpreise<br>Ersatz für Interner Wert = 0                                               |                        |                                 |
| Neu     Neu     Second agen     Contrained     Contrained | n X Löschen<br>IrkaufVerkauf Prei  | Rabatte I<br>rechnocraft<br>25<br>14<br>Vielde - Auftragsbe<br>Vitterer Wert (MEK)<br>prucken                                                                                                    | bokumente B<br>stand y<br>y           | estànde<br>I | Aktignen      Memotext     Memotext     Memotext     Memotext     Memotext     Memotext     Memotext     Memotext     Met für Preisangaben     Verkaufspreisbasis     Produktionsmengeneinheit     Preis-Rabattgruppe     Verbrauchsmengeneinheit     Dezimatstellen Preis     Hauptlieferant     Dispositionsfaktor     Kalkulationsfaktor     Kalkulationsfaktor     Kalkulationsfaktor     Kalkulationsfaktor     Kalkulationsfaktor     Kalkulationsfaktor     Kalkulationsfaktor     Kalkulationsfaktor     Kalkulationsfaktor     Kalkulationsfaktor     Kalkulationsfaktor     Kalkulationsfaktor     Kalkulationsfaktor     Kalkulationsfaktor                                                                                                    | ge Kosten Historie<br>(Standard)<br>Koboo3<br>1<br>Durchschnittlicher Bestand | • 1<br>• 1<br>• 1<br>• 1<br>• 1<br>• 1<br>• 1<br>• 1<br>• 1<br>• 1                                                                                                    | PAngV-ME enthält BME<br>Preiseinheit<br>Gebindemenge<br>Rabattihlig<br>Provisionierbar<br>Kein Skonto im Verkauf<br><i>Toolcompany, Zürich</i><br>Mindestdispesitionsmenge<br>Variantenpreise<br>Ersatz für interner Wert = 0                                              |                        |                                 |
| Neu     Pa Kopiere      Obersicht     Grundlagen     Ca      inmalartikel      arkaufsmengeneinhelt     licht umsatzwirksam      iersteller     ersteller-ArtikelNr.     tandardpreisaufschlag(%)     eschaflungszelt (Tage)     isposition      ispositionskennzeichen     asis Roherlösermittlung     is Set-Bestandtell      achkonto Wareneinsatz                                                                                                    | n X Löschen                        | Rechnocraft CS CS CS CS CS CS CS CS CS CS CS CS CS                                                                                                    | Dokumente 6<br>stand y<br>y           |              | Aktignen      Aktignen      Memotext     Memotext   | ge Kosten Historie                                                            | • 1<br>• 1<br>• 1<br>• 1<br>• 1<br>• 1<br>• 1<br>• 1<br>• 1<br>• 1                                                                                                    | PAngV-ME enthalt BME<br>Preiseinheit<br>Gebindemenge<br>Rabattahig<br>Provisionierbar<br>Kein Skonto im Verkauf<br><i>Toolcompany, Zürich</i><br>Mind estlöpezühonsmenge<br>Variantenpreise<br>Ersatz für interner Wert = 0                                                |                        | ,                               |
| Neu     Neu     Condiagen     Ca                                                                                                    | n X Löschen<br>InkaufVerkauf Prei  | Control Control Contr  | Dokumente E                           |              | Aktignen      Memotext     Memotext     Metastellen     Memotext     Memotext | ge Kosten Historie<br>(Standard)<br>K00003<br>1<br>Durchschnittlicher Bestand | <ul> <li>V 1</li> <li>V 1</li></ul>          | PAngV-ME enthält BME<br>Preiseinheit<br>Gebindemenge<br>Rabattähig<br>Provisionietrar<br>Kein Skonto im Verkauf<br><i>Toolcompany, Zürich</i><br>Mindestilspositionsmenge<br>Variantenpreise<br>Ersatz für interner Wert = 0<br>Wareneinsatzbuchungen<br>Sachkonto Verkauf | 1                      |                                 |

#### Artikel/Lieferantendaten

Ergänzend zu den bereits erfassten Artikeldaten können diesen weitere einkaufsrelevante Daten hinzugefügt werden.

### Allgemeine Einkaufsdaten

| Feld                     | Beschreibung                                                                                                    |
|--------------------------|----------------------------------------------------------------------------------------------------|
| Hauptlieferant           | Legen Sie fest, welcher Lieferant der Hauptlieferant für diesen<br>Artikel ist. Bei der Auswahl eines Lieferanten, welcher noch<br>nicht mit diesem Artikel verknüpft ist, wird die Verbindung<br>automatisch angelegt. |
| Beschaffungszeit         | Dieser Wert wird in der Disposition herangezogen, wenn beim<br>Hauptlieferanten keine Beschaffungszeit eingetragen ist.                                                                                                 |
| Disposition              | <ul> <li>Definiert die Dispositionsmethode:</li> <li>Keine Disposition</li> <li>Meldebestand</li> <li>Meldebestand + Auftragsbestand</li> <li>Historisch ungewichtet</li> <li>Historisch gewichtet</li> </ul>           |
| Dispositionsfaktor       | Faktor, mit welchem die Bedarfsmenge korrigiert wird. Wenn<br>beispielsweise ein Ausschussanteil von 10 % auftritt, sollte der<br>Dispositionsfaktor 1,1 betragen.                                                      |
| Mindestdispositionsmenge | Mindestbestellmenge, die bei der Disposition berücksichtigt<br>werden soll, wenn beim Hauptlieferanten keine Mindest-<br>bestellmenge hinterlegt ist.                                                                   |

*Hinweis zur Dispositionsmethode historisch* 

Für die historische Disposition bzw. Vergangenheitsdisposition stehen die ungewichtete und gewichtete Methode zur Verfügung.

### Welcher Zeitraum für die Betrachtung verwendet wird, definieren Sie in den Grundlagen.

| Grundlage            | en                   |               |                |                    |            |                   |             |                 |                   |                   |            |                                                            |         |   |
|----------------------|----------------------|---------------|----------------|--------------------|------------|-------------------|-------------|-----------------|-------------------|-------------------|------------|------------------------------------------------------------|---------|---|
| Allgemein Bel        | elegverarbeitung     | Verkauf       | Einkauf        | Belegausgabe       | Druck      | Stammdaten        | Suche       | Geo-Daten       | Kontaktanlag      | Ressourcen        | Socia      | ial                                                        |         |   |
| Allgemein            |                      |               |                |                    |            |                   |             |                 |                   |                   |            |                                                            |         |   |
| Kundenvorlage        |                      |               |                |                    |            |                   |             | D00001          |                   | Vorlage für autor | m. Kunde   | dennummer                                                  |         |   |
| Vorlage für autom.   | Adressnummer         |               |                |                    |            |                   |             |                 |                   | Vorlage für autor | m. Intere  | essentennummer                                             |         |   |
| Adressen ohne wei    | itere Verwendung     | löschen       |                |                    |            |                   |             | 0               |                   | Trennzeichen fü   | r alterna  | ative Suchtexte                                            |         |   |
| Anzeige Artikel-Lag  | gerbestand ohne S    | perrlager     |                |                    |            |                   |             |                 |                   | Zeitraum für hist | orische E  | Disposition (Monate)                                       | 12      | • |
| Kreditlimit          |                      |               |                |                    |            |                   |             |                 |                   |                   |            |                                                            |         |   |
| Kreditlimitauskunfta | anzeige              |               |                |                    |            |                   |             | Positionen      | •                 | Kreditlimitberech | nnung      |                                                            | Auftrag | • |
| Startdatum für nicht | t übergebene Bele    | ge            |                |                    |            |                   |             |                 |                   |                   |            |                                                            |         |   |
| "Neuer Termin" in A  | Adress-Kontext anz   | teigen        |                |                    |            |                   | 1           |                 |                   | Texte in interner | Sprache    | ne nicht übersetzen                                        |         |   |
| Interessenten inakti | tiv setzen, wenn sie | e zu Kunder   | werden         |                    |            |                   | 1           |                 |                   | Interessentenver  | rtreter an | an Kunden übertragen                                       |         |   |
| Lieferschwellen-Ke   | ennzeichen vortrag   | en            |                |                    |            |                   | 1           |                 |                   | Kundenkennzei     | chen an    | n Projekt übertragen                                       |         |   |
| Ansprechpartnerdo    | okumente in Adres    | sen anzeige   | n              |                    |            |                   | 1           |                 |                   | Mindestzeit für P | Postfacha  | naktualisierung im Arbeitsplatz                            |         |   |
| Aktuelle Betriebsstä | âtte bei Anlage au   | s Adressnad   | hweis          |                    |            |                   | 1           |                 |                   | Artikelbewertung  | g betrieb  | bsstättenabhängig anlegen                                  |         |   |
| Freigegebene Versi   | sion von Unterbaug   | gruppen glo   | bal ersetzen   |                    |            |                   |             | Manuell         | T                 | Immer letzten Ta  | geskurs    | s für Währungen verwenden                                  |         |   |
| Formatierung von T   | Telefonnummern ir    | n Assistente  | n              |                    |            |                   |             | Vorwahl mit Kla | amme 🔻            | Inaktive Kunden   | in Platzh  | zhalterersetzung ausblenden                                |         |   |
| Lager                |                      |               |                |                    |            |                   |             |                 |                   |                   |            |                                                            |         |   |
| Der durchschnittlich | her EK der Artikel I | kann für eine | en definierba  | aren Zeitraum bere | chnet were | den. Hierbei werd | en alle Lag | gerbewegunger   | n eines bestimmte | n Zeitraums (Anza | hl Tage)   | e) oder ab einem bestimten Zeitpunkt (Datum) berücksichtig | .t.     |   |
| Anzahl Tage          |                      |               |                |                    |            |                   |             |                 |                   | Datum             |            |                                                            |         |   |
| Seriennummern-/Cl    | hargenpflicht bere   | its verwend   | eter Artikel ä | inderbar           |            |                   | 1           |                 |                   | Kennzeichen "ni   | icht sicht | htbar" durchschreiben                                      |         |   |

Historische Disposition konfigurieren (Administration / Grundlagen / Stammdaten)

Die Vergangenheitsdisposition kann nach zwei Methoden durchgeführt werden: linear gewichtet und ungewichtet. Für folgendes Beispiel seien die Unterschiede in den Dispositionsmethoden erläutert. Artikel A wurde in den vergangenen drei Monaten wie folgt verkauft:

| 100 Stk |
|---------|
| 100 Stk |
| 400 Stk |
|         |

Bei ungewichteter Disposition über drei Monate im April ergibt sich eine zu disponierende Menge von

### (100+100+400)/3=200

Bei gewichteter Disposition über drei Monate im April ergibt sich eine zu disponierende Menge von

((100\*1)+(100\*2)+(400\*3))/(1+2+3)=250

Bei veränderten Zeiträumen für die Vergangenheitsbetrachtung ändern sich die Formeln entsprechend.

Die zu disponierende Menge wird wie bei den anderen Dispositionsmethoden mit dem Meldebestand, dem Lagerbestand und den laufenden Dispositionen sowie Bestellungen abgeglichen und das Ergebnis disponiert. Liegen bereits Aufträge vor, die die berechnete Menge übersteigen, so wird die Menge dieser Aufträge herangezogen.

# myfactory

### Lieferanten

Einem Artikel können beliebig viele Lieferanten zugeordnet werden, für jede Lieferantenzuordnung können individuelle zusätzliche Daten erfasst werden. Der entsprechende Dialog wird über «Daten/Lieferanten» aufgerufen.

| Artikel       |                                            | A000002 | Schlosserhammer |                    |                   |                        |        |      |
|---------------|--------------------------------------------|---------|-----------------|--------------------|-------------------|------------------------|--------|------|
| Lieferant ← ▽ | Kurzbezeichnung $\leftarrow \triangledown$ |         |                 | Bestellnummer (- ∀ | Einzelpreis 🗧 Wkz | Rabatt(%) ← 'Datum ← ⊽ | Einhei | ít 🔳 |
| K00003        | ! Toolcompany, Zürich                      |         |                 | TC0001             | 33,50 CHF         | 0,00                   | Stk    | 🗙    |
| K00007        | 1 Zangendiscount Vorarlberg, Dornbirn      |         |                 | TC0002             | 20,00 EUR         | 0,00                   | Stk    |      |
|               | 1                                          |         |                 |                    |                   |                        |        |      |

Artikel/Lieferanten

Weitere Detaildaten werden über «...» aufgerufen.

| Grundlagen Staffelpreise/-Rabatte Histor | ie      |    |                                  |   |    |
|------------------------------------------|---------|----|----------------------------------|---|----|
| Antical                                  | 1000000 | 0  | Onklasseshannes                  |   |    |
| Lieferent                                | A000002 |    | Schlossemanner                   |   |    |
| Postolinummor                            | K00007  | _0 | Zangendiscount voranberg, Dombin |   |    |
| Bezeichnung                              | 100002  |    |                                  |   |    |
| Bezeichnung (Zusatz)                     |         |    |                                  |   |    |
| Mengeneinheit                            | Stück   |    | Preiseinheit                     | 1 |    |
| Mindestbestellmenge                      |         | 0  | Gebindemenge                     |   |    |
| Einzelpreis je Mengeneinheit             | 20 EUR  |    | Rabatt (%)                       | 0 |    |
| Lieferzeit (Tage)                        | 0       |    | Konditions-Datum                 |   | 10 |
| Dezimalstellen Preis                     | 2       | •  | Vorschlagseinheit                |   | •  |
| Rabattgruppe                             |         | •  | Fremdfertigung                   |   |    |
|                                          |         |    |                                  |   |    |
| Kommentar                                |         |    |                                  |   |    |
| Langlext                                 |         |    |                                  |   | h  |
| Langtext                                 |         |    |                                  |   | 8  |
| Langtext                                 |         |    |                                  |   | 6  |
| Langlext                                 |         |    |                                  |   | 6  |

Artikel/Lieferantendetails

In diesem Dialog werden nun spezifische Daten, wie Bestellnummer beim Lieferanten, Mindestbestellmengen, Preise usw., erfasst.

Diese Werte werden bei der Verwendung des Lieferanten/Artikel im Einkauf jeweils angewendet.

### Aufgabe

Erfassen Sie folgende Artikeldaten

### Feld

### **Beschreibung**

Grundlagen Artikelnummer Kurzbezeichnung Bezeichnung **Bezeichnung Zusatz** Artikeltyp Basismengeneinheit Artikelgruppe Steuerklasse Gewicht Einkauf/Verkauf Hersteller Standardpreisaufschlag Rabattfähig Hauptlieferant Beschaffungszeit Disposition Dispositionsfaktor Mindestdispositionsmenge Bestände Hauptlager Dokumente Bild einfügen Lieferantendaten / Detaildaten **Bestellnummer** Mindestbestellmenge Mengeneinheit Einzelpreis je Mengeneinheit Lieferzeit Konditionsdatum

Automatisch vergeben Gipserbeil Gipserbeil Schneide poliert, mit verchromtem Stahlrohrstiel Handelsartikel Stück Handelsartikel 1 - Normalsatz 0,9 Kilogramm Technocraft 25 Ja Toolcompany 10 Meldebestand 1 10 Lagerhalle 1 **Bild Gipserbeil** TC00010 15 Stück 20,00 10 01.01.2017

### Feld

Grundlagen Artikelnummer Kurzbezeichnung Bezeichnung Bezeichnung Zusatz Artikeltyp Basismengeneinheit Artikelgruppe Steuerklasse Länge Einkauf/Verkauf Hersteller Standardpreisaufschlag Rabattfähig Hauptlieferant Beschaffungszeit Disposition Dispositionsfaktor Mindestdispositionsmenge Bestände Hauptlager Dokumente Bild einfügen Lieferantendaten / Detaildaten Bestellnummer Mindestbestellmenge Mengeneinheit Einzelpreis je Mengeneinheit Lieferzeit Konditionsdatum

### **Beschreibung**

Automatisch vergeben Stiftschlüssel Stiftschlüssel für Innensechskant-Schrauben Aus Chrom-Vanadium-Stahl, mit Kunststoffgriff Handelsartikel Stück Handelsartikel 1 – Normalsatz 18 **Knipex** 25 Ja Zangendiscount 20 Meldebestand + Auftragsbestand 1 20 Lagerhalle 2 **Bild Stiftschlüssel** DC0004 20 Stück 9,00 20 01.01.2017

### Artikel (Verkaufsdaten)

Der Artikelstamm beinhaltet alle möglichen Artikeltypen.

| Artikel                                                            |                   |                                 |                      |           |                              |                |                 |   |   |               |                                                |                              |                                 |       |
|--------------------------------------------------------------------|-------------------|---------------------------------|----------------------|-----------|------------------------------|----------------|-----------------|---|---|---------------|------------------------------------------------|------------------------------|---------------------------------|-------|
| Filter/Suche:                                                      | Erweiterte Suche  | Volitextsuche                   | Kennzeichen          |           |                              |                |                 |   |   |               | Ansicht                                        | Artikelnummer 🔻 🗖            | 🗎 🔳 Einstellu                   | ungen |
|                                                                    |                   | Ψ,                              |                      |           |                              |                |                 |   |   |               |                                                |                              |                                 |       |
| ▼ Favoriten                                                        |                   | Artikelnummer                   | ∠∀ Kurzbezei         | chnung (  | Y                            |                |                 |   |   |               | $\textbf{Bezeichnung} \! \leftarrow \! \nabla$ |                              | Artikeltyp∜⊽                    | -     |
| ▼ Einmalartikel ▼ Webshop-Artikel                                  |                   | A000001                         | Einmalartik          | el        |                              |                |                 |   |   |               | Dieser Artikel dient a                         | ıls "Sammelartikel" für alle | Artikel ohne<br>Bestandsführung | g     |
| <ul> <li>Kurzbezeichnung</li> <li>Artikelgruppe</li> </ul>         |                   | A000002                         | Schlosserh           | ammer     |                              |                |                 |   |   |               | Schlosserhammer                                |                              | Handelsartikel                  |       |
| ▷ ABC-Klasse                                                       |                   | A000003                         | Schreinerh           | ammer     |                              |                |                 |   |   |               | Schreinerhammer                                |                              | Handelsartikel                  |       |
| <ul> <li>Hauptlieferant</li> <li>Artikeltyp</li> </ul>             |                   | A000004                         | Bleihamme            | r         |                              |                |                 |   |   |               | Bleihammer                                     |                              | Handelsartikel                  |       |
| ▷ Artikelkatalog                                                   |                   | A000005                         | Kupferham            | mer       |                              |                |                 |   |   |               | Kupferhammer                                   |                              | Handelsartikel                  |       |
| <ul> <li>Artikelstatus</li> <li>Dispositionskennzeichen</li> </ul> |                   | A000006                         | Jahresserv           | ice Werk  | zeuge                        |                |                 |   |   |               | Jahresservice Werkz                            | euge                         | Dienstleistung                  |       |
|                                                                    |                   | A000007                         | Nylonhamr            | ner       |                              |                |                 |   |   |               | Nylonhammer                                    |                              | Handelsartikel                  |       |
|                                                                    |                   | A000008                         | Beisszange           |           |                              |                |                 |   |   |               | Beisszange                                     |                              | Handelsartikel                  |       |
|                                                                    |                   | A000009                         | Hammerza             | nge       |                              |                |                 |   |   |               | Hammerzange                                    |                              | Handelsartikel                  |       |
|                                                                    |                   | A000010                         | Falzzande            |           |                              |                |                 |   |   |               | Falzzande                                      |                              | Handelsartikel                  |       |
|                                                                    |                   | -O ⊕ e® Da                      | atensätze 1 - 30 vor | 30        |                              |                |                 |   |   |               |                                                |                              | H (                             | ► ►1  |
| 🗎 <u>N</u> eu 🖶 Kopier                                             | ren 🗙 Löscher     | n 💼 Da <u>t</u> en <del>v</del> | In <u>f</u> o▼       | [         | Aktionen - 🗂 Memote          | ext            |                 |   |   |               |                                                |                              |                                 |       |
|                                                                    |                   |                                 |                      |           |                              |                |                 |   |   |               |                                                |                              |                                 |       |
| Übersicht Grundlagen E                                             | Einkauf/Verkauf P | reise Rabatte                   | Dokumente E          | lestände  | Dimensionen Kennzei          | ichen Kataloge | Kosten Historie |   |   |               |                                                |                              |                                 |       |
| Artikelnummer                                                      |                   | A000002                         |                      |           | Favorit                      | (              |                 |   |   | Inaktiv       |                                                |                              |                                 |       |
| Kurzbezeichnung, Zusatz                                            |                   | Schlosserhammer                 |                      |           |                              |                |                 |   |   |               |                                                |                              |                                 |       |
| Bezeichnung                                                        |                   | Schlosserhammer                 |                      |           |                              |                |                 |   |   | Artikelstatus |                                                |                              |                                 | ۲ !   |
| Bezeichnung (Zusatz)                                               |                   | DIN 1041, mit doppelt           | t geschweiftem E     | schenstie | əl                           |                |                 |   |   | Statustext    |                                                |                              |                                 |       |
| Artikeltyp                                                         |                   | Handelsartikel                  | •                    |           | Basismengeneinheit (BME)     |                | Stück           | Ŧ | • | Länge (cm)    |                                                |                              |                                 | 0     |
| Artikelgruppe                                                      |                   | Werkzeug                        | •                    |           | Dezimalstellen BME           |                | 0               | ۲ |   | Breite (cm)   |                                                |                              |                                 | 0     |
| Steuerklasse                                                       |                   | 1 - Normalsatz Lieferu          | ung 🔻                |           |                              |                |                 |   |   | Höhe (cm)     |                                                |                              |                                 | 0     |
| Gewicht                                                            |                   | 2 Kilogr                        | ramm 🔻               |           | Nettogewicht (z.B. für Zoll) |                |                 | 0 |   | Projekt-Zeita | prechnung                                      |                              |                                 |       |
| Mengenformel                                                       |                   |                                 | •                    |           | ABC-Klasse                   |                | с               | • |   | Text-Platzhal | ter ersetzen                                   |                              |                                 |       |
| EAN / GTIN-Nummer                                                  |                   |                                 |                      |           | Zolltarifnummer              |                |                 |   |   | Ursprungslar  | ıd                                             |                              |                                 |       |
| Meldebestand                                                       |                   | 25                              |                      |           | Maximalbestand               |                |                 |   |   |               | Betriebsstätten                                |                              | Varianten                       |       |
| Gesamtlagerbestand                                                 |                   | 17                              |                      |           | Betriebsstätte               |                |                 | ۲ | • |               |                                                |                              |                                 |       |
| Webshopdetails                                                     |                   |                                 |                      |           |                              |                |                 |   |   |               |                                                |                              |                                 |       |

### Artikelstamm

Folgende Artikeltypen stehen in der myfactory-Software zur Verfügung:

| Artikeltyp                   | EK   | VK   | LA   | Bemerkung                                         |
|------------------------------|------|------|------|---------------------------------------------------|
| Artikel ohne Bestandsführung | ja   | ja   | nein | Artikel bucht kein Lager.                         |
| Dienstleistungen             | nein | ja   | nein | Beispielsweise «Zeitabrechnung Service & Support» |
| Eigenbedarf                  | ja   | nein | ja   | Interne Verbrauchsartikel                         |
| Eigenfertigung               | nein | ja   | ja   | Artikel, die immer selbst gefertigt werden.       |
| Handelsartikel               | ja   | ja   | ja   | Üblicher Handelsartikel                           |
| Handelsset                   | nein | ja   | nein | Artikel, die im Set verkauft werden.              |
| Rohstoff                     | ja   | nein | ja   | Rohstoff, der in einer Stückliste verwendet wird. |
| Stückliste                   | ja   | ja   | ja   | Besteht aus Artikeln und/oder Arbeitsgängen.      |

### Artikeldaten

Der Artikelstamm unterteilt sich in verschiedene Bereiche, auf welchen Daten verwaltet werden. Im oberen Bereich werden die Auswahlliste sowie die Filter- und Suchmöglichkeiten immer angezeigt, der untere Bereich teilt sich in verschiedene Register.

### Grundlagen

Beinhaltet grundsätzliche Informationen zum Artikel wie Artikelnummer, Bezeichnungen, Typ, Gruppierungen, etc.

| ilter/Suche:                                                                                                    | Erweiterte Suche                                                                                                    | Volltextsuche                                                                                                    | Kennzeichen                                                                                                    |                                            |                                                                                                    |                                        |               | Ansicht                                                                                                    | Artikelnummer 🔻 🔲            | 🗎 🔲 Einstellunger                       |
|----------------------------------------------------------------------------------------------------|----------------------------------------------------------------------------------------------------|----------------------------------------------------------------------------------------------------|----------------------------------------------------------------------------------------------------|--------------------------------------------|----------------------------------------------------------------------------------------------------|----------------------------------------|---------------|----------------------------------------------------------------------------------------------------|------------------------------|-----------------------------------------|
|                                                                                                    |                                                                                                    | Ψ,                                                                                                    |                                                                                                    |                                            |                                                                                                    |                                        |               |                                                                                                    |                              |                                         |
| 🖉 Favoriten                                                                                                    |                                                                                                    | Artikelnummer                                                                                                    | ∠ ∀ Kurzbezei                                                                                                    | chnung                                     | $\leftarrow \nabla$                                                                                                    |                                        |               | Bezeichnung ← ▽                                                                                                    |                              | Artikeltyp 🤄 🖓                          |
| ✓ Einmalartikel ✓ Webshop-Artikel                                                                                                    |                                                                                                    | A000001                                                                                                    | Einmalartik                                                                                                    | el                                         |                                                                                                    |                                        |               | Dieser Artikel dient                                                                                                    | als "Sammelartikel" für alle | Artikel ohne<br>Bestandsführung         |
| Kurzbezeichnung Artikelgruppe                                                                                                    |                                                                                                    | A000002                                                                                                    | Schlosserh                                                                                                    | ammer                                      |                                                                                                    |                                        |               | Schlosserhammer                                                                                                    |                              | Handelsartikel                          |
| > ABC-Klasse                                                                                                    |                                                                                                    | A000003                                                                                                    | Schreinerh                                                                                                    | ammer                                      |                                                                                                    |                                        |               | Schreinerhammer                                                                                                    |                              | Handelsartikel                          |
| <ul> <li>Hauptieferant</li> <li>Artikeltyp</li> </ul>                                                                                                    |                                                                                                    | A000004                                                                                                    | Bleihamme                                                                                                    | er                                         |                                                                                                    |                                        |               | Bleihammer                                                                                                    |                              | Handelsartikel                          |
| Artikelkatalog                                                                                                    |                                                                                                    | A000005                                                                                                    | Kupferham                                                                                                    | imer                                       |                                                                                                    |                                        |               | Kupferhammer                                                                                                    |                              | Handelsartikel                          |
| > Artikelstatus > Dispositionskennzeichen                                                                                                    |                                                                                                    | A000006                                                                                                    | Jahresserv                                                                                                    | rice Wei                                   | kzeuge                                                                                                    |                                        |               | Jahresservice Werk                                                                                                    | zeuge                        | Dienstleistung                          |
|                                                                                                    |                                                                                                    | A000007                                                                                                    | Nylonhamr                                                                                                    | mer                                        |                                                                                                    |                                        |               | Nylonhammer                                                                                                    |                              | Handelsartikel                          |
|                                                                                                    |                                                                                                    | A000008                                                                                                    | Beisszange                                                                                                    | e                                          |                                                                                                    |                                        |               | Beisszange                                                                                                    |                              | Handelsartikel                          |
|                                                                                                    |                                                                                                    | A000009                                                                                                    | Hammerza                                                                                                    | inge                                       |                                                                                                    |                                        |               | Hammerzange                                                                                                    |                              | Handelsartikel                          |
|                                                                                                    |                                                                                                    | A000010                                                                                                    | Falzzande                                                                                                    |                                            |                                                                                                    |                                        |               | Falzzance                                                                                                    |                              | Handelsartikel                          |
| 월 <u>N</u> eu                                                                                                    | eren X Löschen                                                                                                    | ⊙ ⊖ o≌ Do                                                                                                    | atensätze 1 - 30 vor                                                                                                    | n 30                                       | Aktionen • Memotext                                                                                                    |                                        |               |                                                                                                    |                              | EN DA SEEL DE DE                        |
| Neu  Kopie  Ubersicht Grundlagen  rtikelnummer.                                                                                                    | eren X Löschen<br>Einkauf/Verkauf Pr                                                                                                    | o e e® Da<br>Daten→<br>eise Rabatte<br>A000002                                                                                                    | atensätze 1 - 30 vor                                                                                                    | n 30                                       | B Aktionen ▼                                                                                                    | Kataloge Kosten Historie               |               | Inaktiv                                                                                                    |                              | H A m k H                               |
| Neu     Grundlagen     dkolnummer urzbezeichnung, Zusatz                                                                                                    | eren X Löschen<br>EinkaufVerkauf Pr                                                                                                    | O A e O Daten -<br>eise Rabatte<br>A000002<br>Schlosserhammer                                                                                                    | atensätze 1 - 30 von                                                                                                    | a 30                                       | Aklignen     Memotext     Dimensionen     Kennzeichen     Favont                                                                                                    | Kataloge Kosten Historie               |               | Inaktiv                                                                                                    |                              | H I I I I I                             |
| Neu  Kopie  Ubersicht Grundlagen  rtikeinummer  urzbezeichnung, Zusatz ezeichnung                                                                                                    | Einkauf/Verkauf Pr                                                                                                    | A000002<br>Schlosserhammer                                                                                                    | Dokumente E                                                                                                    | a 30                                       | (≩ Aktignen → ) Memotext<br>e Dimensionen Kennzeichen<br>Favont                                                                                                    | Kosten Historie                        |               | inaktiv<br>Artikelstatus                                                                                                    |                              | H ( ) H                                 |
| Neu     B Kopi      Ubersicht     Grundlagen      rikieinummer      urzbezeichnung .Zusatz:      ezeichnung (Zusatz)                                                                                                    | Einkaut/Verkauf Pr                                                                                                    | C A e      Daten                                                                                                    | Itensétze 1 - 30 vor<br>Image: Solar State State S | a 30<br>Beständ                            | (2) Aktignen ♥ ● Memotext<br>e Dimensionen Kennzeichen<br>Favort                                                                                                    | Kataloge Kosten Historie               |               | inaktiv<br>Artikelstatus<br>Statuslext                                                                                                    |                              | H ( m ) H                               |
| Neu     Deorsicht     Grundlagen     diskelmung:     Zusatz     sezeichnung (Zusatz)     stelehnung (Zusatz)     diskelyp                                                                                                    | eren X Löschen<br>Einkauf/Verkauf Pr<br>1<br>1<br>1<br>1<br>1                                                                                     | A e e     Di     Daten     Constante     Constante    | atensätze 1 - 30 vor<br>Dokumente E<br>t geschweiftem Et                                                                                                    | Beständ                                    | Aklignen      Memotext     Dimensionen Kennzeichen     Favont      tel     Basismengeneinheit (BME)                                                                                                    | Kataloge Kosten Historie               |               | Inaktiv<br>Artikelstatus<br>Statustext<br>Länge (cm)                                                                                                    |                              | H 4 10 > H<br>•                         |
| Neu     Port     Coundiagen     discoundingen     discoundingen     discounding     discounding     dis     dis     dis     discounding     discounding     discounding   | aren X Löschen<br>EinkaufVerkauf Pr<br>4<br>4<br>6                                                                                                | A a a b b     Dajen     Constant     Constant     Co | It geschweiftem Et                                                                                                    | a 30<br>Bestand                            | Aklignen     Memotext     Dimensionen Kennzeichen     Favont      Basismengeneinheit (BME)     Dezimatstellen BME                                                                                                  | Kataloge Kosten Historie<br>Stück<br>0 | • I<br>•      | Inaktiv<br>Artikelstatus<br>Statustext<br>Länge (cm)<br>Breite (cm)                                                                                                    |                              | н ( ш ) и<br>•<br>•<br>•<br>•           |
| Neu     By Kopr  Ubersicht     Grundlagen  divelonumer  urzbezeichnung Zusatz  ezeichnung Zusatz  azeichnung  divelopu  divelopu  d | eren X Löschen<br>EinkaufVerkauf Pr<br>4<br>5<br>6<br>6<br>7<br>7<br>8<br>8<br>8<br>8<br>8<br>8<br>8<br>8<br>8<br>8<br>8<br>8<br>8<br>8<br>8<br>8 | A a a a b b     Dajen     Constant     Constant      | It geschweiftem Et                                                                                                    | schenst                                    | Aklignen     Memotext     Dimensionen     Kennzeichen     Favont      Basismengeneinheit (BME)     Dezimalstellen BME                                                                                              | Kataloge Kosten Historie<br>Stuck<br>0 | v I           | Inaktiv<br>Artikelstatus<br>Statustext<br>Långe (cm)<br>Breite (cm)<br>Höhe (cm)                                                                                          |                              | N ( ) ) ) N<br>(<br>0<br>0<br>0<br>0    |
| Neu     By Kopri      Uborsicht     Grundtagen      dtkelnummer      urzbezeichnung, Zusatz      ezeichnung      zusitz      dtkelfyp      rtikelgruppe      etwicht                                                                                                    | eren X Löschen<br>EinkaufVerkauf Pr<br>3<br>5<br>6<br>6<br>7<br>7<br>7<br>7<br>7<br>7<br>7<br>7<br>7<br>7<br>7<br>7<br>7<br>7<br>7<br>7<br>7      | A a a a b b     A b a b b     A b a b a b     A b a b a b a b     A b a b a b a b     A b a b a b a b     A b a b a b a b     A b a b a b a b     A b a b a b a b     A b a b a b a b     A b a b a b a b     A b a b a b a b     A b a b a b a b     A b a b a b a b     A b a b a b a b     A b a b a b a b     A b a b a b a b      A b a b a b a b a      A b a b a b a b      A b a b a b a b a b      A b a b a b a b a b      A b a b a b a b a b a b      A b a b a b a b a b a b a b a b      A b a b a b a b a b a b a b a b a b                                                                                                    | tensátze 1 - 30 vor<br>Image: Infor-<br>Dokumente E<br>t geschweittem Et<br>v<br>ung v<br>ramm v                                                                                                    | a 30<br>Bestand                            | Aklignen     Memotext     Dimensionen     Kennzeichen     Favort      Basismengeneinheit (BME)     Dezimalsteilen BME      Netlogewicht (z B. Kur Zoll)                                                            | Stuck 0                                | • 1<br>•      | Inakliv<br>Arlikeltatus<br>Statustext<br>Länge (cm)<br>Breite (cm)<br>Höhe (cm)<br>Projekš-Zeitabrechnung                                                                 |                              | N 4 1 1 1 1 1 1 1 1 1 1 1 1 1 1 1 1 1 1 |
| Heu     Pa Kopi      Ubersicht     Grundlagen      dikelnumer      uzebzeichnung     Zusatz      ezeichnung     zusatz      ezeichnung     ezeichnung   | eren X Löschen<br>EinkaufVerkauf Pr<br>6<br>6<br>6<br>7<br>8<br>8<br>8<br>8<br>8<br>8<br>8<br>8<br>8<br>8<br>8<br>8<br>8<br>8<br>8<br>8           | A a a b b      A b a b b      A b a b b      A b a b a b      A b a b a b a      A b a b a b a      A b a b a b a      A | tt geschweiften Ei<br>ung<br>tramm<br>v<br>v<br>v<br>v<br>v<br>v<br>v<br>v<br>v<br>v<br>v<br>v<br>v                                                                                                    | schenst<br>I<br>I<br>I<br>I<br>I<br>I      | Aktignen     Memotext     Dimensionen     Kennzeichen     Pavont      Basismengeneinheit (BME)     Dezimalstellen BME      Netogewicht (z. B. für Zoll)     ABC-Klasse                                             | Kataloge Kosten Historie               | • 1<br>• 1    | Inakliv<br>Arlikelstatus<br>Statustext<br>Länge (cm)<br>Breite (cm)<br>Höhe (cm)<br>Projekt-Zeitabrechnung<br>Text-Platzhalter ersetzen                                   |                              | N 1 1 1 1 1 N                           |
| Neu     Nopi  Ubersicht Crundlagen  tikelnumer  urzbezeichnung, Zusatz  ezeichnung (Zusatz)  tikelipp  tikelipppe  eueridase  ewricht  engenformel  MX / GTN-Nummer                                                                                                    | eren X Löschen<br>EinkaufVerkauf Pr<br>3<br>3<br>4<br>1<br>1<br>1<br>1<br>1<br>1<br>1<br>1<br>1<br>1<br>1<br>1<br>1<br>1<br>1<br>1<br>1           | A 4 4 4 2                                                                                                    | It geschweiftem Er<br>v<br>ung v<br>ramm v                                                                                                    | a sol                                      | Aktignen     Memotext     Dimensionen     Kennzeichen     Pavont      Easismengeneinheit (BME)     Dezimalstellen BME      Netogewicht (z.B. für Zoll)     ABC-Klasse     Zolltarifnummer                          | Kataloge Kosten Historie               | • 1<br>•<br>• | Inakliv<br>Artikelstatus<br>Statustext<br>Länge (cm)<br>Breite (cm)<br>Höhe (cm)<br>Projekt-Zeitabrechnung<br>Text-Platzhalter ersetzen<br>Ursprungsland                  |                              | N 1 1 1 1 1 N                           |
| Heu     Port     Coundlagen     disenumer     urzbezeichnung, Zusatz     ezeichnung (Zusatz)     disenumer     ezeichnung (Zusatz)     disenupe     teuerlasse     lewicht     lengenformel     AN / GTIN-Nummer     leidebestand                                                                                                    | eren X Löschen<br>EinkaufVerkauf Pr                                                                                                    | A A 400     A A000002     Collosent anner     Schlosent anner     Schlosentanner     Schlosent anner     Schlosent anner     Schlosent anner  | ti geschweifen Er<br>v<br>ung<br>ramm.<br>v                                                                                                    | schenst<br>1<br>1<br>1<br>1<br>1<br>1<br>1 | Aklignen     Memotext     Dimensionen     Kennzeichen     Favort      E     Basismengeneinheit (BME)     Dezimalstellen BME      Netogewicht (z.B. für Zoll)     ABC-Klasse     Zoiltarifnummer     Maximalbestand | Kataloge Kosten Historie               | • t<br>•      | Inakliv<br>Artikelstatus<br>Statustext<br>Länge (cm)<br>Breite (cm)<br>Höhe (cm)<br>Projekt-Zeitabrechnung<br>Trsk-Pitabalter ersetzen<br>Ursprungsland<br>Betriebsstäten |                              | N I III > M<br>0<br>0<br>Varianten      |

Artikel / Register Grundlagen

### Einkauf/Verkauf

Im Register Einkauf/Verkauf werden die Einkaufs- und Verkaufsrelevanten Daten des Artikels verwaltet.

| ter/Suche:                                                                                                    | Erweiterte Suche                 | Volltextsuche                                                                                                    | Kennzeichen                                  |                                                                           |                                                                                                    |                                                                             |                                                                    | Ansicht: Arti                                                                                                    | ikelnummer 🔻 🗖 | Einstellu      |
|----------------------------------------------------------------------------------------------------|----------------------------------|----------------------------------------------------------------------------------------------------|----------------------------------------------|---------------------------------------------------------------------------|----------------------------------------------------------------------------------------------------|-----------------------------------------------------------------------------|--------------------------------------------------------------------|----------------------------------------------------------------------------------------------------|----------------|----------------|
|                                                                                                    |                                  | τ,                                                                                                    |                                              |                                                                           |                                                                                                    |                                                                             |                                                                    |                                                                                                    |                |                |
| avoriten                                                                                                    |                                  | Artikelnummer                                                                                                    | ∠ V Kurzbezei                                | chnung                                                                    | $\leftarrow \nabla$                                                                                                    |                                                                             |                                                                    | Bezeichnung∜♡                                                                                                    |                | Artikeltyp (   |
| <sup>r</sup> Einmalartikel<br><sup>r</sup> Webshop-Artikel                                                                                                    |                                  | A000001                                                                                                    | Einmalartik                                  | el                                                                        | Dieser Artikel dient als                                                                                                    | 'Sammelartikel'' für alle                                                   | Artikel ohne<br>Bestandsführung                                    |                                                                                                    |                |                |
| urzbezeichnung<br>rtikelgruppe                                                                                                    |                                  | A000002                                                                                                    | Schlosserh                                   | ammer                                                                     | Schlosserhammer                                                                                                    |                                                                             | Handelsartikel                                                     |                                                                                                    |                |                |
| BC-Klasse                                                                                                    |                                  | A000003                                                                                                    | Schreinerh                                   | ammer                                                                     | Schreinerhammer                                                                                                    |                                                                             | Handelsartikel                                                     |                                                                                                    |                |                |
| iuptlieferant<br>tikeltyp                                                                                                    |                                  | A000004                                                                                                    | Bleihamme                                    | er                                                                        |                                                                                                    |                                                                             |                                                                    | Bleihammer                                                                                                    |                | Handelsartikel |
| ikelkatalog                                                                                                    |                                  | A000005                                                                                                    | Kupferham                                    | mer                                                                       |                                                                                                    |                                                                             |                                                                    | Kupferhammer                                                                                                    |                | Handelsartikel |
| keistatus<br>positionskennzeichen                                                                                                    |                                  | A000006                                                                                                    | Jahresserv                                   | ice Werk                                                                  | kzeuge                                                                                                    |                                                                             |                                                                    | Jahresservice Werkzeug                                                                                                    | ge             | Dienstleistung |
|                                                                                                    |                                  | A000007                                                                                                    | Nylonhamr                                    | mer                                                                       |                                                                                                    |                                                                             |                                                                    | Nylonhammer                                                                                                    |                | Handelsartikel |
|                                                                                                    |                                  | A000008                                                                                                    | Beisszange                                   | e                                                                         |                                                                                                    |                                                                             |                                                                    | Beisszange                                                                                                    |                | Handelsartikel |
|                                                                                                    |                                  | A000009                                                                                                    | Hammerza                                     | nge                                                                       |                                                                                                    |                                                                             |                                                                    | Hammerzange                                                                                                    |                | Handelsartikel |
|                                                                                                    |                                  | A000010                                                                                                    | Falzzande                                    | . 20                                                                      |                                                                                                    |                                                                             |                                                                    | Falzzange                                                                                                    |                | Handelsartikel |
| Neu 🔁 Kopieren                                                                                                    | h X Löschen<br>InkaußVerkauf Pre | ise Rabatte                                                                                                    | Dokumente E                                  | 30<br>Bestände                                                            | Aktignen♥ Ĉ Memotext<br>Dimensionen Kennzeichen Kataloo                                                                                                    | je Kosten Historie                                                          |                                                                    |                                                                                                    |                |                |
| leu 🖹 🔁 Kopieren<br>licht Grundlagen Ein                                                                                                    | h X Löschen                      | aten →                                                                                                    | Dokumente E                                  | 3estände                                                                  | Aktignen      Memolext     Dimensionen Kennzeichen Katalog     ME für Preisangaben                                                                                                    | je Kosten Historie                                                          | •                                                                  | PangV-ME entháit BME                                                                                                    |                |                |
| leu 🕞 Kopieren<br>icht Grundlagen Ein<br>urtikel<br>smengeneinheit                                                                                                    | n X Löschen<br>IkauØVerkauf Pre  | )                                                                                                    | Dokumente E                                  | Bestände                                                                  | Absgnen      C Memotext     Dimensionen Kennzeichen Katalog     ME tür Preisangaben.     Verkaufspreisbasis                                                                                                    | je Kosten Historie                                                          | <b>•</b> 1                                                         | PAngV-ME enthäll BME<br>Preiseinheit                                                                                                    | 1              |                |
| eu 🛱 Kopieren<br>cht Grundlagen Ein<br>rtikel<br>imengeneinheit<br>isatzwirksam                                                                                                    | a X Löschen<br>Iskau®Verkauf Pre | ise Rabatte                                                                                                    | Dokumente E                                  | 3estände                                                                  | Aktignen     Memolext     Dimensionen Kennzeichen Katalog     ME für Preisangaben     Verknufspreistasis     Produktionsmengeneinheit                                                                                                    | je Kosten Historie                                                          | • E                                                                | PAngV-ME enthält BME<br>Preiseinheit<br>Gebindemenge                                                                                                    | 1              |                |
| teu Ra Kopieren<br>icht Grundlagen Ein<br>irtikel<br>smengeneinheit<br>nsatzwirksam<br>er                                                                                                    | a X Löschen<br>nkau0Verkauf Pre  | Daten-                                                                                                    | Dokumente E                                  | Bestände                                                                  | Akignen      Memolext     Dimensionen Kennzeichen Katalop     ME für Preisangaben     Verkaufspreisbasis     Produktionsmegneinheit     Preis-Rabattgruppe                                                                                                    | je Kosten Historie                                                          | • [<br>• [<br>• ]                                                  | PAngV-ME enthält BME<br>Preiseinheit<br>Gebindemenge<br>Rabattähig                                                                                                    | 1              |                |
| eu Ropieren<br>cht Grundlagen Ein<br>tikel<br>mengeneinheit<br>sastzwirksam<br>vr<br>rr-ArtikelNr.                                                                                                    | a X Löschen<br>RkautVerkaut Pre  | Daten •                                                                                                    | Dokumente E                                  | Bestände                                                                  | Aktignen      Memolext     Dimensionen Kennzeichen Katalop     ME für Preisangaben     Verkaufspreisbasis     Produktionsmegneninheit     Preis-Rabattgruppe     Verbrauchsmengeneinheit                                                                                                    | e Kosten Historie                                                           | • E<br>• E<br>• E                                                  | PAngV-ME entháit BME<br>Preiseinneit<br>Gebindemenge<br>Rabattfähig<br>Provisionierbar                                                                                                    | 1              |                |
| teu Ra Kopieren<br>icht Grundlagen Ein<br>irtikel<br>snatzwirksam<br>er<br>er-ArtikelNr.<br>dpreisaufschlag(%)                                                                                                    | kaut/Verkaut Pro                 | Constraints and the second second sec | Dokumente E                                  | Bestände                                                                  | Aktignen      C Memotext     Memotext     Dimensionen Kennzeichen Katalog     ME für Preisangaben     Verkaufspreisbasis     Produktionsmengeneinheit     Preis-Rabatigruppe     Verbrauchsmegneninheit     Dezimalstellen Preis                                                                                                    | e Kosten Historie                                                           | ¥ !<br>¥ !<br>¥ !<br>¥ !                                           | PAngV-ME enthält BME<br>Preiseinhelt<br>Gebindemenge<br>Rabattähig<br>Provisionierbar<br>Kein Skonto im Verkauf                                                                                                    |                |                |
| eu Ropieran<br>cht Grundlagen En<br>rtikel<br>imengeneinheit<br>nsatzwirksam<br>er<br>er-ArtikelNr.<br>dyreisaufschlag(%)<br>fungszeit (Tage)                                                                                                    | kaut/Verkaut Pro                 | Constraints and the second second sec | Dokumente E                                  | Bestände                                                                  | Abignen                                                                                                    | kosten Historie                                                             | * !<br>* !<br>* !<br>* !                                           | PAngV-ME enthält BME<br>Preiseinheit<br>Gebindemenge<br>Rabattähig<br>Provisionierbar<br>Kein Skonto im Verkauf<br>Toolcompany, Zunch                                                                                                    | 1<br>2<br>2    |                |
| eu Ropieren<br>cht Grundlagen En<br>rtikel<br>mengeneinheit<br>ssatzwirksam<br>or<br>ar-ArtikelNr.<br>dpreisaufschlag(%)<br>tungszeit (fage)<br>ion                                                                                                    | h X Löschen<br>hkaufVerkauf Pre  | Rabatte<br>Rabatte<br>Technocraft<br>25<br>14<br>Melde- + Auftragsbe                                                                                                    | Dokumente E                                  | Bestände<br>(1)                                                           | Abiggnen      C Memolext     Dimensionen Kennzeichen Katalog     ME für Preisangaben.     Verkraufspreisasis     Produktionsmengeneinheit.     Preis-Rabattgruppe     Vertrauchsmengeneinheit.     Dezimatstellen Preis     Hauptlieferant     Dispositionsfaktor                                                                                                    | ye Kosten Historie                                                          | * !<br>* !<br>* !<br>* !                                           | PAngV-ME entháit BME<br>Preisiniheit<br>Gebindemenge<br>Rabattáhig<br>Provisionierbar<br>Kein Skonto im Verkauf<br>Toolcompany, Zünch<br>Mindestülspositionsmenge                                                                                                 | 1<br>2<br>0    |                |
| eu Ropieren<br>cht Grundlagen En<br>rtikel<br>imengeneinheit<br>isatzwirksam<br>ar-ArtikelNr.<br>dpreisaufschlag(%)<br>Aungszeit/lage)<br>ion<br>ionskennzeichen                                                                                                    | a KaudVerkaut Pro                | Rabatte<br>Rabatte<br>Technocraft<br>25<br>14<br>Melde- + Auftragsbe                                                                                                    | Dokumente E                                  | Bestände                                                                  | Akignen     C Memolext     Dimensionen Kennzeichen Katalop     Dimensionen Kennzeichen Katalop     Werkaufspreidessis     Produktionsmengeneinheit     Preis-Rabattgruppe     Verbrauchsmengeneinheit     Dezimatstellen Preis     Hauptlieferant     Dizopsitionsfakor     Katikulationsschema                                                                                                    | je Kosten Historie                                                          | V E<br>V E<br>V E<br>V E<br>V E<br>V E<br>V E<br>V E               | PAngV-ME enthält BME<br>Preiseinheit<br>Gebindemenge<br>Rabattähig<br>Provisionierbar<br>Kein Skonto im Verkauf<br>Tooicompany. Zürich<br>Mindetstügsoftkonsmenge<br>Variantenproise                                                                              | 1              |                |
| eu Ra Kopieren<br>rikel<br>mengeneinheit<br>naatzvirksam<br>ar<br>er-sträkelNr.<br>dpreisautschlag(%)<br>fungszeit (Tage)<br>ion<br>ionstennzeichen<br>oherlösermittlung                                                                                                    | a Kaul/Merkaul Pro               | Boben     Content     Content     Con      | Dokumente E<br>v<br>v<br>v<br>v<br>v         | Bestände                                                                  | Aktignen      C Memotext     Memotext     Dimensionen Kennzeichen Katalog     ME für Preisangaben     Verkaufspreisbasis     Produktionsmengeneinheit     Preis-Rabatigruppe     Verbrauchsmegneninheit     Dezimalstellen Preis     Hauptlieferant     Dispositionsfakto/     Katkulationschema     Erratz für Mittleren Wert                                                                                                    | ye Kosten Historie                                                          | v E<br>v E<br>v E<br>v E<br>v E<br>v E<br>v E<br>v E<br>v E<br>v E | PAngV-ME enthait BME<br>Preiseinheit<br>Gebindemenge<br>Rabattänig<br>Provisionierbar<br>Kein Skonto im Verkauf<br>Toolcompany. Zijrich<br>Mindestdispositionsnenge<br>Variantenpreise<br>Ersatz für interner Wert = 0                                            | 1              |                |
| eu Ry Kopieren<br>the Grundlagen Ex<br>thel<br>mengenonheit<br>satzwinsam<br>r<br>r<br>tr<br>satzwinsam<br>r<br>tr<br>satzwinsam<br>tr<br>satzwinsam<br>tr<br>satzwinsatzwinsam<br>tr<br>satzwinsam<br>tr<br>satzwinsam<br>tr<br>satzwinsam<br>tr<br>satzwins | kaut Verkaut Pre                 | Bogen     Rabate     Rabate     Technocrat  25 14 Metde+ Auttragsbe Mitterer Wert (NEK Drucken                                                                                                    | Binjov<br>Dokumente E<br>estand<br>)         | I<br>I<br>I<br>I<br>I<br>I                                                | Aktignen      C Memotext     Memotext     Memotext     Memotext     Memotext     Met für Preisangaben     Verkaufspreisbasis     Produktionsmengeneinheit     Preis-Rabatigruppe     Verbrauchsmegneninheit     Dezimalstellen Preis     Hauptlieferant     Dispositionsfakto/     Katkulationsschema     Erratz für Mitteren Vert     Interne Position                                                                                                    | e Kosten Historie                                                           | V E<br>V E<br>V E<br>V E<br>V E<br>E<br>V                          | PAngV-ME enthait BME<br>Preiseinheit<br>Gebindemenge<br>Rabattahig<br>Provisionierbar<br>Kein Skonto im Verkauf<br>Toolcompany. Zünch<br>Mindestölspositionsmenge<br>Variantenpreise<br>Ersatz für inlemer Wert = 0                                               |                |                |
| Leu Ropieren<br>icht Grundlagen En<br>artikel<br>smengeneinheit<br>msatzwirksam<br>er<br>er-ArtikelNr.<br>dipreisaufischlag(%)<br>flungszeit (Tage)<br>tionskenzeichen<br>oherlösermittung<br>Bestandtell<br>nto Wareneinsatz                                                                                                    | KautVerkaut Pro                  | Constant of the second second  | Binfor<br>Dokumente<br>E<br>estand<br>)<br>Y | Bestände<br>I<br>I<br>I<br>I<br>I<br>I<br>I<br>I<br>I<br>I<br>I<br>I<br>I | Akignen      Memotext     Memotext | e Kosten Historie<br>(Standard)<br>Koooo3<br>1<br>Durchschnttlicher Bestand |                                                                    | PAngV-ME enthait BME<br>Preiseinheit<br>Gebindemenge<br>Rabattänig<br>Provisionierbar<br>Kein Skonto im Verkauf<br>Toolcompany. Zürich<br>Mindestdispositionsnenge<br>Variantenpreise<br>Ersatz für interner Wert = 0                                             |                |                |
| Reu Roperen<br>risicht Grundlagen Er<br>alartikel<br>utsmengeneinheit<br>umatzwirksam<br>eiler-Artikellyr.<br>lardpreisaufschlag(%)<br>taffungszeit (Tage)<br>eilon<br>eilonskanzeichen<br>Roberboermitung<br>st-Bestandteil<br>zonto Wareneinsatz<br>nstelle                                                                                                    | A Kaut/Verkaut Pre               | Bogen                                                                                                    | Dokumente E<br>stand •                       |                                                                           | Aksgnen      C Memotext     Dimensionen Kennzeichen Katalog     ME für Preisangaben.     Verkaufspreisbasis     Produktionsmengeneinheit.     Preis-Rabatigruppe     Verbrauchsmengeneinheit.     Dezimatstellen Preis     Hauptlieferant     Dispositionsfaktor     Katikutonschema Ernatz für Mitteren Wert Interne Position     Sachkonto Warenbestand Erfdscode                                                                                                    | e Kosten Historie                                                           |                                                                    | PAngV-ME enhalt BME<br>Preiseinheit<br>Gebindemenge<br>Rabattähig<br>Provisionierbar<br>Kein Skonto im Verkauf<br>Toolcompany, Zünch<br>Mindestdispositionsmenge<br>Variantenpreise<br>Ersatz für interner Wert = 0<br>Wareneinsatzbuchungen<br>Sachkonto Verkauf |                |                |

Artikel / Register Einkauf/Verkauf

- > Verkaufsmengeneinheit
- Basis Roherlösungsmittel
- Ersatz für Mittleren Wert
- > Rabattfähig
- > Provisionierbar
- > Variantenpreise
- Sachkonto Verkauf

### **Preise/Rabatte**

Unter Preise und Rabatte erfassen Sie die Preise und Rabatte für den Artikel, respektive die Staffelpreise und –rabatte.

| Übersicht | Grundlagen        | Einkauf/Verkauf | Preise | Rabatte | Dokumente | Bestände | Dimensionen | Kennzeichen | Kataloge | Kosten | Historie |
|-----------|-------------------|-----------------|--------|---------|-----------|----------|-------------|-------------|----------|--------|----------|
|           |                   |                 |        | Ein     | zelpreise |          |             |             |          |        |          |
| Preislis  | ste               |                 |        | Währung |           |          |             | Preis       | Staf.    |        |          |
| Einzelh   | handel            |                 | •      | EUR     |           |          |             | 17,30       |          |        |          |
| Großha    | andel             |                 |        | EUR     |           |          |             | 10,00       | +        |        |          |
| Großha    | andel EU          |                 | •      | EUR     |           |          |             | 8,50        | +        |        |          |
| Privatk   | unden             |                 | •      | EUR     |           |          |             | 19,50       | +        |        |          |
| Standa    | ard (exkl. MwSt.) |                 | •      | EUR     |           |          |             |             | +        |        |          |

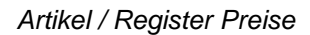

### Dokumente

Im Register «Dokumente» werden beispielsweise Bilder oder Bedienungsanleitungen des Artikels abgelegt.

| Übersicht  | Grundlagen | Einkauf/Verkauf | Preise | Rabatte | Dokumente | Bestände     | Dimensionen     | Kennzeichen | Kataloge | Kosten | Historie |
|------------|------------|-----------------|--------|---------|-----------|--------------|-----------------|-------------|----------|--------|----------|
| Dokumentgr | ruppen     |                 |        |         | Angel     | legt am∇ ▽   | Bezeichnung     | $\nabla$    |          |        |          |
| ⊳ Alle     |            |                 |        |         | Doku      | mente        |                 |             |          |        |          |
|            |            |                 |        |         | 1 03.03   | 2017 09:30:2 | 5 Schlosserhamn | ner.jpg     |          |        |          |

### Artikel / Register Dokumente

### Bestände

| Übersicht | Grundlagen        | Einkauf/Verkauf | Preise | Rabatte     | Dokumente      | Bestände | Dimensionen    | Kennzeichen | Kataloge | Kosten  | Histor | rie                  |        |         |            |
|-----------|-------------------|-----------------|--------|-------------|----------------|----------|----------------|-------------|----------|---------|--------|----------------------|--------|---------|------------|
| Lagerme   | engeneinheit      |                 |        |             |                | •        | Negative Bestä | inde        |          | Nein    |        | •                    | Sperre |         | •          |
| Bestand   | sführung          |                 | G      | Sesamtbetra | chtung         | ¥        | Bewertungsver  | fahren      |          |         |        |                      |        |         |            |
| Betriebs  | stätten abhängi   | 3               |        |             | Betriebsstätte |          |                |             |          |         | a      | alle Betriebsstätten |        |         | Variante   |
| Hauptla   | ger               |                 |        |             |                |          |                |             |          |         | ) [    | Lagerhalle 1         |        |         | Produktion |
| Lagerbe   | stände in Stk     |                 |        |             |                |          |                |             |          | 17      |        |                      |        | 17      |            |
| interner  | Wert              |                 |        |             |                |          |                |             |          | 31,4555 |        |                      |        | 31,4555 | EUR        |
| Durchsc   | hnittlicher Besta | nd              |        |             |                |          |                |             |          | 31,4555 |        |                      |        | 31,4555 | EUR        |
| Letzter E | K                 |                 |        |             |                |          |                |             |          | 31,4567 |        |                      |        | 31,4567 | EUR        |
| Durchsc   | hnittlicher EK    |                 |        |             |                |          |                |             |          | 31,4555 |        |                      |        | 31,4555 | EUR        |
| Mittlerer | Wert (MEK)        |                 |        |             |                |          |                |             |          | 31,4555 |        |                      |        | 31,4555 | EUR        |
| Letzte P  | roduktion         |                 |        |             |                |          |                |             |          | 0,0000  |        |                      |        | 0,0000  | EUR        |
| Durchsc   | hnittliche Produ  | ktion           |        |             |                |          |                |             |          | 0,0000  |        |                      |        | 0,0000  | EUR        |
| Kalkulat  | orischer EK       |                 |        |             |                |          |                |             |          | 0,0000  |        |                      |        | 0,0000  | EUR        |
| Kalkulat  | orischer EK 2     |                 |        |             |                |          |                |             |          | 0,0000  |        |                      |        | 0,0000  | EUR        |

Artikel / Register Bestände

### Funktionen

Weitere Daten und Auswertungen, die im Artikelstamm zur Verfügung stehen.

### Daten

### > Memotext

Informationstext zum Artikel, welcher beim Erfassen des Artikels im Verkaufsbeleg angezeigt werden kann.

### > Bezeichnungen

Hier stehen fremdsprachige Bezeichnungen sowie die Artikel-Langbezeichnungen.

| A000002, Schlosserhammer | Sprache Deutsch •                                                                                                    |  |
|--------------------------|----------------------------------------------------------------------------------------------------|--|
| Bezeichnung              | Schlosseflammer                                                                                                    |  |
| Bezeichnung (Zusatz)     | DN 1041, mit doppeit geschweiten Eschenstei                                                                                                    |  |
| Langtext<br>HTML         | Usee Harmer is ein echer "Preishammer":<br>Sein formschoer Griff was spitierfreven Hotz legt angenehm in der Hand und lässt sein Gewicht von 4.5 tig bei der Arbeit vergessen. |  |
|                          |                                                                                                    |  |
|                          |                                                                                                    |  |
|                          |                                                                                                    |  |
| Dimensionstext<br>HTML   |                                                                                                    |  |
|                          |                                                                                                    |  |
|                          |                                                                                                    |  |
|                          |                                                                                                    |  |
| Zusatztext               |                                                                                                    |  |

Artikel Bezeichnungen

### > Steuerklassen

Werden Artikel je nach Land in einer anderen Steuerklasse behandelt, können Sie diese hier pro Land definieren.

### > Umsatzplanung

Hier können Sie planen, welcher Umsatz mit dem Artikel erreicht werden soll.

### > Lieferanten

Zugeordnete Lieferanten des Artikels

### > Mengeneinheiten

Umrechnungsfaktoren der auf dem Artikel verwendeten Mengeneinheiten

| Mengeneinheiten    |                                |            |                            |                | <b>2</b> 0 |
|--------------------|--------------------------------|------------|----------------------------|----------------|------------|
| Artikelnummer      | A000002                        | I Schlosse | rhammer                    |                |            |
| Basismengeneinheit | Stk                            | Dezimals   | stellen Basismengeneinheit | 0              |            |
| Mengeneinheit      |                                | Menge      |                            | Dezimalstellen |            |
| Stück              | <ul> <li>entspricht</li> </ul> |            | Stk                        | 0              | ٠          |
|                    | <ul> <li>entspricht</li> </ul> |            | Stk                        | 0              | •          |
|                    | <ul> <li>entspricht</li> </ul> |            | Stk                        | 0              | •          |
|                    | <ul> <li>entspricht</li> </ul> |            | Stk                        | 0              |            |
|                    | ▼ entspricht                   |            | Stk                        | 0              | ۲.         |
|                    | <ul> <li>entspricht</li> </ul> |            | Stk                        | 0              |            |
|                    | <ul> <li>entspricht</li> </ul> |            | Stk                        | 0              | •          |
|                    | <ul> <li>entspricht</li> </ul> |            | Stk                        | 0              |            |
|                    | ▼ entspricht                   |            | Stk                        | 0              | ٠          |
|                    | <ul> <li>entspricht</li> </ul> |            | Stk                        | 0              |            |

#### Artikel / Mengeneinheiten

#### Kundendaten

Fixe Verknüpfung eines Artikels mit einem Kunden.

#### > Zusatzartikel

Unter Zusatzartikel können andere Artikel mit unterschiedlichen Verwendungszwecken hinterlegt werden:

 $\triangleright$ 

- **Zusatzartikel:** Artikel, die optional in der Belegerfassung als Cross-Selling-Artikel angeboten werden.

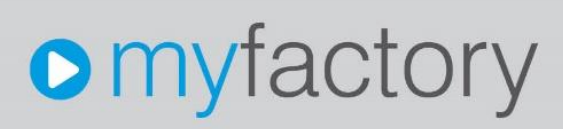

- Alternativartikel: Werden verwendet, wenn der Ursprungsartikel beispielsweise keinen Bestand mehr hat oder inaktiv ist.

- **Nachfolgeartikel:** Informiert darüber, welcher Artikel als Nachfolgeartikel bestimmt wurde, wenn der Ursprungsartikel inaktiv gesetzt wurde – ohne weitere Auswirkungen im Dialog.

| Zusatzai     | rtikel       |         |                 |                 |                    | <b>2 0</b> |
|--------------|--------------|---------|-----------------|-----------------|--------------------|------------|
| Artikel      |              | A000002 | Schlosserhammer |                 |                    |            |
| ArtikeInr⊽ ▽ | Kurzbez∜⊽    |         |                 | Art             | Mengenvorschlag ME | I          |
| A000008      | I Beisszange |         |                 | Zusatzartikel 🔻 | ] Stück            | • ×        |
| A000013      | ! Stahlnagel |         |                 | Zusatzartikel • | Kilogramm          | ( • 🗙      |
|              | 0            |         |                 |                 |                    |            |

### Artikel / Zusatzartikel

#### Info

- Periodenumsätze Startet die Auswertung «Artikelumsätze nach Perioden» mit dem gewählten Artikel.
- Kundenkartei Zeigt die Bewegungen von Verkaufsaufträgen, die auf dem Artikel getätigt worden sind.
- Lieferantenkartei Zeigt die Bewegungen von Einkaufsaufträgen, die auf dem Artikel getätigt worden sind.
- Lagerbestände Zeigt die Lagerbestände des Artikels pro Lagerort.
- Dispositionsstatus
   Zeigt die disponierten Mengen.
- Umsatzübersicht Startet die Auswertung «Periodenumsatzübersicht» des gewählten Artikels.

### Lagerbuchungen

Startet das Lagerbuchungsprotokoll des gewählten Artikels.

### > Lieferantenvergleich

Vergleicht die Konditionen aller beim Artikel hinterlegten Lieferanten.

| A000002   |                                  | Menge | 1 | Stk | Neu berechnen |            |                       |             |             |               |               |                |          |
|-----------|----------------------------------|-------|---|-----|---------------|------------|-----------------------|-------------|-------------|---------------|---------------|----------------|----------|
| Lieferant | Matchcode                        |       |   |     |               | WBZ (Tage) | Mindestmenge ab Menge | Einzelpreis | Rabatt Eins | tandspreis Be | stellwert Bes | telleinheit Ko | ondDatum |
| K00003    | Toolcompany, Zürich              |       |   |     |               | 0          | 1                     | 30,96       | 0,00        | 30,96         | 30,96         | 1 Stk          |          |
| K00007    | Zangendiscount Vorarlberg, Dornb | irn   |   |     |               | 0          | 1                     | 20,00       | 0,00        | 20,00         | 20,00         | 1 Stk          |          |

#### Artikel Lieferantenvergleich

- > Teilverwendung
- Bewertungen
- > Reservierungsübersicht

### Aktionen

Kalkulation

Startet den Kalkulationsdialog zur Kalkulation des gewählten Artikels.

- Schnellinventur Ruft die Schnellinventur auf.
- Neue Aufgabe Legen Sie eine neue Aufgabe mit der direkten Verknüpfung zum Artikel an.

### Memotext

Direkter Aufruf des Memotextes zum Artikel.

### Aufgabe 1

Erfassen Sie nachfolgende Artikel (nicht aufgeführte Felder leer lassen):

### 1. Handelsartikel

| Feld                    | Beschreibung                               |
|-------------------------|--------------------------------------------|
| Grundlagen              |                                            |
| Artikelnummer           | Automatisch vergeben                       |
| Kurzbezeichnung         | Lattenhammer                               |
| Bezeichnung             | Lattenhammer                               |
| Bezeichnung Zusatz      | Stiel und Kopf aus einem Stück geschmiedet |
| Artikeltyp              | Handelsartikel                             |
| Basismengeneinheit      | Stück                                      |
| Artikelgruppe           | Handelsartikel                             |
| Steuerklasse            | 1 – Normalsatz                             |
| Gewicht                 | 0,9 Kilogramm                              |
| Einkauf/Verkauf         |                                            |
| Preis-/Rabattgruppe     | -                                          |
| Rabattfähig             | Ja                                         |
| Provisionierbar         | Ja                                         |
| Standardpreisaufschlag  | 25                                         |
| Preise                  |                                            |
| Preisliste Einzelhandel | 125,00                                     |
| Preisliste Großhandel   | 115,00                                     |
| Preisliste Privatkunden | 135,00                                     |
| Rabatte                 |                                            |
| Ausgewiesene Rabatte    | 5                                          |
| Bestände                |                                            |
| Hauptlager              | Lagerhalle 1                               |
|                         |                                            |

myfactory.Schulung - ERP

Dokumente Bild einfügen

### 2. Variantenartikel

| Feid                    |
|-------------------------|
| Grundlagen              |
| Artikelnummer           |
| Kurzbezeichnung         |
| Bezeichnung             |
| Bezeichnung Zusatz      |
| Artikeltyp              |
| Basismengeneinheit      |
| Artikelgruppe           |
| Steuerklasse            |
| Dimensionen             |
| Neue Dimension          |
| Einkauf/Verkauf         |
| Rabattfähig             |
| Provisionierbar         |
| Standardpreisaufschlag  |
| Variantenpreise         |
| Preise                  |
| Preisliste Einzelhandel |
|                         |

Bestände Hauptlager Dokumente Bild einfügen

### 3. Handelsset

Feld Grundlagen Artikelnummer Kurzbezeichnung Bezeichnung Artikeltyp Basismengeneinheit Artikelgruppe Steuerklasse Setpositionen A000003 A000007 A000011 Einkauf/Verkauf Rabattfähig Provisionierbar Standardpreisaufschlag Preise Kalkulieren Bestände Hauptlager

Bild Lattenhammer

### **Beschreibung**

Automatisch vergeben Schraubenzieher TORX Schraubenzieher TORX Aus Chrom-Vanadium-Stahl Handelsartikel Stück Handelsartikel 1 – Normalsatz

Größe und alle Varianten erzeugen

Ja Größe 1: 6,00 Größe 2: 6,30 Größe 3: 6,60 Größe 4: 6,90 Größe 5: 7,20 Größe 6: 7,50 Größe 7: 7,80 Größe 8: 8,10 Größe 9: 8,40

Ja Ja 25

Lagerhalle 1

Bild Torx\_Schraubenzieher

### **Beschreibung**

Automatisch vergeben Werkzeugset klein Werkzeugset klein Handelsset Set Handelsartikel 1 – Normalsatz

Menge 1 Menge 1 Menge 2

Ja Ja 25

Lagerhalle 2

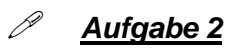

Aufgabe 2 Testen Sie die Funktionen unter «Daten» und «Info» anhand des Artikels A000003.

# myfactory

### Einkaufsbelege

Die myfactory-Software stellt zwei unterschiedliche Erfassungsmasken zur Verfügung, die Einkaufsbelegerfassung und die Einkaufsschnellerfassung.

In der Einkaufsbelegerfassung erfassen Sie den Auftrag direkt auf dem Beleg, in der Einkaufsschnellerfassung in einer Tabelle.

| myfactory Int. GmbH, Agnes-Pockels-Bogen 1, 80992 München | Bestellung                                                       |
|-----------------------------------------------------------|------------------------------------------------------------------|
|                                                           | Belegnummer<br>Lieferantennr                                     |
|                                                           | Datum 03.03.2017                                                 |
|                                                           | Unsere Kundennr                                                  |
|                                                           | Betreff                                                          |
|                                                           | Ihr Beleg                                                        |
| Deutschland •                                             | Bearbeiter Demo SysAdmin<br>Bitte bei allen Rückfragen angeben ! |
|                                                           | /                                                                |
| Typ Pos Artikel Bezeichnung                               | Menge ME Einzelpreis Gesamtpreis                                 |
|                                                           |                                                                  |
|                                                           | Rabatt(%)                                                        |

| Zwischensumme | 0,00     |
|---------------|----------|
| Endsumme      | 0,00     |
|               |          |
|               | <i>,</i> |
|               |          |

Einkaufsbelegerfassung

R. H. au. F

0.00

0,00

0.00

| <u>N</u> eu - S <u>u</u> chen - | Direktsuche:  | <u>B</u> eleg▼  | Positionen* | 🖺 Mernotext | Business-Link      |             |   |                 |   |
|---------------------------------|---------------|-----------------|-------------|-------------|--------------------|-------------|---|-----------------|---|
| legart                          | Preisanfrage  | Belegnummer     |             |             | CLieferanschrift   |             |   |                 | 0 |
| ferantennummer                  |               | I Ihr Beleg     |             |             | Lieferanschnit     |             |   | Namo (Zucatz)   | X |
| tum                             | 03.03.2017    | Betreff         |             |             | Straße             |             |   | Straße (Zusatz) |   |
| pftext                          |               |                 |             |             | Land,PLZ,Ort       | Deutschland | Ŧ |                 |   |
| Anschrift                       |               |                 |             |             | Rechnungsanschrift |             |   |                 |   |
| ne                              |               | Name (Zusatz)   |             |             | Rechnung an        |             |   |                 | × |
| aße                             |               | Straße (Zusatz) |             |             | Name               |             |   | Name (Zusatz)   |   |
| nd,PLZ,Ort                      | Deutschland • |                 |             |             | Straße             |             |   | Straße (Zusatz) |   |
| efon                            |               | Telefax         |             |             | Land, PLZ, Ort     | Deutschland | Ŧ |                 |   |

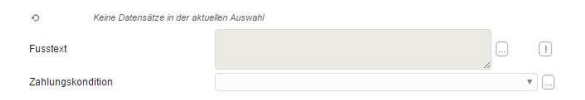

Einkaufsschnellerfassung

### Neuen Beleg erfassen

Beim Start der Einkaufsschnellerfassung ist die Maske leer. Bei der Neuerfassung wird als Erstes die Belegart gewählt, beginnen wir mit einer Bestellung.

### Kopfdaten

| Einkaufsschnellerf              | assung               |                 |                   |                    |               |                 | 2 9 |
|---------------------------------|----------------------|-----------------|-------------------|--------------------|---------------|-----------------|-----|
| <u>N</u> eu - S <u>u</u> chen - | Direktsuche:         | Beleg Posit     | tionen • Memotext | Business-Link      |               |                 |     |
| Belegart                        | Bestellung           | Belegnummer     | BE*neu*           | Lieferanschrift    |               |                 |     |
| Lieferantennummer               | K00001               | Ihr Beleg       |                   | Name               |               | Name (Zusatz)   |     |
| Datum                           | 03.03.2017           | Betreff         |                   | Straße             |               | Straße (Zusatz) |     |
| Kopflext                        |                      |                 |                   | Land,PLZ,Ort       | Deutschland • | Grune (Zusuiz)  |     |
| Anschrift                       |                      |                 |                   | Rechnungsanschrift |               |                 |     |
| Name                            | Hammerwerk GmbH      | Name (Zusatz)   |                   | Rechnung an        |               |                 | x   |
| Straße                          | Kreuzlingerstraße 25 | Straße (Zusatz) |                   | Name               |               | Name (Zusatz)   |     |
| Land,PLZ,Ort                    | Deutschland 🔻        | 78462           | Konstanz          | Straße             |               | Straße (Zusatz) |     |
| Telefon                         |                      | Telefax         |                   | Land,PLZ,Ort       | Deutschland • |                 |     |

Neuer Einkaufsbeleg – Bestellung

Ist die Lieferantennummer bekannt, kann diese direkt erfasst werden. Alternativ können Sie aber auch den Kurznamen eingeben. Wenn der Eingabewert eindeutig einem Lieferanten zugewiesen werden kann, wird dieser automatisch auf den Auftrag übernommen. Andernfalls öffnet sich das Suchfenster mit bereits gesetztem Filter auf jene Werte, die der Eingabe am ehesten entsprechen.

Gesamtbetrag

Gesamt brutto

USt
#### Positionsdaten

Im unteren Bereich befinden sich die Positionsdaten. Hier gilt dasselbe Verhalten wie bei der Suche nach dem Lieferanten. Ist die Nummer bzw. die Bezeichnung, welche im Feld «Artikel» eingegeben wird, eindeutig, erfolgt die direkte Übernahme auf die Position, ansonsten öffnet sich das Suchfenster.

| Artikel Bezeichnung              | Verfügb | Preis   | Del Pos | Artikel   | Bezeichnung                                                                                                    | Menge ME | Preis | Rabatt(% | Gesamt |
|----------------------------------|---------|---------|---------|-----------|----------------------------------------------------------------------------------------------------|----------|-------|----------|--------|
| A000001 Einmalartikel            |         | 16,23 > | . 1     | A000002   | Schlosserhammer                                                                                                    | 5 Stk    | 33,50 | 0,00     | 167,50 |
| A000002 Schlosserhammer          | 71 Stk  | 33,50 > |         |           | DIN 1041, mit doppelt geschweiftem Eschenstiel                                                                                           |          |       |          |        |
| A000003 Schreinerhammer          | 89 Stk  | 16,23 🖻 |         |           | Inser Hammer ist ein echter "Preishammer"                                                                                                |          |       |          |        |
| A000004 Bleihammer               | 56 Stk  | 5,41 >  |         |           | Sein formschöner Griff aus splitterfreiem Holz liegt angenehm in der Hand und lässt sein<br>Gewicht von 4.5 kg bei der Arbeit vergessen. |          |       |          |        |
| A000005 Kupferhammer             | 300 Stk | 22,00 > |         |           | Bestellnummer: TC0001                                                                                                    |          |       |          |        |
| A00000§ Hammerzange              | 60 Stk  | 0,00 >  | . 2     | A000003 [ | Schreinerhammer                                                                                                    | 5 Stk    | 16,23 | 0,00     | 81,15  |
| A000027 Kombischraube M 5x10-4,6 | 99 Stk  | 3,25 >  |         |           | DIN 5109, mit doppelt geschweißem Eschenstel                                                                                             |          |       |          |        |
|                                  |         |         | . 3     |           |                                                                                                    |          |       |          |        |

Neuer Einkaufsbeleg - Positionen

### Hinweis

Wenn ein Artikel erfasst wird, für welchen keine Verbindung zum aktuellen Lieferanten besteht, startet ein Dialog mit der Abfrage ob diese nun angelegt werden soll.

| Unter localhost wird Folgend                                            | es angezeigt:                        | ×                               |
|-------------------------------------------------------------------------|--------------------------------------|---------------------------------|
| Dieser Artikel ist noch nicht bei dies<br>den Eintrag jetzt vornehmen ? | em Lieferant <mark>en hint</mark> er | legt, möc <mark>hten</mark> Sie |
| Diese Seite am Erstellen zusätzli                                       | cher Dia <mark>l</mark> oge hindern  |                                 |
|                                                                         | ок                                   | Abbrechen                       |
|                                                                         |                                      | ·                               |

Neue Lieferanten-Artikelverbindung

Nachdem Sie alle Positionen erfasst haben, klicken Sie auf «Verarbeiten». Dadurch wird der Beleg im System gespeichert und eine Belegnummer vergeben.

### Hinweis

Ein Beleg muss nicht nur nach der Neuerfassung, sondern auch nach darin durchgeführten Änderungen verarbeitet werden. Ob ein Beleg verarbeitet werden muss, sehen Sie unten links, hier wird jeweils der Status angezeigt:

Beleg neu

Neuer Einkaufsbeleg – nicht verarbeitet

Beleg verarbeitet \_\_\_\_\_ Einkaufsbeleg verarbeitet

Beleg geändert .....

Einkaufsbeleg geändert, muss nochmals verarbeitet werden

#### Positionstypen

| Positionstyp änd | iern                          |                |
|------------------|-------------------------------|----------------|
| Typ der ausge    | ewählten Positi               | ion ändern in: |
| © N              | - Normalpo <mark>s</mark> iti | on (Artikel)   |
| ⊚ м              | - Manuelle Po                 | sition         |
| © т              | - Textposition                |                |
| ◎ G              | - Gruppentitel                |                |
| ⊚ s              | - Zwischensun                 | nme            |
| 0 R              | - Rabatt/Aufsc                | hlag           |
| © ₩              | - Seitenwechs                 | sel            |
| O                | <                             | Abbrechen      |

Positionstypen

Als Vorschlag wird immer der Positionstyp «Normalposition» verwendet, es stehen jedoch auch noch weitere Positionstypen mit folgenden Eigenschaften zur Verfügung:

| Positionstyp      | Eigenschaft                                                                                                  |
|-------------------|----------------------------------------------------------------------------------------------------|
| Normalposition    | Artikel, Dienstleistungen usw.                                                                               |
| Manuelle Position | Ermöglicht die Erfassung einer manuellen Position, d.h. ohne Auswahl einer Artikelnummer.                    |
| Textposition      | Reine Textposition, ohne Artikelnummer, Mengen und Preise.                                                   |
| Gruppentitel      | Sollen Positionen gruppiert werden, fügen Sie damit den Gruppentitel ein.                                    |
| Zwischensumme     | Das Einfügen einer Zwischensumme ist auch bei Gruppierungen nützlich.                                        |
| Rabatt/Aufschlag  | Eigenständige Rabattposition, diese kann sich auf die vorherige Position oder den gesamten Auftrag beziehen. |
| Seitenwechsel     | Erzwungener Seitenwechsel beim Druck des Dokuments.                                                          |

Um den Positionstyp vor der Erfassung zu wechseln, rufen Sie zunächst die Schaltfläche «…» auf und navigieren Sie zum Eintrag «Positionstyp». Dort können Sie den passenden Typ auswählen.

Aufgabe 1 Erfassen Sie folgende Einkaufsbelege:

- Belegart «Preisanfrage»

| Feld       | Beschreibung    |
|------------|-----------------|
| Lieferant  | Toolcompany     |
| Position 1 |                 |
| Artikel    | Schreinerhammer |
|            |                 |

| Menge      | 10         |
|------------|------------|
| Position 2 |            |
| Artikel    | Bleihammer |
| Menge      | 10         |
| Position 3 |            |
| Artikel    | Gipserbeil |
| Menge      | 10         |
|            |            |

- Belegart «Bestellung»

| Feld       | Beschreibung   |
|------------|----------------|
| Lieferant  | Zangendiscount |
| Position 1 |                |
| Artikel    | Beisszange     |
| Menge      | 20             |
| Position 2 |                |
| Artikel    | Hammerzange    |
| Menge      | 20             |
| Position 3 |                |
| Artikel    | Stiftschlüssel |
| Menge      | 20             |
|            |                |

### Aufgabe 2

Fügen Sie Ihrer Bestellung zwei Positionen mit abweichenden Positionstypen hinzu. Verwenden Sie für die erste zusätzliche Position den Positionstyp «Textposition». Danach fügen Sie bitte eine «Zwischensumme» ein. Beobachten Sie, was die Auswahl der beiden Positionstypen jeweils bewirkt.

### **Bestellung drucken**

Wenn der Beleg vollständig verarbeitet wurde, kann dieser gedruckt werden. Hier besteht die Möglichkeit, den Beleg zunächst in der Druckansicht zu begutachten oder ihn direkt zu drucken.

| Einkaufsschnellerfas        | sung                         |                 |            |           |                   |                      |                 |          |             |              |
|-----------------------------|------------------------------|-----------------|------------|-----------|-------------------|----------------------|-----------------|----------|-------------|--------------|
| Neu+ Suchen+                | Direktguche:                 | Beleg -         | Positionen | Memotext  | Business-Link     |                      |                 |          |             |              |
| Belegart                    | Bestellung                   | Belegnummer     | 8          | BE1700027 | C Lieferanschrift |                      |                 |          |             |              |
| Lieferantennummer           | K00007                       | Ihr Beleg       |            |           | Rechnung an       |                      |                 |          |             | x            |
| Datum                       | 20.04.2017                   | Betreff         |            |           | Name              | Handwerker-Zentrum   | Name (Zusatz)   |          |             |              |
| Kopftext                    |                              |                 |            |           | I Straße          | Landsberger Straße 1 | Straße (Zusatz) |          |             |              |
| • Anschrift                 |                              |                 |            |           | Land,PLZ,Ort      | Deutschland •        | 80687           | Münch    | ien         |              |
| Name                        | Zangendiscount Voraribe      | Name (Zusatz)   |            |           |                   |                      |                 |          |             |              |
| Straße                      | Lustenauerstraße 101         | Straße (Zusatz) |            |           |                   |                      |                 |          |             |              |
| Land,PLZ,Ort                | Österreich •                 |                 |            |           |                   |                      |                 |          |             |              |
| Telefon                     | +43 (59) 50 40 30 20         | Telefax         |            |           |                   |                      |                 |          |             |              |
| Del Pos Artikel Bezeichnung |                              |                 |            |           |                   |                      |                 | Menge ME | Preis Rabat | t(% Gesamt 💶 |
| aus Preisanfra              | ge PA1700003 vom 03.03.2017: |                 |            |           |                   |                      |                 |          |             |              |
| . 1 A000008 I Beisszange    |                              |                 |            |           |                   |                      |                 | 50 Stk   | 15,00 0,0   | 750,00       |
| . 2 A000009 ! Hammerzange   | a                            |                 |            |           |                   |                      |                 | 50 Stk   | 20,00 0,0   | 1.000,00     |
| . 3 A000010 ! Falzzange     |                              |                 |            |           |                   |                      |                 | 100 Stk  | 60,00 0,0   | 6.000,00     |
| . 4                         |                              |                 |            |           |                   |                      |                 |          |             |              |

| Catolisation a volta |               |                     |              | 13 3 100 6 81 |
|----------------------|---------------|---------------------|--------------|---------------|
| -                    |               | Gesamtbetrag        | 7.750,00     | EUR           |
| Fusstext             |               | USt.                | 0,00         | EUR           |
| Zahlungskondition    | 30 Tage netto | Gesamt brutto       | 7.750,00     | EUR           |
| Beleg geändert       |               | Verarbeiten Drucken | Druckansicht | Schließen     |

#### Drucken

Nachdem Sie auf die Schaltfläche «Drucken» geklickt haben, öffnet sich ein Dialogfenster, in dem Sie die Möglichkeit haben, das Dokument entweder nach dort vorgegebenen Einstellungen direkt zu drucken oder die dortigen Vorgaben manuell zu übersteuern.

### Terminbestätigung

Nachdem nun die Bestellung versandt wurde, erwarten wir die Auftragsbestätigung des Lieferanten, mit der er die Liefertermine bestätigt. Diese werden dann auf der Bestellung eingetragen.

| Datun<br>Schne<br>Schne | n der Terminbest<br>elleingabe für be<br>elleingabe für Re | tätigung<br>estätigten Termin<br>eferenztext | 20.04.201                 |                    |              |     |
|-------------------------|------------------------------------------------------------|----------------------------------------------|---------------------------|--------------------|--------------|-----|
| Pos                     | - 5 Artikelnr.€                                            | ∇ Bezeichnung $← ∇$                          | Wunschtermin              | Bestätigter Termin | Referenztext | I   |
| 1                       | A000008                                                    | Beisszange                                   | 25. <mark>04</mark> .2017 |                    |              |     |
| 2                       | A000009                                                    | Hammerzange                                  | 25.04.2017                |                    |              |     |
| 3                       | A000010                                                    | Falzzange                                    | 25.04.2017                |                    |              |     |
|                         |                                                            |                                              |                           |                    | Schlie       | ßen |

#### Terminbestätigung

Unter «Positionen / Terminbestätigung» starten Sie die Terminbestätigung. Mit dieser können Sie die vom Lieferanten bestätigten Termine erfassen.

### Aufgabe

Bestätigen Sie die Termine in der Terminbestätigung.

### Verkaufsbeleg aus Einkauf erstellen

Aus einer Bestellung heraus kann direkt ein Verkaufsbeleg erstellt werden. Dies kann beispielsweise beim Wareneingang erfolgen, wenn die Ware für einen Kunden eingekauft wurde, aber noch kein entsprechender Verkaufsbeleg vorhanden ist.

| Ve    | rkaufsbeleg e    | rstellen    |                     |   |                             | 20         |  |
|-------|------------------|-------------|---------------------|---|-----------------------------|------------|--|
| Kund  | -                |             | D00009              | 1 | Handwerker-Zentrum, München |            |  |
| Beleg | art              |             | Auftragsbestätigung | • |                             |            |  |
|       | Menge Artikelnr. | Bezeichnung |                     |   |                             | Menge ME 🗳 |  |
|       | 50 A000008       | Beisszange  |                     |   |                             | 50 Stk     |  |
|       | 50 A000009       | Hammerzange |                     |   |                             | 50 Stk     |  |
|       | 100 A000010      | Falzzange   |                     |   |                             | 100 Stk    |  |
|       |                  |             |                     |   |                             |            |  |

Verkaufsbeleg erstellen

«Positionen / Verkaufsbeleg erstellen» startet den Dialog zur Erstellung eines Verkaufsbelegs für die selektierten Positionen. Nach dem Erstellen wird automatisch die Verkaufsbelegerfassung gestartet:

| Handwe                          | rker-Zentrum                                                                        |                        |                                                                                                    |                                                                                | unayone                                                   | staugung                                               | 1                                                                   |
|---------------------------------|-------------------------------------------------------------------------------------|------------------------|----------------------------------------------------------------------------------------------------|--------------------------------------------------------------------------------|-----------------------------------------------------------|--------------------------------------------------------|---------------------------------------------------------------------|
| mandare                         | Nor Zonam                                                                           |                        |                                                                                                    | Belegn                                                                         | ummer A                                                   | B1700012                                               |                                                                     |
|                                 |                                                                                     |                        |                                                                                                    | Datum                                                                          | indiminer 1                                               | 02 02 2017                                             | Ŀ                                                                   |
| Landsbe                         | erger Straße 111                                                                    |                        |                                                                                                    | Batroff                                                                        |                                                           | 03.03.2017                                             |                                                                     |
|                                 |                                                                                     |                        |                                                                                                    | Bearbe                                                                         | iter D                                                    | )emo SvsAdi                                            | min                                                                 |
| 80687                           | München                                                                             |                        |                                                                                                    | Bitte                                                                          | bei allen Rückt                                           | fragen angeb                                           | en !                                                                |
| Doutoch                         | land -                                                                              |                        |                                                                                                    |                                                                                |                                                           |                                                        |                                                                     |
| Deutoch                         | ilentu ·                                                                            |                        |                                                                                                    |                                                                                |                                                           |                                                        |                                                                     |
|                                 |                                                                                     |                        |                                                                                                    |                                                                                |                                                           |                                                        |                                                                     |
|                                 |                                                                                     |                        |                                                                                                    |                                                                                |                                                           |                                                        | _                                                                   |
| Hiermit I                       | bestätigen wir Ihnen fol                                                            | gende A                | Auftragspositionen.                                                                                                    |                                                                                |                                                           |                                                        | /-                                                                  |
| Hiermit I<br>Typ                | bestätigen wir Ihnen fol<br>Pos Artikel                                             | gende A                | Auftragspositionen.<br>Bezeichnung                                                                                                    | Menge ME                                                                       | Einzelpre                                                 | ais Gesa                                               | _/ -<br>mtpre                                                       |
| Hiermit I<br>Typ                | bestätigen wir Ihnen fol<br>Pos Artikel<br>1 A000008                                | gende A                | Auftragspositionen.<br>Bezeichnung<br>Beisszange                                                                                                    | Menge ME<br>50 Stk                                                             | Einzelpre<br>19,0                                         | ais Gesa<br>20                                         | <br>imtpre<br>950,0                                                 |
| Hiermit I<br>Typ                | bestätigen wir Ihnen fol<br>Pos Artikel<br>1 A000008                                | gende A                | Auftragspositionen.<br>Beziefnnung<br>Beisszange<br>Spezial-Werkzeugstahl, in Öl gehärtet                                                                                              | Menge ME<br>50 Stk<br>Rabatt(%)                                                | Einzelpre<br>19,(<br>10,(                                 | ais Gesa<br>20                                         | //                                                                  |
| Hiermit I<br>Typ<br>N           | bestätigen wir Ihnen fol<br>Pos Artikel<br>1 A000008<br>2 A000009                   | gende A                | Auftragspositionen.<br>Bezeichnung<br>Beisszange<br>Spezial-Werkzeugstahl, in Öl gehärtet<br>Hammerzange                                                                               | Menge ME<br>50 Stk<br>Rabatt(%)<br>50 Stk                                      | Einzelpre<br>19,0<br>10,0<br>25,0                         | eis Gesa<br>30<br>30<br>30 1.                          | //                                                                  |
| Hiermit I<br>Typ<br>N<br>N      | bestätigen wir Ihnen fol<br>Pos Artikel<br>1 A000008<br>2 A000009                   | gende A                | Auftragspositionen.<br>Bezeichnung<br>Beisszange<br>Spezial-Werkzeugstahl, in Öl gehärtet<br>Hammerzange<br>Spezial-Werkzeugstahl, in Öl gehärtet                                      | Menge ME<br>50 Stk<br>Rabatt(%)<br>50 Stk<br>Rabatt(%)                         | Einzelpre<br>19,0<br>10,0<br>25,0<br>10,0                 | eis Gesa<br>20<br>20<br>20 1.<br>20 -                  | //<br>mtprei<br>950,00<br>-95,00<br>250,00<br>125,00                |
| Hiermit I<br>Typ<br>N<br>N      | bestätigen wir Ihnen fol<br>Pos Artikel<br>1 A000008<br>2 A000009<br>3 A000010      | gende /<br>I<br>I      | Auftragspositionen.<br>Bezeichnung<br>Beisszange<br>Spezial-Werkzeugstahl, in Öl gehärtet<br>Hammerzange<br>Spezial-Werkzeugstahl, in Öl gehärtet<br>Fatzzange                         | Menge ME<br>50 Stk<br>Rabatt(%)<br>50 Stk<br>Rabatt(%)<br>100 Stk              | Einzelpre<br>19,0<br>10,0<br>25,0<br>10,0<br>65,0         | eis Gesa<br>00<br>00<br>00 1.<br>00 -<br>00 -          | mtpre<br>950,0<br>-95,0<br>250,0<br>125,0<br>500,0                  |
| Hiermit I<br>Typ<br>N<br>N      | bestätigen wir Ihnen fol<br>Pos Artikel<br>1 A000008<br>2 A000009<br>3 A000010      | gende A<br>I<br>I      | Auftragspositionen.<br>Bezeichnung<br>Beisszange<br>Spezial-Werkzeugstahl, in Öl gehärtet<br>Hammerzange<br>Spezial-Werkzeugstahl, in Öl gehärtet<br>Falzzange<br>Chrom-Vanadium-Stahl | Menge ME<br>50 Stk<br>Rabatt(%)<br>50 Stk<br>Rabatt(%)<br>100 Stk<br>Rabatt(%) | Einzelpre<br>19,0<br>10,0<br>25,0<br>10,0<br>65,0<br>10,0 | eis Gesa<br>00<br>00<br>00 1.<br>00 -<br>00 6.<br>00 - | mtpre<br>950,0<br>-95,0<br>250,0<br>-125,0<br>500,0<br>650,0        |
| Hiermit I<br>Typ<br>N<br>N<br>N | bestätigen wir Ihnen fol<br>Pos Artikel<br>1 A000008<br>2 A000009<br>3 A000010<br>4 | gende /<br>I<br>I<br>I | Auftragspositionen.<br>Bezeichnung<br>Beisszange<br>Spezial-Werkzeugstahl, in Öl gehärtet<br>Hammerzange<br>Spezial-Werkzeugstahl, in Öl gehärtet<br>Fatzzange<br>Chrom-Vanadium-Stahl | Menge ME<br>50 Stk<br>Rabatt(%)<br>50 Stk<br>Rabatt(%)<br>100 Stk<br>Rabatt(%) | Einzelpre<br>19,0<br>10,0<br>25,0<br>10,0<br>65,0<br>10,0 | eis Gesa<br>00<br>00<br>10 1.<br>10 -<br>10 6.<br>10 - | mtprei<br>950,00<br>-95,00<br>250,00<br>-125,00<br>500,00<br>650,00 |

### myfactory

|              |                 |                                    | Zwischensumme €                   | 7.830,00 |
|--------------|-----------------|------------------------------------|-----------------------------------|----------|
|              |                 |                                    | zzgl. MwSt 19,00 % aus € 7.830,00 | 1.487,70 |
|              |                 |                                    | Endsumme €                        | 9.317,70 |
| Zahlung erfe | olgt über Rechn | ung                                |                                   |          |
| 10 Tage      | 2 % Skonto      | 9.131,35 €                         |                                   |          |
| 30 Tage      | ohne Abzug      | 9.317,70 €                         |                                   |          |
| Für weitere  | Fragen stehen   | wir Ihnen jederzeit zur Verfügung. |                                   | ,        |

Verkaufsbeleg aus Bestellung erzeugt

### Bestellung aus Verkaufsbeleg erzeugen

Der umgekehrte Weg, d.h. aus einem Verkaufsbeleg direkt eine Bestellung zu erzeugen, ist ebenfalls möglich. Suchen Sie den entsprechenden Beleg in der Verkaufsbelegerfassung und starten Sie die Funktion «Einkaufsbeleg erzeugen» unter «Positionen».

| Neu Sychen                                                                                                    | Direktruche                                                     |                          |                             |                  |                      |                                   |          |                           |                   |
|----------------------------------------------------------------------------------------------------|-----------------------------------------------------------------|--------------------------|-----------------------------|------------------|----------------------|-----------------------------------|----------|---------------------------|-------------------|
| 16Delee                                                                                                    | Direxquerie.                                                    | Beleg Po                 | Preise aktualisieren        | Ext              |                      |                                   |          |                           |                   |
| Condemonstration of the second second s | Auftragsbestatigung                                             | Belegnummer              | Zielpreis ermitteln         | Lieferanschrift  |                      |                                   | Ausw     | ahi                       | x                 |
| Cundennummer                                                                                                    | 100002                                                          | Retestent                | Roherlösübersicht           | Name             |                      | Name (Zusatz)                     |          |                           |                   |
| zeitani                                                                                                    | 117.02.2017                                                     | Deben                    | Vertreterprovisionen        | Straße           |                      | Straße (Zusatz)                   |          |                           |                   |
| Copflext                                                                                                    | Hiermit bestangen wir innen tolg                                | ende Auttragspositionen. | Enkaukhelea                 | Land PLZ Ort     | Deutschland •        |                                   |          |                           |                   |
| finderA C                                                                                                    |                                                                 |                          | erzeugen                    | Carlos and a lot |                      |                                   |          |                           |                   |
| 4ame                                                                                                    | Baumarkt GmbH                                                   | Name (Zusatz)            | Bestellreferenzen           | Rechnung an      | 10                   |                                   | Ausw     | ahl                       | x                 |
| Straße                                                                                                    | Dammhauser Straße 110                                           | Straße (Zusatz)          | Reservierung                | Name             |                      | Name (Zusatz)                     |          |                           |                   |
| and,PLZ,Ort                                                                                                    | Deutschland •                                                   | 21614                    | Gutschein einlösen          | Straße           |                      | Straße (Zusatz)                   |          |                           |                   |
| felefon                                                                                                    | +49 (4161) 40 30 20 10                                          | Telefax                  | Versandposition<br>einfügen | Land PLZ Ort     | Deutschland T        |                                   |          |                           |                   |
|                                                                                                    |                                                                 |                          | Terminbestätigung           | Euro, ELOI       | Deubeinand           |                                   |          |                           |                   |
| Del Pos Artikel Bezeichnung                                                                                                    | ig                                                              |                          | Verfügbarkeitsprüfung       |                  |                      |                                   | Menge ME | Preis F                   | tabatt(% Gesan    |
| (7)                                                                                                    |                                                                 |                          | Positionen hinzufügen       |                  |                      |                                   | 1        |                           |                   |
| 1 AUUUUUS [] Kupternamm                                                                                                    | ner                                                             |                          | Positionen                  |                  |                      |                                   | 25 STK   | 14,00                     | 5,00 332,5        |
| 2                                                                                                    |                                                                 |                          | Robeellandenung             |                  |                      |                                   |          |                           |                   |
|                                                                                                    |                                                                 |                          |                             |                  |                      |                                   |          |                           |                   |
|                                                                                                    |                                                                 |                          |                             |                  |                      |                                   |          |                           |                   |
| D Datemative 1 - 1 von f                                                                                                    | Für welten Fragen stehen vir ihn                                | en jødercet Zur          |                             |                  | 50<br>10             | sarttuvag<br>3.                   |          | 332.50<br>63.18           | 14                |
| 0 Datematry 1 - Fvor f<br>Vastert<br>Zhingsbandilion                                                                                                    | För weben Fagen tahlen vir ihn<br>Verligung.                    | en jederzeit zur         |                             |                  | 50<br>15<br>10<br>10 | vaantbeVrag<br>Se<br>Seart Brutto |          | 332.50<br>63.18<br>395.68 | EUR<br>EUR<br>EUR |
| O Datenator 1 - 1 von 1<br>Vastert<br>Shingslandilion                                                                                                    | Für weiten Fragen stahen vir Ihn<br>Verlögend,<br>30 Tage netto | en polerzeit zur         | • •                         |                  | 64<br>00<br>04       | eantbokag<br>2.<br>Saant buuto    |          | 332,50<br>63,18<br>395,68 | EUR<br>EUR<br>EUR |

| Lieferant                    |                 |              |   | )                       |                        |              |             |     |          |   |
|------------------------------|-----------------|--------------|---|-------------------------|------------------------|--------------|-------------|-----|----------|---|
| Empfänger                    |                 | Standard     | • | Positioner              | n auf "Lief            | erung e      | rfüllt" set | zen |          |   |
|                              |                 |              |   | Mengen in<br>Lieferante | n Bestellm<br>n umrech | engen<br>nen | einheiten   | des |          |   |
| Auswahl                      |                 | Alle Artikel | • |                         |                        |              |             |     |          |   |
| Pos Artikel                  | Kurzbe          | zeichnung    |   | Hauptlief.              | Preis                  | WKZ          | Menge       | ME  | EK-Beleg | æ |
| 1 A000005                    | ! Kupferh       | nammer       |   | K00003                  | 14,00                  | EUR          | 25          | Stk |          |   |
|                              |                 |              |   |                         |                        |              |             |     |          |   |
|                              |                 |              |   |                         |                        |              |             |     |          |   |
|                              |                 |              |   |                         |                        |              |             |     |          |   |
|                              |                 |              |   |                         |                        |              |             |     |          |   |
|                              |                 |              |   |                         |                        |              |             |     |          |   |
|                              |                 |              |   |                         |                        |              |             |     |          |   |
|                              |                 |              |   |                         |                        |              |             |     |          |   |
|                              |                 |              |   |                         |                        |              |             |     |          |   |
|                              |                 |              |   |                         |                        |              |             |     |          |   |
|                              |                 |              |   |                         |                        |              |             |     |          |   |
|                              |                 |              |   |                         |                        |              |             |     |          |   |
|                              |                 |              |   |                         |                        |              |             |     |          |   |
|                              |                 |              |   |                         |                        |              |             |     |          |   |
| O B all Datacci              | tet tuon f      |              |   |                         |                        |              |             |     |          |   |
| Ф. Ө. ө <sup>ө</sup> Datensä | tze 1 - 1 von 1 |              |   |                         |                        |              |             |     | H (      | 1 |

Einkaufsbeleg erzeugen

Wählen Sie den Lieferanten sowie die Artikel, die bei ihm bestellt werden sollen. Zuletzt selektieren Sie noch die zu erstellende Belegart und klicken auf «Beleg erzeugen».

| Unter localhost wird Folgendes angezeigt:                                           | ×  |
|-------------------------------------------------------------------------------------|----|
| Der Einkaufsbeleg wurde erfolgreich generiert. Die Belegnummer lautet:<br>BE1700028 |    |
| Diese Seite am Erstellen zusätzlicher Dialoge hindern                               |    |
| ОК                                                                                  | 1  |
|                                                                                     | 18 |

Anschließend öffnet sich die von Ihnen generierte Bestellung in einem neuen Fenster.

| myfactory          | y Int. GmbH, Agnes-Pockels    | Bogen 1, 80992 Mü           |                               |                                          | Dest                                    | ellung           | Ĩ.                          |
|--------------------|-------------------------------|-----------------------------|-------------------------------|------------------------------------------|-----------------------------------------|------------------|-----------------------------|
| Steigtech          | nik KG                        |                             |                               | Bel<br>Lier<br>Dat                       | legnummer<br>ferantennr<br>tum          | BE170<br>K0000   | 0028<br>02 <b>!</b><br>2017 |
| Kaunnger           | 1211 4136 03                  |                             |                               | Uns<br>Bet                               | sere Kundennr<br>treff                  | CH01             | 02                          |
| 80331<br>Deutschla | München<br>and T              |                             |                               | lhr<br>Bea<br>E                          | Beleg<br>arbeiter<br>Bitte bei allen Rü | Demo<br>ckfragen | SysAdmin<br>angeben !       |
|                    |                               |                             |                               |                                          |                                         |                  | "E                          |
| Typ                |                               |                             |                               |                                          |                                         |                  |                             |
|                    | Pos Artikel                   | Bezeio                      | hnung                         | Menge ME                                 | Einzel                                  | oreis            | Gesamtpre                   |
| ) N                | Pos Artikel<br>1 A000005      | Bezeic<br>! Kupfe<br>Mit Es | hnung<br>rhammer<br>chenstiel | Menge ME<br>25 Stk<br>Rabatti            | Einzelt<br>20<br>(%)                    | oreis<br>),50    | Gesamtpre<br>512,5          |
| ) N                | Pos Artikel<br>1 A000005<br>2 | Bezeic<br>I Kupfe<br>Mit Es | hnung<br>rhammer<br>chenstiel | Menge ME<br>25 Stk<br>Rabattj<br>Rabattj | Einzelg<br>20<br>(%)                    | oreis<br>0,50    | Gesamtpre<br>512,5          |
| ) N                | Pos Artikel 1 A000005 2       | Bezeic                      | hnung<br>chammer<br>chenstiel | Menge ME<br>25 Stk<br>Rabatt<br>Rabatt   | Einzeli<br>20<br>(%)                    | oreis<br>(,50    | Gesamtpre<br>512,5          |
|                    | Pos Artikel 1 A000005 2       | Bezeic                      | hnung<br>chammer<br>chenstiel | Menge ME<br>25 Stk<br>Rabatt<br>Rabatt   | Einzeli<br>20<br>%)                     | oreis<br>0,50    | Gesampre<br>512,5           |

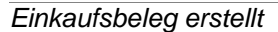

Bereits erstellte Belege sind unter «Positionen / Bestellreferenzen» ersichtlich.

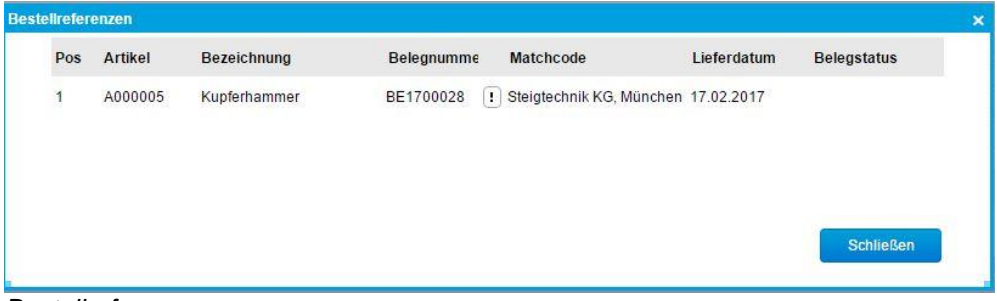

Bestellreferenzen

Im Einkaufsbeleg wiederum finden Sie die Referenz auf den Verkaufsbeleg unter «Positionen/Positionsreferenzen».

| Feste | Referenzen   |              | Erfüllte Belege anzeigen                                     |          |
|-------|--------------|--------------|--------------------------------------------------------------|----------|
| Pos   | Artikel      | Bezeichnung  | Belegnumme Matchcode $\leftarrow \nabla$                     | <b>a</b> |
| 1     | A000005      | Kupferhammer | AB1700001 I Baumarkt GmbH, Buxtehude                         | 0        |
| Sonst | ige Kundenau | fträge       |                                                              |          |
| Pos   | Artikel      | Bezeichnung  | Menge ME Datum Belegnumme Matchcode $\overleftarrow{\nabla}$ | 1        |
|       |              |              |                                                              | blieflen |

#### Positionsreferenzen

- *Aufgabe* 
  - 1. Erzeugen Sie aus der Bestellung, die Sie erfasst haben (Lieferant: Zangendiscount; S.44), einen Verkaufsauftrag für den Kunden «Baumarkt GmbH, Buxtehude»
  - 2. Erfassen Sie folgenden Verkaufsauftrag und generieren Sie daraus eine Bestellung an den Lieferanten «Toolcompany».

| Feld       | Beschreibung        |
|------------|---------------------|
| Kunde      | Hochbau AG, Hamburg |
| Position 1 |                     |
| Artikel    | Nylonhammer         |
| Menge      | 10                  |
| Position 2 |                     |
| Artikel    | Beisszange          |
| Menge      | 10                  |

#### Bestellung weiterverarbeiten

Für den weiteren Verlauf eines Geschäftsfalles lässt sich ein Beleg jeweils zu einem anderen gewünschten Beleg weiterverarbeiten («Beleg / Weiterverarbeiten»). Damit können Sie vor allem den logisch nächsten Beleg im Einkaufsbelegfluss bestimmen.

| Relea 'Restellung | RE1700027 - K00007      |
|-------------------|-------------------------|
| Zangendiscount    | Vorarlberg Dornbirn'    |
| weiterv           | erarbeiten zu           |
| Preisanfrage      | 1                       |
| Bestellung        |                         |
| Rahmenauftrag     |                         |
| Bestellmahnung    |                         |
| Wareneingang      |                         |
| Retour            |                         |
| Rechnungseingan   | ng                      |
| Stornorechnung    |                         |
| 1                 | Alle Relegarten anzeige |
| 1.777.1           | And Delegation anzerge  |
| alle offenen Po   | sitionen übernehmen 🔻   |
| ОК                | Abbrechen               |
| OK                | Abbrechen               |

Beleg weiterverarbeiten

Beim Wareneingang werden die vom Lieferanten gelieferten Mengen erfasst und verbucht. Sofern die Preise bereits bekannt sind, können auch diese direkt erfasst werden. Alternativ kann dies aber auch erst beim nächsten Verarbeitungsschritt, der Lieferantenrechnung, erfolgen.

#### 0 Hinweis

Ändern sich die Preise während einer Bestellung, muss die Anpassung im Wareneingang erfolgen (auch nachträglich), im Rechnungseingang können diese nicht mehr angepasst werden.

### Aufgabe

Verarbeiten Sie die zuvor erfassten Bestellungen (S.44, Lieferant: «Zangendiscount»; S.50 - Aufgabe 2, Lieferant: «Toolcompany») weiter zum Wareneingang, und schlussendlich zur Lieferantenrechnung.

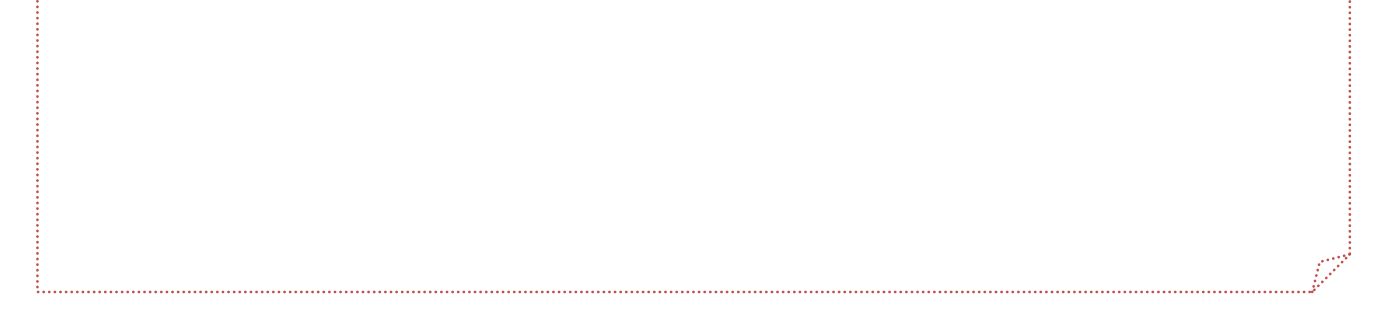

### Disposition

Die Disposition ermittelt aufgrund der beim Artikel hinterlegten Dispositionsmethode und der aktuellen Dispositionseinträge die Bedarfe und generiert entsprechende Bestellvorschläge.

### Bestellvorschläge erstellen

Im ersten Schritt werden die Bestellvorschläge erstellt.

|                              | von                    |         | bis              |     |
|------------------------------|------------------------|---------|------------------|-----|
| Artikel                      |                        | •       |                  | ) ( |
| Hauptlieferant               |                        |         |                  |     |
| Artikelgruppe                |                        | •       | Mit Untergruppen |     |
| Stückliste                   |                        |         |                  |     |
| nur Stücklisten disponieren  |                        |         |                  |     |
| PPS-Auftragstyp              |                        |         |                  |     |
| Dispositionskennzeichen      |                        | <b></b> |                  |     |
| Hersteller                   |                        | 1       |                  |     |
| Disposition bis              |                        |         |                  |     |
| Karenzzeit                   |                        |         | Kalendertage     |     |
| Zusammenfassen               | Komplett               |         |                  |     |
| Artikelfilter                | Alle disponierbaren Ar | tikel   |                  | •   |
| Bedarf aller Betriebsstätten |                        |         |                  |     |
|                              |                        |         |                  |     |
|                              |                        |         |                  |     |
|                              |                        |         |                  |     |
|                              |                        |         |                  |     |
|                              |                        |         |                  |     |
|                              |                        |         |                  |     |
|                              |                        |         |                  |     |
|                              |                        |         |                  |     |

Bestellvorschläge erstellen

Selektieren Sie, ob und nach welchen Kriterien die Artikel eingegrenzt werden sollen. Über das Feld «Disposition bis» können Sie einen Zeitraum eingrenzen, bis zu dem die myfactory-Software in die Zukunft disponiert. Erfolgt keine Einschränkung, disponiert das System maximal 1 Jahr in die Zukunft.

Mit der Karenzzeit bestimmen Sie die Anzahl der Tage, mit welchen die Artikel vor dem eigentlichen Bedarf bestellt werden sollen.

Bedarfe, die zu unterschiedlichen Zeitpunkten entstehen, können wahlweise zusammengefasst werden:

- Komplett
- ≻ Einzeln
- > Wochenweise

Mit «OK» starten Sie die Generierung der Bestellvorschläge.

| Unter localhost wird Folgendes angezeigt:             | ×  |
|-------------------------------------------------------|----|
| Es wurden 3 Bestellvorschläge erzeugt.                |    |
| Diese Seite am Erstellen zusätzlicher Dialoge hindern |    |
|                                                       |    |
|                                                       | ОК |
|                                                       |    |

#### Bestellvorschläge erstellen

#### Hinweis

Stücklisten werden beim Einsatz von PPS automatisch in die Fertigungsdisposition eingetragen. Diese ist der Übersicht halber von der Bestelldisposition getrennt.

Es erscheint der Dialog «Dispositionsstapel bearbeiten».

|                                                                                                    | Jeilen                                  |                                                |                                     |                            |                                                                                                   |                          |           |                 |
|----------------------------------------------------------------------------------------------------|-----------------------------------------|------------------------------------------------|-------------------------------------|----------------------------|---------------------------------------------------------------------------------------------------|--------------------------|-----------|-----------------|
| Demo SysAdmin - 03                                                                                                    | 03.2017 - 001                           |                                                |                                     |                            |                                                                                                   |                          |           | 1 Neuer S       |
| Artikelnr 🖓 👘 Kurzbez, Artikel 🗄 🐨                                                                                                    |                                         |                                                | Herstellernr. († 7                  | Menge ME                   | Lieferant                                                                                         | $\nabla$ Termin $\nabla$ | Wert(EUR) | Rahmenauftrag   |
| A000007 I Nylonhammer                                                                                                    |                                         |                                                |                                     | 1 Stk                      | K00001                                                                                            | 1 03.03.2017             | 17,50 💌   |                 |
| A000025 I Kugel DN4-6 Mn28K hartve                                                                                                    | rchromt                                 |                                                |                                     | 100 Stk                    |                                                                                                   | 03.03.2017               | 0,00 😿    |                 |
| Kombischraube M 5x10-4,6                                                                                                    |                                         |                                                |                                     | 100 SBk                    | K00003                                                                                            | 1 03.03.2017             | 300,00 🗙  |                 |
|                                                                                                    |                                         |                                                |                                     |                            |                                                                                                   |                          |           |                 |
| O ↔ e <sup>®</sup> Datensätze 1 - 3 von 3<br>Allgemein Referenzen Dispo Lie<br>Artikel                                                                                                    | feranten Umsatz EK Umsatz VK            | Auffräge Angebote A                            | Artikel Lager                       |                            | Termin                                                                                            |                          |           | H. (            |
| O & e® Datensitize 1 - 3 von 3<br>Aligemeen Referenzen Dispo Lie<br>Artikel                                                                                                    | feranten Umsatz EK Umsatz VK            | Auffräge Angebote A<br>Varianten               | Artikel Lager                       |                            | Termin<br>Rahmenauftrag                                                                           | 2                        |           | H. (            |
| O e e® Datensitze 1 - 3 yon 3     Aligamean Referencen Dispo Lie Artikel Lieferant Menge                                                                                                    | teranten Umsatz EK Umsatz VK            | Auffräge Angebote /                            | Artikel Lager                       | М                          | Termin<br>Rahmenauftrag<br>enge Bedarf                                                            | 2                        |           | <b>H</b> . 1. a |
| O 9 99 Dutenätze 1-3 von 3 Aspension Referenzen Dispo Lie Artikat Lieferant Menge Einzelpreis                                                                                                    | feranten Umsatz EK Umsatz VK            | Aufträge Angebole /<br>Varianten               | Artiket Lager                       | M                          | Termin<br>Rahmenaußrag<br>enge Bedarf<br>eiseinheit                                               | 2                        |           | H. 1. a         |
| A e e Datensize 1-3 von 3     Algemeine Referenzen Dispo Lik Artikel     Lieferent Menge Einzelpreis Rakat     An Ben Benschnunn                                                                                                    | Ibranten Umsatz EK. Umsatz VK<br>1<br>1 | Auttrage Angebote /<br>Vananten<br>EUR ¥<br>%  | Artiket Lager<br>Preis akkalisieren | Mi<br>Pr<br>Ge             | Termin<br>Rahmenauftrag<br>enge Bedarf<br>eiseinheit<br>esamtpreis<br>esteller                    | 2                        | 0.00      | H. 4            |
| Arther     Datinatize 1-3 yon 3     Arther     Arther     Dispo     Lie     Arther     Dispo     Lie     Arther     Arther     Arthe | thranten Umsatz EK Umsatz VK            | Auftrage Angebote /<br>Varianten<br>EUR •<br>% | Vdbet Lager<br>Prets alkualisieren  | Mi<br>Pr<br>Gi<br>Be<br>Wi | Termin<br>Rahmenauttrag<br>enge Bedarf<br>elseinheit<br>esamtpreis<br>estellnr.<br>iederbeschaftu | a                        | 0.00      | н               |
| O e e P Dateniatze 1-3 von 3  Aggemein Referencen Dispo Lui Anthei Lieferant Einzelpreis Rebati Abin: Bezeichnung Abin: Bezeichnung Zusatztext                                                                                                    | hranten Umsatz EK Umsatz VK             | Autrage Angebote /<br>Variantes                | Artiked Lager                       | MM<br>Pr<br>G4<br>B4<br>Wi | Termin<br>Rahmenauftrag<br>enge Bedarf<br>eiseinheit<br>asamtpreis<br>sstellnr.<br>iederbeschaftu | a<br>ngszeit             | 0.00      | И               |

Bestellvorschläge bearbeiten

Die vorgeschlagenen Artikel können nun bearbeitet oder aus dem Stapel gelöscht werden. Alternativ lassen sich weitere Artikel hinzufügen.

Jetzt können die Auftragsreferenzen sowie der Lieferantenvergleich direkt aufgerufen werden.

| DOSITIONSST                                                          | emo SysAdmin - 03.03.2017                                                                                                   | - 001                                            |                   |                            |                                        |                                          |                               |                |                                |                                     |              | Menel 2  |       |
|----------------------------------------------------------------------|----------------------------------------------------------------------------------------------------|--------------------------------------------------|-------------------|----------------------------|----------------------------------------|------------------------------------------|-------------------------------|----------------|--------------------------------|-------------------------------------|--------------|----------|-------|
| Inr 🖓 Kurzhez                                                        | r Artikel/ ▽                                                                                                    |                                                  |                   |                            |                                        | Herstellernr 5 7                         | Menne MF                      | Lieferant      | ⊽ Termin ( ⊽                   | Wert(EUR)                           | Rahme        | nauftran | ~     |
| 07 (1) Nylonhar                                                      | immer                                                                                                    |                                                  |                   |                            |                                        |                                          | 51 Stk                        | K00001         | 1 03.03.2017                   | 892,50                              | <            |          |       |
| 25 1 Kugel DN                                                        | N4-6 Mn28K hartverchromt                                                                                                    |                                                  |                   |                            |                                        |                                          | 100 Stk                       |                | 03.03.2017                     | 0,00 ()                             | <)           |          |       |
| 27 I Kombisch                                                        | chraube M 5x10-4,6                                                                                                    |                                                  |                   |                            |                                        |                                          | 100 Stk                       | K00003         | 1 03.03.2017                   | 300,00 (                            | <            |          |       |
|                                                                      |                                                                                                    |                                                  |                   |                            |                                        |                                          |                               |                |                                |                                     |              |          |       |
| mein Referenzer                                                      | n Dispo Lieferanten                                                                                                    | Umsatz EK Ums                                    | atz VK Auffräge   | Angebote Ar                | tikel Lager                            |                                          |                               |                |                                |                                     |              | H. C. a. |       |
| Belegnr                                                              | Empfänge Match                                                                                                    | ncode                                            |                   |                            |                                        |                                          |                               |                |                                | Ter                                 | rmin         | Menge N  | NE    |
| Datensätze 7 -<br>Neu Liefs                                          | - f voe f<br>ferantenvergleich                                                                                              |                                                  |                   |                            |                                        |                                          |                               | Stapel Iö      | schen E                        | Jestellungen erste                  | allon        | Schlief  | i Ban |
| nftragsı<br>Antenvergle                                              | referenze                                                                                                    | en<br>000007                                     |                   |                            |                                        |                                          |                               |                |                                |                                     |              |          |       |
| A000007                                                              | referenze<br>eich zu Artikel A<br>1                                                                                         | en<br>000007<br>Menge<br>WBZ Mind                | 51                | Stk                        | Neul                                   | perechnen                                | to a damage                   | is Deate       | liust Past                     | llaisbait                           | Kond         |          |       |
| antenvergie<br>A000007<br>Lieferant                                  | referenze<br>eich zu Artikel A<br>!<br>Matchcode<br>Hammerwerk                                                              | Menge<br>WBZ<br>(Tage) Mind                      | 51<br>estmenge ab | Stk<br>o Menge E           | Neu l                                  | perechnen<br>Rabatt Eins                 | tandspre                      | is Beste       | llwert Beste                   | lleinheit                           | Kond<br>Datu | l<br>m   |       |
| Antenvergie<br>A000007<br>Lieferant<br>K00001                        | referenze<br>sich zu Artikel A<br>!<br>Matchcode<br>Hammerwerk<br>GmbH,                                                     | PO<br>000007<br>Menge<br>WBZ<br>(Tage) Mind<br>0 | 51<br>estmenge at | Stk<br>D Menge E           | Neu l<br>Einzelpreis<br>17,50          | perechnen<br>Rabatt Eins<br>0,00         | tandspre<br>17,               | is Beste       | Ilwert Beste                   | elleinheit<br>1 Stk                 | Kond<br>Datu | l<br>m   |       |
| Antenvergie<br>A000007<br>Lieferant<br>K00001                        | referenze<br>eich zu Artikel A<br>I<br>Matchcode<br>Hammerwerk<br>GmbH,<br>Konstanz<br>Werkstat-                            | PO00007<br>Menge<br>WBZ<br>(Tage) Mind<br>0      | 51<br>estmenge ab | Stk<br>D Menge E<br>1      | Neu I<br>Einzelpreis<br>17,50          | perechnen<br>Rabatt Eins<br>0,00         | tandspre<br>17,               | is Beste<br>50 | illwert Beste                  | elleinheit<br>1 Stk                 | Kond<br>Datu | l<br>m   |       |
| A000007<br>Lieferant<br>K00004                                       | referenze<br>eich zu Artikel A<br>I<br>Matchcode<br>Hammerwerk<br>GmbH,<br>Konstanz<br>Werkstatt-<br>Einrichter,<br>Hamburg | Menge<br>WBZ<br>(Tage) Mind<br>0                 | 51<br>estmenge ab | Stk<br>b Menge E<br>1<br>1 | Neu I<br>Einzelpreis<br>17,50<br>18,50 | Derechnen<br>Rabatt Eins<br>0,00<br>0,00 | tandspre<br><b>17,</b><br>18, | is Beste<br>50 | Ilwert Beste<br>17,50<br>18,50 | elleinheit<br><b>1 Stk</b><br>1 Stk | Kond<br>Datu | l<br>m   |       |
| Inftragsi<br>antenvergie<br>A000007<br>Lieferant<br>K00001<br>K00004 | referenze                                                                                                    | en<br>Menge<br>WBZ<br>(Tage) Mind<br>0<br>0      | 51                | Stk<br>D Menge E<br>1<br>1 | Neu I<br>Einzelpreis<br>17,50<br>18,50 | Derechnen<br>Rabatt Eins<br>0,00<br>0,00 | tandspre<br>17,<br>18,        | is Beste       | Ilwert Beste<br>17,50<br>18,50 | elleinheit<br>1 Stk<br>1 Stk        | Kond<br>Datu | l<br>m   |       |

Lieferantenvergleich

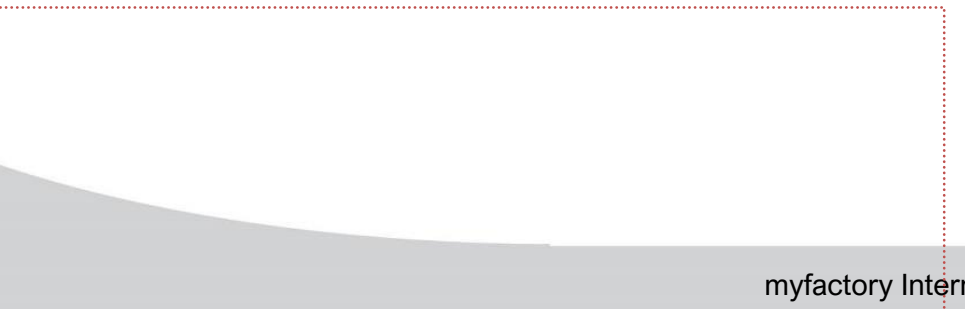

### Bestellungen erstellen

Nachdem nun alle Dispositionseinträge bearbeitet wurden, können die Bestellungen generiert werden.

|                          | 100             |     | big                              |   |   |
|--------------------------|-----------------|-----|----------------------------------|---|---|
| Antheri                  | Von             |     | bis                              |   |   |
| Arukei                   |                 |     |                                  |   |   |
| Artikelgruppe            |                 | ۲ ( | Mit Untergruppen                 |   |   |
| Lieferant                |                 |     |                                  |   | 1 |
| Liefertermin             |                 |     |                                  |   |   |
| Bestelltermin            |                 |     | Mindest-/Gebindemenge ausweisen  | 0 |   |
| Belegart                 | Bestellung      | 0.0 | Wiederbeschaffungszeit ausweisen |   |   |
| Zusammenfassen           | täglich         | •   |                                  |   |   |
| Varianten zusammenfassen | 2               |     |                                  |   |   |
| Rahmenaufträge           | alle Positionen | •   |                                  |   |   |

Bestellungen erstellen

Markieren Sie den entsprechenden Stapel, wahlweise lassen sich hier auch nochmals Einschränkungen vornehmen. Beispielsweise können vorerst nur Bestellungen bei einem bestimmten Lieferanten ausgelöst werden.

Nach erfolgter Generierung werden im Protokoll die erzeugten Bestellungen angezeigt, welche nun beispielsweise über den Druckpool ausgedruckt werden können.

| Erstellungsprotokoll                                                                                                    |                                                                                                    |       |          |        |          |                                                                                                    |                                |                                   |                                                                  | <b>2</b> 0                                  |
|----------------------------------------------------------------------------------------------------|----------------------------------------------------------------------------------------------------|-------|----------|--------|----------|----------------------------------------------------------------------------------------------------|--------------------------------|-----------------------------------|------------------------------------------------------------------|---------------------------------------------|
| Erstellungsstapel                                                                                                    | Demo SysAdmin - 06.03.2017 - 001                                                                             |       |          |        |          | 1                                                                                                    |                                |                                   |                                                                  |                                             |
|                                                                                                    | von                                                                                                    |       | bis      |        |          |                                                                                                    |                                |                                   |                                                                  |                                             |
| Lieferant                                                                                                    |                                                                                                    | 1     |          |        |          | 1                                                                                                    |                                |                                   |                                                                  |                                             |
| Erstellungsdatum                                                                                                    |                                                                                                    |       |          |        |          |                                                                                                    |                                |                                   |                                                                  |                                             |
| Benutzer                                                                                                    |                                                                                                    | 0     |          |        |          |                                                                                                    |                                |                                   |                                                                  |                                             |
| mit Positionen                                                                                                    | 2                                                                                                    |       |          |        |          |                                                                                                    |                                |                                   |                                                                  |                                             |
|                                                                                                    |                                                                                                    |       |          |        |          |                                                                                                    |                                |                                   |                                                                  |                                             |
|                                                                                                    |                                                                                                    |       |          |        |          |                                                                                                    |                                |                                   |                                                                  |                                             |
|                                                                                                    |                                                                                                    |       | Anpassen | Export | Anzeigen | Drucken                                                                                                    |                                |                                   |                                                                  |                                             |
|                                                                                                    |                                                                                                    |       |          |        |          | and a second second sec |                                |                                   |                                                                  |                                             |
|                                                                                                    |                                                                                                    |       |          |        |          | Mit Auswahl                                                                                                    |                                |                                   |                                                                  |                                             |
|                                                                                                    |                                                                                                    |       |          |        |          | III Mit Auswahl                                                                                                    |                                |                                   |                                                                  |                                             |
| Generierte Bestellungen                                                                                                    |                                                                                                    |       |          |        |          | 🖾 Mit Auswahl                                                                                                    |                                |                                   | It Seite 1                                                       | von 1 📧 Ħ                                   |
| Generierte Bestellungen           1         06.03.2017 08:25:06 sysadmin Lie                                                                                                    | ferant: K00001 Hammerwerk GmbH, Konstanz Beleg: BE17                                                         | 00029 |          |        |          | 🖾 Mit Auswahl                                                                                                    |                                |                                   | It Seite 1                                                       | von 1 📰 Ħ                                   |
| Generierte Bestellungen<br>1 06.03.2017 08:25:06 sysadmin Lie<br>Artikelnr. Kurzbezeichnung                                                                                               | ferant: K00001 Hammerwerk GmbH, Konstanz Beleg: BE17                                                         | 00029 |          |        |          | U Mit Auswahl                                                                                                    | Termin                         | Menge ME                          | Einzelpreis Wkz                                                  | von 1 H                                     |
| Generierte Bestellungen<br>1 06.03.2017 08:25:06 sysadmin Lie<br>Artikelm: Kurzbezeichnung<br>A00007 1 Nyionhammer                                                                        | ferant: K00001 Hammerwerk GmbH, Konstanz Beleg: BE17                                                         | 00029 |          |        |          | 🔲 Mit Auswahl                                                                                                    | Termin<br>06.03.2017           | Menge ME<br>51,00 Stk             | Einzelpreis Wkz<br>17.50 EUR                                     | Von 1 H<br>Wert(EUR)<br>892,50              |
| Generierte Bestellungen<br>1 06.03.2017 08:25:06 sysadmin Lie<br>Artikehn: Kurzbezeichnung<br>A000007 (1 Nylonhammer<br>1 06.03.2017 08:25:06 sysadmin Lie                                | førant: K00001 Hammerwerk GmbH, Konstanz Beleg: BE17<br>Perant: K00003 Tookcompany, Zurich Beleg: BE1700030  | 00029 |          |        |          | ⊡ Mit Auswahl                                                                                                    | Termin<br>06.03.2017           | Menge ME<br>51,00 Stk             | Einzelpreis Wkz<br>17,50 EUR                                     | Von 1 Wert(EUR)<br>892,50                   |
| Generierte Bestellungen<br>1 06.03.2017 08:25:06 sysadmin Lie<br>Artikehin: Kurzbezeichnung<br>A000007 (1 Nylonhammer<br>1 06.03.2017 08:25:36 sysadmin Lie<br>Artikehin: Kurzbezeichnung | ferant: K00001 Hammerwerk GmbH, Konstanz Beleg: BE171<br>ferant: K00003 Tookcompany, Zurich Beleg: BE1700030 | 00029 |          |        |          | ⊡ Mit Auswahl                                                                                                    | Termin<br>06.03.2017<br>Termin | Menge ME<br>51,00 Sik<br>Menge ME | III Seite 1<br>Einzelpreis Wicz<br>17.50 EUR<br>Einzelpreis Wicz | von 1 H<br>Wert(EUR)<br>892,50<br>Wert(EUR) |

Erstellungsprotokoll

### Aufgabe

Führen Sie die Bestellvorschläge für alle Artikel aus und generieren Sie aus den erstellten Dispositionseinträgen die entsprechenden Bestellungen.

### Rahmenaufträge

Bei einem Rahmenauftrag geben Sie an, welche Bestellmenge Sie in einem bestimmten Zeitraum bestellen möchten. Sie können jederzeit Artikel aus dem Rahmenauftrag bestellen, bis die Rahmenauftragsmenge vollständig abgerufen ist.

mufactory

| Werkstatt-Eininchief       Belegnummer       E1700006         Lieferantennr       K00004         Deutschland       •         Belegnummer       Einzelpreis         Gesan       Berbeiter         Deutschland       •         Beschelter       Berbeiter         Deutschland       •         Beschelter       Demo SysAdm         Beschelter       Demo SysAdm         Beschelter       Demo SysAdm         Beschelter       Demo SysAdm         Beschelter       Demo SysAdm         Beschelter       Demo SysAdm         Beschelter       Demo SysAdm         Beschelter       Demo SysAdm         Beschelter       Demo SysAdm         Beschelter       Demo SysAdm         Beschelter       Demo SysAdm         Beschelter       Do Sk         Beschelter       Do Sk         Beschelter       Do Sk         Beschelter       Beschelter         Beschelter       Disk 1041, mit doppelt geschweiftem Eschenstiel         Unser Hammer ist ein echter "Preishammer"       Rabatt(%)         2       I       Rabatt(%)         Beschelter       Beschelter         Beschelter       <                                                                                                    | Markatat                | Finrichter         | en pogen n. | over multimen                                                                                                    |          | Rahme                             | nauftr            | ag                    |
|----------------------------------------------------------------------------------------------------|-------------------------|--------------------|-------------|----------------------------------------------------------------------------------------------------|----------|-----------------------------------|-------------------|-----------------------|
| Datum       06.03.2017         Unsere Kundennr       Betreff         Deutschland           Typ       Pos Artikel         Bezeichnung       Bezeichnung         Div Double       Bezeichnung         Typ       Pos Artikel         Bezeichnung       Menge ME         Einzelpreis       Gesan         N       1         A000002       1         Schlosserhammer       10         DiN 1041, mit doppelt geschweiftem Eschenstiel       Rabatt(%)         Unser Hammer ist ein echter "Preishammer"       10         Sein formschöner Griff aus spilterheime Hotz liegt angenehm in der Hand und lasst sein Gewicht von 4.5 kg bei der Arbeit vergessen.       Rabatt(%)         2       1       Rabatt(%)       Stind. MwSt 19.00 % aus € 281,51         Endsumme €       3       3       ind. MwSt 19.00 % aus € 281,51         Endsumme €       3       3       3         10 Tage 2 % Skonto       323,06 €       3         20 Tage 1 fisk Skonto       323,00 €       3                                                                                                    | verkstati               | -Einrichter        |             |                                                                                                    |          | Belegnummer<br>Lieferantennr      | ER170<br>K0000    | 0006<br>4             |
| Unsere Kundennr         Betreff         Deutschland         •         Bezeicht         Bezeicht         Bezeicht         Bezeicht         Bezeicht         Bezeicht         Bezeichnung         Menge ME         Einzelpreis         Gesan         N       1         A000002       1         Schlosserhammer       10         DIN 1041, mit doppet geschweiftem Eschenstiel         Unser Klude       Rabatt(%)         Bein formschöner Griff aus splitterfreiem Holz liegt<br>angenehmin der Hand und läst sein Gewicht von<br>4.5 kg bei der Arbeit vergessen.         2       1         Rabatt(%)       1         Rabatt(%)       3         Incl. MwSt 19,00 % aus € 281.51<br>Endsumme €       3         Jo Tage 2 % Skonto       323.30 €                                                                                                    |                         |                    |             |                                                                                                    | -        | Datum                             | 06.03             | 2017                  |
| Betreff<br>Deutschland<br>Deutschland                                                                                                    |                         |                    |             |                                                                                                    |          | Unsere Kundennr                   |                   |                       |
| 0095       Hamburg       Inr Beleg         Deutschland <ul> <li> </li> <li> </li></ul>                                                                                                    |                         |                    |             |                                                                                                    |          | Betreff                           |                   |                       |
| beutschland                                                                                                    | 0095                    | Hamburg            |             |                                                                                                    |          | Ihr Beleg                         |                   |                       |
| Haraschift<br>berowijer<br>Bauer Statike # 00<br>388 Frankler am Main       Menge ME       Einzelpreis       Gesan         N       1       A000002       E       Schlosserhammer       10       Stk       33,50       3         N       1       A000002       E       Schlosserhammer       10       Stk       33,50       3         DIN 1041, mit doppet geschweiftem Eschenstiel<br>Unser Hammer ist ein echter "Preishammer"!<br>Sein formschöner Griff aus splitterfreiem Holz liegt<br>angenehm in der Hand und lasst sein Gewicht von<br>4.5 kg bei der Arbeit vergessen.       Rabatt(%)       1       45         2       1       Rabatt(%)       Rabatt(%)       1       3       3         Menge rolgt über Rechnung<br>10 Tage       2 % Skonto       328,30 €       3       3       3                                                                                                    | eutschl                 | and 🔹              |             |                                                                                                    |          | Bearbeiter<br>Bitte bei allen Rüd | Demo :<br>kfragen | SysAdmin<br>angeben ! |
| Typ       Pos Artikel       Bezeichnung       Menge ME       Einzelpreis       Gesan         N       1       A000002       I       Schlosserhammer       10       Stk       33,50       3         DIN 1041, mit doppelt geschweiftem Eschenstiel       Unser Hammer ist ein echter "Preishammer"!       Rabatt(%)       8       3         Image nehm in der Hand und lässt sein Gewicht von 4.5 kg bei der Arbeit vergessen.       Rabatt(%)       8       4         Image nehm in der Hand und lässt sein Gewicht von 4.5 kg bei der Arbeit vergessen.       Rabatt(%)       8       4         Image nehm in der Hand und lässt sein Gewicht von 4.5 kg bei der Arbeit vergessen.       Rabatt(%)       8       4         Image nehm in der Hand und lässt sein Gewicht von 4.5 kg bei der Arbeit vergessen.       8       8       4         Image nehm in der Hand und lässt sein Gewicht von 4.5 kg bei der Arbeit vergessen.       8       8       4         Image nehm in der Hand und lässt sein Gewicht von 4.5 kg bei der Arbeit vergessen.       8       8       8       8         Image nehm in der Hand und lässt sein Gewicht vergessen.       8       8       8       8       8         Image nehm in der Hand und lässt sein Gewicht vergessen.       9       8       8       9       9       9       9       9       9       9 </th <th>einauer St<br/>386 Frank</th> <th>furt am Main</th> <th></th> <th></th> <th></th> <th></th> <th></th> <th><i>"</i>[</th> | einauer St<br>386 Frank | furt am Main       |             |                                                                                                    |          |                                   |                   | <i>"</i> [            |
| N       1 A000002       I Schlosserhammer       10 Stk       33,50       3         DIN 1041, mit doppelt geschweiftem Eschenstiel<br>Unser Hammer ist ein echter "Preishammer"!<br>Sein formschöner Griff aus splitterfreiem Holz liegt<br>angenehm in der Hand und lässt sein Gewicht von<br>4.5 kg bei der Arbeit vergessen.       Rabatt(%)       3         2       I       Rabatt(%)       3         Ausschensumme €       3       3         incl. MwSt 19,00 % aus € 281,51       Endsumme €       3         10 Tage       2 % Skonto       328,30 €         20 Tage       1% Skonto       331,65 €         60 Tage       0 He Abzug       335,00 €                                                                                                    | Тур                     | Pos Artikel        |             | Bezeichnung                                                                                                    | Menge M  | IE Einzelp                        | reis              | Gesamtpr              |
| DIN 1041, mit doppelt geschweiftem Eschenstiel<br>Unser Hammer ist ein echter "Preishammer"!<br>Sein formschöner Griff aus splitterfreiem Holz liegt<br>angenehm in der Hand und lässt sein Gewicht von<br>4.5 kg bei der Arbeit vergessen.<br>2 1 2 1 Rabatt(%)<br>Rabatt(%)<br>Kabatt(%)                                                                                                    | N                       | 1 A000002          |             | Schlosserhammer                                                                                                    | 10 St    | ik 33                             | ,50               | 335,                  |
| 2 1<br>Rabatt(%)<br>Zwischensumme € 3<br>incl. MwSt 19,00 % aus € 281,51<br>Endsumme € 3<br>hlung erfolgt über Rechnung<br>10 Tage 2 % Skonto 328,30 €<br>20 Tage 1 % Skonto 331,65 €<br>60 Tage ohne Abzug 335,00 €                                                                                                    |                         |                    |             | DIN 1041, mit doppelt geschweiftem Eschenstiel<br>Unser Hammer ist ein echter "Preishammer"!<br>Sein formschöner Griff aus spiliterfreiem Holz liegt<br>angenehm in der Hand und lässt sein Gewicht von<br>4.5 kg bei der Arbeit vergessen. | Rat      | patt(%)                           |                   |                       |
| Rabatt(%)         Zwischensumme €         3         incl. MwSt 19,00 % aus € 281,51         Endsumme €         3         10 Tage       2 % Skonto         328,30 €         20 Tage       1% Skonto         335,00 €                                                                                                    |                         | 2                  | !           |                                                                                                    |          |                                   |                   |                       |
| Zwischensumme € 3<br>incl. MwSt 19,00 % aus € 281,51<br>Endsumme € 3<br>hlung erfolgt über Rechnung<br>10 Tage 2 % Skonto 328,30 €<br>20 Tage 1 % Skonto 331,65 €<br>60 Tage ohne Abzug 335,00 €                                                                                                    |                         |                    |             |                                                                                                    | Rat      | patt(%)                           |                   |                       |
| Zwischensumme €3<br>incl. MwSt 19,00 % aus € 281,51<br>Endsumme €3<br>10 Tage 2 % Skonto 328,30 €<br>20 Tage 1 % Skonto 331,65 €<br>60 Tage ohne Abzug 335,00 €                                                                                                    |                         |                    |             |                                                                                                    |          |                                   |                   |                       |
| incl. MwSt 19,00 % aus € 281,51<br>Endsumme € 3<br>Ahlung erfolgt über Rechnung<br>10 Tage 2 % Skonto 328,30 €<br>20 Tage 1 % Skonto 331,65 €<br>60 Tage ohne Abzug 335,00 €                                                                                                    |                         |                    |             |                                                                                                    |          | Zwischensun                       | nme €             | 335,0                 |
| Endsumme € <u>3</u><br>ahlung erfolgt über Rechnung<br>10 Tage 2 % Skonto 328,30 €<br>20 Tage 1 % Skonto 331,65 €<br>60 Tage ohne Abzug 335,00 €                                                                                                    |                         |                    |             |                                                                                                    | incl. Mw | St 19,00 % aus € 2                | 81,51             | 53,                   |
| 10 Tage 2 % Skonto 328,30 €<br>20 Tage 1 % Skonto 331,65 €<br>60 Tage ohne Abzug 335,00 €                                                                                                    | ihlung e                | rfolgt über Rechnu | ng          |                                                                                                    |          | Endsun                            | ime €             | 335,                  |
|                                                                                                    | 10 Tag                  | e 2 % Skonto       | 328,30€     |                                                                                                    |          |                                   |                   |                       |
|                                                                                                    | 20 Tag<br>60 Tag        | e ohne Abzug       | 335,00€     |                                                                                                    |          |                                   |                   |                       |
|                                                                                                    | 0 Tag<br>0 Tag          | e ohne Abzug       | 335,00 €    |                                                                                                    |          |                                   |                   |                       |

Rahmenaufträge

#### **Neuer Rahmenauftrag**

Um einen Rahmenauftrag zu erstellen wählen Sie in der Belegerfassung die Belegart «Rahmenauftrag». Die weitere Erfassung unterscheidet sich nicht von der Erfassung einer «normalen» Bestellung.

Sobald die Rahmenbestellung verarbeitet wird, gelangen Sie direkt in die Grundlagen des Rahmenauftrags.

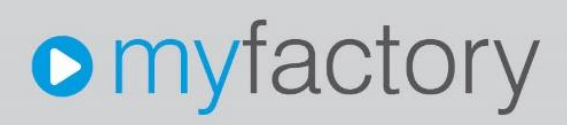

| ahmenaufträg                                                                                                    | е                                                    |                                                       |   |                     |      |                      |                         |
|----------------------------------------------------------------------------------------------------|------------------------------------------------------|-------------------------------------------------------|---|---------------------|------|----------------------|-------------------------|
| er/Suche:                                                                                                    | Erweiterte Suche                                     |                                                       |   |                     | Ans  | licht Nummer 🔻 🗆 🖨 🔳 | Einstellunge            |
| Ta                                                                                                    |                                                      |                                                       |   |                     |      |                      |                         |
| ummer Bezeichnu                                                                                                    | ng                                                   |                                                       |   |                     |      |                      |                         |
| R1700006 Werkstatt-E                                                                                                    | Inrichter, Hamburg                                   |                                                       |   |                     |      |                      |                         |
|                                                                                                    |                                                      |                                                       |   |                     |      |                      |                         |
|                                                                                                    |                                                      |                                                       |   |                     |      |                      |                         |
| 용 e® Datensistre 1 - 1<br>Ga, Daten マ ) 같은 Akti                                                                                                    | son 1<br>gnen⊷ (≛) Memotext                          |                                                       |   |                     |      |                      | ]K ≺                    |
| ↔ •● Detensator 1 - 1                                                                                                    | ion f<br>(*) Memotext<br>Dokumente Kannzeichen       | 70-0000                                               |   |                     |      |                      | 14 ×                    |
| e e® Datensace 7 - 1<br>a Datensace 7 - 1<br>b Datensace 7 - 1<br>b Datensac | gnen* (*) Memotext<br>Dokumente Kannzeichen          | ER1700006<br>Werkstaf-Einrichter Hambur               |   |                     |      |                      | H () 1                  |
| e e® Datensiste ( - 1)<br>Datensiste ( - 1)<br>Daten ( Artikel )<br>mmenauftragsnummer<br>resichnung                                                                                                    | anen*)                                               | ER 1700006<br>Werkstaß-Einrichter, Hamburg            |   | Pahmanaukanahalan   |      |                      | 14 ( m <sub>2</sub> ) ) |
| E so Datamatica 1 - 1<br>Datamatica 1 - 1<br>Datamatica 2 - 2<br>Rundlagen Artikel (<br>himenauftragsnummer<br>reschhung<br>Wenshuftragsnummer                                                                                                    | ron 1<br>gnen- (*) Memolext<br>Dokumente Kannzeichen | ER 1700006<br>Werkstath-Einrichter, Hamburg<br>K00004 | , | Rahmenaufträgsbeleg | ERI7 | 00006                | H (                     |

#### Neuer Rahmenauftrag

#### Abrufpositionen

Aus den Abrufpositionen heraus werden dann die Abrufbestellungen oder direkt die Wareneingänge generiert.

| leferant                                                  |                            |           |    |                                    |                  |                |                |
|-----------------------------------------------------------|----------------------------|-----------|----|------------------------------------|------------------|----------------|----------------|
| A COLORADO A SAN TA                                       |                            | ERTINGOOD |    | Marketan Einrichter Hamburg        |                  |                |                |
| that                                                      |                            | 400000    |    | President Contraction, Presidently |                  |                |                |
| rener                                                     |                            | A00002    | U. | activosaterinarikiner              |                  |                |                |
| brufplanung                                               |                            |           |    |                                    |                  |                |                |
| eleftermin Menge                                          | Bemerkung                  |           |    |                                    | Bestellung       | Eingang        | Lo.            |
| 6.03.2017 3                                               | Abruf 1                    |           |    |                                    | BE1700033        | Neu            |                |
| 06.04.2017 4                                              | Abruf 2                    |           |    |                                    | Neu              | Neu            | ×              |
| 06.05.2017 3                                              | Abruf 3                    |           |    |                                    | Neu              | Neu            | ĸ              |
|                                                           |                            |           |    |                                    |                  |                |                |
|                                                           |                            |           |    |                                    |                  |                |                |
| ewegungen<br>Jatum Belegnr.                               | Belegart                   |           |    |                                    | Menge ME         | Preis          | Rabatt         |
| ewegungen<br>Jatum Belegnr.<br>6.03.201 BE 1700033        | Belegart<br>T Bestellung   |           |    |                                    | Monge ME<br>3 Sk | Preis<br>33.50 | Rabatt<br>0,00 |
| ewegungen<br>latum Belegnr.<br>6 03.201 BE1700033         | Belegart<br>T Bestellung   |           |    |                                    | Menge ME<br>3 SK | Preis<br>33,50 | Rabatt<br>0,00 |
| swegungen<br>atum Belegnr.<br>6.03.201 BE1700033          | Belegart<br>() Bestellung  |           |    |                                    | Menge ME<br>3 SR | Preis<br>33.50 | Rabett<br>0,00 |
| ewegungen<br>latum Belegnr.<br>6 03.201 BE 1700033        | Belegart<br>() Bestellung  |           |    |                                    | Menge ME<br>3 SR | Preis<br>33,50 | Rabatt<br>0,00 |
| ewegungen<br>latum Belegnr.<br>6.03.201 BE 1700033        | Belegart<br>(†) Bestellung |           |    |                                    | Menge ME<br>3 Sk | Preis<br>33.50 | Rabatt<br>0,00 |
| ewegungen<br><b>latum Belegnr.</b><br>6 03 201 BE 1700033 | Belegart<br>(† Bestellung  |           |    |                                    | Menge ME<br>3 Sk | Preis<br>33.50 | Rabatt<br>0,00 |
| lewegungen<br>Datum Belegnr.<br>66 03.201 BE 1700033      | Belegart<br>1 Bestellung   |           |    |                                    | Menge ME<br>3 SR | Preis<br>33,50 | Rab<br>0,      |

Abrufpositionen

Die Abrufbestellungen sind jeweils direkt auf den Rahmenauftrag bezogen:

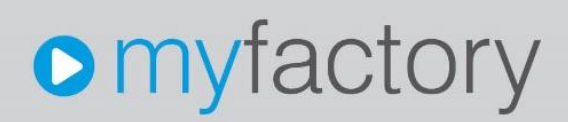

| ahmer                                              | andultraye                    |       |            |                |           |              |      |
|----------------------------------------------------|-------------------------------|-------|------------|----------------|-----------|--------------|------|
| er/Syche:                                          | Erweiterte Suche              | Ansio | ht: Numm   | • Te           |           | Einstellur   | ngen |
|                                                    |                               |       |            |                |           |              |      |
| mmer                                               | Bezeichnung                   |       |            |                |           |              |      |
| 1700001                                            | Toolcompany, Zürich           |       |            |                |           |              |      |
| 1700004                                            | Toolcompany, Zürich           |       |            |                |           |              | _    |
| 1700006                                            | Werkstatt-Einrichter, Hamburg |       |            |                |           |              |      |
|                                                    |                               |       |            |                |           |              |      |
| ⊖te® D                                             | Datensistre 1 - 3 von 3       |       |            |                |           | <b>H</b> ( ) | Н    |
| ⊖ °° D<br>BoDaten≁                                 | Datensatice 1 - 3 von 3       |       |            |                |           | H ( _ )      | ы    |
| ⊖ ∘° D<br>Tabo Daten ▼<br>rundlagen                | Detrosatze 1 - 3 von 3        |       |            |                |           | <b>H</b> ()  | H    |
| ⇔∘● D<br>BojDaten ❤<br>rundlagen<br><b>ikeinr.</b> | Detensative 1 - 3 von 3       | Menge | Bestellt ( | Seliefert Bere | ichne! ME | te e.,       | 5 D  |

#### Hinweis

Rahmenaufträge stehen nur in Verbindung mit dem Zusatzmodul myfactory. ERP Rahmenaufträge zur Verfügung.

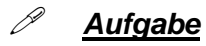

Erfassen Sie einen neuen Rahmenauftrag für den Lieferanten «Toolcompany» mit dem Artikel «Schreinerhammer» sowie die Totalmenge 100 und erstellen Sie entsprechende Abrufpositionen und Bestellungen.

### Einkauf: Auswertungen

Die myfactory-Software bietet zahlreiche Auswertungsmöglichkeiten, welche im täglichen Arbeitsablauf verwendet werden können.

| - | Einkauf |  |
|---|---------|--|
|   |         |  |

- 🕾 Einkaufsbelegerfassung
- Einkaufsschnellerfassung
- 🕾 Einkaufsbelegauskunft
- 🔁 Lieferantenschnellauskunft
- ▷ Grundlagen
- Preisanfragen
- Disposition
- ▷ Bestellmahnungen
- 🔺 Auswertungen
  - 🕾 Einkaufspositionsauskunft
  - 🖶 Offene Bestellungen
  - Bestellungen mit Lieferverzug
  - Einkaufsbelege in Bearbeitung
  - Projekt-/Einkaufsbelegliste
  - Abzurechnende Wareneingänge
  - A Terminbestätigungen
    - T Unbestätigte Bestellungen
    - Unbestätigte Bestellpositionen
    - Bestätigte Bestellungen
    - Überfällige bestätigte Bestellungen
    - 🗔 Liefertreue
  - Einkaufshistorie
    - 🖶 Lieferanten-Belegkartei
    - 🔒 Lieferanten-Artikelkartei
    - 🔒 Artikel-Lieferantenkartei
    - 🔒 Seriennummernkartei
  - 🖶 Chargenkartei
  - Abschluss
    - 🖶 Bestelljournal
    - 🖶 Wareneingangsbuch
    - 🖶 Löschprotokoll
    - Rechnungszeilenübersicht
    - Rechnungseingangsbuch
  - ABC Analyse
    - Lieferanten
- 🔒 Lieferantenliste

#### Auswertungen

Die Auswertungen verfügen jeweils über nach Auswertungsthema gegliederte Selektionsmöglichkeiten.

Im oberen Fensterbereich werden die Daten eingegeben, nach welchen eingeschränkt werden soll. Im unteren Fensterbereich werden die Resultate angezeigt.

Nach erfolgter Selektion können Sie die Daten mit «Anzeigen» unten darstellen lassen oder mit «Drucken» direkt auf den Drucker ausgeben. Um die Selektionskriterien ebenfalls auszugeben, markieren Sie «Mit Auswahl».

#### Offene Bestellungen

|                                                                                                    |                                                                                                   |                                                                                                    |                                                                                                    | Ohne      | Bestellpo                                                                                                    | sitionen (nu                                                                                                    | r Werte)                                                                                                    | •                                                                                                    |                                        |                                                                                                    |                                                                                                    |                                                                                         |                                                                                                    |
|----------------------------------------------------------------------------------------------------|---------------------------------------------------------------------------------------------------|----------------------------------------------------------------------------------------------------|----------------------------------------------------------------------------------------------------|-----------|----------------------------------------------------------------------------------------------------|----------------------------------------------------------------------------------------------------|----------------------------------------------------------------------------------------------------|----------------------------------------------------------------------------------------------------|----------------------------------------|----------------------------------------------------------------------------------------------------|----------------------------------------------------------------------------------------------------|-----------------------------------------------------------------------------------------|----------------------------------------------------------------------------------------------------|
|                                                                                                    |                                                                                                   |                                                                                                    |                                                                                                    | von       |                                                                                                    |                                                                                                    |                                                                                                    |                                                                                                    | bis                                    |                                                                                                    |                                                                                                    |                                                                                         |                                                                                                    |
| rojektnun                                                                                                    | mmer                                                                                              |                                                                                                    |                                                                                                    |           |                                                                                                    |                                                                                                    |                                                                                                    |                                                                                                    |                                        |                                                                                                    |                                                                                                    |                                                                                         |                                                                                                    |
| ieferantor                                                                                                    | nnummer                                                                                           |                                                                                                    |                                                                                                    |           |                                                                                                    |                                                                                                    |                                                                                                    | i iii                                                                                                    |                                        |                                                                                                    |                                                                                                    |                                                                                         | - i                                                                                                    |
| leieidiilei                                                                                                    | mummer                                                                                            |                                                                                                    |                                                                                                    |           |                                                                                                    |                                                                                                    |                                                                                                    |                                                                                                    |                                        |                                                                                                    |                                                                                                    |                                                                                         |                                                                                                    |
| Artikelnum                                                                                                    | nmer                                                                                              |                                                                                                    |                                                                                                    |           |                                                                                                    |                                                                                                    |                                                                                                    |                                                                                                    |                                        |                                                                                                    |                                                                                                    |                                                                                         |                                                                                                    |
| /ertreternu                                                                                                    | ummer                                                                                             |                                                                                                    |                                                                                                    |           |                                                                                                    |                                                                                                    |                                                                                                    |                                                                                                    |                                        |                                                                                                    |                                                                                                    |                                                                                         |                                                                                                    |
| Belegdatur                                                                                                    | im                                                                                                |                                                                                                    |                                                                                                    |           |                                                                                                    |                                                                                                    |                                                                                                    |                                                                                                    |                                        |                                                                                                    |                                                                                                    |                                                                                         |                                                                                                    |
| ieferanter                                                                                                    | naruppe                                                                                           |                                                                                                    |                                                                                                    |           |                                                                                                    |                                                                                                    |                                                                                                    | • •                                                                                                    | Mit Unterarup                          | pen                                                                                                    |                                                                                                    |                                                                                         |                                                                                                    |
| Artikelarup                                                                                                    | ppe                                                                                               |                                                                                                    |                                                                                                    |           |                                                                                                    |                                                                                                    |                                                                                                    | v .                                                                                                    | Mit Untergrup                          | pen                                                                                                    |                                                                                                    |                                                                                         |                                                                                                    |
|                                                                                                    |                                                                                                   |                                                                                                    |                                                                                                    |           |                                                                                                    |                                                                                                    |                                                                                                    |                                                                                                    |                                        |                                                                                                    | _                                                                                                    |                                                                                         |                                                                                                    |
| Sortierung                                                                                                    | 3                                                                                                 |                                                                                                    |                                                                                                    | Beleg     | gdatum                                                                                                    |                                                                                                    |                                                                                                    |                                                                                                    | Alle Betriebss                         | tätten                                                                                                    |                                                                                                    |                                                                                         |                                                                                                    |
|                                                                                                    |                                                                                                   |                                                                                                    |                                                                                                    |           |                                                                                                    |                                                                                                    | Kennzeichen V                                                                                                    | Anpassen                                                                                                    | Export                                 | •                                                                                                    | <u>A</u> nzeigen                                                                                                    | Dr<br>N                                                                                 | <mark>ucken</mark><br>it Auswahl                                                                                                    |
| eiek                                                                                                    | <i>won</i>                                                                                        |                                                                                                    |                                                                                                    |           |                                                                                                    |                                                                                                    |                                                                                                    |                                                                                                    |                                        |                                                                                                    |                                                                                                    |                                                                                         |                                                                                                    |
| Offene                                                                                                    | Bestellu                                                                                          | ngen                                                                                                    |                                                                                                    |           |                                                                                                    |                                                                                                    |                                                                                                    |                                                                                                    |                                        |                                                                                                    |                                                                                                    |                                                                                         |                                                                                                    |
| Druckvarlante                                                                                                    | 2                                                                                                 |                                                                                                    | Ohne Bestellpositione                                                                                                    | in (nur W | erte)                                                                                                    | •                                                                                                    |                                                                                                    |                                                                                                    |                                        |                                                                                                    |                                                                                                    |                                                                                         |                                                                                                    |
|                                                                                                    |                                                                                                   |                                                                                                    | von                                                                                                    |           |                                                                                                    |                                                                                                    | bis                                                                                                    |                                                                                                    |                                        |                                                                                                    |                                                                                                    |                                                                                         |                                                                                                    |
| Projektnummer                                                                                                    | er                                                                                                |                                                                                                    |                                                                                                    |           |                                                                                                    |                                                                                                    |                                                                                                    |                                                                                                    |                                        |                                                                                                    |                                                                                                    |                                                                                         |                                                                                                    |
| Lieferantennum<br>Artik elourmoner                                                                                                    | mmer                                                                                              |                                                                                                    |                                                                                                    |           |                                                                                                    |                                                                                                    |                                                                                                    |                                                                                                    |                                        |                                                                                                    |                                                                                                    |                                                                                         |                                                                                                    |
| Vertreternummer                                                                                                    |                                                                                                   |                                                                                                    |                                                                                                    |           |                                                                                                    |                                                                                                    |                                                                                                    |                                                                                                    |                                        |                                                                                                    |                                                                                                    |                                                                                         |                                                                                                    |
|                                                                                                    | ner                                                                                               |                                                                                                    |                                                                                                    |           |                                                                                                    |                                                                                                    |                                                                                                    |                                                                                                    |                                        |                                                                                                    |                                                                                                    |                                                                                         |                                                                                                    |
| Belegdatum                                                                                                    | ner                                                                                               |                                                                                                    |                                                                                                    |           |                                                                                                    |                                                                                                    |                                                                                                    |                                                                                                    |                                        |                                                                                                    |                                                                                                    |                                                                                         |                                                                                                    |
| Belegdatum                                                                                                    | ner                                                                                               |                                                                                                    |                                                                                                    |           |                                                                                                    | 0                                                                                                    |                                                                                                    |                                                                                                    |                                        |                                                                                                    |                                                                                                    |                                                                                         |                                                                                                    |
| Belegdatum<br>Lieferantengrup<br>Artikelonume                                                                                                    | uppe                                                                                              |                                                                                                    |                                                                                                    |           |                                                                                                    | •                                                                                                    | Mit Untergruppen                                                                                                    |                                                                                                    |                                        |                                                                                                    |                                                                                                    |                                                                                         |                                                                                                    |
| Belegdatum<br>Lieferantengrup<br>Artikelgruppe                                                                                                    | uppe                                                                                              |                                                                                                    |                                                                                                    |           |                                                                                                    | • 1                                                                                                    | Mit Untergruppen<br>Mit Untergruppen                                                                                                    | 0                                                                                                    |                                        |                                                                                                    |                                                                                                    |                                                                                         |                                                                                                    |
| Belegdatum<br>Lieferantengrup<br>Artikelgruppe<br>Sortierung<br>Ohne Gruppier                                                                                                    | uppe<br>nung (für Excel-)/b                                                                       | semabe)                                                                                                    | Belegdatum                                                                                                    |           |                                                                                                    | • • •                                                                                                    | Mit Untergruppen<br>Mit Untergruppen<br>Alle Betriebsstätten                                                                                     | 0                                                                                                    |                                        |                                                                                                    |                                                                                                    |                                                                                         |                                                                                                    |
| Belegdatum<br>Lieferantengrup<br>Artikelgruppe<br>Sortierung<br>Ohne Gruppien                                                                                                    | ner<br>uppe<br>erung (für Excel-Üb                                                                | bergabe)                                                                                                    | Belegdatum                                                                                                    |           |                                                                                                    | • 1 • 1                                                                                                    | Mit Untergruppen<br>Mit Untergruppen<br>Alle Betriebsstätten                                                                                     |                                                                                                    |                                        |                                                                                                    |                                                                                                    |                                                                                         |                                                                                                    |
| Belegdatum<br>Lieferantengrup<br>Artikelgruppe<br>Sortierung<br>Ohne Gruppien                                                                                                    | ner<br>uppe<br>erung (für Excel-Üb                                                                | sergabe)                                                                                                    | Belegdatum                                                                                                    |           |                                                                                                    | • • •                                                                                                    | Mit Untergruppen<br>Mit Untergruppen<br>Alle Betriebsstätten                                                                                     | 8                                                                                                    |                                        |                                                                                                    |                                                                                                    |                                                                                         |                                                                                                    |
| Selegdatum<br>Seferantengrup<br>Artikelgruppe<br>Sortierung<br>Dhne Gruppien                                                                                                    | uppe<br>erung (für Excel-Üb                                                                       | bergabe)                                                                                                    | Belegdatum                                                                                                    | Ker       | nzeichen∀                                                                                                    | • I<br>• I<br>• Anpassen                                                                                                    | Mit Untergruppen<br>Mit Untergruppen<br>Alle Betriebsstätten                                                                                     | C Constanting of the second second se                                                                                                    | Orycken                                |                                                                                                    |                                                                                                    |                                                                                         |                                                                                                    |
| Selegdatum<br>Lieferantengrup<br>Artikelgruppe<br>Sortierung<br>Dhne Gruppien                                                                                                    | ner<br>Hung (für Excel-Üb                                                                         | sergabe)                                                                                                    | Belegdatum                                                                                                    | Ker       | nzeichen⊽                                                                                                    | • !<br>• !<br>•                                                                                                    | Mit Untergruppen<br>Mit Untergruppen<br>Alle Betriebsstätten                                                                                     | Anzeigen                                                                                                    | Drycken<br>Mit Auswahl                 |                                                                                                    |                                                                                                    |                                                                                         |                                                                                                    |
| Selegdatum<br>Jeferantengrup<br>Artikelgruppe<br>Sortierung<br>Dhne Gruppien                                                                                                    | ner<br>srung (für Excel-Üb                                                                        | sergabe)                                                                                                    | Belegdatum                                                                                                    | Ker       | nnzeichen⊽                                                                                                    | • !<br>• !<br>• !                                                                                                    | Mit Untergruppen<br>Mit Untergruppen<br>Alle Betriebsstätten                                                                                     | a<br>Arzeigen                                                                                                    | Drucken<br>Mit Auswahl                 |                                                                                                    | 11                                                                                                    | Seite 1 vo                                                                              | n 2 k ki                                                                                                    |
| Belegdatum<br>Jeferantengru<br>Artikelgruppe<br>Sortierung<br>Dhne Gruppien<br>Offene Beste<br>Belegor.                                                                                                    | ner<br>sung (für Excel-Üb<br>vellungen<br>Prolektnr.                                              | Dergabe)                                                                                                    | Belegdatum                                                                                                    | Ker       | nzeichen⊽<br>Kurzhevaiz                                                                                                    | I     Anpassen                                                                                                    | Mit Untergruppen<br>Mit Untergruppen<br>Alle Betriebsstätten                                                                                     | Ârzeigen                                                                                                    | Drycken<br>Mit Auswahl                 | WK7                                                                                                    | Beleghetre                                                                                                    | Seite 1 vo                                                                              | n 2 k H                                                                                                    |
| Belegdatum<br>Lieferantengru<br>Artikelgruppe<br>Sortierung<br>Dhne Gruppien<br>Offene Beste<br>Belegnr.<br>BE 1700017 [1                                                                                                    | ellungen<br>Projektnr.                                                                            | Dergabe)<br>Datum<br>03.01.2017                                                                                                    | Belegdatum<br>Lieferantennr.<br>K00001                                                                                                    | Ker       | nzeichen⊽<br>Kurzbezeic<br>t] Hammeree                                                                                                    | thung     thouse                                                                                                    | Mit Untergruppen<br>Mit Untergruppen<br>Alle Benfebsstätten                                                                                      | Anzeigen                                                                                                    | Drycken<br>Mit Auswahl<br>Vertreternz. | <b>WKZ</b><br>EUR                                                                                            | 14<br>Belegtetrag<br>433 75                                                                                                    | Seite 1 vo<br>WKZ<br>EUR                                                                | n 2 🕨 🕅<br>Offen<br>416.25                                                                                                    |
| Belegdatum<br>Lieferantengru<br>Artikelgruppe<br>Sortierung<br>Ohne Gruppien<br>Offene Beste<br>Belegnr.<br>Be1700017 [<br>BE1700014 ]                                                                                                    | erung (für Excel-Ob<br>erlungen<br>Projektur.<br>1                                                | Datum<br>03.01.2017<br>05.01.2017                                                                                                    | Eleferantennr,<br>K0001                                                                                                    | Ker       | nzeichen⊽<br>Kurzbezeic<br>I Hammerne<br>I Toolcompar                                                                                                    | + 1<br>+ 1<br>+<br>+<br>Anpassen<br>khnung<br>kk GmbH, Konsta                                                                                                    | Mit Undergruppen<br>Mit Undergruppen<br>Alle Berlebsstätten                                                                                      | Arceigen<br>06 01 2017<br>05 01 2017                                                                                                    | Drycken<br>Mit Auswahl<br>Vertreteror. | WKZ<br>EUR<br>CHF                                                                                            | 14<br>Belegberag<br>433.75<br>242.50                                                                                                    | Seite 1 vo<br>WKZ<br>EUR<br>EUR                                                         | n 2 k Ht<br>Offen<br>416,25<br>227,70                                                                                                    |
| Belegdatum<br>Lieferantengru<br>Artikelgruppe<br>Sortierung<br>Dhne Gruppien<br>Dene Gruppien<br>Belegnr.<br>Bel700017<br>Be1700014<br>Be1700014                                                                                                    | ner<br>uppe<br>ellungen<br>Projektmr.<br>1<br>1<br>1                                              | Datum<br>0.3.01.2017<br>0.5.012017<br>11.1012017                                                                                                    | Lieferantennr,<br>Kobool<br>Kobool                                                                                                    | Ker       | nzeichen ⊽<br>Kurzbezeic<br>I Hammerre<br>I Toolcompar<br>I Hammerre                                                                                                    | file     in     in      in     in     in     in     in     in     in     in      in     in     in     in     in     in     in     in     in     in     in     in     in     in     in     in     in      in     in     in     in     in     in     in     in     | Mit Untergruppen<br>Mit Untergruppen<br>Alle Betriebsstätten<br>b Export •                                                                       | Anzeigen<br>Lieferdatum<br>06.01.2017<br>14.01.2017<br>14.01.2017                                                                                                    | Drycken<br>Mit Auswahl<br>Vertreternr. | WKZ<br>EUR<br>CHF<br>EUR                                                                                     | 14<br>Belegbetrag<br>433,75<br>242,55<br>242,50<br>500,00                                                                                                    | Seite 1 vo<br>WKZ<br>EUR<br>EUR<br>EUR                                                  | n 2 ) H<br>Offen<br>416,227,76<br>500,00                                                                                                    |
| Belegdatum<br>Lieferantengru<br>Artikelgruppe<br>Sortierung<br>Ohne Grupplen<br>Dhne Grupplen<br>Belegnr.<br>BE 1700011 [<br>BE 1700014 ]<br>BE 1700005 ]<br>BE 170005 ]                                                                                                    | ren<br>uppe<br>ellungen<br>Projektur.<br>1<br>1<br>1<br>1<br>1                                    | Datum<br>03.01.2017<br>05.01.2017<br>11.01.2017<br>25.01.2017<br>21.01.2017                                                                                                    | Lieferantennr.<br>K0000 1<br>K0000 1<br>K0000 1                                                                                                    | Ker       | Nurzbezelc<br>I Hammerne<br>I Toolcompar<br>I Hammerne<br>I Toolcompar                                                                                                    | t      f     f      | Ma Untergruppen<br>Ma Untergruppen<br>Alle Betiebastation<br>a Export•                                                                           | <b>∆rs:sigen</b><br><b>Lieferdatum</b><br>06.61.2017<br>09.01.2017<br>14.01.2017<br>29.01.2017<br>20.01.2017                                                                                                    | Drycken<br>Mit Auswahl<br>Vertreternr. | WKZ<br>EUR<br>CHF<br>EUR<br>CHF<br>CHF                                                                       | 14 Belegbetag<br>433.75<br>242.50<br>500.00<br>341.50<br>37.50                                                                                                    | Seite 1 vo<br>WKZ<br>EUR<br>EUR<br>EUR<br>EUR<br>EUR                                    | n 2 k KI<br>Offen<br>416,25<br>500,00<br>320,66<br>31,46                                                                                                    |
| Belegdatum<br>Leferantengru<br>Artikelgruppe<br>Sortierung<br>Ohtne Gruppien<br>Belgnr.<br>Be1700017<br>Be1700014<br>Be1700005<br>Be1700005                                                                                                    | ellungen Projektnr. 1 1 1 1 1 1 1                                                                 | Datum<br>03 91 2017<br>05 01 2017<br>11 01 2017<br>25 01 2017<br>31 01 2017<br>31 01 2017                                                                                                    | Lieferantennr,<br>Koooo3<br>Koooo3<br>Koooo3<br>Koooo3                                                                                                    | Ker       | Nurzbezeic<br>Hammerne<br>Toolcompar<br>Toolcompar<br>Toolcompar<br>Toolcompar<br>Steinte-tein<br>Steinte-tein                                                                                                    | throug     Anpassen     KonbH, Konsta     y, Zaich     k GmbH, Konsta     y, Zaich     y, Zaich                                                                                                    | Mit Untergruppen<br>Mit Untergruppen<br>Alle Berlebssätten<br>n<br>Export•                                                                       | Arceigen<br>Lieferdatum<br>06.01.2017<br>14.01.2017<br>14.01.2017<br>14.02.2017<br>14.02.2017                                                                                                    | Drycken<br>Mit Auswahl<br>Vertreternt. | WKZ<br>EUR<br>CHF<br>EUR<br>CHF<br>CHF<br>CHF                                                                | 14<br>Belegbetrag<br>433,75<br>242,50<br>500,00<br>341,50<br>33,50<br>51,50                                                                                                    | Seite 1 vo<br>WKZ<br>EUR<br>EUR<br>EUR<br>EUR<br>EUR<br>EUR                             | n 2 k KH<br>Offen<br>416,25<br>227,70<br>500,06<br>31,46<br>512,50                                                                                                    |
| Belegdatum<br>Lieferantengru<br>Artikelgruppe<br>Sortierung<br>Dhne Grupplen<br>Belgonr.<br>Bel 1700017<br>Bel 1700014<br>Bel 1700004<br>Bel 1700007<br>Bel 1700007                                                                                                    | erung (für Excel-Üb<br>willungen<br>Projektur.<br>1<br>1<br>1<br>1<br>1<br>1                      | Datum<br>03.01.2017<br>05.01.2017<br>25.01.2017<br>25.01.2017<br>31.01.2017<br>0.08.02.2017<br>0.08.02.2017                                                                                                    | Belegdatum ELieferanteennr. K00001 K00003 K00003 K00003                                                                                                    | Ker       | Inzeichen⊽<br>Kurzbezeic<br>I Hammerre<br>I Toolcompar<br>I Toolcompar<br>I Toolcompar<br>I Toolcompar<br>I Steijtechnil<br>Steijtechnil                                                                                                    | thung     Anpassen     Anpassen     KombH, Konsta     Xuich     KombH, Konsta     Xuich     KombH, Konsta     Xuich     KombH, Konsta                                                                                                    | Mit Untergruppen<br>Mit Untergruppen<br>Alle Befeldsstätten<br>b Export=<br>mt                                                                   | Arceigen<br>Lieferdatum<br>06.01.2017<br>09.01.2017<br>14.01.2017<br>29.01.2017<br>14.02.2017<br>11.02.2017<br>11.02.2017<br>11.02.2017                                                                                                    | Dryckon<br>Mit Auswahl<br>Vertreterns. | WKZ<br>EUR<br>CHF<br>EUR<br>CHF<br>CHF<br>EUR<br>EUR                                                         | 14<br>Belegatarag<br>433.75<br>242.50<br>590.00<br>341.50<br>33.50<br>512.50<br>644.00                                                                                                    | Seite 1 vo<br>WKZ<br>EUR<br>EUR<br>EUR<br>EUR<br>EUR<br>EUR<br>EUR                      | n 2 F H<br>Offen<br>416.25<br>227.70<br>500.00<br>330.66<br>31.46<br>512.510<br>681.00                                                                                                    |
| Belegdatum<br>Lieferantengru<br>Artikelgruppe<br>Sortierung<br>Dhne Grupplen<br>Belgenr.<br>Bel 700014<br>Bel 700014<br>Bel 700004<br>Bel 700005<br>Bel 700005<br>Bel 700002                                                                                                    | ellungen Projektur. 1 1 1 1 1 1 1 1 1 1 1 1 1 1 1 1 1 1 1                                         | Datum<br>0.3 (1.2017<br>0.6 (1.2017<br>11 (1.2017<br>3.1 (1.2017<br>3.1 (2.2017<br>16 (2.2017<br>16 (2.2017                                                                                                    | Lieferantennr.<br>K00001<br>K00003<br>K00003<br>K00003<br>K00003<br>K00003                                                                                                    | Ker       | Nurzbezek<br>I Hammerne<br>I Toolcompar<br>I Toolcompar<br>I Toolcompar<br>I Steigtecht<br>I Steigtecht<br>I Toolcompar<br>I Steigtecht<br>I Toolcompar                                                                                                    | throug     Anpassen     Konth, Konsta     KombH, Konsta     KombH, Konsta     KombH, Konsta     KombH, Konsta     KombH, Konsta                                                                                                    | Mit Undergruppen<br>Mit Undergruppen<br>Alle Befelsbastitten<br>n Export-                                                                        | Anceigen<br>6 6 6 12 2017<br>10 6 12 2017<br>14 6 10 2017<br>14 6 10 2017<br>12 6 10 2017<br>11 6 02 2017<br>11 6 02 2017<br>21 6 02 2017<br>21 6 02 2017<br>21 6 02 2017<br>21 6 02 2017                                                                                                    | Drycken<br>Mit Auswahl<br>Vertreternr. | WKZ<br>EUR<br>CHF<br>CHF<br>CHF<br>EUR<br>EUR<br>EUR<br>EUR<br>EUR<br>EUR                                    | 14<br>Belegbetrag<br>433,75<br>242,50<br>500,00<br>341,50<br>33,50<br>617,50<br>681,00<br>286,00                                                                                                    | Seite 1 vo<br>WKZ<br>EUR<br>EUR<br>EUR<br>EUR<br>EUR<br>EUR<br>EUR<br>EUR<br>EUR        | n 2 b bt<br>Offen<br>416,25<br>227,70<br>320,66<br>31,46<br>512,50<br>681,00<br>712,30<br>722,30                                                                                                    |
| Belegdatum<br>Lieferantengru<br>Artikelgruppe<br>Sortierung<br>Dhne Grupplen<br>Belegnr.<br>Be1700017<br>Be1700014<br>Be1700004<br>Be1700007<br>Be1700007<br>Be1700007<br>Be1700007                                                                                                    | elfungen Projektir. 1 1 1 1 1 1 1 1 1 1 1 1 1 1 1 1 1 1 1                                         | Datum<br>(33.04.2017<br>(35.04.2017<br>(15.04.2017<br>(15.04.2017<br>(15.04.2017<br>(15.04.2017<br>(15.04.2017<br>(15.04.2017)<br>(15.04.2017)                                                                                                    | Eelegdatum Eleferantennr, K0001 K00003 K00003 K00003 K00003 K00003                                                                                                    | Ker       | Kurzbezelć<br>t Harmerve<br>1 Toolcompar<br>1 Toolcompar<br>1 Toolcompar<br>1 Toolcompar<br>1 Steijtechnil<br>2 Steijtechnil<br>2 Harmerve<br>1 Steijtechnil<br>2 Harmerve<br>1 Steijtechnil<br>2 Harmerve<br>1 Toolcompar                                                                                                    | Anpassen     Anpassen      | Mit Undergruppen<br>Mit Undergruppen<br>Alle Befeldessätten<br>all Export+<br>mit                                                                | Arceigen<br>66.01.2017<br>09.01.2017<br>10.01.2017<br>20.01.2017<br>20.02.2017<br>11.02.2017<br>21.02.2017<br>21.02.20 | Drycken<br>Mit Auswahl<br>Vertreternz. | WKZ<br>EUR<br>CHF<br>EUR<br>CHF<br>EUR<br>CHF<br>EUR<br>CHF<br>CHF<br>CHF                                    | 184<br>Belegetrag<br>4333,75<br>242,50<br>500,00<br>341,50<br>334,50<br>512,50<br>681,00<br>681,00<br>0,681,00<br>0,681,000000,000000000000000000000000000                                                                                                    | Seite 1 vo<br>WKZ<br>EUR<br>EUR<br>EUR<br>EUR<br>EUR<br>EUR<br>EUR<br>EUR<br>EUR<br>EUR | n 2 k HI<br>Offen<br>416,25<br>227,70<br>320,66<br>31,46<br>512,50<br>661,00<br>722,30<br>114,54                                                                                                    |
| Jeferantengru<br>Artikelgruppe<br>Sotlerung<br>Dhne Grupplen<br>Dhne Grupplen<br>Betropol 1<br>Betropol 1<br>Betropol 1<br>Betropol 1<br>Betropol 1<br>Betropol 1<br>Betropol 1<br>Betropol 1<br>Betropol 1<br>Betropol 1<br>Betropol 1<br>Betropol 1<br>Betropol 1<br>Betropol 1                                                                                                    | ellungen                                                                                          | Datum<br>0.3 / 1.2017<br>0.6 / 1.2017<br>11.0 / 2017<br>2.5 / 12.017<br>15.0 / 2.2017<br>16.0 / 2.2017<br>16.0 / 2.2017<br>16.0 / 2.2017                                                                                                    | Lieferantennr.<br>K00001<br>K00003<br>K00003<br>K00003<br>K00003<br>K00003<br>K00003<br>K00003<br>K00003<br>K00003<br>K00003<br>K00003<br>K00003<br>K00003                                                                                                    | Ker       | Kurzbezeic<br>I Hammeree<br>I Toolcompar<br>I Toolcompar<br>I Toolcompar<br>I Steigtechni<br>I Hammeree<br>I Toolcompar<br>I Steigtechni<br>I Hammeree<br>I Toolcompar<br>I Hammeree<br>I Toolcompar                                                                                                    | thus the second second se | Mit Untergruppen<br>Mit Untergruppen<br>Alle Betriebsstätten<br>1 Export+                                                                        | Arcaigen<br>06.612.017<br>09.012.017<br>14.012.017<br>14.02.017<br>11.02.2017<br>11.02.2017<br>11.02.2017<br>11.02.2017<br>11.02.2017<br>11.02.2017<br>10.02.2017<br>10.02.2017<br>10.02.2017<br>10.02.2017                                                                                                    | Drycken<br>Mit Auswahl<br>Vertreternr. | WKZ<br>EUR<br>CHF<br>EUR<br>EUR<br>EUR<br>EUR<br>CHF<br>CHF<br>CHF                                           | 14<br>Belegbetrag<br>433.75<br>500.00<br>341.50<br>517.50<br>681.00<br>305.00<br>222.50<br>315.00                                                                                                    | Seite 1 vo<br>WKZ<br>EUR<br>EUR<br>EUR<br>EUR<br>EUR<br>EUR<br>EUR<br>EUR<br>EUR<br>EUR | n 2 1 H<br>Offen<br>416.25<br>227.70<br>320.66<br>31.45<br>512.50<br>661.00<br>272.30<br>114.54<br>316.00                                                                                                    |
| Belegdatum           Lieferantengru           Artikelgruppe           Sortierung           Ohne Grupplen           Belegnr.           Be1700017           Be1700017           Be1700007           Be1700007           Be170007                                                                                                    | ellungen<br>Projektar.<br>1<br>1<br>1<br>1<br>1<br>1<br>1<br>1<br>1<br>1<br>1<br>1<br>1           | Datum<br>0.36 12.017<br>0.56 01 2017<br>0.56 01 2017<br>0.66 02 2017<br>1.66 02 2017<br>1.66 02 2017<br>1.66 02 2017<br>1.66 02 2017<br>1.66 02 2017<br>0.66 02 2017<br>0.66 02 01<br>0.66 02 01<br>0.66 02 01<br>0.66 02 01<br>0.66 02 01<br>0.66 02 01<br>0.66 02 01<br>0.66 02 01<br>0.66 02 01<br>0.67 02 01<br>0.66 02 01<br>0.66 02 0100000000000000000000000000000000                                                       | Eelegdatum Eleferantennr. K00001 K00003 K00003 K0003 K0003 K0003 K0003 K0003 K0003 K0003 K0003 K0003 K0003 K0003 K000 K000 K000 K00 K                                                                                                    | Ker       | Kurzbezeić<br>I Hammerve<br>I Toolcompar<br>I Toolcompar<br>I Toolcompar<br>I Steigtching<br>I Steigtching<br>I Toolcompar<br>I Steigtching<br>I Toolcompar<br>I Steigtching<br>I Toolcompar<br>I Toolcompar<br>I | Anpassen     Anpassen      | Mit Undergruppen<br>Mit Undergruppen<br>Alle Befeldessätten<br>all Export•<br>mit<br>mit<br>mit<br>mit<br>mit<br>mit<br>mit<br>mit<br>mit<br>mit | Arceigen<br>Lieferdatum<br>06.01.2017<br>09.01.2017<br>14.01.2017<br>20.02.2017<br>11.02.2017<br>21.02.2017<br>21.02.2017<br>21.02.2017<br>20.02.2017<br>21.02.2017<br>20.03.2017<br>05.03.2017                                                                                                    | Dryckwn<br>Mit Auswahl<br>Vertreteror. | WKZ<br>EUR<br>CHF<br>EUR<br>CHF<br>EUR<br>EUR<br>EUR<br>CHF<br>EUR<br>EUR<br>EUR                             | 14<br>Beleforag<br>433.75<br>242.50<br>500.00<br>341.50<br>335.00<br>681.00<br>681.00<br>2022.50<br>222.50<br>235.00<br>2022.00<br>2025.00<br>2025.00<br>20 | Seite 1 vo<br>WKZ<br>EUR<br>EUR<br>EUR<br>EUR<br>EUR<br>EUR<br>EUR<br>EUR<br>EUR<br>EUR | n 2 1 14<br>00ffen<br>416,25<br>227,70<br>500,006<br>512,50<br>681,00<br>272,30<br>114,54<br>336,00<br>0,00                                                                                                    |
| Belegdatum<br>Lieferantengru<br>Artikelgruppe<br>Sortierung<br>Ohne Gruppler<br>Belromot 1<br>Belromot 1<br>B | ellungen   Projektur.                                                                             | Datum<br>03.01.2017<br>05.01.2017<br>11.01.2017<br>25.01.2017<br>15.02.2017<br>16.02.2017<br>16.02.2017<br>16.02.2017<br>01.03.2017<br>01.03.2017                                                                                                    | Lieferanteennr.<br>K00001<br>K00003<br>K00003<br>K00003<br>K00003<br>K00003<br>K00003<br>K00003<br>K00003<br>K00001<br>K00003<br>K00001<br>K00007<br>K00007                                                                                                    | Ker       | Inzeichen V<br>Kurzbezeic<br>I Hammerne<br>I Toolcompar<br>I Toolcompar<br>I Steigtechni<br>I Hammerne<br>I Toolcompar<br>I Steigtechni<br>I Hammerne<br>I Toolcompar<br>I Toolcompar<br>I Toolcompar<br>I Toolcompar<br>I Sastart-Ma                                                                                                    | tr     t     t    t | Mit Untergruppen<br>Mit Untergruppen<br>Alle Betriebsstätten<br>nz<br>mz<br>mz<br>nz<br>Dombin                                                   | ▲rzaigen Lieferdatum 06.612.017 09.012.017 14.01.2017 14.02.2017 11.02.2017 20.02.2017 11.02.2017 20.02.2017 11.02.2017 20.02.2017 10.02.2017 10.02.2017 10.02.2017 10.02.2017 10.02.2017 10.02.2017 10.02.2017 10.03.2017 03.03.2017 03.03.2017                                                                                                    | Drycken<br>Mit Auswahl<br>Vertreternr. | WKZ<br>EUR<br>CHF<br>CHF<br>EUR<br>EUR<br>CHF<br>CHF<br>CHF<br>CHF<br>EUR<br>EUR<br>EUR<br>EUR<br>EUR<br>EUR | 14<br>Belegbetrag<br>433.75<br>500.00<br>341.50<br>517.50<br>681.00<br>305.00<br>222.50<br>316.00<br>0.00<br>0.00<br>0.00<br>0.00<br>0.00<br>0.00<br>0.00                                                                                                    | Seite 1 vo<br>WKZ<br>EUR<br>EUR<br>EUR<br>EUR<br>EUR<br>EUR<br>EUR<br>EUR<br>EUR<br>EUR | n 2 k KH<br>Offen<br>416,25<br>227,70<br>330,66<br>31,46<br>512,50<br>60,00<br>212,30<br>316,00<br>0,00<br>6,125,00<br>6,125,00                                                                                                    |
| Belegdatum<br>Lieferantengru<br>Artikelgruppe<br>Sortierung<br>Ohne Gruppler<br>Belegnr.<br>Bet700017<br>BE1700014<br>BE1700014<br>BE1700014<br>BE1700005<br>BE1700005<br>BE1700005<br>BE1700005<br>BE1700005<br>BE1700005                                                                                                    | ellungen<br>Projektar.<br>1<br>2<br>1<br>1<br>1<br>1<br>1<br>1<br>1<br>1<br>1<br>1<br>1<br>1<br>1 | Datum<br>0.36 12.017<br>0.56 01.2017<br>0.56 01.2017<br>0.66 02.2017<br>16 02.2017<br>16 02.2017<br>16 02.2017<br>16 02.2017<br>0.16 02.2017<br>0.17 02.2017<br>0.17 02.2017<br>0.17 020 | Belegdatum Belegdatum ULieferantennrr, K00001 K00003 K00003 K0003 K0003 K000 K | Kee       | Inzeichen ▽<br>Kurzbezeic<br>I Hammerne<br>I Toolcompar<br>I Toolcompar<br>I Toolcompar<br>I Toolcompar<br>I Toolcompar<br>I Toolcompar<br>I Toolcompar<br>I Toolcompar<br>I Toolcompar<br>I Toolcompar<br>I Toolcompar<br>I Toolcompar<br>I Toolcompar<br>I Steigtechnil<br>I Staptechci<br>I Steigtechnil<br>I Staptechci                                                                                                    | t     t     t     v     t     v     t     v     t     v     v     t     v     v | Mit Untergruppen<br>Mit Untergruppen<br>Alle Befeldessätten<br>all Export=<br>mit<br>mit<br>mit<br>mit<br>mit<br>mit<br>mit<br>mit<br>mit<br>mit | Arceigen<br>Lieferdatum<br>06.01.2017<br>09.01.2017<br>14.01.2017<br>20.02.2017<br>11.02.2017<br>21.02.2017<br>21.02.2017<br>21.02.2017<br>21.02.2017<br>21.02.2017<br>03.03.2017<br>03.03.2 | Drucken<br>Mit Auswahl<br>Vertreteror. | WKZ<br>EUR<br>CHF<br>EUR<br>CHF<br>EUR<br>CHF<br>EUR<br>CHF<br>EUR<br>EUR<br>EUR<br>EUR<br>EUR<br>EUR<br>EUR | 14<br>Betepterag<br>433.75<br>242.50<br>500.00<br>341.50<br>335.00<br>681.00<br>055.25<br>335.00<br>355.00<br>0.00<br>5.125.00<br>0.00<br>5.125.00<br>0.00<br>0.00<br>5.125.00<br>0.00<br>0.00<br>5.125.00<br>0.00<br>0.00                                                                                                    | Selte 1 vo<br>WKZ<br>EUR<br>EUR<br>EUR<br>EUR<br>EUR<br>EUR<br>EUR<br>EUR<br>EUR<br>EUR | n 2 1 141<br>Offen<br>416.25<br>500.00<br>310.66<br>512.50<br>6681.00<br>272.30<br>6681.00<br>272.30<br>512.50<br>0.00<br>512.50<br>512.50<br>512.50                                                                                                    |
| Belegdatum           Lieferantengru           Artikelgruppe           Sortierung           Ohne Gruppler           Be1700017           Be1700017           Be1700017           Be1700017           Be1700017           Be1700018           Be17000018           Be17000018           Be17000018           Be17000021           Be17000021           Be17000021           Be17000021           Be17000021           Be17000021           Be17000021           Be17000022           Be17000021           Be17000021           Be17000021           Be17000021           Be17000021           Be17000021           Be17000021                                                                                                    | ellungen  Projektur.                                                                              | Datum<br>03 01 2017<br>05 01 2017<br>11 01 2017<br>25 01 2017<br>15 02 2017<br>16 02 2017<br>16 02 2017<br>16 02 2017<br>01 03 307<br>01 03 3017<br>03 03 3017                                                                                                    | Lieferanteenr.<br>K00001<br>K00003<br>K00003<br>K00003<br>K00003<br>K00003<br>K00003<br>K00003<br>K00003<br>K00003<br>K00001<br>K00003<br>K00001<br>K00002<br>K00002<br>K00002<br>K00002<br>K00002<br>K00002<br>K00002                                                                                                    | Ket       | Inzeichen V<br>Kurzbezeic<br>I Hammerne<br>I Toolcompar<br>I Toolcompar<br>I Steigtschnil<br>I Hammerne<br>I Toolcompar<br>I Hammerne<br>I Toolcompar<br>I Hammerne<br>I Jangendisc<br>I Steigtschnil<br>Steigtschnil<br>Steigtschnil<br>Steigtschnil                                                                                                    | tr     t     t    t | Mit Undergruppen<br>Mit Undergruppen<br>Alle Befelsestätten<br>Alle Befelsestätten<br>nz<br>nz<br>nz<br>nz                                       | ▲isteriatum<br>06.61.2017<br>06.91.2017<br>14.01.2017<br>12.01.2017<br>11.02.2017<br>11.02.2017<br>11.02.2017<br>11.02.2017<br>11.02.2017<br>10.03.2017<br>10.03.2017<br>03.03.2017<br>11.03.2017                                                                                                    | Drycken<br>Mit Auswahl<br>Vertreternr. | WKZ<br>EUR<br>CHF<br>EUR<br>CHF<br>EUR<br>CHF<br>CHF<br>EUR<br>EUR<br>EUR<br>EUR<br>EUR<br>EUR<br>EUR<br>EUR | 14<br>Belegbetrag<br>433 75<br>542 75<br>550 .00<br>341.50<br>512.50<br>681.00<br>305.00<br>222.50<br>316.00<br>0.00<br>5 1225.00<br>5 125.00<br>5 125.00                                                                                     | Seite 1 vo<br>WKZ<br>EUR<br>EUR<br>EUR<br>EUR<br>EUR<br>EUR<br>EUR<br>EUR<br>EUR<br>EUR | n 2 k M<br>Offen<br>416.25<br>2277.05<br>31.46<br>512.50<br>272.30<br>114.54<br>316.00<br>272.30<br>5125.00<br>5125.00<br>5125.00                                                                                                    |
| Belegdatum           Leferantengru           utrikelgruppe           Sortierung           Ohne Gruppler           Belegnr.           Belr700017           BE1700017           BE1700017           BE1700017           BE1700017           BE1700017           BE1700017           BE1700016           BE1700017           BE1700016           BE1700017           BE1700017           BE1700018           BE1700021           BE1700021           BE1700021           BE1700022           BE1700025           BE1700026           BE1700026           BE1700027           BE1700028           BE1700028           BE1700029           BE1700028           BE1700028           BE1700028           BE1700028           BE1700028           BE1700028           BE1700028           BE1700028           BE1700028           BE1700028           BE1700028           BE1700028                                                                                                    | ellungen<br>Projektar.<br>1<br>1<br>1<br>1<br>1<br>1<br>1<br>1<br>1<br>1<br>1<br>1<br>1           | Datum<br>0.3 (1.2017)<br>0.5 (1.2017)<br>0.6 (1.2017)<br>0.6 (2.2017)<br>1.6 (2.2017)<br>1.6 (2.2017)<br>0.6 (2.2017)<br>0.6 (2.2017)<br>0.6 (2.2017)<br>0.6 (2.2017)<br>0.6 (2.2017)<br>0.6 (2.2017)                                                                                                    | Belegdatum Belegdatum ULieferantennrr, K00001 K00003 K00003 K00002 K00002 K000 K000 K00 K00 K00 K00 K00 K00 K00 K00 K00 K00 K00 K00 K00 K00 K00 K00 K00 K00 K00 K00 | Ker       | Kurzbezeic     Kurzbezeic     Karzmerre     I Hammerre     Tolocompar     Tolocompar     T                                                                                                    | transferred to the second second | Mit Undergruppen<br>Mit Undergruppen<br>Alle Befeldessätten<br>alle Esport+<br>mit<br>mit<br>mit<br>combin<br>mit<br>mit                         | Arceigen<br>Lieferdatum<br>06.01.2017<br>09.01.2017<br>14.01.2017<br>20.02.2017<br>14.02.2017<br>20.02.2017<br>10.02.2017<br>10.02.2017<br>10.02.2017<br>10.03.2017<br>10.03.2017<br>17.03.2017<br>17.03.2017<br>17.03.2017<br>17.04.2017<br>17.04.2017<br>17.04.2017<br>17.04.2017<br>17.04.2017<br>17.04.2017<br>17.04.2017<br>17.04.2017<br>17.04.2017<br>17.04.2017<br>17.04.2017<br>10.04.2017<br>10.04.2 | Drycken<br>Mit Auswahl<br>Vertreteror. | WKZ<br>EUR<br>CHF<br>EUR<br>CHF<br>EUR<br>EUR<br>EUR<br>EUR<br>EUR<br>EUR<br>EUR<br>EUR<br>EUR<br>EUR        | 184<br>Belegatarag<br>433,75<br>242,50<br>500,00<br>341,50<br>33,50<br>681,00<br>681,00<br>512,50<br>512,50<br>512,50<br>6151,55<br>60,22,50                                                                                                    | Selte 1 vo<br>WKZ<br>EUR<br>EUR<br>EUR<br>EUR<br>EUR<br>EUR<br>EUR<br>EUR<br>EUR<br>EUR | n 2 F FI<br>Offen<br>416,25<br>227,70<br>320,66<br>512,50<br>272,30<br>114,54<br>316,00<br>0,00<br>5,125,00<br>5,125,000<br>5,125,000<br>5,125,000,000,000,000,000,000,000,000,000,0 |

Auswertung

III Seite 1 von 2 F FI

### Offene Einkaufsbelege

> Offene Bestellungen: zeigt alle noch offenen Bestellungen

> Bestellungen mit Lieferverzug: zeigt alle Bestellungen, die in Lieferverzug sind

- > Einkaufsbelege in Bearbeitung: zeigt alle Einkaufsbelege, die nicht verarbeitet sind
- > Projekt-/Einkaufsbelegliste: listet alle Einkaufsbelege zu einem Projekt auf
- Abzurechnende Wareneingänge: zeigt alle Wareneingänge, die noch nicht weiterverarbeitet wurden

### Terminbestätigungen

- Unbestätigte Bestellungen: listet alle Bestellungen, für welche noch keine Bestätigung vorhanden ist
- Unbestätigte Bestellpositionen: listet alle Bestellpositionen, für welche noch keine Bestätigung vorhanden ist
- Überfällige bestätigte Bestellungen: zeigt alle Bestellungen, bei welchen der bestätigte Liefertermin überschritten wurde
- > Liefertreue: Aufstellung, die pro Artikel/Lieferant anzeigt, wie zuverlässig er liefert

### Einkaufshistorie

- > Lieferanten-Belegkartei: Aufstellung aller Belege eines Lieferanten
- > Lieferanten-Artikelkartei: Aufstellung aller Belegpositionen eines Lieferanten
- > Artikel-Lieferantenkartei: Aufstellung aller Belege von allen Lieferanten eines Artikels
- Seriennummernkartei: listet alle Seriennummern, die einen Bezug zu einem Einkaufsbeleg haben
- > Chargenkartei: listet alle Chargennummern, die einen Bezug zu einem Einkaufsbeleg haben

### Abschluss

- > Wareneingangsbuch: zeigt den gesamten Wareneingang in der gewählten Periode
- > Löschprotokoll: Übersicht aller gelöschten Belege, die protokolliert wurden
- > Rechnungseingangsbuch: Übersicht über alle Rechnungsbelege

### **ABC-Analyse**

Lieferanten

### Aufgabe

Finden Sie die Belege in den Auswertungen, welche Sie heute erzeugt haben. Suchen Sie beispielsweise in den abrechenbaren Lieferungen, in der Lieferanten-Belegkartei, in den Bestellungen mit Lieferverzug und in den abzurechnenden Wareneingängen.

### Einkauf: Umsatzlisten

Ergänzend zu den Auswertungen stellt die myfactory-Software auch eine Vielzahl an Umsatzlisten zur Verfügung.

| Έ E                | inkauf                                |
|--------------------|---------------------------------------|
| 🗔 E                | Einkaufsbelegerfassung                |
| 🖂 E                | Einkaufsschnellerfassung              |
| 🗔 E                | Einkaufsbelegauskunft                 |
| I 🖂 I              | ieferantenschnellauskunft             |
| $\triangleright$ ( | Grundlagen                            |
| ÞF                 | Preisanfragen                         |
| ⊳ [                | Disposition                           |
| Þ                  | Bestellmahnungen                      |
| $\triangleright$   | Auswertungen                          |
|                    | Jmsatzlisten                          |
|                    | 🖨 Tagesumsatzliste                    |
|                    | Betriebsstätten                       |
|                    | 🔒 Betriebsstättenumsätze              |
|                    | 🖶 Periodenumsätze                     |
|                    | ▲ Lieferanten                         |
|                    | 🖶 Lieferantenumsätze                  |
|                    | 🖨 Periodenumsätze                     |
|                    | 🖶 Lieferanten-/Artikelumsätze         |
|                    | 🖶 Lieferanten-/Artikelgruppenumsätze  |
|                    | Lieferantengruppen                    |
|                    | 🔒 Lieferantengruppenumsätze           |
|                    | 🖶 Periodenumsätze                     |
|                    | 🖶 Lieferantengr/Artikelumsätze        |
|                    | 🖶 Lieferantengr/Artikelgruppenumsätze |
|                    | ⊿ Artikel                             |
|                    | 🖨 Artikelumsätze                      |
|                    | 🖶 Periodenumsätze                     |
|                    | 🖨 Artikel-/Lieferantenumsätze         |
|                    | 🔒 Artikel-/Lieferantengruppenumsätze  |
|                    | Artikelgruppen                        |
|                    | 🖨 Artikelgruppenumsätze               |
|                    | 🖶 Periodenumsätze                     |

- Artikelgr.-/Lieferantenumsätze
- Artikelgr.-/Lieferantengruppenumsätze

```
Umsatzlisten
```

#### Tagesumsatzliste

Zeigt alle Umsätze und die umgesetzten Mengen pro Tag, Periode und Jahr an

#### Betriebsstätten

Betriebsstättenumsätze: listet alle Umsätze einer Betriebsstätte Periodenumsätze: listet alle Umsätze einer Periode

#### Lieferanten

Lieferantenumsätze: Überblick über alle Umsätze eines Lieferanten

Periodenumsätze: Lieferantenumsätze in einem frei wählbaren Zeitraum Lieferanten-/Artikelumsätze: Artikelumsätze eines oder mehrerer Lieferanten Lieferanten-/Artikelgruppenumsätze: Artikelgruppenumsätze einer oder mehrerer Lieferanten

### Lieferantengruppen

Lieferantengruppenumsätze: Überblick über alle Umsätze einer Lieferantengruppe Periodenumsätze: Lieferantengruppenumsätze in einem frei wählbaren Zeitraum Lieferantengruppen-/Artikelumsätze: Artikelumsätze einer oder mehrerer Lieferantengruppen Lieferantengruppen-/Artikelgruppenumsätze: Artikelgruppenumsätze einer oder mehrerer Lieferantengruppen

### Artikel

Artikelumsätze: Überblick über alle Umsätze eines Artikels Periodenumsätze: Artikelumsätze in einem frei wählbaren Zeitraum Artikel-/Lieferantenumsätze: Lieferantenumsätze eines oder mehrerer Artikel Artikel-/Lieferantengruppenumsätze: Lieferantengruppenumsätze eines oder mehrerer Artikel

### Artikelgruppen

Artikelgruppenumsätze: Überblick über alle Umsätze einer Artikelgruppe Periodenumsätze: Artikelgruppenumsätze in einem frei wählbaren Zeitraum Artikelgruppen-/Lieferantenumsätze: Lieferantenumsätze einer oder mehrerer Artikelgruppen Artikelgruppen-/Lieferantengruppenumsätze: Lieferantengruppenumsätze einer oder mehrerer Artikelgruppen

### Aufgabe

Finden Sie die Belege in den Umsatzlisten, die Sie heute erzeugt haben.

### Lagerhandling

### Stammdaten

Grundsätzlich kann in der myfactory-Software mit einem Lagerort das Lagerhandling abgedeckt werden. Bei Bedarf kann jedoch eine Lagerplatzstruktur aufgebaut werden und auch mit Lagermitteln gearbeitet werden.

#### Lagerorte

| agerorte                                                                                                    |                                                                                                |                                                          |        |                                           |                   |       |        |               |
|----------------------------------------------------------------------------------------------------|------------------------------------------------------------------------------------------------|----------------------------------------------------------|--------|-------------------------------------------|-------------------|-------|--------|---------------|
| lter/Suche:                                                                                                    | Erweiterte Suche                                                                               |                                                          |        |                                           | Ansicht Lagerorte | • • • |        | Einstellung   |
| <b>T</b> ,                                                                                                    |                                                                                                |                                                          |        |                                           |                   |       |        |               |
| agerort 4 ▽                                                                                                    |                                                                                                |                                                          |        |                                           |                   |       | Kurzbe | <b>z.</b> ⇔⊽  |
| agerhalle 1                                                                                                    |                                                                                                |                                                          |        |                                           |                   |       | LA1    |               |
| agerhalle 2                                                                                                    |                                                                                                |                                                          |        |                                           |                   |       | LA2    |               |
| agerhalle 3                                                                                                    |                                                                                                |                                                          |        |                                           |                   |       | LA3    |               |
|                                                                                                    |                                                                                                |                                                          |        |                                           |                   |       |        |               |
| Detensätze<br>È Neu Ba                                                                                                    | 1 - 3 von 3<br>; Kopleren 🗙 Löschen 🙀 I                                                        | info•                                                    |        |                                           |                   |       | 14     | - 4.122 B - F |
| D & e <sup>o</sup> Datensätze<br><u>D Neu</u><br><u>Grundlagen</u> Betriet<br>agerort                                                                                                    | 1 - 3 von 3<br>Kopleren X Löschen 🔐 I<br>osstätte Lagerplätze Historie F                       | info▼                                                    |        |                                           |                   |       | 14     | e kozzi ko k  |
| D & e <sup>®</sup> Datensätze<br><u>B Neu</u><br><u>B Neu</u><br><u>Grundlagen</u><br>Betriet<br>agerort<br>uzebezeichnung                                                                                                    | 1 - 3 von 3<br>Kopleren X Löschen 🙀 I<br>osståtte Lagerplätze Historie M                       | info▼ (ĝ Aktignen▼<br>Kennzelchen<br>Lagerhalle 1<br>LA1 |        | Nicht sichtbar                            |                   |       | 14     |               |
| D & e® Detensistre<br>Neu Pa<br>Grundlagen Betriet<br>agerort<br>urzbezethnung<br>legative Bestände                                                                                                    | f - 3 von 3<br>; Kopieren 🗙 Löschen 🙀<br>ssstätte Lagerplätze Historie H                       | Info•<br>Kennzeichen<br>Lagerhalle 1<br>LA1<br>Nein      | •      | Nicht sichtbar<br>Lagetyp                 | Standardlager     |       | 14     |               |
| Detensitive     Detensitive     Detensitive     Grundlagen     Betrieb     Grundlagen     Betrieb     Grundlagen     Betrieb     Grundlagen     Betrieb     Grundlagen     Betrieb     Grundlagen     Betrieb     Grundlagen     Betrieb | 7 - 3 von 3<br>; Kopleren X Löschen ₩ I<br>sastlatte Lagerplätze Historie F<br>samtbetrachtung | Info•<br>Kennzeichen<br>Lagerhalle 1<br>LA1<br>Nein      | •<br>• | Nicht sichtbar<br>Lagertyp<br>Lagergruppe | Standardlager     |       | 14     |               |

#### Lagerorte

Neben der Einstellung auf dem Artikel kann auch auf einem Lagerort bestimmt werden, ob grundsätzlich negative Bestände zulässig sind.

Ein bestimmter Lagerort kann bei der Suche nach Lagerorten ebenso ausgeblendet werden wie in der Schnellumbuchung und im Bestandsexplorer. Dazu wird dieser als «Nicht sichtbar» markiert.

Der Lagertyp wiederum legt das Verhalten des Lagerorts fest:

| Lagertypen                                                                    |                                |            |          |   |                   |         |             | i      | <b>2</b> 0 |
|-------------------------------------------------------------------------------|--------------------------------|------------|----------|---|-------------------|---------|-------------|--------|------------|
| Filter/Suche:                                                                 | Erweiterte Suche               |            |          |   |                   | Ansicht | Bezeichnung | •      | 88         |
| Bezeichnung                                                                   |                                |            |          |   |                   |         |             |        | œ          |
| Kein Lagerplatz                                                               |                                |            |          |   |                   |         |             |        |            |
| Komplett gesperrt                                                             |                                |            |          |   |                   |         |             |        |            |
| Konsignationslager                                                            |                                |            |          |   |                   |         |             |        |            |
| Lagermittel                                                                   |                                |            |          |   |                   |         |             |        |            |
| LM nicht bebuchbar                                                            |                                |            |          |   |                   |         |             |        |            |
| Quarantänelager                                                               |                                |            |          |   |                   |         |             |        |            |
| Sperrlager                                                                    |                                |            |          |   |                   |         |             |        |            |
| Standardlager                                                                 |                                |            |          |   |                   |         |             |        |            |
|                                                                               |                                |            |          |   |                   |         |             |        |            |
| O ⊖ e® Datensätze 1 - 9 vo                                                    | in 9                           |            |          |   |                   |         | 14          | k na K | FI         |
| <u>N</u> eu<br><u>N</u> eu<br><u>N</u> eu<br>Kopi<br>Allgemein<br>Bewegungssp | eren 🗙 Löschen<br>erraufhebung | Aktionen - |          |   |                   |         |             |        |            |
| Bezeichnung                                                                   |                                |            |          |   |                   |         |             |        |            |
| Unterstellplätze verwenden                                                    |                                |            | Standard | • | Hat Lagerbestände |         |             |        |            |
| Automatisch durchsuchen, wen                                                  | n kein Lager angegebe          | 1          |          |   | Lagermittel       |         |             |        |            |
| Bestand dispositionswirksam                                                   |                                |            | Nein     | • | Sperrlager        |         |             |        |            |
| Bei durchschnittlichem Bestand                                                | i nicht berucksichtigen        |            | EU.      |   |                   |         |             |        |            |

#### Lagertypen

Mit dem Zusatzmodul «Lagerplatzverwaltung» lässt sich die Lagerstruktur um Lagerplätze und Lagermittel entsprechend erweitern.

| Lagerorte           |                                        | 2 0                                   |
|---------------------|----------------------------------------|---------------------------------------|
| Filter/Suche:       | Erweiterte Suche                       | Ansicht Lagerorte 🔻 🗆 🖨 Einstellungen |
| • T <sub>2</sub>    |                                        |                                       |
| Lagerort∠ ⊽         |                                        | Kurzbez. 🖓 🗵                          |
| Lagerhalle 1        |                                        | LA1                                   |
| Lagerhalle 2        |                                        | LA2                                   |
| Lagemane J          |                                        |                                       |
| ⊙ ⊖ e® Datensätze i | 1 - 3 von 3                            | 14 K K KI                             |
| Neu                 | Kopieren X Löschen 🚔 Info- 🛱 Aktignen- |                                       |
| Dimension           | ′Lager ⟨· ▽                            | 🗉 🗾 Neu                               |
| Reihe 1             | Lagerhalle 1 R1                        | Bearbeiten     Löchen     Lagormitei  |

#### Lagerplätze mit Lagermittel

Die Struktur ergibt sich aus der frei zu definierenden Lagerstruktur:

| Koordinat | Bezeichnung  | Kürzel | Anzahl | Start | Delta | Тур               | Format |  |
|-----------|--------------|--------|--------|-------|-------|-------------------|--------|--|
| Lagerort  | Lagerhalle 3 | LA3    |        |       |       | Kein Lagerplatz 🔻 |        |  |
| 1         | Reihe        | R      | 1      | 1     | 1     | Kein Lagerplatz 🔻 | •      |  |
| 2         | Platz        | P      | 1      | 1     | 1     | Standardlager 🔹   | •      |  |
| 3         |              |        |        |       |       | Kein Lagerplatz 🔻 |        |  |
| 4         |              |        |        |       |       | Kein Lagerplatz 🔻 | ) [    |  |
| 5         |              |        |        |       |       | Kein Lagerplatz 🔻 | •      |  |
| 6         |              |        |        |       |       | Kein Lagerplatz 🔻 | •      |  |
| 7         |              |        |        |       |       | Kein Lagerplatz 🔻 |        |  |
| 8         |              |        |        |       |       | Kein Lagerplatz 🔻 | ) (    |  |
|           |              |        |        |       |       |                   |        |  |
|           |              |        |        |       |       |                   |        |  |

Lagerplätze mit Lagermittel

Lagermittel können beispielsweise Paletten oder Container sein, die in den entsprechenden Lagerorten oder –plätzen hinterlegt sind. Artikelbestände, die auf einem Lagermittel abgelegt sind, lassen sich mit der Umbuchung eines Lagermittels automatisch umlagern – auch mehrere Artikel gleichzeitig.

Speichern Verwerfen Schließen

# myfactory

### Lagerbewegungen buchen

Lagerbewegungen werden immer in einer entsprechenden Lagersitzung angelegt, wahlweise im Dialog (direkte Verbuchung beim Speichern) oder über Stapel-Verfahren (Sammelverbuchung nach erfolgter Erfassung).

| Lagerbewegun    | gen buchen                    |     |           |              |                 |             |                 |            |
|-----------------|-------------------------------|-----|-----------|--------------|-----------------|-------------|-----------------|------------|
| Lagersitzung    | Einkaufsbeleg WE1700004       | Neu | Aktionen+ | Verarbeitung | Dialog •        | Erfasser    | SY001           |            |
| Art∜⊽ Artikel∜⊽ | Matchcode $\leftarrow \nabla$ |     |           | Quelllag     | er∉⊽ Ziellager∛ | ∇ Menge ∜ ∇ | Wert ∜ ⊽ Status | ÷ <b>z</b> |
| . ZE A000009    | ! Hammerzange                 |     |           |              | Lagerhalle 1    | 1 Stk       | 21,5000 🗸       |            |

| Belegart              | Entnahme manuell | ۲ | Erfassungsdatum | 06.03.2017 |     | Bewegungsdatum |          |  |
|-----------------------|------------------|---|-----------------|------------|-----|----------------|----------|--|
| Artikelnummer         |                  |   |                 |            |     |                |          |  |
| Quelllager            |                  |   |                 |            |     |                |          |  |
| Menge                 |                  |   | Einheit         |            | • 1 |                |          |  |
| Verweis               |                  |   |                 |            |     |                | Anzeigen |  |
| Variantenausprägungen | Auswahl          |   |                 |            |     |                |          |  |
|                       |                  |   |                 |            |     |                |          |  |

#### Lagerbewegungen buchen

Folgende Belegarten sind in der manuellen Lagerverbuchung möglich:

- Entnahme interne Lagerumbuchung
- Entnahme manuell
- > Entnahme manuell (Reservierung nur mit dem Zusatzmodul Reservierung)
- > Lagermittelumbuchung
- Zugang interne Lagerumbuchung
- Zugang manuell
- Zugang manuell (EK wirksam)

### D

Aufgabe
Erfassen Sie folgende Lagerbewegungen:

| Feld                                                                                                    | Beschreibung                                                                                                    |
|----------------------------------------------------------------------------------------------------|----------------------------------------------------------------------------------------------------|
| Belegart<br>Artikelnummer<br>Ziellager<br>Menge                                                               | Zugang manuell<br>Schlosserhammer<br>Lagerhalle 1<br>5                                                                                                |
| Feld                                                                                                    | Beschreibung                                                                                                    |
| Belegart                                                                                                    | Zugang manuell                                                                                                    |
| Artikelnummer                                                                                                 | Schraubenzieher Schlitz                                                                                                    |
| Ziellager                                                                                                    | Lagerhalle 1                                                                                                    |
| Menge                                                                                                    | IU<br>Variantan 1 Et is 2 Stück                                                                                                    |
| vananteriauspragungen                                                                                         | Vananien 1-3, je 2 Sluck                                                                                                    |
| Feld                                                                                                    | Reschreihung                                                                                                    |
|                                                                                                    | Desenicibulig                                                                                                    |
| Belegart                                                                                                    | Entnahme manuell                                                                                                    |
| Belegart<br>Artikelnummer                                                                                     | Entnahme manuell<br>Nylonhammer                                                                                                    |
| Belegart<br>Artikelnummer<br>Ziellager                                                                        | Entnahme manuell<br>Nylonhammer<br>Lagerhalle 1                                                                                                    |
| Belegart<br>Artikelnummer<br>Ziellager<br>Menge                                                               | Entnahme manuell<br>Nylonhammer<br>Lagerhalle 1<br>1                                                                                                  |
| Belegart<br>Artikelnummer<br>Ziellager<br>Menge                                                               | Entnahme manuell<br>Nylonhammer<br>Lagerhalle 1<br>1<br>Beschreibung                                                                                  |
| Belegart<br>Artikelnummer<br>Ziellager<br>Menge<br>Feld<br>Belegart                                           | Entnahme manuell<br>Nylonhammer<br>Lagerhalle 1<br>1<br>Beschreibung<br>Lagermittelumbuchung                                                          |
| Belegart<br>Artikelnummer<br>Ziellager<br>Menge<br>Feld<br>Belegart<br>Lagermittel                            | Entnahme manuell<br>Nylonhammer<br>Lagerhalle 1<br>1<br>Beschreibung<br>Lagermittelumbuchung<br>001                                                   |
| Belegart<br>Artikelnummer<br>Ziellager<br>Menge<br>Feld<br>Belegart<br>Lagermittel<br>Quelllager<br>Ziellager | Entnahme manuell<br>Nylonhammer<br>Lagerhalle 1<br>1<br>Beschreibung<br>Lagermittelumbuchung<br>001<br>Lagerhalle 3.R1.E1.P1<br>Lagerhalle 3.R2 E1 P2 |

### Lagerschnellumbuchung

| Lagerschnellumbuchung                                             |    |            |                   |                                |          |            |                       | <b>D</b> |
|-------------------------------------------------------------------|----|------------|-------------------|--------------------------------|----------|------------|-----------------------|----------|
| Lagersitzung<br>Ziellager: Nur leere Lagerplätze<br>Artikelfilter |    |            |                   | Nicht sichtbare Läger anzeigen |          |            |                       | Neu      |
| Struktur                                                          |    | Artikel≑ ⊊ | ✓ Matchcode 등 ♡   |                                | Variante | Bestand ME | Struktur Bestand Leer |          |
| Quelllager⇔⊽                                                      | 2  | A000002    | ! Schlosserhammer |                                |          | 17 Stk     | Ziellager≑⊽           | I        |
| Lagerhalle 1                                                      |    | A000003    | ! Schreinerhammer |                                |          | 1 Stk      | Lagerhalle 1          |          |
| Lagerhalle 2                                                      |    |            |                   |                                |          |            | Lagerhalle 2          | 1        |
| Lagerhalle 3                                                      | 1. |            |                   |                                |          |            | Lagerhalle 3          | 1.       |
| Schiff                                                            |    |            |                   |                                |          |            | Schiff                |          |
|                                                                   |    |            |                   |                                |          |            |                       |          |
|                                                                   |    |            |                   |                                |          |            |                       |          |

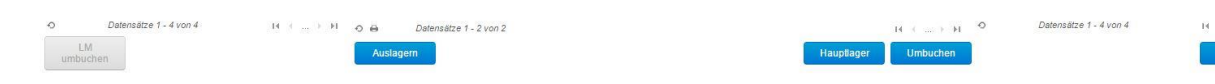

#### Lagerschnellumbuchung

Die Lagerschnellumbuchung ermöglicht das schnelle Umbuchen von Artikeln oder Lagermitteln von einem Lagerort/-platz zu einem anderen.

### Aufgabe

- 1. Buchen Sie die heute erfassten Eingänge von der Lagerhalle 1 auf Lagerhalle 3.R1.E1.P1 um.
- 2. Buchen Sie das Lagermittel 001, welches wir zuvor umgebucht haben, wieder auf Lagerhalle 3.R1.E1.P1 zurück.

### Lagerbestandsexplorer

Der Lagerbestandsexplorer ist ein hilfreiches Tool, um beispielsweise auszuwerten, wo welche Bestände vorhanden sind.

| Lagerbestandsexplorer |    |                                  |                    |   |                                |          | 20            |
|-----------------------|----|----------------------------------|--------------------|---|--------------------------------|----------|---------------|
| Lager⇔∀               | ×  |                                  | von                |   | bis                            |          |               |
| Lagerhalle 1          | 1  | Artikelnummer<br>Kurzbezeichnung |                    |   |                                |          |               |
| 📑 Lagerhalle 2        | 1  | Artikelgruppe                    |                    | • | Mit Untergruppen               |          |               |
| E allerhalle 3        | 00 | Mit Unterplätzen                 |                    |   | Lagerplatz separat ausweisen   |          |               |
| Edgemane o            | 00 | Anzeige                          | Basismengeneinheit | • | Nicht sichtbare Lager anzeigen |          |               |
| Schiff                | 1  | Sortierung                       | Artikelnummer      | • |                                |          | Aktualisieren |
|                       |    | Artikel Matchcode V              |                    |   |                                | Variante | Bestand ME    |

| 0           | Datensätze 1 - 4 von 4 | $H \leftarrow \models H$ | 0 0 0 | Keine Datensätze in der aktuellen Auswahl |
|-------------|------------------------|--------------------------|-------|-------------------------------------------|
| 🔲 alle Betr | iebsstätten            |                          |       |                                           |

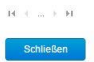

Lagerbestandsexplorer

### Lager Auswertungen

Auch für den Lagerbereich stehen diverse Auswertungen zur Verfügung.

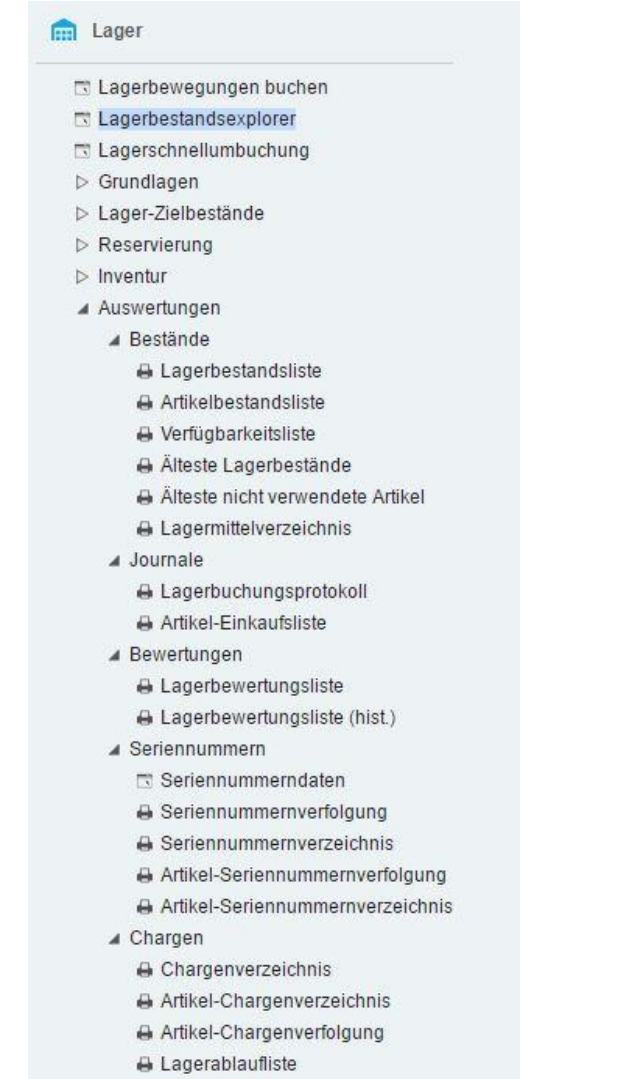

Lager - Auswertungen

#### Lagerauswertungen

- > Lagerbestandsliste: Übersicht über alle Artikel, die in den einzelnen Lagern aufbewahrt sind
- > Artikelbestandsliste: Übersicht über Artikelbestände je Lagerort
- Lagerbewertungsliste: Bewertungsliste der eingelagerten Artikel basierend auf dem aktuellen Datum
- Lagerbewertungsliste (hist.): Bewertungsliste der eingelagerten Artikel basierend auf einem rückwirkenden Datum
- Lagerbuchungsprotokoll: Auflistung aller Lagerbuchungen
- Lagermittelverzeichnis: Liste aller Lagermittel mit deren Lagerort

#### Seriennummern

- > Seriennummernverfolgung: Verlauf pro Seriennummer
- > Seriennummernverzeichnis: Aufstellung aller Seriennummern
- > Artikel-Seriennummernverfolgung: Verlauf für alle Seriennummern eines Artikels
- > Artikel-Seriennummernverzeichnis: Aufstellung aller Seriennummern eines Artikels

#### Chargen

- > Chargenverzeichnis: Aufstellung aller am Lager vorhandenen Chargen
- > Artikel-Chargenverzeichnis: Aufstellung aller Chargennummern eines Artikels
- > Artikel Chargenverfolgung: Verlauf für alle Chargennummern eines Artikels

### Inventur

| Inventurerfassung                                              |              |                |                                                                 |            |                | ₫ 0                   |
|----------------------------------------------------------------|--------------|----------------|-----------------------------------------------------------------|------------|----------------|-----------------------|
| offene Inventuren<br>Lager<br>Nur Positionen ohne Zähl-Bestand | Lagerhalle 1 | •              | eröffnet am<br>Artikel<br>Zähldatum                             |            |                |                       |
| Lagerort ∕ ⊽                                                   |              | Gesamt gezählt | gezählte Positionen                                             | Lagerort   | Gesamt gezählt | gezählte Positionen 🕮 |
| Alle Läger                                                     |              | ~              | 0 von 0                                                         | Alle Läger | ~              | 0 von 0               |
| Oeee® Datentifice1.1von1                                       |              |                | $\mathbf{H}_{i} \leftarrow \mathbf{m}_{i} \succ \mathbf{H}_{i}$ |            |                |                       |
|                                                                |              |                |                                                                 |            |                |                       |

A e
 Keine Datensätze in der aktuellen Aust
 Optionen
 Inventur

Die Inventurbearbeitung in der myfactory-Software folgt einem vorgegebenen Ablauf:

- 1. Eröffnung
- 2. Zähllisten
- 3. Erfassung
- 4. Abschluss

Alternativ: Abbruch

#### Inventureröffnung

Als Erstes wird die Inventur eröffnet. Dabei kann nach diversen Kriterien gefiltert werden, sofern nicht das ganze Lager in einer Inventur bearbeitet werden soll.

Mit «OK» wird die Aufbereitung gestartet, es werden damit alle selektierten Artikel/Lager für Lagerbuchungen gesperrt und eine Zählliste generiert.

| Bezeichnung                         |                              |                       |                              |         |
|-------------------------------------|------------------------------|-----------------------|------------------------------|---------|
| Erö <mark>ffnungsmethode</mark>     | Artikelbestände              |                       |                              | ۲)      |
| Mit Inaktiven Artikeln              |                              |                       |                              |         |
| Geben Sie hier an, mit welchem V    | /ert Ihre aktuellen Bestände | in der Inventurbewert | ungsliste angezeigt werden : | sollen. |
| Bewertung                           | Interner Wert                |                       |                              | •       |
|                                     | von                          |                       | bis                          |         |
| Artikelnummer                       |                              | ] [                   |                              |         |
| Artikelgruppe                       |                              | •                     | Mit Untergruppen             |         |
| Lager                               |                              |                       |                              |         |
| Lagergruppe                         |                              | •                     | Mit Untergruppen             |         |
| Mit zugehörigen Unterplätzen        |                              |                       |                              |         |
| Lagerbezeichnung                    |                              |                       |                              |         |
| Sie können nicht benutzte Serienr   | nummern nach der Inventur a  | automatisch löschen.  |                              |         |
| Artikel die über Schnellinventur in | ventarisiert wurden ausschli | essen                 |                              |         |
| Schnellinventur berücksichtigen a   | b                            |                       | 06.03.2                      | 2016    |
| Kommentar                           |                              |                       |                              |         |
|                                     |                              |                       |                              |         |

Eröffnung

### Zählliste

Die Zählliste dient zur Erfassung der Zählergebnisse.

| Zarmioto                                                                                                    |                  |   |                         |                                   |                     | <b>2</b> 0                                            |
|----------------------------------------------------------------------------------------------------|------------------|---|-------------------------|-----------------------------------|---------------------|-------------------------------------------------------|
|                                                                                                    | von              |   | bis                     |                                   |                     |                                                       |
| Lager                                                                                                    | Lagerhalle 1     |   | La                      | agerhalle 1                       |                     |                                                       |
| Artikelnummer                                                                                                    |                  |   |                         |                                   |                     |                                                       |
| Artikelgruppe                                                                                                    |                  | • | Inventur                | Jahresinventur gesamt             |                     |                                                       |
| Buchungsbestände anzeigen                                                                                                    |                  |   | Seriennummern anzeigen  |                                   |                     |                                                       |
| Zählung in LME statt BME                                                                                                    |                  |   | Neue Seite pro Lager    |                                   |                     |                                                       |
| Bezeichnung statt Kurzbezeichnung                                                                                                    |                  |   | Alle Varianten anzeigen |                                   |                     |                                                       |
| Herstellernummer anzeigen                                                                                                    |                  |   |                         |                                   |                     |                                                       |
| Sortierung                                                                                                    | Pos.             | • | Als Leerliste drucken   |                                   |                     |                                                       |
|                                                                                                    |                  |   | Anpassen                | Export• Anzeigen Dr.<br>ØM        | ucken<br>It Auswahl |                                                       |
| Zählliste Zähldatum: Inventur:Jahres                                                                                                    | sinventur gesamt |   | Anpassen                | Export• <u>Anzeigen</u> Drg<br>ØM | ucken<br>It Auswahl | It : Seite 1 von 1 in Ja                              |
| Zahiliste Zahidatum: Inventur:Jahres<br>1 Lager: Lagenhail 1<br>De Artikel Kurzharai-hounn                                                                   | sinventur gesamt |   | Anpassen                | Export• Anceigen Dr<br>ØrM        | ucken               | H I Sete 1 von 1 D H                                  |
| Zahliste Zahldatum: Inventur:Jahres<br>1 Lager: Lagerhalle 1<br>Pos. Artikel Kurzbezichnung<br>1 A000002 1 Schlosserhammer                                   | sinventur gesamt |   | Anpassen                | Export• Anzeigen Drr<br>Kim       | ycken<br>It Auswahl | H C Sete 1 von 1 D H<br>Istbestand ME<br>Sik          |
| Zahliste Zahidatum: Inventur;Jahres<br>1 Lager: Lagerhalle 1<br>Pos. Artikel Kurzbezeichnung<br>1 A000002 [] Schlosserhammer<br>2 A000003 [] Schreinerhammer | sinventur gesamt |   | Anpassen                | Export• Anzeigen Dri<br>ØM        | ucken<br>It Auswahl | K ≤ Seite 1 von 1 ≥ FX<br>Istbestand ME<br>Sk.<br>Sk. |

#### Zähllisten

#### Erfassung

Nachdem alle Artikel gezählt wurden, müssen die ermittelten Werte nun erfasst werden.

Aus der Übersicht ist immer ersichtlich, wie viele Positionen der einzelnen Lagerorte bereits gezählt wurden.

| Inventurerfassung                    |                         |                           |            |             |                 |            | 0 🖾                   |
|--------------------------------------|-------------------------|---------------------------|------------|-------------|-----------------|------------|-----------------------|
| offene inventuren                    | Jahresinventur gesamt 🔹 | eröffnet am               |            | 06.0        | 3.2017          |            |                       |
| Lager                                |                         | I Artikel                 |            |             |                 |            | 1                     |
| Nur Positionen ohne Zähl-Bestand     |                         | Zähldatum                 |            | 06.0        | 3.2017          |            |                       |
| Lagerort ∕_ ▽                        | Gesamt gez              | zählt gezählte Positionen | Lagerort   |             | Gesan           | nt gezählt | gezählte Positionen 🚠 |
| Alle Läger                           | 1                       | 0 von 2                   | Alle Läger |             |                 | 1          | 0 von 2               |
| I+ Lagerhalle 1                      |                         | 0 von 2                   |            |             |                 |            |                       |
| O ↔ e9 Datematize 1 - 2 von 2        |                         | H ( H                     |            |             |                 |            |                       |
| Pos.⊄ Lagerort                       | $de \in \nabla$         |                           | Buchbe     | stand 🗧 BME | Zählbestand 🗧 🖓 | ME         | Durch. Wert (BM 🖾     |
| 1 Lagerhalle 1 I A000002 I Schlosse  | rhammer                 |                           |            | 17 Stück    |                 | Stück 🔻    |                       |
| 2 Lagerhalle 1 1 A000003 1 Schreiner | rhammer                 |                           |            | 1 Stück     |                 | Stück •    | 0                     |
|                                      |                         |                           |            |             |                 |            |                       |

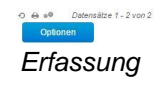

### Abschluss

Wenn alle Positionen in der Erfassung eingetragen wurden, wird die Inventur abgeschlossen. Alle Buchungssperren werden wieder aufgehoben.

| Inventurabschluss                                                                                                    |                                                                                                | ×                                   |
|----------------------------------------------------------------------------------------------------|------------------------------------------------------------------------------------------------|-------------------------------------|
| Hier können Sie eine offene Inventuren abschließen. Bei dem In<br>Buchbestand und Istbestand durch Korrekturbuchungen ausgeg<br>jedem Artikel der Inventur ein Istbestand erfasst wurde. | wenturabschluss werden aufgetretene Differer<br>glichen. Voraussetzung für einen Inventurabsch | nzen zwischen<br>hluss ist, dass zu |
| offene Inventuren                                                                                                    | Jahresinventur gesamt                                                                          | •                                   |
| Geben Sie hier an, mit welchem Wert Ihre Inventurzugangsbuch                                                                                                    | ungen bewertet werden sollen.                                                                  |                                     |
| Bewertung                                                                                                    | Interner Wert                                                                                  | •                                   |
| Es besteht die Möglichkeit, dass in den Bestandsdaten positive i<br>Diese können Sie hiermit ausgleichen.                                                                                | und negative Bestandssätze auf einem Lager                                                     | vorhanden sind.                     |
| negative Bestände ausgleichen                                                                                                    |                                                                                                |                                     |
|                                                                                                    |                                                                                                |                                     |
|                                                                                                    |                                                                                                |                                     |
|                                                                                                    |                                                                                                |                                     |
|                                                                                                    |                                                                                                |                                     |
|                                                                                                    |                                                                                                |                                     |
|                                                                                                    |                                                                                                |                                     |
|                                                                                                    | ок                                                                                             | Abbrechen                           |
|                                                                                                    |                                                                                                |                                     |

Abschluss

### Hinweis

Positionen, die kein Eintrag beinhaltet, werden mit dem Bestand 0 gebucht, d.h. allenfalls vorhandene Mengen werden vom System ausgebucht.

#### Abbruch

Müssen Sie die Inventur abbrechen, so werden mit diesem Inventurabbruch alle Buchungssperren wieder aufgehoben und die Zähllisten gelöscht.

| Inventurabbruch                                        |                                                                                                    |                                |
|--------------------------------------------------------|----------------------------------------------------------------------------------------------------|--------------------------------|
| Sie können hier geöffnet<br>Sperren, Zähllisten etc. v | e Inventuren abbrechen. Wählen Sie hierfür die entsprechende Invent<br>verden zurückgesetzt und gelöscht. | ur aus. Alle Informationen wie |
| offene inventuren                                      | Jahresinventur gesamt                                                                                     |                                |
|                                                        |                                                                                                    |                                |
| ~                                                      |                                                                                                    | OK Abbrechen                   |

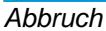

### Inventurauswertungen

Für die Auswertung getätigter Inventuren stehen dann wiederum entsprechende Auswertungsmöglichkeiten zur Verfügung.

- Erfassungsprotokoll
- Inventurdifferenzen
- Bewertungsliste

### Aufgabe

- 1. Eröffnen Sie eine Inventur für alle Artikel vom Lagerort «Lagerhalle 1».
- 2. Geben Sie folgende Mengen auf den Artikeln ein:

| Artikel         | Menge |
|-----------------|-------|
| Schlosserhammer | 12    |
| Schreinerhammer | 15    |
| Bleihammer      | 20    |
| Kupferhammer    | 23    |
| Nylonhammer     | 19    |
| Beisshange      | 20    |
| Hammerzange     | 20    |
| Falzzange       | 7     |
| Stahlnagel      | 25    |

3. Schließen Sie die Inventur ab und werten Sie die Differenzen aus.

### Verkaufsbelege

In der myfactory-Software stehen zwei unterschiedliche Erfassungsmasken zur Verfügung, die Verkaufsbelegerfassung und die Verkaufsschnellerfassung.

In der Verkaufsbelegerfassung erfasst man den Auftrag direkt auf dem Beleg, in der Verkaufsschnellerfassung in einer Tabelle.

| aufsbelege                                                                                                    | shassung                                                                                                    |                                                                                                    |                                                                                      |                                                                                                    |                    |                                                                           |         |                                                         |                                                                                                    |
|----------------------------------------------------------------------------------------------------|----------------------------------------------------------------------------------------------------|----------------------------------------------------------------------------------------------------|--------------------------------------------------------------------------------------|----------------------------------------------------------------------------------------------------|--------------------|---------------------------------------------------------------------------|---------|---------------------------------------------------------|----------------------------------------------------------------------------------------------------|
| eu - Such                                                                                                    | nen Direkt <u>s</u> uche:                                                                                                    | Beleg                                                                                                    | Positionen @Me                                                                       | notext                                                                                                    |                    |                                                                           | Verarbe | eiten Drucke                                            | n Druckg                                                                                               |
|                                                                                                    |                                                                                                    |                                                                                                    | c                                                                                    | myfactory                                                                                                    |                    |                                                                           |         |                                                         |                                                                                                    |
| myfactory Int. Gmbi                                                                                                    | oH, Agnes-Pockels-Bogen 1, 80992 München                                                                                                    |                                                                                                    | Beleg<br>Kunde<br>Datun<br>Betref<br>Rearb                                           | Auftragsbestätigung<br>ummer<br>nnummer : :<br>06.03.2017                                                                                                    |                    |                                                                           |         |                                                         |                                                                                                    |
| Doutschland                                                                                                    |                                                                                                    |                                                                                                    | Bitt                                                                                 | e bei allen Rückfragen angeben !                                                                                                    |                    |                                                                           |         |                                                         |                                                                                                    |
| Harmit hastätiga                                                                                                    | en wir Ihnen folgende Auffragenositione                                                                                                    | an an                                                                                                    |                                                                                      |                                                                                                    |                    |                                                                           |         |                                                         |                                                                                                    |
| Typ Pos /                                                                                                    | Artikel Bezeichnung                                                                                                    |                                                                                                    | Menge ME<br>Rabatt(%                                                                 | Einzelpreis Gesamtpreis                                                                                                    |                    |                                                                           |         |                                                         |                                                                                                    |
|                                                                                                    |                                                                                                    |                                                                                                    |                                                                                      |                                                                                                    |                    |                                                                           |         |                                                         |                                                                                                    |
|                                                                                                    |                                                                                                    |                                                                                                    |                                                                                      |                                                                                                    |                    |                                                                           |         |                                                         |                                                                                                    |
|                                                                                                    |                                                                                                    |                                                                                                    |                                                                                      |                                                                                                    |                    |                                                                           |         |                                                         |                                                                                                    |
|                                                                                                    |                                                                                                    |                                                                                                    |                                                                                      |                                                                                                    |                    |                                                                           |         |                                                         |                                                                                                    |
|                                                                                                    |                                                                                                    |                                                                                                    |                                                                                      |                                                                                                    |                    |                                                                           |         |                                                         |                                                                                                    |
|                                                                                                    |                                                                                                    |                                                                                                    |                                                                                      |                                                                                                    |                    |                                                                           |         |                                                         |                                                                                                    |
|                                                                                                    |                                                                                                    |                                                                                                    |                                                                                      | 7uirshannuma 0.00                                                                                                    |                    |                                                                           |         |                                                         |                                                                                                    |
|                                                                                                    |                                                                                                    |                                                                                                    |                                                                                      | Żwischensumme 0.00<br>Endsumme 0.00                                                                                                    |                    |                                                                           |         |                                                         |                                                                                                    |
| Für weitere Frage                                                                                                    | en stehen wir ihnen jederzeit zur Verfüg                                                                                                    | gung.                                                                                                    |                                                                                      | Zwischensumme 0.00<br>Endsumme 0.00                                                                                                    |                    |                                                                           |         |                                                         |                                                                                                    |
| Für weitere Frage                                                                                                    | en slehen wir ihnen jederzeit zur Verfüg                                                                                                    | sung.                                                                                                    |                                                                                      | Zwischensumme 0.00<br>Endsumme 0.00                                                                                                    |                    |                                                                           | Bestand | Ver                                                     | rfügbar                                                                                                |
| Für weitere Frage                                                                                                    | en stehen wir ihnen jederzeit zur Verfüg<br>Siegerfassung                                                                                                    | pung.                                                                                                    |                                                                                      | Zwischensumme 0.00<br>Endsumme 0.00                                                                                                    |                    |                                                                           | Bestand | Ver                                                     | rfügbar                                                                                                |
| Fur weitere Frage<br>Kaufsbe                                                                                                    | en stehen wir Ihnen jederzeit zur Verfüg<br>S <b>legerfassung</b><br>Prfassung                                                                                                    | sung.                                                                                                    |                                                                                      | Zwischensumme 0.00<br>Endsumme 0.00                                                                                                    |                    |                                                                           | Bestand | Ver                                                     | rfügbar                                                                                                |
| Für weitere Frage<br><b>*Kaufsbe</b><br>ufsschnelle<br>• Sychen                                                                                                    | en stehen wir ihnen jederzeit zur Verfüg<br>Silegerfassung<br>Pfassung<br>Direkguche:                                                                                                    | pung.<br>Bekeg- P<br>Belegnummer                                                                                                    | osilionen*<br>AB170014                                                               | Zwischenzumme 0.00<br>Endsumme 0.00<br>2 C                                                                                                    |                    |                                                                           | Bestand | Ver                                                     | rlugbar                                                                                                |
| Für weitere Frage<br><b>CKAUITSDE</b><br>ufsschnelle<br>Sychem<br>mmer                                                                                                    | en slehen wir ihnen jederzeit zur Verfüg<br>elegerfassung<br>Pirfassung<br>Direkguche:<br>Aufragsbestätigung<br>Direkguche:                                                                                                    | jung.<br>Belega P<br>Belegnummer<br>Interesent                                                                                                    | ositionen<br>AB1700014                                                               | 2viischensumme 0.00<br>Endiumme 0.00<br>2 C<br>Vietnaschrift<br>Ueferanschrift<br>Ueferanschrift<br>Name                                                                                                    |                    | Name (70sztr)                                                             | Bestand | Ver                                                     | fügbar                                                                                                 |
| Für weitere Frage<br><b>Kaufsbe</b><br>ufsschnelle<br>Sychen                                                                                                    | en stehen wir ihnen jederzeit zur Verfüg<br>elegerfassung<br>pirfassung<br>Direkguche:<br>Aufragsbestäßgung<br>000002 1<br>Hiermit bestäßgen wir ihnen fol                                                                                                    | jung.<br>Belegnummer<br>Interessent<br>Betreff<br>Betreff<br>gende Auftragopositionen.                                                                                                    | ostionen Mem<br>AB1700014                                                            | 2viischensummi 0.00<br>Endsumme 0.00<br>2 C<br>Vietauscherft<br>Lieferanschrift<br>Lieferanschrift<br>Straße                                                                                                    |                    | Name (Zusatz)<br>Straße (Zusatz)                                          | Bestand | Ver<br>Auswahl                                          | fügbar                                                                                                 |
| Für weitere Frage<br><b>CKAUITSDE</b><br>ufsschnelle<br>Syctem<br>mmer:                                                                                                    | en slehen wir ihnen jederzeit zur Verfüg<br>elegerfassung<br>offassung<br>Direktguche:<br>Aufragsbestätigung<br>000002 1<br>Hiermit bestätigen wir ihnen fol                                                                                                    | jung.<br>Belegnummer<br>Interessent<br>Betreff<br>Betreff                                                                                                    | ostionen<br>AB1700014                                                                | 2viischensummi 0.00<br>Endsumme 0.00<br>2 C<br>Vietnaschrift<br>Lieferanschrift<br>Lieferanschrift<br>Strale<br>Strale<br>Strale<br>Land PLZ.Ort                                                                                                    | u<br>Deutschland v | Name (Zusatz)<br>Straße (Zusatz)                                          | Bestand | Ver<br>Auswahl                                          | rfugbar<br>Z                                                                                           |
| Für weitere Frage<br>rkaufsbe<br>ufsschnelle<br>Sychen<br>mmer                                                                                                    | en slehen wir ihnen jederzeit zur Verfüg<br>eleggerfassung<br>enfassung<br>Direkguche:<br>Aufragsbestäßgung<br>Direkguche:<br>I G6 03 2017<br>Hiermit bestäßgen wir ihnen fol<br>Baumants GmbH                                                                               | jung.<br>Belegnummer<br>Interessent<br>Betreff<br>Igende Auftragspositionen.<br>Name (Zusatz)                                                                                                    | AB 1700014                                                                           | 2viischensumme 0.00<br>Endsumme 0.00                                                                                                    | u<br>Deutschland • | Name (Zusatz)<br>Strabe (Zusatz)                                          | Bestand | Ver<br>Auswahl<br>Auswahl                               | fügbar                                                                                                 |
| Für weitere Frage<br>rkaufsbee<br>ufsschnelle<br>Sychen<br>mmer                                                                                                    | en stehen wir ihnen jederzeit zur Verfüg<br>eleggerfassung<br>erfassung<br>Direkguche:<br>Aufragsbestätigung<br>Do0002 1<br>Hiemit bestätigen wir ihnen fol<br>Baumarkt GmbH<br>Dammhauser Straße 11<br>Dammhauser Straße 11                                                 | jung.<br>Belegnummer<br>Interesent<br>Betreff<br>Igende Auftragspositionen.<br>Name (Zusatz)<br>Straße (Zusatz)                                                                                                    | AB 1700014                                                                           | 2viischensumme 0.00<br>Endsumme 0.00<br>Ueleranschrift<br>Lieferanschrift<br>Straße<br>Land PLZ.Ort<br>Perdnungsamchrift<br>Rechnung an<br>Name                                                                                                    | m<br>Deutschland • | Name (Zusatz)<br>Straße (Zusatz)                                          | Bestand | Ver<br>Auswahl<br>Auswahl                               | rtigbar<br>X                                                                                           |
| Fürweitere Frage<br>*Kaufsbee<br>ufsschnelle<br>• Sychen<br>Immer<br>5rt                                                                                                    | en stehen wir ihnen jederzeit zur Verfüg<br>eleggerfassung<br>erfassung<br>Direkguche:<br>Aufragsbestätigung<br>Do0002 1<br>Hiermi bestätigen wir ihnen fol<br>Baumanta GmbH<br>Dammhauser Straße 11<br>Deutschland •<br>-494 (411) 403 020 10                               | Jung.<br>Belegnummer<br>Interessent<br>Betreff<br>Igende Auftragspositionen.<br>Name (Zusatz)<br>Strabe (Zusatz)<br>Ztrabe (Zusatz)<br>Ztrabe (Zusatz)                                                                                                    | AB1700014                                                                            | Zvischensumme 0.00<br>Endsumme 0.00                                                                                                    | u<br>Deutschland • | Name (Zusatz)<br>Straße (Zusatz)<br>I<br>Name (Zusatz)<br>Straße (Zusatz) | Bestand | Ver<br>Auswahl<br>Auswahl                               | rlugbar                                                                                                |
| Für weitere Frage<br>rkaufsbe<br>ufsschnelle<br>Sychen<br>mmer                                                                                                    | en slehen wir ihnen jederzeit zur Verfüg<br>eleggerfassung<br>erfassung<br>Direkguche:<br>Aufragsbestätigung<br>Doooo2 1<br>Hiermit bestätigen wir ihnen fol<br>Baumarkt GmbH<br>Dammhauser Straße 11<br>Deutschland •<br>-49 (4161) 40 30 20 10                             | Jung.<br>Belegnummer<br>Interessent<br>Bereff<br>Igende Autragspositionen.<br>Name (Zusatz)<br>Straße (Zusatz)<br>21614<br>Telefax                                                                                                    | AB 1700014                                                                           | Zviischensumme     0.00       Endsumme     0.00       Indextranschrift                                                                                                    | m<br>Deutschland • | Name (Zusatz)<br>Straße (Zusatz)<br>1                                     | Bestand | Ver<br>Auswahl<br>Auswahl                               | rtigbar                                                                                                |
| Für weitere Frage<br>rkaufsbe<br>ufsschnelle<br>Sychen<br>mmer<br>Drt<br>Bezeichnung                                                                                                    | en slehen wir ihnen jederzeit zur Verfüg<br>eleggerfassung<br>offassung<br>Direkguche:<br>Aufragsbestäßgung<br>Direkguche:<br>I Ge 03.2017<br>Hiermit bestäßgen wir ihnen fol<br>Baumanka GmbH<br>Dammhauser Straße 11<br>Deutschland •<br>+49 (4161) 40 30 20 10            | pung.<br>Belegnummer<br>Interessent<br>Betreff<br>Igende Auftragspositionen.<br>Name (Zusatz)<br>Straße (Zusatz)<br>21614<br>Telefax<br>Verfügb Preis<br>1100                                                                                                    | AB1700014<br>Buxtehude                                                               | Zwischensumme       0.00         Endsumme       0.00         Image: Strate in the strate in the s | Deutschland v      | Name (Zusatz)<br>Strabe (Zusatz)                                          | Bestand | Ver<br>Auswahl<br>Auswahl<br>Preis Gesar                | fügbar                                                                                                 |
| Für weitere Frage<br>rkaufsbe<br>ufsschnelle<br>Sychen<br>mmer<br>Ort<br>Bzeichnung<br>kupferhammer                                                                                                    | en slehen wir ihnen jederzeit zur Verfüg<br>eleggerfassung<br>enfassung<br>Direkguche:<br>Aufragsbestäßgung<br>Direkguche:<br>4.00002<br>1.06.03.2017<br>Hiermit bestäßgen wir ihnen fol<br>Baumanta GmbH<br>Dammhauser Straße 11<br>Deutschland •<br>+49.(4161).40.30.20.10 | Dung.<br>Belegnummer<br>Interessent<br>Bereff<br>Igende Autragspositionen.<br>Name (Zusatz)<br>Straße (Zusatz)<br>21614<br>Telefax<br>Verfugb Preis<br>300 St. <sup>14,00</sup><br>- <sup>0</sup> ,005 Preis                                                                                                    | AB1700014<br>Buxtehude<br>Z Del Pos Artiket                                          | Zviischensumme       0.00         Endsumme       0.00         Indextranschrift                                                                                                    | Deutschland v      | Name (Zusatz)<br>Straße (Zusatz)<br>1                                     | Bestand | Ver<br>Auswahl<br>Auswahl<br>Preis Gesarr<br>14.00 13.3 | fügbar                                                                                                 |
| Für weitere Frage<br>rkaufsbe<br>ufsschnelle<br>Sychen<br>mmer<br>Ort<br>Bezeichnung<br>Rupferhammer                                                                                                    | en slehen wir ihnen jederzeit zur Verfüg<br>eleggerfassung<br>offassung<br>Direkguche:<br>Aufragsbestäßgung<br>000002 1<br>Hiermit bestäßgen wir ihnen fol<br>Baumanta GmbH<br>Dammhauser Straße 11<br>Deutschland •<br>+49 (4161) 40 30 20 10                               | Dung.<br>Belegnummer<br>Interessent<br>Betreff<br>Betreff<br>Betref | AB1700014<br>Buxtehude<br>Del Pos Artiket                                            | Zviischensumme       0.00         Endsumme       0.00         Indextranschrift                                                                                                    | Deutschland •      | Name (Zusatz)<br>Straße (Zusatz)<br>1                                     | Bestand | Ver<br>Auswahl<br>Auswahl<br>Preis Gesarr<br>14.00 13.3 | rtügbar                                                                                                |
| Für weitere Frage<br>Fickaufsbee<br>ufsschnelle<br>Sychen<br>mmer<br>Ort<br>Bezeichnung<br>Lupferhammer                                                                                                    | en slehen wir ihnen jederzeit zur Verfüg<br>eleggerfassung<br>erfassung<br>Direkguche:<br>Aufragsbestäßgung<br>Dococo<br>06.03.2017<br>Hiermit bestäßgen wir ihnen fol<br>Baumarkt GmbH<br>Dammhauser Straße 11<br>Deutschland •<br>+49.(4161).40.30.20.10                   | pung.<br>Belegnummer<br>Interessent<br>Besteff<br>Besteff<br>Beste  | AB1700014<br>Buxtehude<br>Euxtehude                                                  | Zviischensumme       0.00         Endsumme       0.00         Indextranschrift                                                                                                    | Deutschland •      | Name (Zusatz)<br>Straße (Zusatz)<br>I  Name (Zusatz)<br>Straße (Zusatz)   | Bestand | Ver<br>Auswahl<br>Auswahl<br>Preis Gesan<br>14,00 13.3  | rtügbar<br>X<br>x<br>x<br>nt Abschlag %<br>0 100.00                                                    |
| Für weitere Frage<br>Fickaufsbee<br>ufsschnelle<br>Sychen<br>mmer<br>Ort<br>Bezeichnung<br>Lupferhammer                                                                                                    | en stehen wir ihnen jederzeit zur Verfug<br>elegerfassung<br>offassung<br>Direkguche:<br>Aufragsbestätigung<br>06.03.2017<br>Hiermit bestätigen wir ihnen fol<br>Baumanta Gmbb-<br>Dammhauser Straße 11<br>Deutschland v<br>+49 (4161) 40 30 20 10                           | pung.<br>Belegnummer<br>Interessent<br>Betreff<br>Betreff<br>Betref | ositionen<br>AB1700014<br>Buxtehude<br>Euxtehude<br>C Dei Pos Artikel<br>1 A00005 () | Zviischensumme 0.00<br>Endsumme 0.00<br>Rest<br>Lieferanschrift<br>Lieferanschrift<br>Lieferanschrift<br>Rechnung an<br>Name<br>Sträße<br>Land PLZ.Ort<br>Sträße<br>Land PLZ.Ort<br>Sträße<br>Land PLZ.Ort<br>MIEschenstiel                                                                                                    | Deutschland •      | Name (Zusatz)<br>Straße (Zusatz)<br>I I Name (Zusatz)<br>Straße (Zusatz)  | Bestand | Ver<br>Auswahl<br>Auswahl<br>Preis Gesan<br>14,00 13,3  | rlügbar<br>X<br>X<br>Abschlag %<br>10,00                                                               |
| Für weitere Frage<br>rkaufsbee<br>ufsschnelle<br>Dychen<br>mmer<br>State<br>State<br>S | en stehen wir ihnen jederzeit zur Verfug<br>elegerfassung<br>offassung<br>Direkguche:<br>Aufragsbestätigung<br>06.03.2017<br>Hiermit bestätigen wir ihnen fol<br>Baumanta Gmbbi<br>Dammhauser Straße 11<br>Deutschland v<br>+49.(4101).40.30.20.10                           | pung.<br>Belegnummer<br>Inheressent<br>Beteref<br>Beteref<br>Betere | AB1700014<br>Buxtehude<br>Buxtehude                                                  | Zviischensumme 0.00<br>Endsumme 0.00<br>200<br>200<br>200<br>200<br>200<br>200<br>200<br>200<br>200                                                                                                    | Deutschland •      | Name (Zusatz)<br>Straße (Zusatz)<br>1<br>Name (Zusatz)<br>Straße (Zusatz) | Bestand | Ver<br>Auswahl<br>Auswahl<br>Preis Gesan<br>14.00 13.3  | rlùgbar<br>X<br>X<br>X<br>X<br>X<br>X<br>X<br>X<br>X<br>X<br>X<br>X<br>X<br>X<br>X<br>X<br>X<br>X<br>X |

| Datensätze 1 - 1 von 1 | I4 ←                                              | t                           | $\mathbf{H} \leftarrow \succ \mathbf{H}$ |
|------------------------|---------------------------------------------------|-----------------------------|------------------------------------------|
| 52 A A                 | Für weitere Fragen stehen wir Ihnen jederzeit zur | Gesamtbetrag                | 13,30 EUR                                |
| Fusstext               | Verfügung.                                        | USt.                        | 2,53 EUR                                 |
| Zahlungskondition      | 30 Tage netto 🔹 🛄                                 | Gesamt brutto               | 15,83 EUR                                |
| Beleg verarbeitet      |                                                   | Verarbeiten Drucken Drucken | nsicht Schließen                         |
| Verkaufssch            | nellerfassung mit Kundenartikel                   |                             |                                          |

### Neuen Beleg erfassen

Beim Start der Verkaufsschnellerfassung ist die Maske leer. Bei der Neuerfassung wird als Erstes die Belegart gewählt, beginnen wir mit einem Angebot.

#### Kopfdaten

| Verkaufsschneller                                                           | fassung               |                 |             |         |                      |               |                  |         | <b>2</b> 0 |
|-----------------------------------------------------------------------------|-----------------------|-----------------|-------------|---------|----------------------|---------------|------------------|---------|------------|
| Neu+ Suchen+                                                                | Direktguche:          | Beleg           | Positionen+ | Chancen | Mernotext            |               |                  |         |            |
| Belegart                                                                    | Angebot               | Belegnummer     | AN*neu*     | 2       | CLieferanschrift     | 0             |                  | Auswahl |            |
| Kundennummer                                                                | D00001                | Interessent     |             |         | . Eleieranschritt    |               |                  | Auswani | X          |
| Datum                                                                       | 06.03.2017            | Betreff         |             |         | Name                 |               | Name (Zusatz)    |         |            |
| Wir bedanken uns für Ihre Anfrage und unterbreiten Ihnen folgendes Angebot. |                       |                 | Straße      |         | Straße (Zusatz)      |               |                  |         |            |
| Rophext                                                                     |                       |                 |             |         | Land,PLZ,Ort         | Deutschland v |                  |         |            |
| Anschrift                                                                   |                       |                 |             |         | C Rechnungsanschrift |               |                  |         |            |
| Name                                                                        | Vorlage für Webshopku | Name (Zusatz)   |             |         | Rechnung an          | 1             |                  | Auswahl | x          |
| Straße                                                                      |                       | Straße (Zusatz) |             |         | Name                 |               | Name (Zusatz)    |         |            |
| Land.PLZ.Ort                                                                | Deutschland •         |                 |             |         | Olar Or              |               | Obs 0 (Zusatz)   |         |            |
| Telefon                                                                     |                       | Telefay         |             |         | Straise              |               | Straise (Zusatz) |         |            |
| Tereson .                                                                   |                       | TUTUTU          |             |         | Land,PLZ,Ort         | Deutschland 🔻 |                  |         |            |

Neuer Verkaufsbeleg - Angebot

Ist die Kundennummer bekannt, kann diese direkt erfasst werden. Alternativ können Sie aber auch den Kurznamen eingeben. Wenn der Eingabewert eindeutig einem Kunden zugewiesen werden kann, wird dieser automatisch auf den Auftrag übernommen. Andernfalls öffnet sich das Suchfenster mit bereits gesetztem Filter auf jene Werte, die der Eingabe am ehesten entsprechen.
Wenn keine Angaben bekannt sind, kann das Suchfenster auch über die Optionsschaltfläche («!») ohne Filter geöffnet werden. Alternativ lässt sich ein neuer Kunde erfassen.

Nun werden die Kunden- und Adressdaten in die Erfassungsmaske übernommen.

|                                                                                                    | Enventerite Outrie                                                                                                    | Kennzeichen <u>N</u> eu                             | <u>O</u> puonen•                    |           | Ansi          | cht: Kundennummer 🔻 |
|----------------------------------------------------------------------------------------------------|----------------------------------------------------------------------------------------------------|-----------------------------------------------------|-------------------------------------|-----------|---------------|---------------------|
| V Eavoriten                                                                                                    | * Kundennummer                                                                                                    | $\angle \nabla$ Kurzbezeichnung $\leftarrow \nabla$ | Zusatz∜∀                            | EU-Land 🤄 | EU USt.ID € ▽ | Steuergebiet 🔄 🖓    |
| ⊳ Kundengruppe                                                                                                    | D00001                                                                                                    | Vorlage für Webshopkunde                            |                                     |           |               | Inland              |
| ▷ Land                                                                                                    | D00002                                                                                                    | Baumarkt GmbH, Buxtehude                            |                                     |           |               | Inland              |
| ABC-Klasse                                                                                                    | D00003                                                                                                    | Handwerk AG, Arbon                                  |                                     |           |               | Drittland           |
| Kurzbezeichnung                                                                                                    | D00004                                                                                                    | Baumarkt Vorarlberg GmbH, Dornbirn                  |                                     | AT        | U999999999    | EU mit UStID        |
| <ul> <li>Betriebsstätte</li> <li>Adressgruppe</li> </ul>                                                                                                    | D00005                                                                                                    | Baumarkt Konstanz GmbH, Konstanz                    | Baumarkt Konstanz GmbH,<br>Konstanz |           |               | Inland              |
| Rechnungskreis                                                                                                    | D00006                                                                                                    | Meier, Paderborn                                    |                                     |           |               | Inland              |
| Marketingkennzeichen                                                                                                    | D00007                                                                                                    | Müller, Frankfurt                                   | Inland                              |           |               | Inland              |
|                                                                                                    | D00008                                                                                                    | Hochbau AG, Hamburg                                 |                                     |           |               | Inland              |
|                                                                                                    | D00009                                                                                                    | Handwerker-Zentrum, München                         |                                     |           |               | Inland              |
|                                                                                                    | D00010                                                                                                    | Eisenbau Van der Kerken, Rotterdam                  | EU ohne UStID                       | NL        |               | EU ohne UStID       |
|                                                                                                    |                                                                                                    |                                                     |                                     |           |               |                     |
| Details<br>Details<br>Details<br>Tet -                                                                                                    | о е е <sup>е</sup> Dati<br>2008 - Hochbau AG,<br>менерига с 30<br>0055 Hamburg<br>49(69)90 80 70 60                                                                                         | ensätze 1 - 10 von 10<br>Hamburg                    |                                     |           |               | 16 < ± > 91         |
| Details<br>Dot in the second second seco                                                                                                    | O e e® Dati<br>2008 - Hochbau AG,<br>kebergarase 30<br>0055 Hamburg<br>-49(69)90 80 70 60<br>engr: Erzahandel<br>er: Frank Puda                                                             | ensätze 1 - 10 von 10<br>Hamburg                    |                                     |           |               | 16 4 ± 3 44         |
| Details<br>Details<br>Detail | O Deb 20<br>2008 - Hochbau AG,<br>bau AG<br>Sebergetrate 30<br>0055 thanburg<br>46(59)60 87 06 0<br>leng: Enzehandel<br>eter: Frankfurt<br>dansgreehunter<br>1. Sabane<br>49(69)90 80 70 60 | ensátze 1 - 10 von 10<br>Hamburg                    |                                     |           |               | 44 ←                |

Neuer Verkaufsbeleg – Kunde suchen

# Hinweis

Bei einem Angebot kann auch eine als "Interessent" gekennzeichnete Adresse erfasst werden, d.h. diese muss zu dem Zeitpunkt noch nicht zwingend als Kunde eröffnet sein. Als "Kunde" wird in diesem Fall "Vorlage für Webshopkunde" verwendet.

| Neu- Suchen- | Direktsuche:                 | Beleg                        | Positionen           | Chancen | Memotext           |               |                 |         |   |
|--------------|------------------------------|------------------------------|----------------------|---------|--------------------|---------------|-----------------|---------|---|
| 3elegart     | Angebot                      | Belegnummer                  | AN*neu*              | 8       | C Lieferanschrift  |               |                 |         |   |
| lundennummer | D00008                       | Interessent                  |                      |         | Lieferanschrift    |               |                 | Auswahl | × |
| atum         | 06.03.2017                   | Betreff                      |                      |         | Name               |               | Name (Zusatz)   |         |   |
| onflevt      | Wir bedanken uns für Ihre An | frage und unterbreiten Ihner | n folgendes Angebot. | 10 6    | Straße             |               | Straße (Zusatz) |         |   |
| option       |                              |                              |                      |         | Land, PLZ, Ort     | Deutschland • |                 |         |   |
| Anschrift    |                              |                              |                      |         | Rechnungsanschrift |               |                 |         |   |
| ame          | Hochbau AG                   | Name (Zusatz)                |                      |         | Rechnung an        |               |                 | Auswahl | x |
| raße         | Mönckebergstraße 30          | Straße (Zusatz)              |                      |         | Name               |               | Name (Zusatz)   |         |   |
| and,PLZ,Ort  | Deutschland 🔻                | 20095                        | Hamburg              | 1       | Straße             |               | Straße (Zusatz) |         |   |
| elefon       | +49(69)90 80 70 60           | Telefax                      |                      |         | Land PLZ Ort       | Deutschland • |                 |         |   |

Neuer Verkaufsbeleg – Kunde erfasst

Im rechten Bereich können Sie eine abweichende Liefer- und/oder Rechnungsanschrift erfassen. In diesem Status hat der Beleg noch keine Nummer und wird mit dem Kürzel der Belegart (AN) sowie der Zeichenkette \*neu\* angezeigt.

### Positionsdaten

Im unteren Bereich befinden sich die Positionsdaten. Hier gilt dasselbe Verhalten wie bei der Suche nach dem Kunden. Ist die Nummer respektive die Bezeichnung, die im Feld "Artikel" eingegeben wird, eindeutig, erfolgt die direkte Übernahme auf die Position. Andernfalls öffnet sich das Suchfenster.

| Artikel    | Bezeichnung            |                                                     | Verfügb           | Preis                | I Det I | Pos Arti | kel        | Bezeichnung                                       | Menge | ME      | Preis | Gesamt  | Abschlag % |
|------------|------------------------|-----------------------------------------------------|-------------------|----------------------|---------|----------|------------|---------------------------------------------------|-------|---------|-------|---------|------------|
| A000001    | Einmalartikel          |                                                     |                   | 16,90 >              | . 1     | A000     | 0001 !     | Dieser Artikel dient als "Sammelartikel" für alle |       | 1 Stk   | 16,90 | 16,90   | 100,00     |
| A000002    | Schlosserhammer        |                                                     | 71 Stk            | 10,00<br>5,00%       | )       |          |            | manuellen Positionen in der Belegerfassung.       |       |         |       |         |            |
| A000003    | Schreinerhammer        |                                                     | 89 Stk            | 15,60<br>5,00% [>    |         |          |            |                                                   |       |         |       |         |            |
| A000005    | Kupferhammer           |                                                     | 300 Stk .         | 14,00 (><br>5,00% (> | ) . 2   | A000     | 0003 [     | Schreinerhammer                                   |       | 1 Stk   | 15,60 | 14,82   | 5,20       |
|            |                        |                                                     |                   |                      |         |          |            | DIN 5109, mit doppelt geschweiftem Eschenstiel    |       |         |       |         |            |
|            |                        |                                                     |                   |                      | . 3     |          |            |                                                   |       |         |       |         |            |
| 0 00       | Datensätze 1 - 4 von 4 | Für weitere Fragen stehen wir Ihnen jederzeit zur V | ı∢ ⊲<br>erfügung. |                      |         | D        | latensätze | 1 - 2 von 2<br>Gesamtbetrag                       |       |         |       | 31,72   | EUR        |
| Fusstext   |                        | 6                                                   | 1005 18           |                      | 1       |          |            | Ust.                                              |       |         |       | 6,03    | EUR        |
| Zahlungsko | ndition                | 30 Tage netto                                       |                   |                      | •       |          |            | Gesamt brutto                                     |       |         |       | 37,75   | EUR        |
| Beleg neu  |                        |                                                     |                   |                      |         |          |            | Verarbeiter                                       |       | Drucken | Druck | insicht | Schließen  |

Neuer Verkaufsbeleg – Positionsdaten

In folgendem Beispiel wurde "Schreiner" eingegeben, dieser Begriff ist eindeutig. Daher wurde die Position angelegt.

Der Begriff «Zange» (mit «\*» am Anfang) erhält beispielsweise drei Treffer, also öffnet sich das Suchfenster zur Auswahl des richtigen Artikels.

Möchten Sie direkt das Suchfenster öffnen, so geben Sie bitte nur «\*» in das Feld ein und drücken Sie auf «Enter». Damit öffnet sich das Suchfenster ohne Filter.

Navigieren Sie nach der Artikelauswahl mittels «Enter» oder «Tab» durch die Felder und geben Sie die Menge ein oder überschreiben Sie den vom System gefundenen Preis, wenn dieser abweicht.

Erfassen Sie so alle Artikel, die auf dem Angebot gelistet sein sollen.

Nachdem Sie alle Positionen erfasst haben, klicken Sie «Verarbeiten». Dadurch wird der Beleg gültig und es wird eine Belegnummer vergeben.

| Artikel | Bezeichnung     | Verfügb | Preis            | T Del Pos | Artikel | Bezeichnung                                   | Menge ME | Preis | Gesamt A | Abschlag % |
|---------|-----------------|---------|------------------|-----------|---------|-----------------------------------------------|----------|-------|----------|------------|
| A000001 | Einmalartikel   |         | 16,90 >          | . 1       | A000003 | 1 Schreinerhammer                             | 1 Stk    | 15,60 | 14,82    | 5,20       |
| A000002 | Schlosserhammer | 71 Stk  | 10,00<br>5,00% > |           |         | DIN 5109, mit doppelt geschweißem Eschenstiel |          |       |          |            |
| A000003 | Schreinerhammer | 89 Stk  | 15,60<br>5,00% ≥ |           |         |                                               |          |       |          |            |
| A000005 | Kupferhammer    | 300 Stk | 14,00 ≥          | - 2       |         |                                               |          |       |          |            |
|         |                 |         |                  |           |         |                                               |          |       |          |            |

Neuer Verkaufsbeleg – Positionsdaten

#### Hinweis

Nach der Neuerfassung sowie dem Vornehmen von Änderungen im Beleg muss dieser verarbeitet werden. Ob ein Beleg verarbeitet werden muss, sehen Sie unten links, hier wird jeweils der Status angezeigt:

Beleg neu - Status: Beleg okay \_\_\_\_ Neuer Verkaufsbeleg – nicht verarbeitet

Verarbeiten Drucken Druckansicht Sch

# myfactory

| Beleg verarbeitet - Status: Beleg okay |  |
|----------------------------------------|--|
| Verkaufsbeleg verarbeitet              |  |

Beleg geändert - Status: Beleg okay

Verkaufsbeleg geändert, muss nochmals verarbeitet werden

| Verka              | ufsschnellerfas        | ssung                                   |                                         |                 |                                                                                                    |                                          |                                                                                                    |            |       |        | -          |
|--------------------|------------------------|-----------------------------------------|-----------------------------------------|-----------------|----------------------------------------------------------------------------------------------------|------------------------------------------|----------------------------------------------------------------------------------------------------|------------|-------|--------|------------|
| Neu<br>Belegart    | Sychen                 | Direktguche:                            | Beleg Positionen<br>Belegnummer         | Chancen         | Memolext  Ueferanschrift                                                                                       |                                          |                                                                                                    |            |       |        |            |
| Kundennur          | nmer                   | D00002                                  | Interessent                             |                 | Lieferanschrift                                                                                                |                                          |                                                                                                    | Auswahl    |       | x      |            |
| Datum              |                        | 06.03.2017                              | Betreff                                 |                 | Name                                                                                                    |                                          | Name (Zusatz)                                                                                                    |            |       |        |            |
| Kopftext           |                        | Wir bedanken uns für Ihre Anfrag        | e und unterbreiten ihnen folgendes Ange | bot.            | Straße                                                                                                    | Deutschland •                            | Straße (Zusatz)                                                                                                    |            |       |        |            |
| Anschrift     Name |                        | Baumarkt GmbH                           | Name (Zusatz)                           |                 | Rechnungsanschrift                                                                                             |                                          |                                                                                                    | - Averaged |       |        |            |
| Straße             |                        | Dammhauser Straße 110                   | Straße (Zusatz)                         |                 | Rechnung an                                                                                                    |                                          | in the second second se | Auswahi    |       | ×      |            |
| Land PLZ.C         | Drt                    | Deutschland •                           | 21614                                   | Buxtehude       | Name                                                                                                    |                                          | Name (Zusatz)                                                                                                    |            |       |        |            |
| Telefon            |                        | +49 (4161) 40 30 20 10                  | Telefax                                 |                 | Land PLZ.Ort                                                                                                   | Deutschland •                            | Straise (Zusatz)                                                                                                    |            |       |        |            |
| Artikel            | Bezeichnung            |                                         | Verfügb Preis 🚠                         | Del Pos Artikel | Bezeichnung                                                                                                    |                                          |                                                                                                    | Menge ME   | Preis | Gesamt | Abschlag % |
| A000001            | Einmalartikel          |                                         | 16,90 🕞                                 | - 1 A000003     | 1 Schreinerhammer                                                                                              |                                          |                                                                                                    | 1 Stk      | 15,60 | 14,82  | 5,20       |
| A000002            | Schlosserhammer        |                                         | 71 Stk5,00%                             |                 | DIN 5109, mit doppelt geschweiftem Es                                                                          | chenstiel                                |                                                                                                    |            |       |        |            |
| A000003            | Schreinerhammer        |                                         | 89 Stk _5,00% >                         |                 |                                                                                                    |                                          |                                                                                                    |            |       |        |            |
| A000005            | Kupferhammer           |                                         | 300 Stk5.00% >                          | 2 A000002       | 1 Schlosserhammer                                                                                              |                                          |                                                                                                    | 1 Stk      | 10,00 | 9,50   | -231,16    |
|                    |                        |                                         |                                         |                 | DIN 1041, mit doppelt geschweiftem Es                                                                          | chenstiel                                |                                                                                                    |            |       |        |            |
|                    |                        |                                         |                                         |                 | Unser Hammer ist ein echter "Preisham<br>Sein formschöner Griff aus spitterfreiem<br>bei der Arbeit vergessen. | mer"!<br>Holz liegt angenehm in der Hand | l und lässt sein Gewicht von 4.5 kg                                                                                                    |            |       |        |            |
|                    |                        |                                         |                                         | 3               |                                                                                                    |                                          |                                                                                                    |            |       |        |            |
|                    |                        |                                         |                                         |                 |                                                                                                    |                                          |                                                                                                    |            |       |        |            |
|                    |                        |                                         |                                         |                 |                                                                                                    |                                          |                                                                                                    |            |       |        |            |
|                    |                        |                                         |                                         |                 |                                                                                                    |                                          |                                                                                                    |            |       |        | -          |
|                    |                        |                                         |                                         |                 |                                                                                                    |                                          |                                                                                                    |            |       |        |            |
|                    |                        |                                         |                                         |                 |                                                                                                    |                                          |                                                                                                    |            |       |        |            |
|                    |                        |                                         |                                         |                 |                                                                                                    |                                          |                                                                                                    |            |       |        |            |
| 0.18               | Datassidea ( duos d    |                                         |                                         | Data            | Head - Dunce D                                                                                                 |                                          |                                                                                                    |            |       | - 24   | an 1913    |
| ~                  | Providence 1 - 4 401/4 | Für weitere Fragen stehen wir Ihne      | n iederzeit zur Verfügung               | Longerige       | and the state                                                                                                  |                                          | Gesamtbetrag                                                                                                    |            | 2     | 4.32   | EUR        |
| Fusstext           |                        | 201000000000000000000000000000000000000 | 0                                       | 1               |                                                                                                    |                                          | USt.                                                                                                    |            | 1     | 4,62   | EUR        |
| 7.11               | adilian                | 20 Taga aslla                           | · · · ·                                 |                 |                                                                                                    |                                          | Gesamt brutto                                                                                                    |            | 2     | 8,94   | EUR        |

#### Neuer Verkaufsbeleg – Verarbeitet

#### Positionstypen

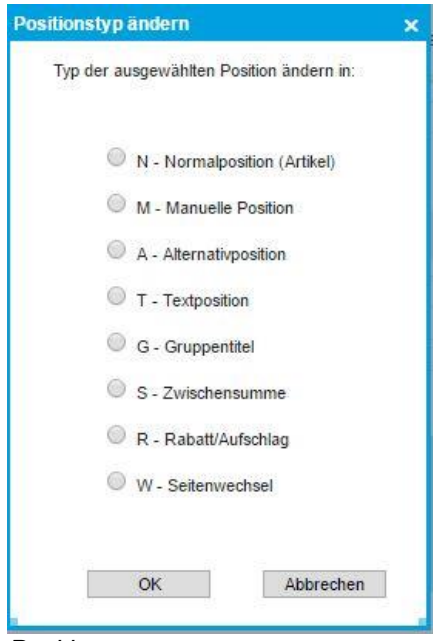

#### Positionstypen

Als Vorschlag wird immer der Positionstyp "Normalposition" verwendet, es stehen jedoch auch noch weitere Positionstypen mit folgenden Eigenschaften zur Verfügung.

| Positionstyp       | Eigenschaft                                                                                                    |
|--------------------|----------------------------------------------------------------------------------------------------|
| Normalposition     | Artikel, Dienstleistungen, etc.                                                                                                    |
| Manuelle Position  | Ermöglicht die Erfassung einer manuellen Position, d.h. ohne Auswahl einer Artikelnummer.                                                                        |
| Alternativposition | Ergänzend zu einer normalen Position kann eine Alternativposition eingefügt werden, dieser Positionstyp steht aber nur bei der Belegart «Angebot» zur Verfügung. |
| Textposition       | Reine Textposition - ohne Mengen, Preise und Artikelnummer.                                                                                                    |
| Gruppentitel       | Sollen Positionen gruppiert werden, fügen Sie den Gruppentitel ein.                                                                                              |
| Zwischensumme      | Das Einfügen einer Zwischensumme ist auch bei Gruppierungen nützlich.                                                                                            |
| Rabatt/Aufschlag   | Eigenständige Rabattposition, diese kann sich auf die vorherige Position oder den gesamten Auftrag beziehen.                                                     |
| Seitenwechsel      | Erzwungener Seitenwechsel beim Druck des Dokuments.                                                                                                    |

Um den Positionstyp zu wechseln, muss vor der Erfassung über «…» der richtige ausgewählt werden.

# Aufgabe 1

Erfassen Sie folgende Aufträge:

- Belegart "Angebot"

| Feld       | Beschreibung            |
|------------|-------------------------|
| Kunde      | Müller, Frankfurt       |
| Position 1 |                         |
| Artikel    | Schlosserhammer         |
| Menge      | 2                       |
| Position 2 |                         |
| Artikel    | Schraubenzieher Schlitz |
| Varianten  | 1,3,5 und 7; je Menge 2 |
| Position 3 |                         |
| Artikel    | Werkzeugset gross       |
| Menge      | 1                       |
| -          |                         |

- Belegart "Auftragsbestätigung"

| Feld       | Beschreibung          |
|------------|-----------------------|
| Kunde      | Baumarkt GmbH, Abtwil |
| Position 1 |                       |
| Artikel    | Schreinerhammer       |
| Menge      | 2                     |
| Position 2 |                       |
| Artikel    | Beisszange            |
| Menge      | 2                     |
| Position 3 |                       |
| Artikel    | Stahlnagel            |
| Menge      | 5                     |
|            |                       |

- Wählen Sie bei dieser Auftragsbestätigung unter «Beleg / Details» nun die abweichende Preisliste "Einzelhandel"

# Aufgabe 2

Fügen Sie Ihrem Angebot zunächst einen Artikel mit Normalposition hinzu. Ändern Sie diese anschließend in eine Alternativposition. Probieren Sie aus, was mit Auswahl dieses Positionstyps möglich ist. Danach fügen Sie bitte den Gruppentitel «Hämmer» als Positionstyp ein und ordnen diesem die entsprechenden Artikel zu. Beobachten Sie, was die Auswahl beider Positionstypen jeweils bewirkt.

# Funktionen

Für die Erfassung respektive Bearbeitung eines Verkaufsbelegs stehen folgende Funktionalitäten zur Verfügung:

# Neu

Anlegen eines neuen Verkaufsbelegs mit Auswahl des Belegtyps. Ausschlaggebend für die Wahl des korrekten Verkaufsbelegs bzw. Belegtyps ist außer den jeweils benötigten Funktionen auch deren Verhalten.

- Angebot: Ein Angebot kann auch mit einem Interessenten erstellt werden.
- Auftragsbestätigung (AB): Erzeugt einen Dispositionseintrag (geplante Warenbewegung) für die Artikel.
- **Rahmenauftrag:** ein mit dem Kunden fest vereinbartes Auftragskontingent mit fixierten oder variablen Abrufmengen/ -terminen.
- Lieferschein (LS): bucht Ware vom Lager ab (tatsächliche Warenbewegung)
- **Rücklieferschein:** bucht Ware ein, beispielsweise nach einer Reklamation Ware zurückgeliefert
- Sofortlieferschein: Kombination aus Auftragsbestätigung und Rechnung bucht Ware aus
- Sofortrechnung: Kombination aus Lieferschein und Rechnung, bucht Ware
- Barverkauf: bucht Ware aus, der OP (Offene Posten) wird ausgeglichen
- Rechnung: bucht keine Ware aus, der vorhergehende Lieferschein bucht die Ware
- Direktrechnung: Kombination AB/LS/RE bucht Ware aus
- Gutschrift: keine Lagerbuchung
- Stornorechnung: storniert Rechnung und Lieferschein, bucht keine Ware ins Lager zurück
- Gesamtstorno: storniert AB, LS, RE Kombination aus Rück-LS und Storno, bucht Ware ins Lager zurück

### Suchen

Suche eines bereits erfassten Belegs:

Suche Öffnet das Suchfenster für Verkaufsbelege

| Filter/Suche:                | Erweiterte Suche     | Kennzeichen          | Qptionen▼                          | Ansicht: Belegnummer 🔻 |
|------------------------------|----------------------|----------------------|------------------------------------|------------------------|
| ▼ Eavoritan                  | Belegnr. 🗧 💎         | Kundennr. 🗧 🗸        | Matchcode 🗧 🗸                      | Belegdatum             |
| ⊳ Status                     | WV1700001            | D00003               | Handwerk AG, Arbon                 | 17.02.2017             |
| Belegart<br>Metchcode        | RG1700011            | D00001               | Vorlage für Webshopkunde           | 24.04.2017             |
| Kundengruppe                 | RG1700009            | D00002               | Baumarkt GmbH, Buxtehude           | 17.02.2017             |
| > Vertreter                  | RG1700008            | D00003               | Handwerk AG, Arbon                 | 15.06.2017             |
| > Belegstatus                | RG1700007            | D00003               | Handwerk AG, Arbon                 | 10.05.2017             |
| Betriebsstätte<br>Bearbeiter | RG1700006            | D00002               | Baumarkt GmbH, Buxtehude           | 19.02.2017             |
| Douboilor                    | RG1700005            | D00002               | Baumarkt GmbH, Buxtehude           | 17.02.2017             |
|                              | RG1700002            | D00002               | Baumarkt GmbH, Buxtehude           | 23.02.2017             |
|                              | RG1700001            | D00003               | Handwerk AG, Arbon                 | 17.04.2017             |
|                              | LS1700007            | D00004               | Baumarkt Vorarlberg GmbH, Dornbirn | 20.02.2017             |
|                              | LS1700006            | D00003               | Handwerk AG, Arbon                 | 01.03.2017             |
|                              | LS1700005            | D00002               | Baumarkt GmbH, Buxtehude           | 08.12.2017             |
|                              | LS1700004            | D00003               | Handwerk AG, Arbon                 | 11.11.2017             |
|                              | LS1700003            | D00002               | Baumarkt GmbH, Buxtehude           | 11.10.2017             |
|                              | AR1700002            | D00006               | Meier, Paderborn                   | 20.02.2017             |
|                              | AR1700001            | D00003               | Handwerk AG, Arbon                 | 20.02.2017             |
|                              | AN1700006            | D00003               | Handwerk AG, Arbon                 | 06.03.2017             |
|                              | AN1700005            | D00002               | Baumarkt GmbH, Buxtehude           | 06.03.2017             |
|                              | AN1700003            | D00003               | Handwerk AG, Arbon                 | 01.03.2017             |
|                              | AN1700002            | D00001               | Vorlage für Webshopkunde           | 20.02.2017             |
|                              | AN1700001            | D00001               | Vorlage für Webshopkunde           | 20.02.2017             |
|                              | AB1700014            | D00002               | Baumarkt GmbH, Buxtehude           | 06.03.2017             |
|                              | AB1700013            | D00002               | Baumarkt GmbH, Buxtehude           | 03.03.2017             |
|                              | AB1700012            | D00009               | Handwerker-Zentrum, München        | 03.03.2017             |
|                              | ⊙ ⊕ e <sup>⊕</sup> E | Datensätze 1 - 31 vo | n 31                               | Ŭbernehmen Abbrechen   |

Suche nach Verkaufsbelegen

#### > Historie

Zeigt die Belege, welche man als Benutzer zuletzt bearbeitet hat

| Belegdatum |
|------------|
|            |
| 06.03.2017 |
| 06.03.2017 |
| 14 ( )     |
|            |

### Verkaufsbeleg Historie

> Gehe zu

Suche eines Belegs über dessen Belegnummer

| Art | AB | •] | Jahr | 2017 | • | Nummer |           |
|-----|----|----|------|------|---|--------|-----------|
|     |    |    |      |      | - | OK     | Abbrechen |

### > Gehe zu Position

Diese Funktion ist hilfreich bei Verkaufsbelegen mit vielen Positionen, damit springen Sie direkt auf die Positionsnummer oder die Position, in welcher die gesuchte Artikelnummer vorkommt.

| Position      |            |    |
|---------------|------------|----|
| Artikelnummer |            |    |
|               |            |    |
|               |            | -  |
|               | OK Abbrech | en |

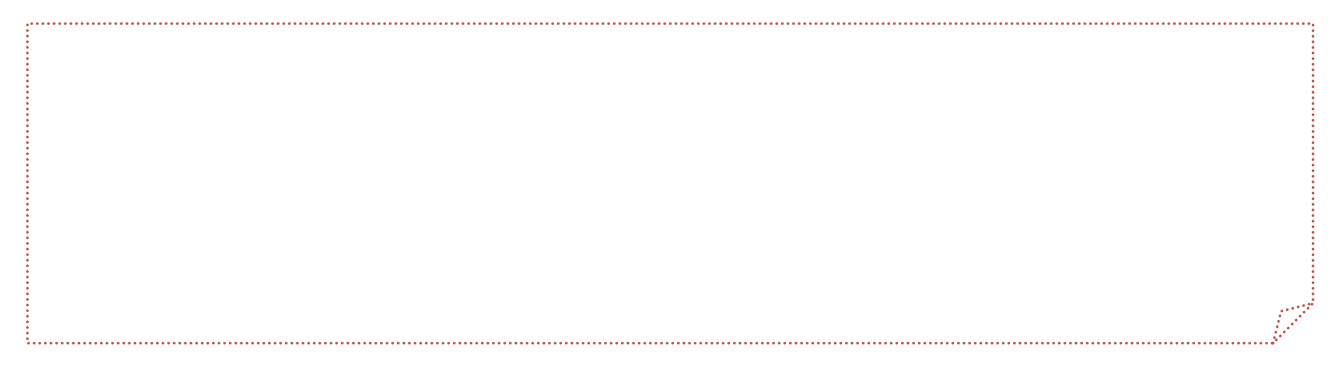

# Beleg

#### > Details

Hier finden Sie weitere Details zum Verkaufsbeleg, welche hier auch geändert werden können.

| Allgemein Anschriften | Kennzeichen    |        |                                 |            |   |   |                        |                 |    |
|-----------------------|----------------|--------|---------------------------------|------------|---|---|------------------------|-----------------|----|
| Kurzbezeichnung       | Baumarkt GmbH, | Buxteh | ude                             |            |   |   |                        |                 |    |
| Wunschtermin          |                |        | Betriebsstätte                  | Zentrale   | ٣ |   | Referenz               | AB1700003       |    |
| Liefertermin          | 18.05.2017     |        | Liefertermin anzeigen           |            |   |   | Als Kalenderwoche      |                 |    |
| Liefertermin für AB   |                |        | Lieferung erfüllt               |            |   |   | Vollständig erfüllt    |                 |    |
| Ansprechpartner       | Müller, Marco  | •      | Zu Händen Text                  |            |   |   |                        |                 |    |
| Währung               | EUR            | •      | Währungskurs                    | 0,00       |   |   |                        |                 |    |
| Preiskennzeichen      | Netto          | •      | Sprache                         | Deutsch    | • |   | Zahlungskonditionen    | 30 Tage netto   | •  |
| Abw. Belegpreisliste  |                |        | Abw. Belegrabattliste           |            |   | • | Abw. Belegrabattgruppe |                 | 10 |
| Abw. OP-Nummer        |                |        | Buchungsdatum                   | 15.05.2017 |   |   | Zahlungsreferenz       |                 |    |
| Steuergebiet          | 1 - Inland     | •      | EU-Land                         |            | ۲ |   | EU USt.ID              |                 |    |
| Versandart            | per Spedition  | •      | Lieferbedingung                 | ab Werk    | ۲ |   | Belegherkunft          |                 | 0  |
| Beleggruppe           |                | •      | Verantwortlicher<br>Mitarbeiter |            |   | • |                        |                 |    |
| Tour                  |                | •      | Gebiet                          |            | • |   | Supportfall            |                 |    |
| Bearbeiter            | Demo SysAdmin  |        | Vertreter                       | V00001     |   |   | Frank Fuchs, Frankfurt |                 |    |
| Ihr Zeichen           |                |        | Ihr Beleg                       |            |   |   | Ihr Datum              |                 |    |
| Projekt               |                | 10     | Zentralregulierer               |            |   | • | Valutadatum            |                 |    |
| Kostenstelle          |                | 10     | Kostenträger                    |            |   |   | Erlöscode              |                 | •  |
| Sammelrechnungssperre |                |        | Teillieferungen                 |            |   |   | Zahlungskonto          |                 |    |
| Gewicht(kg)           | 46,80          |        | Lager                           |            |   |   | Sammelrechnungskreis   | (aus Kundenstan | •  |
| Gerät                 |                |        |                                 |            |   |   |                        |                 |    |

Verkaufsbelege – Details

### > Dokumente

Hier können dem Beleg Dokumente angehängt werden, die im Zusammenhang mit dem Auftrag stehen, beispielsweise die Originalbestellung des Kunden.

### > Belegversionen

Wünscht der Kunde beispielsweise ein zweites, abgeändertes Angebot, kann eine neue Version davon erstellt werden. Dazu wird der bestehende Beleg abgeändert und nochmals verarbeitet. Der entsprechende Beleg muss gekennzeichnet sein, damit Versionen verwaltet werden. Hier sehen Sie dann die verschiedenen Versionen und können sie miteinander vergleichen.

| Be     | legversionen AE             | 31700003, Baumarkt GmbH | l, Buxtehude |        |        |        |                                                |          |        | 20      |
|--------|-----------------------------|-------------------------|--------------|--------|--------|--------|------------------------------------------------|----------|--------|---------|
| Versi  | on Datum Benutze            | r                       |              | Akti   | vieren |        |                                                |          |        |         |
|        |                             |                         |              |        |        |        |                                                |          |        |         |
|        |                             |                         |              |        |        |        |                                                |          |        |         |
| Versio | on                          | aktuelle Version 🔻      |              |        |        | Versio | on aktuelle Version 🔻                          |          | Verg   | leichen |
| Pos    | Name1                       |                         | Menge ME     | EPreis | GPreis | Pos    | Name1                                          | Menge ME | EPreis | GPreis  |
|        | Name2                       |                         |              | Rabatt |        |        | Name2                                          |          | Rabatt |         |
| 1      | Schreinerhammer             |                         | 20 Stk       | 20     | 394,00 | 1      | Schreinerhammer                                | 20 Stk   | 20     | 394,00  |
|        | DIN 5109, mit doppelt gesch | veittem Eschenstiel     |              | 5,00   | -19,70 |        | DIN 5109, mit doppelt geschweiftem Eschenstiel |          | 5,00   | -19,70  |
| 2      | Bleihammer                  |                         | 1 Stk        | 75     | 75,00  | 2      | Bleihammer                                     | 1 Stk    | 75     | 75,00   |
|        | Mit Stahlrohrstiel          |                         |              | 5,00   | -3,75  |        | Mit Stahlrohrstiel                             |          | 5,00   | -3,75   |
| 3      | Schlosserhammer             |                         | 1 Stk        | 10     | 10,00  | 3      | Schlosserhammer                                | 1 Stk    | 10     | 10,00   |
|        | DIN 1041, mit doppelt gesch | veittem Eschenstiel     |              | 5,00   | -0,50  |        | DIN 1041, mit doppelt geschweiftem Eschenstiel |          | 5,00   | -0,50   |
| 4      | Kombischraube M 5×10-4,6    |                         | 1 Stk        | 3      | 3,00   | 4      | Kombischraube M 5x10-4,6                       | 1 Stk    | 3      | 3,00    |
| 5      | Schreinerhammer             |                         | 1 Stk        | 20     | 19,70  | 5      | Schreinerhammer                                | 1 Stk    | 20     | 19,70   |
|        | DIN 5109, mit doppelt gesch | weiftem Eschenstiel     |              | 5,00   | -0,99  |        | DIN 5109, mit doppelt geschweiftem Eschenstiel |          | 5,00   | -0,99   |
| 6      | Schreinerhammer             |                         | 1 Stk        | 20     | 19,70  | 6      | Schreinerhammer                                | 1 Stk    | 20     | 19,70   |
|        | DIN 5109, mit doppelt gesch | velftem Eschenstiel     |              | 5,00   | -0,99  |        | DIN 5109, mit doppelt geschweiftem Eschenstiel |          | 5,00   | -0,99   |
|        |                             |                         |              | Netto  | 495,47 |        |                                                |          | Netto  | 495,47  |
|        |                             |                         |              | Steuer | 94,14  |        |                                                |          | Steuer | 94,14   |
|        |                             |                         |              | Brutto | 589,61 |        |                                                |          | Brutto | 589,61  |

Verkaufsbelege – Belegversionen

#### > Referenzbelege

Unter «Referenzbelege» sehen Sie, welche Belege mit dem aktuellen Beleg verknüpft sind, wenn dieser schon weiterverarbeitet wurde (detaillierte Erklärung - siehe Kapitel "Weiterverarbeiten").

### > Weiterverarbeiten

Startet die Weiterverarbeitung eines Belegs (detaillierte Erklärung - siehe Kapitel "Weiterverarbeiten").

### > Kopieren

Kopiert den gewählten Beleg mit allen Positionen in einen neuen Beleg, wählen Sie dazu den Kunden und die Belegart aus.

| Verkaufsbeleg kopieren                                   | *                     |
|----------------------------------------------------------|-----------------------|
| Bitte wählen Sie hier die Daten für den neuen Beleg aus. |                       |
| Interessent                                              |                       |
| Kundennummer                                             |                       |
| Belegart                                                 | Auftragsbestätigung 🔻 |
| Konditionen anpassen                                     |                       |
| Artikel- und Belegtexte aktualisieren                    |                       |
| Vertreterprovisionen neu ermitteln                       | 0                     |
|                                                          |                       |
|                                                          |                       |
|                                                          |                       |
|                                                          |                       |
|                                                          |                       |
|                                                          |                       |
|                                                          |                       |
|                                                          |                       |
|                                                          |                       |
|                                                          |                       |
|                                                          |                       |
|                                                          |                       |
|                                                          |                       |
|                                                          |                       |
|                                                          |                       |
|                                                          | OK Abbrechen          |
|                                                          |                       |

Verkaufsbelege – kopieren

### > Empfänger ändern

Soll der Empfänger respektive Kunde im Beleg geändert werden, rufen Sie bitte diesen Dialog auf.

| Empfänger des Belegs ändern       |               | ×                |
|-----------------------------------|---------------|------------------|
| Bitte wählen Sie hier den neuen E | mpfänger aus. |                  |
| Kundennummer                      |               |                  |
| Konditionen anpassen              |               |                  |
|                                   |               |                  |
|                                   |               |                  |
|                                   |               | Automatica and T |
|                                   | OK            | Abbrechen        |
|                                   |               |                  |

Verkaufsbelege – Empfänger ändern

> Zurücksetzen

Setzt den Beleg auf den letzten verarbeiteten Stand zurück, alle Eingaben werden rückgängig gemacht.

Löschen

Löscht den Verkaufsbeleg.

- Neue Aufgabe Eröffnet eine neue Aufgabe mit Referenz zum Verkaufsbeleg.
- > Rabatte/Aufschläge

### Positionen

Neu nummerieren
 Nummeriert alle Positionen neu.

### Preise aktualisieren

Aktualisiert alle Preise der Positionen, beispielsweise dann, wenn sich Preise geändert haben.

### > Zielpreis ermitteln

Soll für den gesamten Auftrag ein fixer Preis gelten, geben Sie hier die Summe ein. Das System berechnet nun prozentual gewichtet die Positionstotale neu, damit dieser Betrag erreicht wird.

#### > Roherlösübersicht

Zeigt die Roherlöse dieses Verkaufsbelegs

| Pos | Artikel | Bezeichnung              | Menge ME | Basis BME | Umsatz | Roherlös |
|-----|---------|--------------------------|----------|-----------|--------|----------|
| 1   | A000003 | Schreinerhammer          | 20 Stk   |           | 374,30 | 93,38    |
| 2   | A000004 | Bleihammer               | 1 Stk    |           | 71,25  | 71,25    |
| 3   | A000002 | Schlosserhammer          | 1 Stk    |           | 9,50   | -21,96   |
| 4   | A000027 | Kombischraube M 5x10-4,6 | 1 Stk    |           | 3,00   | 3,00     |
| 5   | A000003 | Schreinerhammer          | 1 Stk    |           | 18,71  | 4,66     |
| 6   | A000003 | Schreinerhammer          | 1 Stk    |           | 18,71  | 4,66     |
|     |         | Gesamt                   |          |           | 495,47 | 154,99   |
|     |         |                          |          |           |        |          |
|     |         |                          |          |           |        |          |
|     |         |                          |          |           |        |          |
|     |         |                          |          |           |        |          |
|     |         |                          |          |           |        |          |
|     |         |                          |          |           |        |          |
|     |         |                          |          |           |        |          |

Verkaufsbelege – Roherlösübersicht

> Vertreterprovisionen

Zeigt die Vertreterprovisionen, die für diesen Verkaufsbeleg fällig werden.

| Pos | Artikel | Bezeichnung              | Umsatz | Roherlös | Vertreter              | Provision |     |
|-----|---------|--------------------------|--------|----------|------------------------|-----------|-----|
| 1   | A000003 | Schreinerhammer          | 374,30 | 93,38    |                        |           | +   |
|     |         |                          |        |          | Frank Fuchs, Frankfurt | 0,00      | -×  |
| 2   | A000004 | Bleihammer               | 71,25  | 71,25    |                        |           | •   |
|     |         |                          |        |          | Frank Fuchs, Frankfurt | 0,00      | -×  |
| 3   | A000002 | Schlosserhammer          | 9,50   | -21,96   |                        |           | +   |
|     |         |                          |        |          | Frank Fuchs, Frankfurt | 0,00      | -×  |
| 4   | A000027 | Kombischraube M 5×10-4,6 | 3,00   | 3,00     |                        |           | +   |
|     |         |                          |        |          | Frank Fuchs, Frankfurt | 0,00      | -×  |
| 5   | A000003 | Schreinerhammer          | 18,71  | 4,66     |                        |           | (+) |
|     |         |                          |        |          | Frank Fuchs, Frankfurt | 0,00      | -×  |
|     |         |                          |        |          |                        |           |     |

Verkaufsbelege – Vertreterprovisionen

#### Einkaufsbeleg erzeugen

Öffnet den Dialog zum Erstellen eines Einkaufsbelegs (detaillierte Informationen im Teil

Einkauf/Lager).

- Bestellreferenzen
   Zeigt bereits erstellte Einkaufsbelege zu diesem Verkaufsbeleg.
- > Reservierung
- Gutschein einlösen
- > Verfügbarkeitsprüfung

### > Schnelländerung

Ermöglicht das schnelle Kopieren und Einfügen von Positionen, auch aus anderen Belegen.

| Posit                            | ionen fur A                                                                 | B1/00003,Baumarkt                                                                                                    | GmbH, Buxtehude be                                                                                                    | arbeiten                                                       |                            |                                                                            |                                                                  |
|----------------------------------|-----------------------------------------------------------------------------|----------------------------------------------------------------------------------------------------|----------------------------------------------------------------------------------------------------|----------------------------------------------------------------|----------------------------|----------------------------------------------------------------------------|------------------------------------------------------------------|
| Pos.<br>12<br>33<br>4<br>55<br>6 | Artikelm<br>A000003<br>A000004<br>A000002<br>A0000027<br>A000003<br>A000003 | Bezeichnung<br>Schreinerhammer - I<br>Bleihammer - Mil Sta<br>Schlosserhammer - I<br>Kombischraube M 5-<br>Schreinerhammer - I<br>Schreinerhammer - I | DIN 5109, mit doppelt<br>hirohrstiel<br>DIN 1041, mit doppelt<br>(10-4,6<br>DIN 5109, mit doppelt<br>DIN 5109, mit doppelt | geschweiftem Esche<br>geschweiftem Esche<br>geschweiftem Esche | nstiel<br>nstiel<br>nstiel | Menge ME<br>20,0000Stk<br>1,0000Stk<br>1,0000Stk<br>1,0000Stk<br>1,0000Stk | Gesamtpreis<br>374,30<br>71,25<br>9,50<br>3,00<br>18,71<br>18,71 |
| ł                                | Kopieren                                                                    | Einfügen                                                                                                    | Ausschneiden                                                                                                    | Artikel Neu                                                    | Neu a                      | ius Beleg                                                                  | Schließen                                                        |

Verkaufsbelege – Schnelländerung

### Positionsdetails

Details

Zeigt die Positionsdetails mit weiteren Informationen zur Position.

| Positionsnummer       | 5             |              |        | Artikelnummer          | A000003           |   |
|-----------------------|---------------|--------------|--------|------------------------|-------------------|---|
| Bezeichnung           | Schreinerhan  | nmer         |        |                        |                   |   |
| Bezeichnung (Zusatz)  | DIN 5109, mit | t doppelt ge | eschwe | eiftem Eschenstiel     |                   |   |
| Referenznummer        |               |              |        | Bild                   |                   | • |
| Herstellernummer      |               |              |        | Artikelgruppe          | Werkzeug          | 0 |
| Wunschtermin          |               |              |        |                        |                   |   |
| Liefertermin          | 18.05.2017    |              |        | Liefertemin bestätigt  |                   |   |
| Rabattfähig           |               |              |        | Kein Skontoabzug       |                   |   |
| Preiseinheit          | 1,00          |              |        | Steuerschlüssel        | 1002              |   |
| Lagerort              | Lagerhalle 1  |              | •      | Mengenformel           |                   | • |
| Basismenge            | 1,00          | ;            | S      | Mengeneinheit          | Stück             | • |
| Artikeleinzelwert     | 14,0459       |              | Ë      | Handelssetanzeige      | ohne Bestandteile | v |
| Gesamtumsatz          | 18,71         |              |        | Gesamtroherlös         | 4,66              |   |
| Lieferung erfüllt     |               |              |        | Vollständig erfüllt    |                   |   |
| Einzelgewicht         | 1,90          | Kilog 🔻      |        | Gesamtgewicht          | 1,90              |   |
| Kostenstelle          |               |              |        | Kostenträger           |                   |   |
| Erlöscode             |               | •            |        | Sachkonto              | 3000              |   |
| Nicht umsatzwirksam   |               |              |        | Interne Position       |                   |   |
| Sammelrechnungssperre |               |              |        | Projekt-Zeitabrechnung |                   |   |
| Supportfall           |               |              | •      |                        |                   |   |

Verkaufsbelege – Positionsdetails

Langtext

Öffnet den Dialog zur Erfassung von Langtexten.

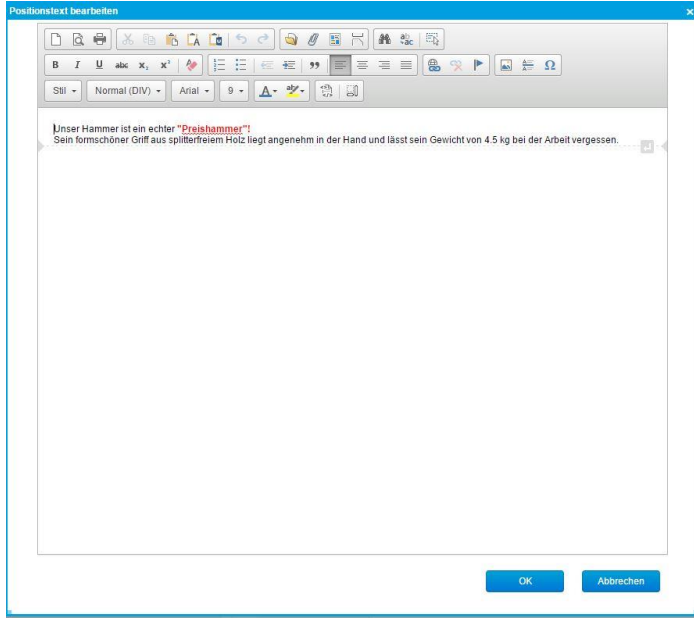

Verkaufsbelege – Langtext

# Positionstyp

siehe oben

### > Neu

Fügt eine neue Position vor jener Position ein, bei der die Funktion gewählt wurde.

### > Artikel einfügen

Fügt neue Positionen vor jener Position ein, bei der die Funktion gewählt wurde. Da hier eine Multiselektion möglich ist, eignet sich diese Funktion zum Einfügen mehrerer Artikel gleichzeitig.

### > Kopieren

Kopiert die gewählte Position in die Zwischenablage.

### > Einfügen

Fügt die Position aus der Zwischenablage ein.

### Löschen

Löscht die gewählte Position.

### > Preisinformation

Zeigt alle möglichen Preise und ermöglicht den Wechsel zu einer anderen Preisliste.

| Preisquelle                     | Ab Menge | Einzelpreis | Rabattquelle                     | Ab Menge | Rabatt(%) |
|---------------------------------|----------|-------------|----------------------------------|----------|-----------|
| Preisliste Einzelhandel         |          | 17,30 >     | Rabattliste ausgewiesene Rabatte |          | 5,00 >    |
| Preisliste Großhandel           |          | 10,00 >     |                                  |          |           |
| Preisliste Großhandel EU        |          | 7,14 (>)    |                                  |          |           |
| Preisliste Privatkunden         |          | 19,50 >     |                                  |          |           |
| Standardpreisaufschlag (25,00%) |          | 39,32 (>)   |                                  |          |           |
| Einzelpreis                     |          | 10,00       | Fixieren                         |          |           |
| Rabatt(%)                       |          | 5,00        |                                  |          |           |
|                                 |          |             |                                  | OK       | Abbrechen |

Verkaufsbelege – Preisinformation

### > Preishistorie

Zeigt die Preisentwicklung der Kombination «Kunde / Artikel».

| Kunde<br>Artikel               | D00002<br>A000002 | 1 | Baumarkt GmbH, Buxtehude<br>Schlosserhammer |               |          |                 |           |            |
|--------------------------------|-------------------|---|---------------------------------------------|---------------|----------|-----------------|-----------|------------|
| Datum Belegart                 |                   |   |                                             | Belegnummer   | Menge ME | Einzelpreis Wkz | Rabatt(%) | Int.Wert W |
| 11.10.2017 Lieferschein        |                   |   |                                             | LS1700003 [1] | 1,00 Stk | 10,00 EUR       | 5         | 31,46 EU   |
| 15.05.2017 Auftragsbestätigung |                   |   |                                             | AB1700003 1   | 1,00 Stk | 10,00 EUR       | 5         | 31,46 EU   |
| 06.03.2017 Angebot             |                   |   |                                             | AN1700005 [   | 1,00 Stk | 10,00 EUR       | 5         | 31,46 EU   |

Verkaufsbelege – Preishistorie

# Auftrag drucken

Wenn der Beleg vollständig verarbeitet wurde kann dieser gedruckt werden. Hier besteht nun die Möglichkeit diesen vorgängig in der Druckansicht zu begutachten oder diesen direkt zu drucken.

| Verkaufsschnellerfa                                          | ssung                                                          |                   |                           |                                    |               |                                       |          |                     |                            | 20                |
|--------------------------------------------------------------|----------------------------------------------------------------|-------------------|---------------------------|------------------------------------|---------------|---------------------------------------|----------|---------------------|----------------------------|-------------------|
| Neu Suchen -                                                 | Direktsuche:                                                   | Beleg Posi        | tionen <del>a</del> 🕅 Mer | notext                             |               |                                       |          |                     |                            |                   |
| Belegart                                                     | Rechnung                                                       | Belegnummer       | RG1700002                 | CLieferanschrift                   |               |                                       |          |                     |                            |                   |
| Kundennummer                                                 | D00002                                                         | Interessent       |                           | Lieferanschrift                    |               |                                       |          | Auswahl             |                            | ×                 |
| Datum                                                        | 23.02.2017                                                     | Betreff           |                           | Name                               |               | Name (Zusatz)                         |          |                     |                            |                   |
| Kopftext                                                     |                                                                |                   |                           | I and PLZ Ort                      | Doutschland • | Straße (Zusatz)                       |          |                     |                            |                   |
| O Anschrift                                                  |                                                                |                   |                           | Contractor                         | Dediscillarid |                                       |          |                     |                            |                   |
| Name                                                         | Baumarkt GmbH                                                  | Name (Zusatz)     |                           | Rechnung an                        |               |                                       |          | Auswahl             |                            | ×                 |
| Straße                                                       | Dammhauser Straße 11                                           | Straße (Zusatz)   |                           | Name                               |               | Name (Zusatz)                         |          |                     |                            |                   |
| Land, PLZ, Ort                                               | Deutschland •                                                  | 21614             | Buxtehude                 | Straße                             |               | Straße (Zusatz)                       |          |                     |                            |                   |
| Telefon                                                      | +49 (4161) 40 30 20 10                                         | Telefax           |                           | Land,PLZ,Ort                       | Deutschland • |                                       |          |                     |                            |                   |
| Artikel Bezeichnung                                          |                                                                | Verfügb Preis     | Del Pos Artikel           | Bezeichnung                        |               |                                       | Menge ME | Preis               | Gesamt                     | Abschlag %        |
| A000001 Einmalartikel                                        |                                                                | 16,90 🕥           | - 1 A000003 [             | Schreinerhammer                    |               |                                       | 50 Stk   | 18,24               | 866,40                     | 18,94             |
| A000002 Schlosserhammer                                      |                                                                | 71 Stk 10,00      |                           | DIN 5109, mit doppelt geschweifter | m Eschenstiel |                                       |          |                     |                            |                   |
| A000003 Schreinerhammer                                      |                                                                | 89 Stk 15,60      |                           |                                    |               |                                       |          |                     |                            |                   |
| A000005 Kupferhammer                                         |                                                                | 300 Stk _5 00%    | . 2                       |                                    |               |                                       |          |                     |                            |                   |
|                                                              |                                                                |                   |                           |                                    |               |                                       |          |                     |                            |                   |
| o e® Datensätze 1 - 4 von 4<br>Fusstext<br>Zahlungskondition | Für weitere Fragen stehen wir I<br>Verfügung.<br>30 Tage netto | hnen jederzeitzur | Datensétz<br>I            | e 1 - 1 von 1                      |               | Gesamtbetrag<br>USt.<br>Gesamt brutto | Ducken   | 864<br>164<br>1.03* | 14<br>5,40<br>4,62<br>1,02 | EUR<br>EUR<br>EUR |
| being returbenet                                             |                                                                |                   |                           |                                    |               |                                       |          |                     |                            |                   |

#### Verkaufsbeleg drucken

Nachdem Sie auf die Schaltfläche «Drucken» geklickt haben, öffnet sich ein Dialogfenster. Hier haben Sie nun die Möglichkeit, den Beleg entweder nach vorgegebenen Einstellungen direkt zu drucken oder die dortigen Vorgaben manuell zu übersteuern.

| Nac    | h Vorgaben Manuell     | Stapel E-Mail    |           |          |                           |
|--------|------------------------|------------------|-----------|----------|---------------------------|
| vorge  | gebene Druckaufträge:  |                  |           |          |                           |
|        |                        |                  | wird vera | arbeitet | wird nicht<br>verarbeitet |
| Nr.    | Ausgabetyp             | Druckvariante    | Vorschau  | Drucker  | Auswah                    |
| 1      | Direktdruck vom Server | Standard-Vorlage | Nein      |          | ۲                         |
| 2      | Direktdruck            | Standard-Vorlage | Nein      |          | ۲                         |
|        |                        |                  |           |          |                           |
| Protok | coll:                  |                  |           |          |                           |

Verkaufsbeleg drucken

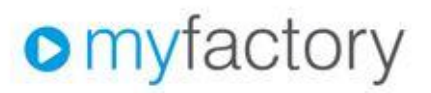

myfactory Int. GmbH, Agnes-Packels-Bagen 1, 80992 München

Vorlage für Webshopkunde

| Angebot            |                    |  |  |  |  |  |  |
|--------------------|--------------------|--|--|--|--|--|--|
| Belegnummer        | AN1700002          |  |  |  |  |  |  |
| Datum              | 20.02.2017         |  |  |  |  |  |  |
| Kundennummer       | D00001             |  |  |  |  |  |  |
| Bearbeiter         | Demo SysAdmin      |  |  |  |  |  |  |
| Bitte bei allen Rü | ckfragen angeben ! |  |  |  |  |  |  |

#### Wir bedanken uns für Ihre Anfrage und unterbreiten Ihnen folgendes Angebot.

| Pos | Artikel | Bezeichnung                                                                                     | Menge   | ME     | Einzelpreis             | Gesamtpreis    |  |  |
|-----|---------|-------------------------------------------------------------------------------------------------|---------|--------|-------------------------|----------------|--|--|
| 1   | A000003 | Schreinerhammer<br>DIN 5109, mit doppelt geschweiftem Eschenstiel<br>Ihre Artikelnummer: 587484 | 1       | Stk    | 15,60<br>Rabatt(%) 6,00 | 15,60<br>-0,94 |  |  |
|     |         |                                                                                                 | Zwise   | chensu | mme €                   | 14,66          |  |  |
|     |         | zzgl. Mw                                                                                        | E 14,66 | 2,79   |                         |                |  |  |
|     |         | Endsumme €                                                                                      |         |        |                         |                |  |  |

Zahlung erfolgt über Rechnung 30 Tage ohne Abzug 17,45 €

Für weitere Fragen stehen wir Ihnen jederzeit zur Verfügung.

Verkaufsbeleg drucken - Druckvorschau

# Aufgabe

- 1. Drucken Sie Ihren in der Aufgabe auf Seite 88 erfassten Auftrag.
- 2. Testen Sie die zuvor besprochenen Beleg-Funktionen.

### Auftrag weiterverarbeiten

Für den weiteren Verlauf eines Geschäftsfalles lässt sich ein Beleg jeweils zu einem anderen gewünschten Beleg weiterverarbeiten («Beleg / Weiterverarbeiten»). Damit können Sie vor allem den logisch nächsten Beleg im Verkaufsbelegfluss bestimmen.

| für Websbonkunde' weiterverarbeiten zu |
|----------------------------------------|
| iui webshopkunde weiterveranbeiten zu  |
| Auftragsbestätigung                    |
| Sofortauftrag                          |
| Sofortlieferschein                     |
| Diroktrochnung                         |
| Barverkauf                             |
| Vorlagebeleg                           |
| Rahmenauftrag                          |
| Alle Belegarten anzeigen               |
|                                        |
| alle offenen Positionen übernehmen 🔹   |
| keine Bestandsprüfung 🔹                |
| OK Abbrechen                           |
|                                        |

Beleg weiterverarbeiten

Nach der Auswahl der Auftragsbestätigung wird diese als neue Auftragsbestätigung angezeigt.

| New Sychem<br>Belegart<br>Kundennummer<br>Datum<br>Köpftext<br>• Ansonth<br>Name<br>Straße<br>Land/PLZ.Ort<br>Telefon | Direktguche:<br>Auftragsbeststigung<br>Dossol I I O<br>60 33 2017 P<br>Hiermit bestätigen wir Ihnen for<br>Vorlage für Webshopkun<br>Deutschland • | Balag. Poor<br>Balagnummar<br>Interessent<br>Beard<br>Beard<br>Beard<br>Beard<br>Beard<br>Name (Zusatz)<br>Strate (Zusatz)<br>Telefax | itionen*  AB*neu*  AB*neu* | bit<br>Cleferanschrift<br>Lieferanschrift<br>Name<br>Lang PLZ.Ort<br>Rechnung ann<br>Name<br>Straße<br>Land PLZ.Ort | Deutschland •         | Name (Zusatz)<br>Straße (Zusatz)<br><br>Name (Zusatz)<br>Straße (Zusatz) |          | Auswahl       |                                           |
|----------------------------------------------------------------------------------------------------|----------------------------------------------------------------------------------------------------|----------------------------------------------------------------------------------------------------|----------------------------|----------------------------------------------------------------------------------------------------|-----------------------|--------------------------------------------------------------------------|----------|---------------|-------------------------------------------|
| Artikel Bezeichnung                                                                                                   |                                                                                                    | Verfügb Preis                                                                                                    | Del Pos Artikel            | Bezeichnung                                                                                                    |                       |                                                                          | Menge ME | Preis         | Gesamt Abschlag %                         |
|                                                                                                    |                                                                                                    |                                                                                                    | - 1 A00003 (               | Schreinerhammer<br>DIN 5109, mit doppelt geschweiftem                                                               | Eschenstel            |                                                                          | 1 SBk    | 15,60         | 14,66 4,16                                |
| O e® Datensätze 1 - 1 von 1<br>Fusstext<br>Zablungskondlikon                                                          | Für weitere Fragen stehen wir<br>Verfügung.                                                                                                    | H ← → H<br>Ihnen jederzeit zur                                                                                                    | Datensätze 1               | - 2 von 2                                                                                                    | Gesar<br>USL<br>Gesar | ntbetrag<br>nt brutto                                                    |          | 14<br>2<br>17 | I4 ← → H<br>.66 EUR<br>.79 EUR<br>.45 EUR |
| Beleg neu                                                                                                    |                                                                                                    |                                                                                                    |                            |                                                                                                    |                       | Verarbeiten                                                              | Drucken  | Druckansi     | cht Schließen                             |

Neu angelegte Auftragsbestätigung

Wenn nötig, können nun beliebige Änderungen am Beleg vorgenommen werden. Sobald alle Änderungen erledigt sind, wird der Beleg verarbeitet und gedruckt.

# myfactory

myfactory Int. GmbH, Agnes-Pockels-Bogen 1, 80992 München

Vorlage für Webshopkunde

| Auftragsbestätigung |                    |  |  |  |  |  |
|---------------------|--------------------|--|--|--|--|--|
| Belegnummer         | AB*neu*            |  |  |  |  |  |
| Datum               | 08.03.2017         |  |  |  |  |  |
| Kundennummer        | D00001             |  |  |  |  |  |
| Bearbeiter          | Demo SysAdmin      |  |  |  |  |  |
| Bitte bei allen Rü  | ckfragen angeben ! |  |  |  |  |  |

Ihre Umsatzsteuer-ID:

#### Hiermit bestätigen wir Ihnen folgende Auftragspositionen.

| Pos | Artikel | Bezeichnung                                                                                                    | Menge   | ME      | Einzelpreis             | Gesamtpreis    |
|-----|---------|----------------------------------------------------------------------------------------------------|---------|---------|-------------------------|----------------|
| 1   | A000003 | aus Angebot AN1700002 vom 20.02.2017:<br>Schreinerhammer<br>DIN 5109, mit doppelt geschweiftem<br>Ihre Artikelnummer: 587484 | 1       | Stk     | 15,60<br>Rabatt(%) 6,00 | 15,60<br>-0,94 |
|     |         |                                                                                                    | Zwis    | chensu  | imme €                  | 14,66          |
|     |         | zzgl. I                                                                                                    | % aus ∉ | € 14,66 | 2,79                    |                |
|     |         |                                                                                                    |         | Endsu   | mme €                   | 17,45          |

Zahlung erfolgt über Rechnung 30 Tage ohne Abzug 17,45 €

Für weitere Fragen stehen wir Ihnen jederzeit zur Verfügung.

Auftragsbestätigung

Als nächste Schritte folgen dann beispielsweise der Lieferschein und zum Schluss die Rechnung. Damit ersichtlich ist, welche Belege zusammengehören, kommen nun die Referenzbelege zum Einsatz. Hier finden Sie sowohl die Vorgängerbelege des aktuellen Belegs als auch die Artikelposition(en), um die es dabei geht.

| Referenzbe           | elege        |                 |        |                       |                     |                      |           |     |                    |            |           | 20 |
|----------------------|--------------|-----------------|--------|-----------------------|---------------------|----------------------|-----------|-----|--------------------|------------|-----------|----|
| Lieferschein LS*neu* |              |                 |        | vom                   |                     |                      |           |     | 0                  | 08.03.2017 |           |    |
| D00001 Vorlage für V | Vebshopkunde | T-STORE - LANCE |        | Alle                  | Referenzbelege einb | bezlehen             |           |     | ۲                  | 5          |           |    |
|                      |              | Enulit setzen   |        |                       |                     |                      |           |     |                    |            |           |    |
| Referenzbelege       |              |                 |        |                       |                     |                      |           |     | Vorgängerbelege LS | S*neu*     |           |    |
| Belegart ← ▽         | Belegnr ← ▽  | Datum ← ▽ Netto | betrag | ttobetrag ← ▽ Wkz ← ▽ | Betreff ← ▽         |                      |           | œ   | Belegart 🗧 🗸       | Belegnr∜∀  | Datum ≑ 🏹 | -  |
| Angebot              | AN1700002    | 1 20.02.2017    | 14,66  | 17,45 EUR             |                     |                      |           |     |                    |            |           |    |
| Auftragsbestätigung  | AB1700015    | 1 08.03.2017    | 14,66  | 17,45 EUR             |                     |                      |           |     |                    |            |           |    |
| Lieferschein         | LS*neu*      | 1 08.03.2017    | 14,66  | 17,45 EUR             |                     |                      |           |     |                    |            |           |    |
|                      |              |                 |        |                       |                     |                      |           |     |                    |            |           |    |
|                      |              |                 |        |                       |                     |                      |           |     |                    |            |           |    |
|                      |              |                 |        |                       |                     |                      |           |     |                    |            |           |    |
|                      |              |                 |        |                       |                     |                      |           |     |                    |            |           |    |
|                      |              |                 |        |                       |                     |                      |           |     | Nachfolgerbelege L | S*neu*     |           |    |
|                      |              |                 |        |                       |                     |                      |           |     | Belegart ← ▽       | Belegnr∜⊽  | Datum ∈ ▽ | -  |
|                      |              |                 |        |                       |                     |                      |           |     |                    |            |           |    |
|                      |              |                 |        |                       |                     |                      |           |     |                    |            |           |    |
|                      |              |                 |        |                       |                     |                      |           |     |                    |            |           |    |
|                      |              |                 |        |                       |                     |                      |           |     |                    |            |           |    |
|                      |              |                 |        |                       |                     |                      |           |     |                    |            |           |    |
| Positionen           |              |                 |        |                       |                     |                      |           |     | Positionreferenzen |            |           |    |
| Artikel≑ ⊽ Pos       | bez.≑ ∀      |                 |        |                       | ME € ∀ Be           | estellt 🗧 🕆 Geliefer | terechnet | V 🗳 | <b>2</b>           |            |           |    |
| A000003 1 Sch        | reinerhammer |                 |        |                       | Stk                 | 1                    | 0         | 0   |                    |            |           |    |
|                      |              |                 |        |                       |                     |                      |           |     |                    |            |           |    |
|                      |              |                 |        |                       |                     |                      |           |     |                    |            |           |    |
|                      |              |                 |        |                       |                     |                      |           |     |                    |            |           |    |
|                      |              |                 |        |                       |                     |                      |           |     |                    |            |           |    |
|                      |              |                 |        |                       |                     |                      |           |     |                    |            |           |    |
|                      |              |                 |        |                       |                     |                      |           |     |                    |            |           |    |
|                      |              |                 |        |                       |                     |                      |           |     |                    |            |           |    |

Referenzbelege

# Aufgabe

Verarbeiten Sie Ihr zuvor erfasstes Angebot weiter zur Auftragsbestätigung, dann zum Lieferschein und anschließend zur Rechnung.

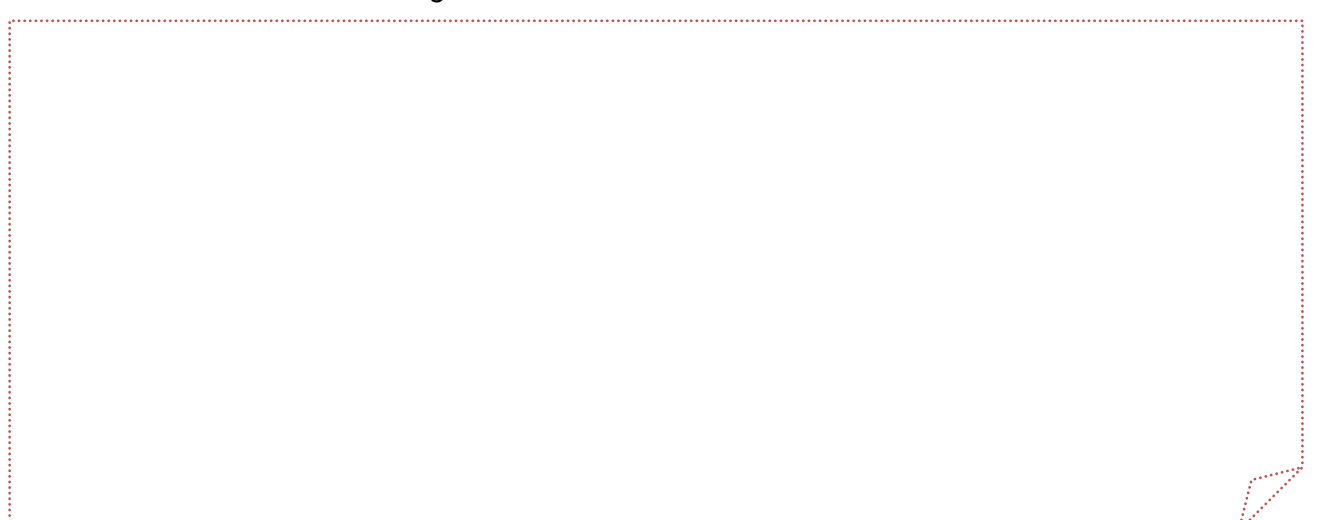

# Kommissionierung

Zur Vereinfachung der Arbeit stehen in der myfactory-Software diverse Hilfstools zur Verfügung. Für die Zusammenstellung von Lieferungen können Sie die Kommissionierung nutzen. Die Kommissionierung basiert auf allen Belegen vom Typ «Auftragsbestätigung» (AB), in welchen noch nicht gelieferte Positionen vorhanden sind.

| Lieferübe     | ersich | nt                            |         |                          |                       |     |                  |           |         |          |        |
|---------------|--------|-------------------------------|---------|--------------------------|-----------------------|-----|------------------|-----------|---------|----------|--------|
| Beleg≑⊽ F     | Kunde  | Matchcode ∜ ▽                 | Artikel | Matchcode ≑ ▽            | <b>Termin</b> $\in$ 5 | Tei | il Auftrag       | Geliefert | Bestand | Rest BME | OF 1 🛋 |
| AB1700001 🚺 🕻 | D00002 | I Baumarkt GmbH, Buxtehude    | A000005 | Kupferhammer             | 17.02.2017            | Ja  | 25               | 0         | 0       | 25 Stk   | Ne 🛄   |
| AB1700012 ! 🕻 | D00009 | I Handwerker-Zentrum, München | A000008 | Beisszange               | 03.03.2017            | Ja  | <mark>5</mark> 0 | 0         | 0       | 50 Stk   | Ne     |
|               |        |                               | A000009 | Hammerzange              | 03.03.2017            | Ja  | 50               | 0         | 0       | 50 Stk   | Ne     |
|               |        |                               | A000010 | Falzzange                | 03.03.2017            | Ja  | 100              | 0         | 0       | 100 Stk  | Ne     |
| AB1700013 1   | D00002 | ! Baumarkt GmbH, Buxtehude    | A000007 | Nylonhammer              | 03.03.2017            | Ja  | 50               | 0         | 0       | 50 Stk   | Ne 📖   |
| AB1700014 1   | D00002 | Baumarkt GmbH, Buxtehude      | A000005 | Kupferhammer             | 06.03.2017            | Ja  | 1                | 0         | 0       | 1 Stk    | Ne     |
| AB1700015 🚺 🕻 | D00001 | I Vorlage für Webshopkunde    | A000003 | Schreinerhammer          | 08.03.2017            | Ja  | 1                | 0         | 1       | 1 Stk    | Ja 🛄   |
| AB1700002 🚺 🕻 | D00003 | I Handwerk AG, Arbon          | A000004 | Bleihammer               | 26.03.2017            | Ja  | 1                | 0         | 0       | 1 Stk    | Ne     |
|               |        |                               | A000002 | Schlosserhammer          | 26.03.2017            | Ja  | 1                | 0         | 17      | 1 Stk    | Ja     |
|               |        |                               | A000027 | Kombischraube M 5×10-4,6 | 26.03.2017            | Ja  | 1                | 0         | 0       | 1 Stk    | Ne     |
| AB1700003 1   | D00002 | I Baumarkt GmbH, Buxtehude    | A000004 | Bleihammer               | 18.05.2017            | Ja  | 1                | 0         | 0       | 1 Stk    | Ne     |
|               |        |                               | A000027 | Kombischraube M 5×10-4,6 | 18.05.2017            | Ja  | 1                | 0         | 0       | 1 Stk    | Ne     |
|               |        |                               | A000003 | Schreinerhammer          | 18.05.2017            | Ja  | 1                | 0         | 1       | 1 Stk    | Ja     |
|               |        |                               | A000003 | Schreinerhammer          | 18.05.2017            | Ja  | 1                | 0         | 1       | 1 Stk    | Ja     |
| AB1700004 ! 0 | D00002 | Baumarkt GmbH, Buxtehude      | A000011 | Schraubenzieher Schlitz  | 30.06.2017            | Ja  | 1                | 0         | 0       | 1 Stk    | Ne     |
| AB1700006 1   | D00003 | Handwerk AG, Arbon            | A000002 | Schlosserhammer          | 18.08.2017            | Ja  | 5                | 0         | 17      | 5 Stk    | Ja     |
|               |        |                               | A000003 | Schreinerhammer          | 18.08.2017            | Ja  | 5                | 0         | 1       | 5 Stk    | Ne     |

Lieferübersicht

# Lieferübersichten

Die myfactory-Software bietet verschiedene Arten von Lieferübersichten:

- 1. Gesamte Übersicht über alle AB und Kunden
- 2. Lieferübersicht Produktion (wenn PPS im Einsatz)
- 3. Übersicht aller AB nach Kunden

Aus allen drei Übersichten können die Aufträge direkt zu Lieferscheinen weiterverarbeitet werden.

# Lieferungen erstellen

Eine weitere Möglichkeit Lieferungen zu kommissionieren, bietet der Dialog "Lieferungen erstellen". Anders als bei den Lieferübersichten generiert das System hier automatisch alle lieferbaren Aufträge zu einem Stapel, welcher dann gesammelt verarbeitet werden kann – je nach eingestellter Auswahl.

| 201 10 05120         |                   |           |                  |     |
|----------------------|-------------------|-----------|------------------|-----|
| Stapelbezeichnung    | Demo SysAdmin - 0 | 9.03.2017 |                  |     |
|                      | von               |           | bis              |     |
| Kundennummer         |                   | U         |                  |     |
| Kundengruppe         |                   | •         | Mit Untergruppen |     |
| Artikelnummer        |                   |           |                  | ] [ |
| Artikelgruppe        |                   | •         | Mit Untergruppen |     |
| Lieferdatum          |                   |           |                  |     |
| Versandart           |                   | <b>v</b>  |                  |     |
| Alle Betriebsstätten |                   |           |                  |     |
|                      |                   |           |                  |     |
|                      |                   |           |                  |     |
|                      |                   |           |                  |     |

Lieferungen erstellen

Nachdem der Stapel erzeugt worden ist, können Sie nochmals selektieren, welche Auftragsbestätigungen Sie zu welchem Beleg weiterverarbeiten möchten.

| Stapel | Demo SysAdmin - 09.03.2017 - 17 |                      | (1)                              |            |                   |       |           |             |           |
|--------|---------------------------------|----------------------|----------------------------------|------------|-------------------|-------|-----------|-------------|-----------|
| Kunde  | Matchcode i 🖓                   | Beleg ⊱ ⊽ Artikel (  | 〒 Bezeichnung in 〒 Variante in ▽ | Termin (   | Bestellt Geliefer | Offen | Bestand G | jewählt Tei | 1 Lief. Z |
| D00003 | 1 Handwerk AG, Arbon            | AB1700002 1 A000004  | (1) Bleihammer                   | 26.03.2017 | 1 0               | 1     | 109       | 2 10        |           |
|        |                                 | A000012              | 1 Schlosserhammer                | 26.03.2017 | 1 0               | 1     | 133       | 6           |           |
|        |                                 | A000027              | 1 Kombischraube M 5x10-<br>4,6   | 26.03.2017 | 1 0               | 1     | 152       | 2           |           |
| D00002 | 1 Baumarkt GmbH. Buxtehude      | AB1700003 1 A000004  | 1 Bloihammer                     | 18.05.2017 | 1 0               | 1     | 109       | 2 10        |           |
|        |                                 | A000027              | (1) Kombischraube M 5x10-<br>4,6 | 18.05.2017 | 1 0               | 1     | 152       | z           |           |
|        |                                 | A000003              | 1 Schreinerhammer                | 18.05.2017 | 1 0               | 1     | 273       | 8           |           |
|        |                                 | A000003              | 1 Schreinerhammer                | 18.05.2017 | 1 0               | 1     | 273       | 8           |           |
| D00002 | 1 Baumanti GmbH, Buxtehude      | AB1700004 I A000011  | 1 Schraubenzieher Schlitz        | 30,06,2017 | 1 0               | 1     | 1         | 1 😥         |           |
| D00003 | 1 Handwerk AG, Arbon            | AB1700006 1 A000002  | 1 Schlösserhammer                | 18.08.2017 | 5 0               | 5     | 133       | 6 10        |           |
|        |                                 | A000003              | 1 Schreinerhammer                | 18.08.2017 | 5 0               | 5     | 273       | 8           |           |
| D00009 | 1 Handwerker-Zentrum, München   | AB1700012 1 A000008  | 1) Beisszange                    | 03.03.2017 | 50 0              | 60    | 115       | 60 ऌ        | 8         |
|        |                                 | A000009              | 1 Hammetzange                    | 03.03.2017 | 50 0              | 50    | 110       | 50          |           |
|        |                                 | A060010              | (1) Falzzange                    | 03.03.2017 | 100 0             | 100   | 210       | 100         | 2         |
| D00002 | 1 Baumant OmbH, Buxtehude       | AB1700013 [] A000007 | 1 Nylonhammer                    | 03.03.2017 | 50 0              | 50    | 70        | 50 😥        |           |
| D00001 | 1 Vorlage für Webshopkunde      | AB1700015 I A009003  | 1 Schreinethammer                | 08.03.2017 | 1 0               | 3     | 273       | 8 🐼         |           |

| O ↔ ≠9 Datessilze 1 - 15 von 15 |                   | _        |            | _       | H C = F H |
|---------------------------------|-------------------|----------|------------|---------|-----------|
|                                 | Lieferschein • Er | rstellen | Dapeldruck | Löschen | Schließen |
| Lieferungen erstellen           |                   |          |            |         |           |

Nach der Verarbeitung erhalten Sie jeweils eine Übersicht über die erstellten Lieferscheine und deren Nummern.

|                        |          |                  |         |                          |                |                                                                |             | apel         |
|------------------------|----------|------------------|---------|--------------------------|----------------|----------------------------------------------------------------|-------------|--------------|
|                        |          |                  |         | ner                      | Belegnur       |                                                                |             | ortierung    |
|                        | Dryucken | Export• Anzeigen |         |                          |                |                                                                |             |              |
| 14 C Seite 1 von 1 🕨 🕨 |          |                  | Melduna | antenno Miller           | National David | Matabaada                                                      | 41<br>Kunda | itapelprotok |
|                        |          |                  | meldung | 102.45 CHF               | 102.45         | Handwerk AG. Arbon                                             | 1 D00003    | .S1700102    |
|                        |          |                  |         | 132,89 EUR               | 111,67         | Baumarkt GmbH,<br>Buxtehude                                    | 1 D00002    | S1700103     |
|                        |          |                  |         | 39,57 EUR                | 33,25          | Baumarkt GmbH,<br>Buxtehude                                    | 1 D00002    | S1700104     |
|                        |          |                  |         | 02 35 CHE                | 202,35         | Handwerk AG, Arbon                                             | 1 D00003    | S1700105     |
|                        |          |                  |         |                          |                |                                                                |             |              |
|                        |          |                  |         | 817,70 EUR               | 7.830,00       | Handwerker-Zentrum,<br>München                                 | ! D00009    | .51/00106    |
|                        |          |                  |         | 817,70 EUR<br>204,48 EUR | 7.830,00       | Handwerker-Zentrum,<br>München     Baumarkt GmbH,<br>Buxtehude | 1 D00009    | LS1700106    |

### Stapelprotokoll

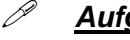

# **Aufgabe**

- 1. Generieren Sie aus der Lieferübersicht die Lieferscheine für die Aufträge AB1700001 und AB1700010.
- 2. Erstellen Sie dann einen Liefervorschlag für alle Kunden und verarbeiten Sie den Stapel zu Lieferscheinen.

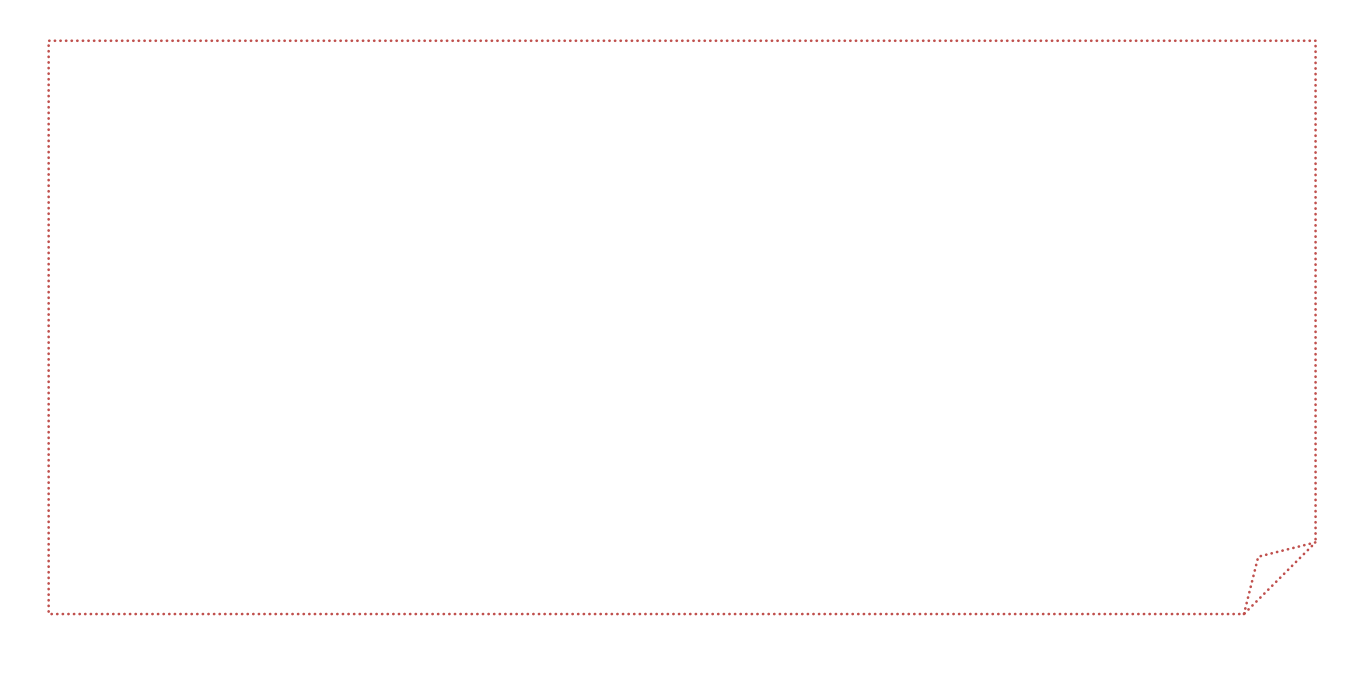

# Sammelrechnungen

Wenn dem Kunden - beispielsweise wöchentlich oder monatlich - eine Rechnung für alle getätigten Lieferungen gestellt wird, werden alle Lieferscheine der entsprechenden Periode zu einer Sammelrechnung zusammengefasst.

| Vorsc        | hläge erste          | ellen                           |        |     |                      | 29 |
|--------------|----------------------|---------------------------------|--------|-----|----------------------|----|
|              |                      |                                 | von    |     | bis                  |    |
| Auftraggebe  | 97                   |                                 | D00002 |     | D00002               |    |
| Abw. Rechn   | ungsempfänger        |                                 |        |     |                      | 1  |
| Lieferschein | nummer               |                                 |        |     |                      |    |
| Lieferschein | ndatum               |                                 |        |     | 09.03.2017           |    |
| Mindestrech  | nungswert (Brutto)   |                                 |        |     | EUR                  |    |
| Auftraggebe  | er-Kundengruppe      |                                 |        | • 1 | Mit Untergruppen     |    |
| Bearbeiter   |                      |                                 |        |     |                      |    |
| Belegstatus  |                      |                                 |        | •   |                      |    |
| Rechnungs    | kreis des Auftraggel | bers                            |        |     | Alle Betriebsstätten |    |
|              | Rechungskreis        | e≑∋ <mark>Bezeichnung</mark> ≑⊽ |        |     |                      | Ξ  |
|              | Einzelrges           | Einzelrechnung gesammelt        |        |     |                      |    |
|              | KS                   | Keine Sammelrechnung            |        |     |                      |    |
| <b>e</b>     | monatlich            | monatlich                       |        |     |                      |    |

#### Sammelrechnungen erstellen

Sie können für die gewünschten Rechnungskreise und/oder weitere Auswahlkriterien einen Vorschlag für die Sammelrechnung erstellen.

| Vorschlä         | ge bearb         | eiten               |                 |                  |                                 |             |                                              |             |                  | 9 9 |
|------------------|------------------|---------------------|-----------------|------------------|---------------------------------|-------------|----------------------------------------------|-------------|------------------|-----|
| Stapelbezeichnu  | ng               |                     | Demo SysAdmin - | 09.03.2017 - 001 |                                 | Stapeldruck |                                              |             |                  |     |
| Rechnungen von   | unterschiedliche | in Auftraggebern    | zusammenfassen  |                  |                                 |             | Valutadatum                                  |             |                  |     |
| Rechnungen nac   | h Ausgangsauftr  | ägen splitten       |                 |                  |                                 |             | Rechnungen nach Zahlungskonditionen splitten |             |                  |     |
| Einzelrechnunge  | n erstellen      |                     |                 |                  |                                 |             | Lieferanschriften einzeln ausweisen          |             |                  |     |
| Vorgänge mit Anz | zahlungsrechnun  | gen                 |                 |                  | Bei der Erstellung ausschließen | •           |                                              |             |                  |     |
| Verarbeiten      | BelegNr≑⊽        | Datum ∈ ⊽           | Kundennummer    | €5 Kurzbezeichnu | ng∜⊽                            |             |                                              | Nettobetrag | Bruttobetrag Wkz | 6 🛥 |
| ۲                | L\$1700092       | <b>!</b> 09.03.2017 | D00002          | 1 Baumarkt GmbH  | l, Buxtehude                    |             |                                              | 332,50      | 395,68 EUR       |     |
| Ø                | LS1700109        | 1 09.03.2017        | D00002          | Baumarkt GmbH    | l, Buxtehude                    |             |                                              | 33,25       | 39,57 EUR        |     |
|                  | L\$1700112       | 1 09.03.2017        | D00002          | 1 Baumarkt GmbH  | l, Buxtehude                    |             |                                              | 1.852,50    | 2.204,48 EUR     |     |
| ۲                | LS1700006        | 1.03.2017           | D00003          | Handwerk AG, A   | urbon                           |             |                                              | 459,40      | 459,40 CHF       |     |
| ۲                | LS1700110        | 1 09.03.2017        | D00003          | I Handwerk AG, A | rbon                            |             |                                              | 202,35      | 202,35 CHF       |     |

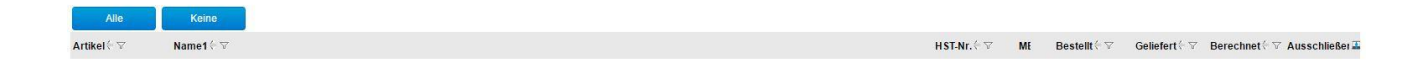

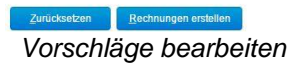

Speichern Schließen

Im Dialog «Vorschläge bearbeiten» können Sie nun einzelne Lieferscheine oder Positionen vom Rechnungslauf ausschliessen.

«Rechnungen erstellen» generiert schließlich die Sammelrechnung und fasst alle ausgewählten Belege zusammen.

| Sammelrechnungsp                                                   | rotokoll                     |                           | <b>2</b> 0                   |
|--------------------------------------------------------------------|------------------------------|---------------------------|------------------------------|
|                                                                    | von                          | bis                       |                              |
| Datum                                                              | 01.01.2017                   | 09.03.2017                |                              |
| Kundennummer                                                       |                              |                           |                              |
| Stapelbezeichnung                                                  |                              |                           |                              |
| Benutzer                                                           | Demo SysAdmin                | •                         |                              |
| Sortierung                                                         | Beleg-Nr                     | ▼ Währung EUR             | ¥ I                          |
| Belegwährung anzeigen                                              |                              |                           |                              |
|                                                                    |                              | Anpassen Export- Anzeigen | Drycken                      |
| Sammelrechnungsprotokoll (in EUR)   Demo SysAdmin - 09.03.2017 - 0 | 01 verarbeitet am 09.03.2017 |                           | 14 T Selle 1 von 1 💌 14      |
| Rechnungs- Datum KundenN                                           | Ir. Kurzbezeichnung          |                           | WKZ Netto Steuer Brutto      |
| RG1700015 90.03.2017 D00002                                        | Baumarkt GmbH, Buxtehude     |                           | EUR 2.204,95 418,94 2.623,89 |
|                                                                    |                              |                           | IN Seite 1 von 1 E H         |

#### Sammelrechnungsprotokoll

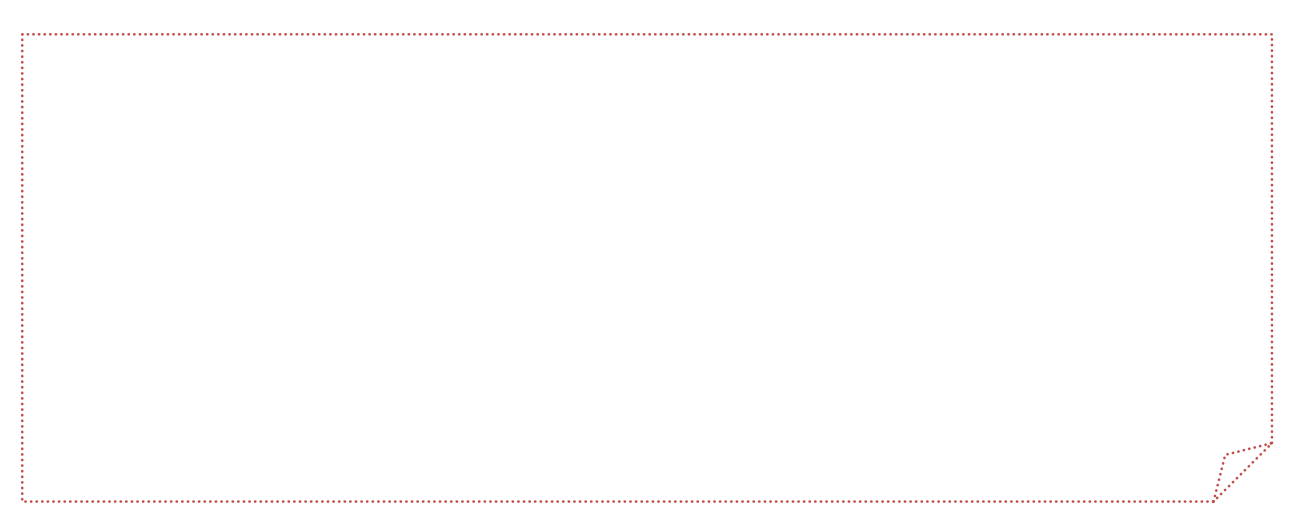

In den Referenzbelegen der einzelnen Lieferscheine ist nun jeweils die gleiche Rechnungsnummer vermerkt, umgekehrt hat die Sammelrechnung die Referenz auf alle Belege erhalten.

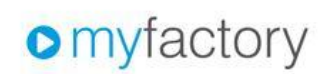

| myfactory Int. GmbH, Agnes-Pockels-Bogen 1, 80992 München | Samme                            | rechnung                            |
|-----------------------------------------------------------|----------------------------------|-------------------------------------|
| Baumarkt GmbH                                             | Belegnummer<br>Kundennummer      | RG1700015<br>D00002                 |
| Dammhauser Straße 110                                     | Datum                            | 09.03.2017                          |
| Junining Structure Contract                               | Betreff                          |                                     |
| 21614 Buxtehude                                           | Bearbeiter<br>Bitte bei allen Rü | Demo SysAdmin<br>ckfragen angeben ! |
| Deutschland                                               |                                  |                                     |

Anbei erhalten Sie von uns folgende Lieferpositionen.

| Gesamtpreis | Einzelpreis  | Menge ME           | Bezeichnung                                |   | Artikel | Pos | Тур   |
|-------------|--------------|--------------------|--------------------------------------------|---|---------|-----|-------|
|             |              |                    | aus Lieferschein LS1700092 vom 09.03.2017: |   |         |     | ) T   |
| 336,00      | 14,00        | 24 Stk             | Kupferhammer                               | 1 | A000005 | 1.1 | N     |
| -16,80      | 5,00         | Rabatt(%)          | Mit Eschenstiel                            |   |         |     |       |
|             |              |                    | 4713                                       |   |         |     |       |
| 319,20      | 319,20       |                    | Zwischensumme                              |   |         | 1   | S     |
|             |              | Rabatt(%)          |                                            |   |         |     |       |
|             |              |                    | aus Lieferschein LS1700109 vom 09.03.2017: |   |         |     | ) T   |
| 35,00       | 35,00        | 1 Stk              | Schraubenzieher Schlitz                    | 1 | A000011 | 2.1 | N     |
| -1,75       | 5,00         | Rabatt(%)          | aus Chrom-Vanadium-Stahl                   |   |         |     |       |
| 33,25       | 33,25        |                    | Zwischensumme                              |   |         | 2   | S     |
|             |              | Rabatt(%)          |                                            |   |         |     |       |
|             |              |                    | aus Lieferschein LS1700112 vom 09.03.2017: |   |         |     | ) T   |
| 1.950,00    | 39,00        | 50 Stk             | Nylonhammer                                | 1 | A000007 | 3.1 | ) N   |
| -97,50      | 5,00         | Rabatt(%)          | Einsätze aus besonders zähem Nylon         |   |         |     |       |
| 1.852,50    | 1.852,50     |                    | Zwischensumme                              |   |         | 3   | S     |
|             |              | Rabatt(%)          |                                            |   |         |     |       |
|             |              |                    |                                            |   |         | 4   | î l   |
|             |              | Rabatt(%)          |                                            | 0 |         |     | 8 - D |
|             |              |                    |                                            |   |         |     |       |
| 2 204 05    | achanaumma E | 7.00               |                                            |   |         |     |       |
| 2.204,93    | Schensumme e | ZWI                |                                            |   |         |     |       |
| 2 623 89    | Endsumme €   | 22gi. WwSt 19,00 % |                                            |   |         |     |       |
| 2.020,00    | Endodinino e |                    |                                            |   |         |     |       |

Für weitere Fragen stehen wir Ihnen jederzeit zur Verfügung.

#### Sammelrechnungs-Beleg

Auf dem Beleg selbst wird jede einzelne Lieferscheinposition gruppiert dargestellt, als Gruppentitel dient jeweils die Lieferscheinreferenz samt Lieferscheinnummer und Datum.

# Aufgabe

Generieren Sie die Rechnungskreise «wöchentlich» und «jährlich».

# Auswertungen

Die myfactory-Software bietet zahlreiche Auswertungsmöglichkeiten, die im täglichen Arbeitsablauf verwendet werden können.

20

#### Auswertungen

- Verkaufspositionsauskunft
- Verkaufsbelege in Bearbeitung
- Abrechenbare Vorgänge
- Nicht berechnete Lieferscheine
- Projekt-/Verkaufsbelegliste
- Offene Webshopbestellungen
- Abzurechnende Streckengeschäfte
- C Liefertreue
- Terminbestätigungen
  - 📧 Unbestätigte Aufträge
  - 🖪 Unbestätigte Auftragspositionen
  - 🖪 Bestätigte Aufträge
  - 🖾 Überfällige bestätigte Aufträge
- Angebote
  - 🖶 Offene Angebote
  - 🖶 Angebote für Interessenten
- Verkaufshistorie
  - 🖶 Tagesrechnungsliste
  - 🖶 Kunden-Belegkartei
  - 🖶 Kunden-Artikelkartei
  - Artikel-Kundenkartei
  - 🖶 Positionskartei
  - 🖶 Seriennummernkartei
  - 🖶 Chargenkartei
  - 🖶 Lieferungen
- Abschluss
  - Auftragseingangsbuch
  - Hereneinsatzbuch
  - A Löschprotokoll
  - A Rechnungszeilenübersicht
  - ▷ Rechnungsausgangsbuch
- ABC Analyse
  - Artikel
  - Artikelliste
  - 🖻 Kunden
  - 🖶 Kundenliste

Auswertungen

Die Auswertungen verfügen jeweils über nach Auswertungsthema gegliederte Selektionsmöglichkeiten.

Im oberen Fensterbereich werden die Daten eingegeben, nach denen eingeschränkt werden soll, im unteren Fensterbereich werden die Resultate angezeigt.

| Verkau                                                         | Ifsbelege                                                    | e in Bear                              | beitung                          |                                                                    |    |                              |                        |                                                 |                                    | <b>N</b>                                                        |
|----------------------------------------------------------------|--------------------------------------------------------------|----------------------------------------|----------------------------------|--------------------------------------------------------------------|----|------------------------------|------------------------|-------------------------------------------------|------------------------------------|-----------------------------------------------------------------|
|                                                                |                                                              |                                        | von                              |                                                                    |    | bis                          |                        |                                                 |                                    |                                                                 |
| Kundennumn                                                     | mer                                                          |                                        |                                  |                                                                    |    |                              |                        |                                                 |                                    |                                                                 |
| Kurzbezeichn                                                   | nung                                                         |                                        |                                  |                                                                    |    |                              |                        |                                                 |                                    |                                                                 |
| Datum                                                          |                                                              |                                        | 01.01                            | .2017                                                              |    | 09.03.2017                   | )                      |                                                 |                                    |                                                                 |
| Bearbeiter                                                     |                                                              |                                        |                                  |                                                                    | •  | Alle Betriebsstätten         |                        |                                                 |                                    |                                                                 |
| Belegart                                                       |                                                              |                                        |                                  |                                                                    | •  | Buchhaltungsrelevante Belege |                        |                                                 |                                    |                                                                 |
|                                                                |                                                              |                                        | Belear                           | nummer                                                             | •  |                              |                        |                                                 |                                    |                                                                 |
| Sortierung                                                     |                                                              |                                        |                                  |                                                                    |    |                              |                        |                                                 |                                    |                                                                 |
| Sortierung                                                     |                                                              |                                        | 0.000                            |                                                                    |    |                              |                        |                                                 |                                    |                                                                 |
| Sortierung                                                     |                                                              |                                        |                                  |                                                                    | Ал | npassen Export• Anzeigen     | Drucken                |                                                 |                                    |                                                                 |
| Sortierung                                                     |                                                              |                                        |                                  |                                                                    | An | npassen Export• Anzeigen     | Drucken                |                                                 |                                    |                                                                 |
| Sortierung<br>Verkaufsbel                                      | lege in Bearbei                                              | itung                                  |                                  |                                                                    | Ал | npassen Export• Anzeigen     | Drycken                |                                                 | K at                               | Seite 1 von 1 📧 👀                                               |
| Sortierung<br>Verkaufsbel<br>Datum                             | lege in Bearbei<br>Belegnummer                               | itung<br>Belegart                      | Kundennummer                     | Kurzbezeichnung                                                    | An | npassen Export• Anzeigen     | Drucken                | Bearbeiter St                                   | 14 atus Zustand                    | Seile 1 von 1 🗾 🖬<br>Bruttobetrag Wkz                           |
| Verkaufsbel<br>Datum<br>06.03.2017                             | lege in Bearbei<br>Belegnummer<br>AN1700005 (1               | itung<br>Belegart<br>Angebot           | Kundennummer<br>D00002           | Kurzbezeichnung<br>Baumarkt GmbH, Buxtehude                        | An | npassen Export• Anzeigen     | Drucken<br>Mit Auswahl | Bearbeiter St<br>Demo SysAdmin                  | atus Zustand<br>geänder            | Seite 1 von 1 💌 🕅<br>Bruttobetrag Wkz<br>t 28.94 EUR            |
| Sortierung<br>Verkaufsbel<br>Datum<br>06.03.2017<br>06.03.2017 | lege in Bearbei<br>Belegnummer<br>AN1700005 1<br>AN1700006 1 | tung<br>Belegart<br>Angebot<br>Angebot | Kundennummer<br>D00002<br>D00003 | Kurzbezeichnung<br>Baumarikt GmbH, Buxtehude<br>Handwerk AG, Arbon | An | npassen Export• Anzeigen     | Drucken                | Bearbeiter St<br>Demo SysAdmin<br>Demo SysAdmin | atus Zustand<br>geänder<br>geänder | Seite 1 von 1<br>Bruttobetrag Wkz<br>t 28,94 EUR<br>t 23,30 CHF |

#### Selektion

Nach erfolgter Selektion können Sie die Daten mit «Anzeigen» unten darstellen lassen oder mit «Drucken» direkt auf den Drucker ausgeben. Um die Selektionskriterien ebenfalls auszugeben, markieren Sie "Mit Auswahl".

| Verkaufsbelege in Bearbeitu | ung          |           | 📧 📧 Seite 1 von 1 👘 🗷              |               |        |          |              |     |
|-----------------------------|--------------|-----------|------------------------------------|---------------|--------|----------|--------------|-----|
| Datum Belegnummer           | Belegart     | Kundennum | ner Kurzbezeichnung                | Bearbeiter    | Status | Zustand  | Bruttobetrag | Wkz |
| 06.03.2017 AN1700005 1      | Angebot      | D00002    | Baumarkt GmbH, Buxtehude           | Demo SysAdmin |        | geändert | 28,94        | EUR |
| 06.03.2017 AN1700006 1      | Angebot      | D00003    | Handwerk AG, Arbon                 | Demo SysAdmin |        | geändert | 23,30        | CHF |
| 20.02.2017 LS1700007 1      | Lieferschein | D00004    | Baumarkt Vorarlberg GmbH, Dornbirn | Demo SysAdmin |        | geändert | 17,00        | EUR |

Auswertung

I Seite 1 von 1 D

### Offene Verkaufsbelege

- > Verkaufsbelege in Bearbeitung: Zeigt alle Verkaufsbelege an, die nicht verarbeitet sind.
- > Abrechenbare Lieferungen: Zeigt alle Aufträge an, die nicht verrechnet wurden.
- > Projekt-/Verkaufsbelegliste: Listet alle Belege zu einem Projekt auf.
- > Offene Webshopbestellungen: Zeigt alle noch offenen Webshopbestellungen an.
- > Offene Angebote: Listet alle Angebote auf, die nicht weiterverarbeitet worden sind.
- Angebote für Interessenten: Listet alle Angebote auf, die einen Bezug zu einem Interessenten haben.

#### Verkaufshistorie

- > Kunden-Belegkartei: Aufstellung aller Belege eines Kunden.
- > Kunden-Artikelkartei: Aufstellung aller Belegpositionen eines Kunden.
- > Artikel-Kundenkartei: Zeigt für einen Artikel die Belege von allen Kunden an
- Seriennummernkartei: Listet alle Seriennummern auf, die einen Bezug zu einem Verkaufsbeleg haben.
- Chargenkartei: Listet alle Chargennummern auf, die einen Bezug zu einem Verkaufsbeleg haben.

### Abschluss

Unter Abschluss finden Sie alle Verkaufs-Auswertungen, die eine Relevanz zum Abschluss haben.

- > Auftragseingangsbuch: Zeigt den gesamten Auftragseingang in der gewählten Periode.
- > Löschprotokoll: Übersicht über alle gelöschten Belege, die protokolliert wurden.
- > Rechnungsausgangsbuch: Übersicht über alle Rechnungsbelege

### **ABC-Analyse**

Kunden und Artikel können in A, B und C-Klassen eingeteilt werden. Dies kann wahlweise manuell in den Stammdaten-Dialogen geschehen oder über Umsatz- bzw. Erlöswerte berechnet werden. In letzterem Fall erfolgt die Einteilung automatisch.

Die Analyse der Werte wird in drei Stufen vorgenommen, für die jeweils ein Prozentsatz hinterlegt werden kann. In diesem Beispiel erhalten die Artikel mit dem höchsten Umsatz, die zusammen 60% des Gesamtumsatzes erreichen, die Klassifizierung "A". Die dann folgenden Artikel erhalten die Klassifizierung "B", bis das summierte Umsatzniveau 80% des Gesamtumsatzes erreicht.

|              | von                   |                             | DIS                      | OK        |
|--------------|-----------------------|-----------------------------|--------------------------|-----------|
| Periode      | 2017001 (Januar 2017) |                             | 2017012 (Dezember 2017 🔻 | Schließen |
| Analyse nach | Umsatz 🔻              | Stammdaten<br>aktualisieren |                          |           |
| Klasse       | bis Prozent           | Anzahl                      | Umsatz                   | Roherlö:  |
| A            | 60                    |                             |                          |           |
| B            | 80                    |                             |                          |           |
| с            | 100                   |                             |                          |           |
|              |                       |                             |                          |           |

ABC-Analyse

Nach Durchführen der Analyse werden die ermittelten Daten über die Anzahl der Artikel und deren kumulierten Umsätze und Erlöse angezeigt.

|              | VON                   |                             | DIS                       | OK        |
|--------------|-----------------------|-----------------------------|---------------------------|-----------|
| Periode      | 2017001 (Januar 2017) | •                           | 2017012 (Dezember 2017) * | Schließen |
| Analyse nach | Umsatz 🔻              | Stammdaten<br>aktualisieren |                           |           |
| Klasse       | bis Prozent           | Anzahl                      | Umsatz                    | Roherlö   |
| A            | 60                    | 2                           | 15.286,12                 | 5.238,67  |
| В            | 80                    | 1                           | 4.296,85                  | 1.499,01  |
| с            | 100                   | 7                           | 0,00                      | 0,00      |
|              |                       |                             |                           |           |
|              |                       |                             |                           |           |
|              |                       |                             |                           |           |

ABC-Analyse berechnet

Mit "Stammdaten aktualisieren" werden die Artikelwerte im Artikelstamm bei Bedarf direkt nach der Analyse erneuert.

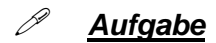

# myfactory

Finden Sie die Belege in den Auswertungen, die Sie heute erzeugt haben. Suchen Sie beispielsweise in den abrechenbaren Lieferungen, in der Kunden-Belegkartei, im Auftragseingangsbuch und im Rechnungsausgangsbuch.

# Umsatzlisten

Ergänzend zu den Auswertungen stellt die myfactory-Software auch eine Vielzahl an Umsatzlisten zur Verfügung.

#### Umsatzlisten

- 🖶 Tagesumsatzliste
- Betriebsstätten
  - Betriebsstättenumsätze
  - 🖶 Periodenumsätze
- ▲ Kunden
  - 🖶 Kundenumsätze
  - Periodenumsätze
  - Hunden-/Artikelumsätze
  - A Kunden-/Artikelgruppenumsätze
- Kundengruppen
  - Kundengruppenumsätze
  - 🖶 Periodenumsätze
  - Kundengr.-/Artikelumsätze
  - Artikelgruppenumsätze
- ▲ Artikel
  - 🔒 Artikelumsätze
  - 🖶 Periodenumsätze
  - Artikel-/Kundenumsätze
  - Artikel-/Kundengruppenumsätze
- Artikelgruppen
  - Artikelgruppenumsätze
  - Periodenumsätze
  - Artikelgr.-/Kundenumsätze
  - Artikelgr.-/Kundengruppenumsätze
- Artikelkataloge
  - Periodenumsätze
  - 🖶 Katalog-/Kundenumsätze
  - Atalog-/Kundengruppenumsätze
- Bearbeiter
  - 🖶 Umsätze nach Bearbeiter

Umsatzlisten

### Tagesumsatzliste

Zeigt die Umsätze, den Roherlös und die umgesetzten Mengen pro Tag sowie kumuliert auf die Periode und das Jahr an.

### Kunden

- > Kundenumsätze: Überblick über alle Umsätze eines Kunden
- > Periodenumsätze: Kundenumsätze in einem frei wählbaren Zeitraum
- > Kunden-/Artikelumsätze: Artikelumsätze eines oder mehrerer Kunden
- > Kunden-/Artikelgruppenumsätze: Artikelgruppenumsätze eines oder mehrerer Kunden

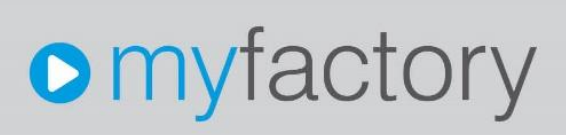

#### Kundengruppen

- > Kundengruppenumsätze: Überblick über alle Umsätze einer Kundengruppe
- > Periodenumsätze: Kundengruppenumsätze in einem frei wählbaren Zeitraum
- > Kundengruppen-/Artikelumsätze: Artikelumsätze einer oder mehrerer Kundengruppen
- Kundengruppen-/Artikelgruppenumsätze: Artikelgruppenumsätze einer oder mehrerer Kundengruppen

### Artikel

- > Artikelumsätze: Überblick über alle Umsätze eines Artikels
- > **Periodenumsätze:** Artikelumsätze in einem frei wählbaren Zeitraum
- > Artikel-/Kundenumsätze: Kundenumsätze eines oder mehrerer Artikel
- > Artikel-/Kundengruppenumsätze: Kundengruppenumsätze eines oder mehrerer Artikel

### Artikelgruppen

- > Artikelgruppenumsätze: Überblick über alle Umsätze einer Artikelgruppe
- > Periodenumsätze: Artikelgruppenumsätze in einem frei wählbaren Zeitraum
- > Artikelgruppen-/Kundenumsätze: Kundenumsätze einer oder mehrerer Artikelgruppen
- Artikelgruppen-/Kundengruppenumsätze: Kundengruppenumsätze einer oder mehrerer Artikelgruppen

### Bearbeiter

Umsätze nach Bearbeiter: Zeigt die Umsätze nach einem myfactory-Benutzer.

Wenn Sie mit Produktvarianten arbeiten, können Sie spezielle Umsatzlisten verwenden, die eine Aufsplittung nach Varianten ermöglichen.

# Aufgabe

Finden Sie die Belege in den Umsatzlisten, die Sie heute erzeugt haben.

# Umsatzanalyse

Die Umsatzanalyse stellt weitere Auswertungen zur Verfügung.

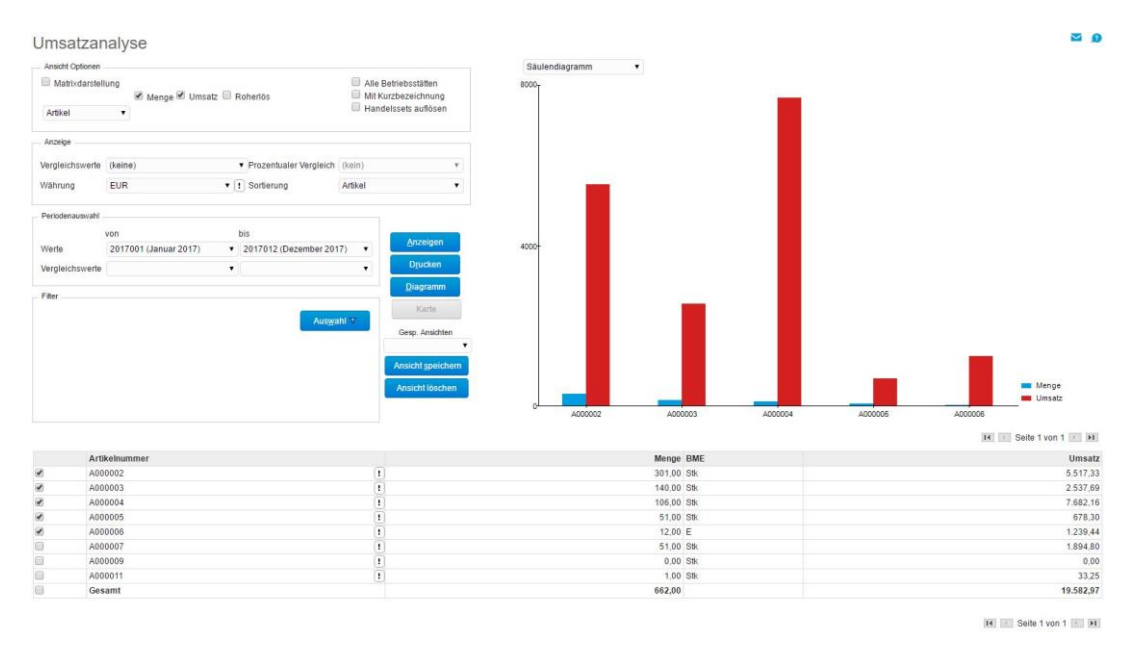

### Umsatzanalyse

# Hinweis

Umsatzanalysen stehen nur in Verbindung mit dem myfactory-Modul myfactory.MIS zur Verfügung.